# NOS/VE User Validation Usage

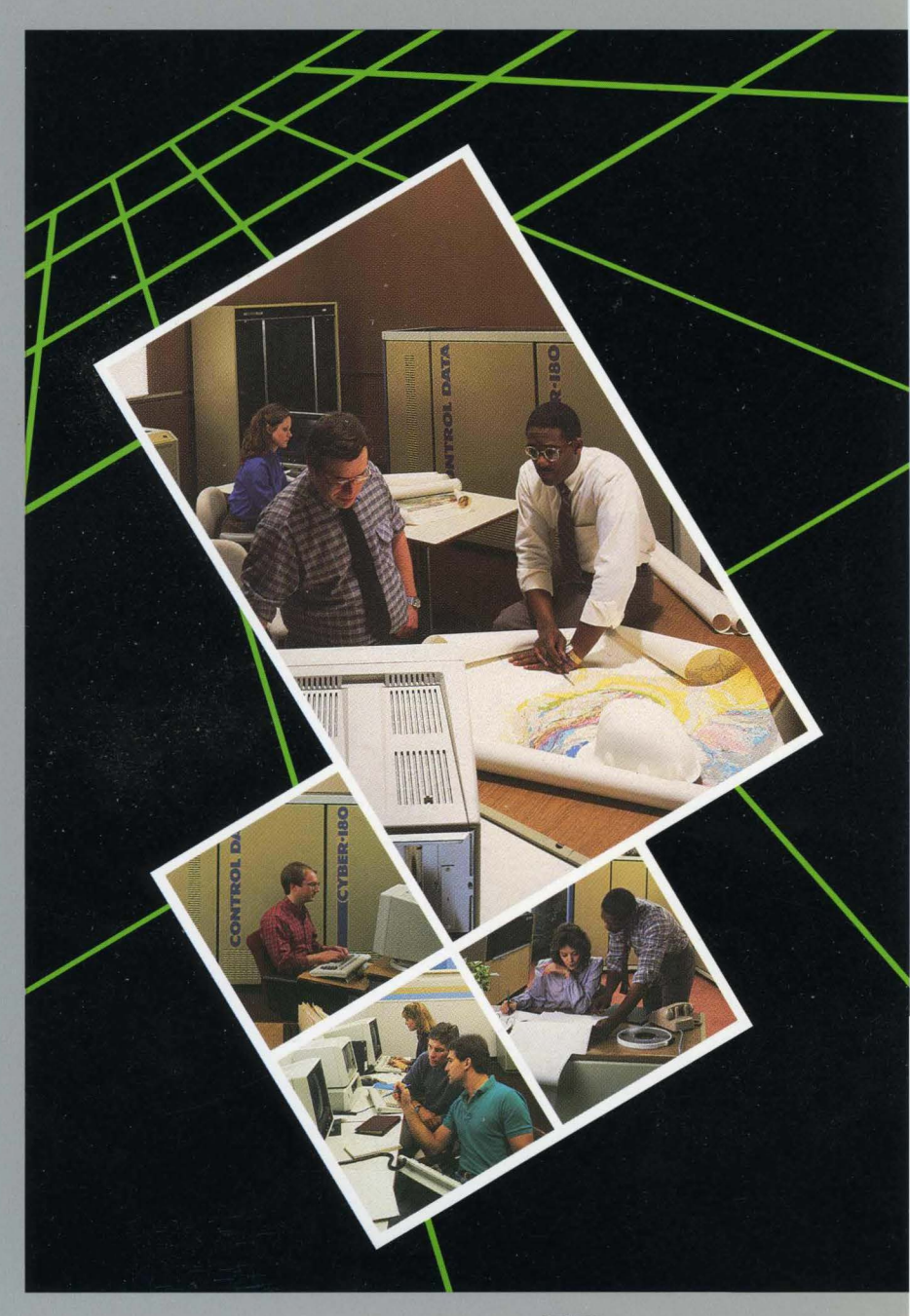

# NOS/VE User Validation

Usage

This product is intended for use only as described in this document. Control Data cannot be responsible for the proper functioning of undescribed features and parameters.

Publication Number 60464513

| Revision | System Version | PSR Level | Date           |
|----------|----------------|-----------|----------------|
| A        | 1.0.1          | -         | February 1984  |
| В        | 1.1.1          | 613       | July 1984      |
| С        | 1.1.2          | 630       | March 1985     |
| D        | 1.2.1          | 664       | September 1986 |
| E        | 1.2.2          | 678       | April 1987     |
| F        | 1.2.3          | 688       | September 1987 |
| G        | 1.3.1          | 700       | April 1988     |

This manual documents the NOS/VE user validation system for NOS/VE Version 1.3.1, PSR Level 700.

This version of NOS/VE includes a new utility called ADMINISTER\_ VALIDATIONS which replaces the ADMINISTER\_USER utility. As a result, this manual, formerly called Family Administration for NOS/VE, has been retitled and rewritten.

The ADMINISTER\_VALIDATIONS utility provides a number of new benefits and features including:

- The site option to enforce user login validation at the account or project level.
- The ability to create multiple family administrators and to delegate user validation privileges and responsibilities to account or project level administrators.
- A flexible and efficient way of defining site default values for the validation fields.

Due to the extensive changes of this revision, change bars are not used. This revision obsoletes all previous editions.

©1984, 1985, 1986, 1987, 1988 by Control Data Corporation All rights reserved. Printed in the United States of America.

# Contents

| About This Manual                              | . 7  |
|------------------------------------------------|------|
| Audience                                       | . 7  |
| Conventions                                    | . 8  |
| Submitting Comments                            | . 9  |
| CYBER Software Support                         |      |
| Hotline                                        | . 9  |
| Overview                                       | 1-1  |
| NOS/VE Families,                               |      |
| Accounts, and Projects                         | 1-2  |
| NOS/VE Users                                   | 1-4  |
| NOS/VE Validations                             | 1-7  |
| Validation Limits on<br>System Resource Usage. | 1-9  |
| Validation Prologs and<br>Epilogs              | 1-11 |
| System Validation Level                        | 1-12 |
| Family Validation File .                       | 1-14 |
| Security Features                              | 1-17 |
| Getting Started                                | 2-1  |
| Validation<br>Administration                   | 2-1  |
| The ADMINISTER                                 |      |
| VALIDATIONS Utility                            | 2-3  |
| Validation Checklists                          | 2-13 |
| User Administration                            | 3-1  |
| Default User Validation                        | 3_9  |
| Creating a User Name                           | 3-2  |
| Changing a User Name                           | 2 10 |
| Special Validation                             | 3-10 |
| Considerations                                 | 3-11 |
| Examples                                       | 3-14 |
| Displaying a User's                            |      |
| Validations                                    | 3-25 |

| Displaying Validation                     |      |
|-------------------------------------------|------|
| Field Information                         | 3-26 |
| Deleting a User Name .                    | 3-28 |
| Summary of User                           |      |
| Validation<br>Subcommands                 | 3-90 |
| Subcommanus                               | 0-23 |
| Account Administration .                  | 4-1  |
| Creating and Changing<br>Accounts         | 4-2  |
| Assigning and Changing<br>Account Members | 4-5  |
| Creating Public                           |      |
| Accounts                                  | 4-16 |
| Displaying Accounts and                   | 4 17 |
| Account Members                           | 4-17 |
| Members                                   | 4-19 |
| Deleting Accounts                         | 4-20 |
| Summary of Account and                    |      |
| Account Member                            |      |
| Subcommands                               | 4-21 |
|                                           |      |
| Project Administration                    | 5-1  |
| Creating and Changing                     |      |
| Projects                                  | 5-2  |
| Assigning and Changing                    |      |
| Project Members                           | 0-0  |
| Creating Public Projects                  | 5-16 |
| Project Members                           | 5-17 |
| Deleting Project                          |      |
| Members                                   | 5-19 |
| Deleting Projects                         | 5-20 |
| Summary of Project and                    |      |
| Project Member                            | 5 01 |
| Subcommands                               | 9-ZI |

| Validation Field                                    |
|-----------------------------------------------------|
| Management 6-1                                      |
| <b>Overview</b> 6-1                                 |
| Manage Subcommands $6-2$                            |
| Subcommand Parameters<br>and Field Description      |
| Field Description                                   |
| Entries 6-4                                         |
| Displaying Validation<br>Field Information 6-11     |
| Changing a Field<br>Description 6-12                |
| Creating a Validation<br>Field Description 6-20     |
| Changing Subcommand<br>Names 6-27                   |
| Changing the Name of the Field Description . 6-30   |
| Deleting Validation Field<br>Descriptions 6-31      |
| Restoring Validation<br>Field Descriptions 6-31     |
| Summary of<br>Subcommands 6-32                      |
| ADMINISTER                                          |
| VALIDATIONS Utility                                 |
| and Subutilities 7-1                                |
| Using the STATUS<br>Parameter 7-1                   |
| ADMINISTER                                          |
| VALIDATIONS Utility. 7-2                            |
| CREATE_USER and<br>CHANGE_USER<br>Subutilities 7-49 |
| CREATE_ACCOUNT                                      |
| and CHANGE_<br>ACCOUNT Subutilities 7-111           |
| CREATE_ACCOUNT_                                     |
| MEMBER and                                          |
| CHANGE_ACCOUNT_<br>MEMBER Subutilities 7-131        |
|                                                     |

| CREATE_PROJECT and<br>CHANGE_PROJECT<br>Subutilities 7-149<br>CREATE_PROJECT_<br>MEMBER and |
|---------------------------------------------------------------------------------------------|
| CHANGE_PROJECT_<br>MEMBER Subutilities. 7-169                                               |
| Manage Validation<br>Fields 7-189                                                           |
| Glossary                                                                                    |
| Related Manuals B-1                                                                         |
| Ordering Printed<br>ManualsB-1                                                              |
| Accessing Online<br>ManualsB-1                                                              |
| Validation Considerations<br>for Dual-State Systems C-1                                     |
| NAMVE/CDCNET C-2                                                                            |
| NAM/CDCNET and<br>NAM/CCPC-3                                                                |
| INTERCOM 5 C-7                                                                              |
| Released Validation Field<br>Descriptions D-1                                               |
| User Validation Field<br>Descriptions D-1                                                   |
| Account Validation Field<br>Descriptions D-11                                               |
| Account Member<br>Validation Field<br>Descriptions D-12<br>Project Validation Field         |
| Project Member<br>Validation Field<br>Descriptions D-13                                     |

| Validating Users on a<br>CYBER 930 Mainframe    | E-1 |
|-------------------------------------------------|-----|
| Using the<br>ADMINISTER_<br>VALIDATIONS Utility | E-2 |
| Using the Family<br>Administration Menu         | E-3 |

| Lim   | ita | at  | io | n | 5  | of | t  | he  | )   |     |     |    |    |   |     |   |
|-------|-----|-----|----|---|----|----|----|-----|-----|-----|-----|----|----|---|-----|---|
| Fa    | m   | ily | y  | A | dı | mi | ni | ist | tra | ati | loı | n  |    |   |     |   |
| Me    | n   | u   |    |   |    |    |    |     |     |     |     |    |    | ] | E-4 | 5 |
|       |     |     |    |   |    |    |    |     |     |     |     |    |    |   |     |   |
|       |     |     |    |   |    |    |    |     |     |     |     | _  |    |   |     |   |
| Index |     |     |    |   |    |    |    |     |     |     |     | lr | ıd | e | X-] | L |

### Figures

| 1-1. Families, Accounts,<br>and Projects        | 1-2 |
|-------------------------------------------------|-----|
| 1-2. Families of Users<br>(Family Members)      | 1-4 |
| 1-3. Family, Account, and<br>Project Membership | 1-6 |
| 1-4. Family Validation File 1                   | -15 |
| 2-1. The ADMINISTER_<br>VALIDATIONS Utility     | 2-5 |

\_\_\_\_\_

| 6-1. Relationship Between a Field Description and a |     |
|-----------------------------------------------------|-----|
| Manage Subcommand                                   | 6-3 |
| C-1. NOS Dual-State                                 | ~ . |
| Family Structure                                    | C-4 |
| C-2. NOS/BE Dual-State                              | ~ . |
| Family Structure                                    | C-8 |
| E-1. Family Administrator                           |     |
| Menu                                                | E-3 |

### Tables

| 3-1. Released User         |        |
|----------------------------|--------|
| Validation Fields and      |        |
| Defaults                   | 3-3    |
| 3-2. Summary of User       |        |
| Validation Subcommands.    | 3-29   |
| 3-3. Released Capabilities | 3-34   |
| 4-1. Summary of Account    |        |
| Subcommands                | 4-21   |
| 4-2. Summary of Account    |        |
| Member Subcommands         | 4-23   |
| 5-1. Summary of Project    |        |
| Subcommands                | 5 - 21 |
| 5-2. Summary of Project    |        |
| Member Subcommands         | 5-23   |

| 6-1. Description of Field<br>Kinds                    | 6-7  |
|-------------------------------------------------------|------|
| 6-2. Description of<br>Authority Levels               | 6-10 |
| 6-3. ADMINISTER_<br>VALIDATIONS<br>Subcommands        | 6-32 |
| 6-4. Common Manage<br>Subcommands                     | 6-33 |
| 6-5. Additional MANAGE_<br>USER_FIELDS<br>Subcommands | 6 26 |
| B-1. Related Manuals                                  | B-2  |
|                                                       |      |

This manual describes the ADMINISTER\_VALIDATIONS utility of the CONTROL DATA® Network Operating System/Virtual Environment (NOS/VE). The information in this manual applies to NOS/VE operating in the standalone state, as well as to NOS/VE dual-state operations with either the CDC<sup>®</sup> Network Operating System (NOS) Version 2 or the CDC Network Operating System/Batch Environment (NOS/BE) Version 1.5.

### Audience

This manual is directed to system, family, account, and project administrators; that is, those responsible for creating and validating:

- NOS/VE family members
- Accounts for the family
- Account members
- Projects for an account
- Project members

To use this manual, you should understand the NOS/VE system and the System Command Language (SCL) as presented in the NOS/VE System Usage manual.

# Conventions

The following conventions are used in this manual:

| Boldface | In a command format description, names and required parameters are in boldface type.                                     |
|----------|----------------------------------------------------------------------------------------------------|
| Italics  | In a command format description, optional parameters are in italic type.                                                 |
| Numbers  | All numbers are decimal unless otherwise noted.                                                                          |
| Examples | In examples that show a dialogue between the<br>system and the user, the user input is shown in<br>lowercase characters. |
| Blue     | In examples of interactive terminal sessions,<br>user input is printed in blue to distinguish it<br>from system output.  |

### Submitting Comments

There is a comment sheet at the back of this manual. You can use it to give us your opinion of the manual's usability, to suggest specific improvements, and to report errors. Mail your comments to:

Control Data Corporation Technology and Publications Division ARH219 4201 North Lexington Avenue St. Paul, Minnesota 55126-6198

Please indicate whether you would like a response.

If you have access to SOLVER, the Control Data online facility for reporting problems, you can use it to submit comments about the manual. When entering your comments, use NV0 (zero) as the product identifier. Include the name and publication number of the manual.

If you have questions about the packaging and/or distribution of a printed manual, write to:

Control Data Corporation Literature and Distribution Services 308 North Dale Street St. Paul, Minnesota 55103

or call (612) 292-2101. If you are a Control Data employee, call (612) 292-2100.

### **CYBER** Software Support Hotline

Control Data's CYBER Software Support maintains a hotline to assist you if you have trouble using our products. If you need help not provided in the documentation, or find the product does not perform as described, call us at one of the following numbers. A support analyst will work with you.

From the USA and Canada: (800) 345-9903

From other countries: (612) 851-4131

## Overview

| NOS/VE Families, Accounts, and Projects<br>Families                              |   | • | •••  |    |   |   |   | •<br>• |   |   |   | 1-2<br>1-3<br>1-3 |
|----------------------------------------------------------------------------------|---|---|------|----|---|---|---|--------|---|---|---|-------------------|
| NOS/VE Users                                                                     | • | • | •••  |    | • | • | • | •      |   | • | • | 1-4<br>1-4        |
| Account and Project Membership                                                   | • | • |      | •  | • | • | ٠ | •      | • | · | · | 1-5               |
| NOS/VE Validations                                                               | • | • | <br> | •  | • | • | • | •      | • | • | • | 1-7<br>1-7        |
| Account and Account Member Validations<br>Project and Project Member Validations | • | • | •••  | •  | • | • | • | •      | • | • | • | 1-8<br>1-8        |
|                                                                                  | • | · |      | •  | • | • | · | •      | • | • | • |                   |
| Validation Limits on System Resource Usage                                       | · | • | •••  | •  | • | • | ٠ | •      | · | • | • | 1-9               |
| Limits on Concurrent Tasks                                                       | • | • | •••  | •  | : | • | : | :      | • | : | • | 1-10              |
| Limits on Permanent File Space                                                   | • | • | • •  |    | • | • | • | •      | ٠ |   | • | 1-10              |
| Validation Prologs and Epilogs                                                   |   |   | • •  |    |   | • |   | •      | • | • | • | 1-11              |
| System Validation Level                                                          |   |   |      |    |   |   |   |        |   |   |   | 1-12              |
| User Level Validation                                                            |   |   |      |    |   | • |   | •      |   |   | • | 1-12              |
| Account Level Validation                                                         |   | • |      | ۰. | • | • | • | •      | • | • | • | 1-13              |
| Project Level Validation                                                         | • | • |      | ·  | • | • | · | •      | · | · | · | 1-13              |
| Family Validation File                                                           |   |   |      |    |   |   | • |        |   |   |   | 1-14              |
| Validation Records                                                               |   | • |      |    |   |   |   |        |   |   |   | 1-14              |
| Validation Field Descriptions                                                    | • | • |      | •  | • | • | • | •      | • | • | • | 1-16              |
| Security Features                                                                |   |   |      |    |   |   |   |        |   |   |   | 1-17              |
| Password Encryption                                                              |   |   |      |    |   |   |   | •      |   |   | • | 1-17              |
| Password Expiration                                                              |   |   |      |    |   |   |   |        |   |   |   | 1-17              |
| Record of Invalid Login Attempts                                                 |   |   |      | •  | • | • | • | •      |   |   | • | 1-17              |

1

### Overview

NOS/VE maintains system security by enforcing validations. A validation is a limitation, a restriction, a capability, or a qualification that determines how the system can be accessed or used.

For example, the CPU\_TIME\_LIMIT validation defines limits for usage of central processing time, the JOB\_CLASS validation restricts job execution to specific job classes, and the USER\_ ADMINISTRATION validation assigns the capability of creating, changing, and deleting NOS/VE users.

NOS/VE provides a wide range of system-defined validations designed to meet the needs of most sites. To accomodate site-specific security and accounting requirements, sites can modify the system-defined validations and create new validations.

To assist in setting up and maintaining validations, this chapter explains core concepts of NOS/VE user validation:

- NOS/VE families, accounts, and projects
- NOS/VE users
- NOS/VE validations
- Limits on system resource usage
- NOS/VE prologs and epilogs
- System validation level
- Family validation file
- Security features

# NOS/VE Families, Accounts, and Projects

NOS/VE supports a hierarchy of groups by which sites can organize users:

- Families
- Accounts
- Projects

Figure 1-1 illustrates the hierarchical relationship of families, accounts, and projects.

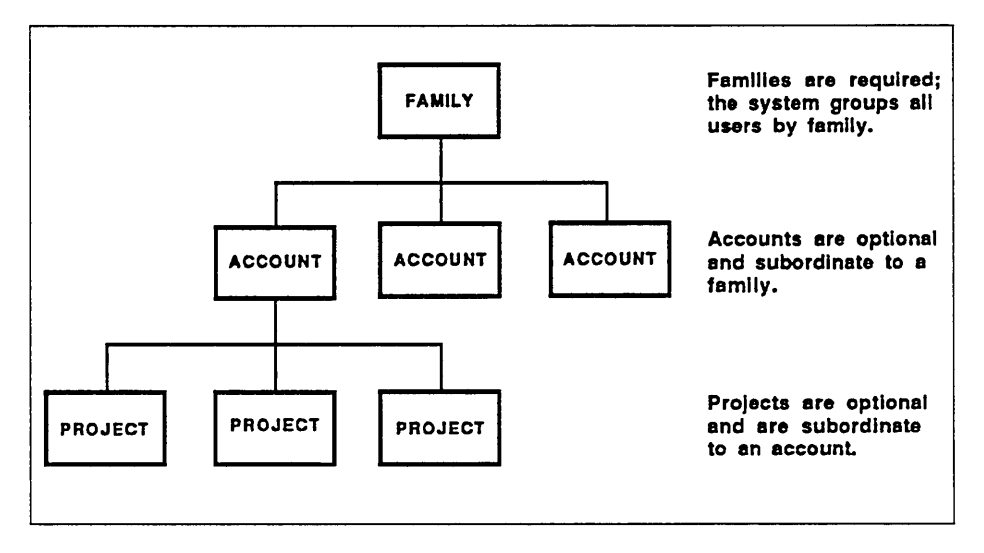

Figure 1-1. Families, Accounts, and Projects

### Families

At the top of the hierarchy is the family. NOS/VE always groups users by families and allocates permanent file storage space to each family. By default, a NOS/VE system contains one family named \$SYSTEM. During installation, a site creates one or more additional families that group users according to criteria meaningful to the site. When a family is created, a family administrator is also created.

#### Accounts and Projects

Accounts are subordinate to a family; projects are subordinate to an account. Accounts and projects are optional. A site may choose to create accounts and projects for any of the following reasons:

- Resource accounting. By default, NOS/VE tracks system resource usage by user. A site that uses NOS/VE's Accounting Analysis System can create accounts and projects and then extract resource usage figures by account or project. (For more information, refer to the NOS/VE Accounting Analysis System manual.)
- Validation. NOS/VE always enforces user validations. Sites using NOS/VE's Accounting Analysis System may want to require all users to belong to an account and/or project and may want the system to enforce account and project validations.
- User administration. By default, all user administration tasks are performed at the family level by the family administrator. A site may want to define accounts and projects and then distribute some aspects of user administration to the account or project level. (For more information, refer to chapter 2, Getting Started.)

### NOS/VE Users

A NOS/VE user is a unique member of a family. In addition to being a unique family member, a NOS/VE user can also be a member of one or more accounts and projects.

### **Family Membership**

The family administrator creates a NOS/VE user (family member) by creating a user name that is unique within the family. The system identifies a user by the unique family and user name pair. (For information on creating and managing NOS/VE users, refer to chapter 3, User Administration.)

Figure 1-2 illustrates a NOS/VE system with three families of users; family A, family B, and family C. Notice that the same user name can exist in more than one family. However, user names must be unique within the family.

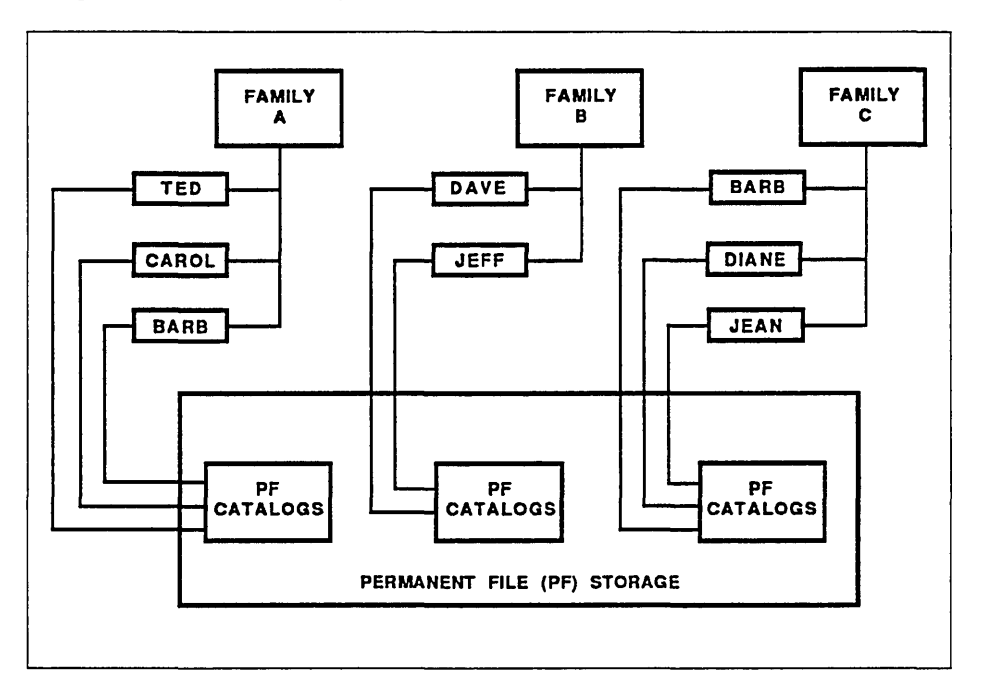

Figure 1-2. Families of Users (Family Members)

#### Account and Project Membership

When a family is divided into accounts, a user can be a member of one or more family accounts. When an account is divided into projects, an account member can use any project within the account.

A user can be a project member without being a member of the account to which the project belongs. In this case, the user can use only the assigned project; the user cannot use other projects in the account.

If an account or project is public, any user can use the account and project.

Figure 1-3 shows a NOS/VE family with accounts and projects.

#### NOS/VE Users

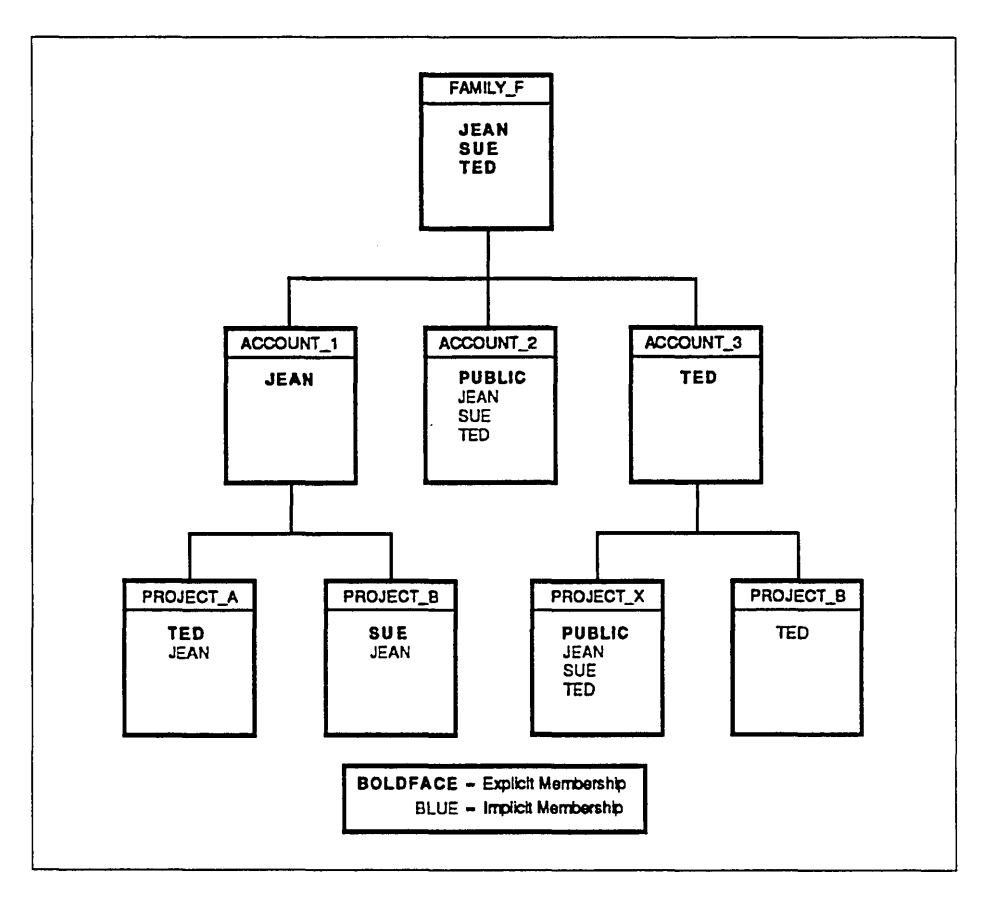

Figure 1-3. Family, Account, and Project Membership

### **NOS/VE** Validations

NOS/VE associates a set of validations with each group and group member created on the system. There are five sets of validations:

- Users (family members)
- Accounts
- Account members
- Projects
- Project members

NOS/VE releases defaults for each set of validations, and sites can change the defaults.

#### User Validations

When a user is created, NOS/VE associates a set of validations with the user. A user's validations include:

- The user's login password. NOS/VE requires that each user have a login password. A user must specify the correct password before the system grants access to the computer.
- Limits on central processing unit time (CPU time), system resource units (SRUs), tasks, and permanent file space usage.
- The names of user's prolog and epilog files. A user prolog is executed each time the user logs in to the system; a user epilog is executed when the user logs out of the system.
- Any number of capabilities granted to the user, such as the ability to perform application administration, access the engineering log, and so on.

#### Account and Account Member Validations

When an account is created, NOS/VE associates a set of validations with the account. An account's validations include an account prolog and epilog.

When an account member is created, NOS/VE associates a set of validations with the account member. An account member's validation can include the account or user administration capabilities.

#### **Project and Project Member Validations**

When a project is created, NOS/VE associates a set of validations with the project. A project's validations include a project prolog and epilog.

When a project member is created, NOS/VE associates a set of validations with the project member. A project member's validations can include the project or user administration capabilities.

### Validation Limits on System Resource Usage

Sites can use validations to enforce limits on the usage of these system resources:

- CPU time
- SRUs
- Number of tasks
- Permanent file space

The system-defined user validations include validations for setting limits on resource usage. If needed, sites can create similar validations for accounts, account members, projects, and project members.

In general, when more than one set of validations is enforced, a user's system resource usage is determined by the most restrictive validation. However, sites can also create job classes that define limits for system resource usage. For a discussion of relationship of all system resource limitations, refer to the NOS/VE Performance and Maintenance manual, Volume 2.

The following sections describe the system-defined validations for limiting system resource usage.

#### Validation Limits on CPU Time and SRUs

With the CPU\_TIME\_LIMIT and SRU\_LIMIT user validations, sites can limit each user's consumption of central processing time and SRUs. For both the CPU\_TIME\_LIMIT and SRU\_LIMIT user validations, sites can set a total limit and/or a job limit.

A total limit defines the total amount of resource usage assigned to a user. For a total limit, the system maintains an accumulator in the validation file. When a job terminates, the system increments the accumulator by the amount of resource used by the job. At login, the system compares the total limit to the value in the accumulator. When the value in the accumulator is equal to the total limit, the user cannot log in. A job limit defines the amount of resource usage assigned to each job. When a job enters the system, the system determines the amount of resource available to the user. If the user has no total limit or the total limit has not been exceeded, the system assigns to the job the remaining amount of the resource up to the job limit, and the job is guaranteed that amount of the resource. The combined resource use of simultaneous jobs can exceed a user's total limit.

If necessary, sites can create CPU\_TIME\_LIMIT and SRU\_LIMIT validations for accounts, account members, projects, and project members. However, a site cannot define job limits for these resources at the account or project level.

### Limits on Concurrent Tasks

With the TASK\_LIMIT user validations, sites can limit the number of concurrent tasks allowed to a job. Once the limit has been defined, the system ensures that the limit is not exceeded.

### Limits on Permanent File Space

With the PERMANENT\_FILE\_SPACE\_LIMIT user validation, sites can limit the total amount of permanent file space allowed to a user. However, sites cannot define job limits for permanent file space at the account or project level.

As with other total limits, the system maintains an accumulator in the validation file. However, the system does not automatically increment the value in the accumulator. To update the accumulator, sites must run the EMIT\_PERMANENT\_FILE\_STATISTIC command at regular intervals. For more information, refer to the NOS/VE System Performance and Maintenance manual, Volume 1.

## Validation Prologs and Epilogs

The system-defined validations include prolog and epilog definitions for users, accounts, and projects. In addition, NOS/VE also provides system and job class prologs and epilogs.

Altogether, NOS/VE provides up to five levels of prologs and epilogs: system, job class, account, project, and user. Only the system prologs and epilogs are required.

When a job enters the system, NOS/VE executes prologs in this order:

System prolog Job class prolog Account prolog Project prolog User prolog

When a job ends, NOS/VE executes epilogs in this order:

User epilog Project epilog Account epilog Job class epilog System epilog

# System Validation Level

The system validation level determines what validations the system enforces. There are three levels of system validation:

- User
- Account
- Project

When released, the system validation level is user. To display the current system validation level, use the \$VALIDATION\_LEVEL function. To change the system validation level, use the CHANGE\_VALIDATION\_LEVEL command. To automatically change the validation level during system startup, a site can include the CHANGE\_VALIDATION\_LEVEL command in the system prolog JOB\_ACTIVATION\_PROLOG.

For information on the \$VALIDATION\_LEVEL function, refer to the NOS/VE Commands and Functions manual. For information on the CHANGE\_VALIDATION\_LEVEL command, refer to the NOS/VE Operations manual. For information on the system prolog JOB\_ACTIVATION\_PROLOG, refer to the NOS/VE System Performance and Maintenance manual, Volume 2.

### User Level Validation

When the user validation level is in effect, the system verifies the family name, user name, and password before granting access to the computer. The system controls the user's system usage based on the set of validations for that user.

If the user specifies an account and/or project, or there is a default account or project, the user's job runs under that account and project. However, the system does not verify that the account or project exist or that the user is a member of the account or project.

### Account Level Validation

When the account validation level is in effect, the system verifies the family name, user name, and password; it then verifies that the account exists and that the user is either a member of the account or that the account is public. The system controls the user's system usage based on user, account, and account member validations.

If the user specifies a project, or there is a default project, the user's job runs under that project. However, the system does not verify that the project exists or that the user is a member of the project.

#### **Project Level Validation**

When the project validation level is in effect, the system verifies the family name, user name, and password; it then verifies that the account exists, the project exists under the account, and that the user is one of the following:

- A member of the project (or the project is public).
- A member of the account (account members can use any project within the account), or the account is public.

The system controls the user's system resource usage based on user, account, account member, project, and project member validations.

# Family Validation File

All validation information for a family is stored in file \$VALIDATIONS in the master catalog of the family's user \$SYSTEM. The file contains records which are made up of fields. This section describes validation records and fields, and validation field descriptions.

### Validation Records

There are five types of validation records:

- User records
- Account records
- Account member records
- Project records
- Project member records

A family validation file always contains user records—one for each valid user. If a family contains accounts and account members, the validation file also contains account and account member records. If the family's accounts contain projects and project members, the validation file also contains project and project member records.

Each validation record contains validation fields. For example, a user record contains user validation fields, an account record contains account validation fields, and so on. However, validation records contain fields for nondefault validations only. Default validations are maintained in validation field descriptions.

Figure 1-4 shows a family validation file for a family that consists of three users and two accounts. Each of the three users is a member of an account. Thus, the family's validation file contains three user records, two account records, and three account member records. Notice that the family validation file also contains five sets of validation field descriptions.

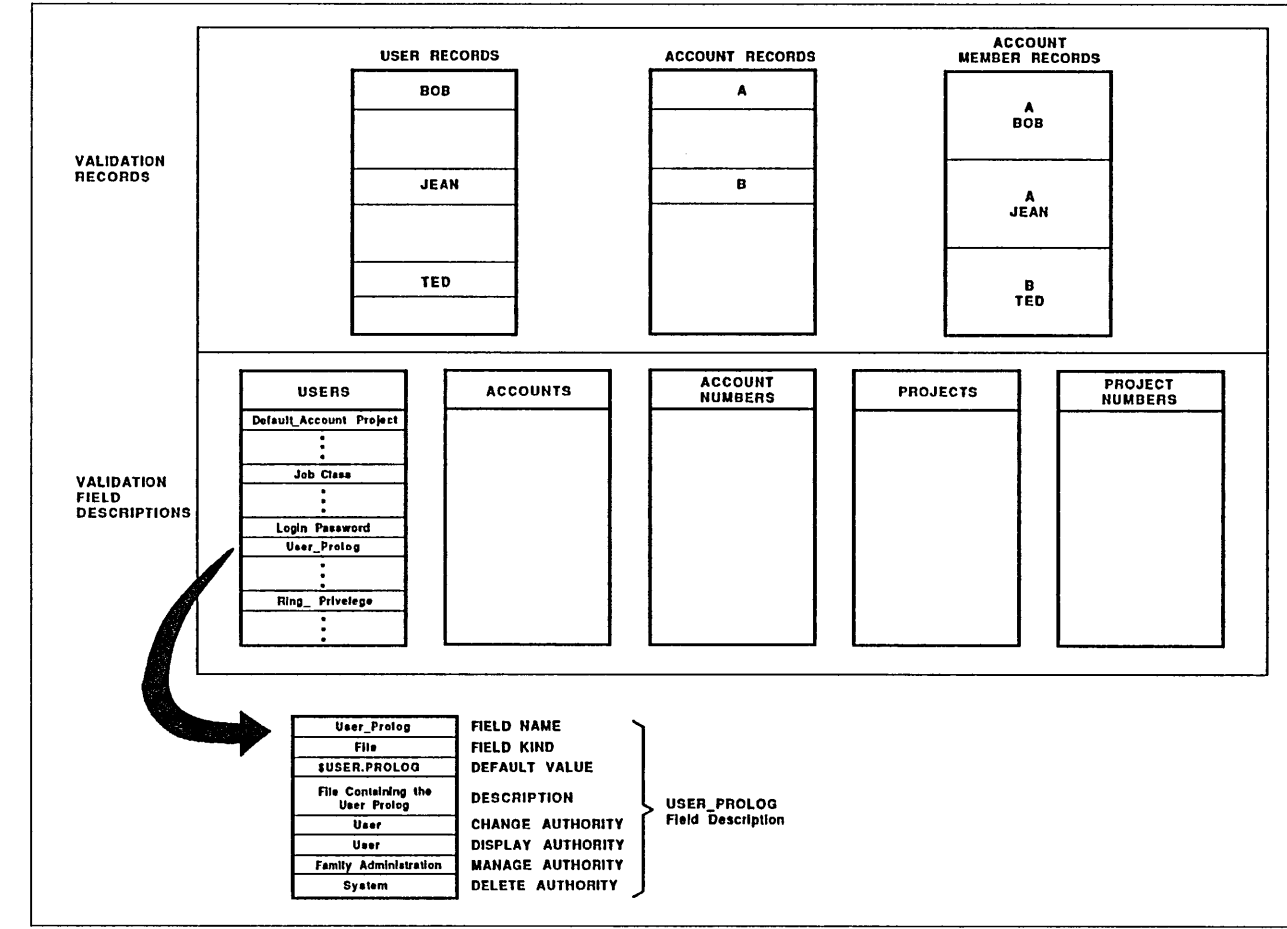

Figure 1-4. Family Validation File

### Validation Field Descriptions

There are five sets of field descriptions, one for each type of validation record:

- User fields
- Account fields
- Account member fields
- Project fields
- Project member fields

Each set describes the validations defined for the corresponding record type. For example, the set of user fields describes all user validations; the set of account fields describes all account validations.

Each validation field description defines the characteristics of the validation and all default values associated with the validation. Figure 1-4 illustrates the field description of the USER\_PROLOG validation.

The system uses the set field descriptions as a base when it creates validation records. For example, when a family administrator creates a user, the system creates a validation record for that user, and the user's validation record contains only nondefault validations defined for that user.

Because default values for validations are maintained only in validation field descriptions and not in the validation records, sites can significantly reduce the size of a family validation file by ensuring that the defaults in the field descriptions are appropriate for the majority of users.

For information on creating and changing validation field descriptions, refer to chapter 6, Validation Field Management.

### Security Features

In addition to maintaining security by enforcing validations, NOS/VE also provides these security features:

- Password encryption
- Password expiration
- Record of invalid login attempts

### **Password Encryption**

To protect the privacy of passwords, NOS/VE stores all login passwords in encrypted form. Whenever NOS/VE examines a user's password, it encodes the password using a one-way encryption algorithm and then compares the encrypted password with the one stored on the system. Thus, the system does not store the user passwords in plain text anywhere in the computer.

Sites can alter the algorithm used for password encryption. For more information, refer to the Software Release Bulletin (SRB).

### **Password Expiration**

Sites can assign expiration dates and times to any or all login passwords. In this way, sites can force users to protect the privacy of their own passwords by ensuring frequent password changes.

### **Record of Invalid Login Attempts**

When a user's login attempt is invalid (that is, the user has not provided complete or correct login information), NOS/VE denies access to the system and records the invalid login attempt as statistic AV26 in a statistics log. Sites can use the NOS/VE Statistics Facility to analyze the AV26 statistics and thereby detect patterns of invalid login attempts. (For information on the Statistics Facility, refer to the NOS/VE System Performance and Maintenance manual, Volume 1.)

# **Getting Started**

| Validation Administration                        | 2-1  |
|--------------------------------------------------|------|
| The ADMINISTER_VALIDATIONS Utility               | 2-3  |
| Starting and Stopping the Utility                | 2-4  |
| Starting and Stopping a Subutility               | 2-6  |
| Using Utility Defaults                           | 2-8  |
| Using a Specific Validation File                 | 2-9  |
| Assigning and Changing Validation File Passwords | 2-10 |
| Assigning a Password                             | 2-10 |
| Changing a Password                              | 2-10 |
| Getting Help On Line                             | 2-12 |
| Validation Checklists                            | 2-13 |
| System Administration Checklist                  | 2-14 |
| Family Administration Checklist                  | 2-16 |
| Account Administration Checklist                 | 2-19 |
| Project Administration Checklist                 | 2-21 |

This chapter describes validation administration, gives directions for using the ADMINISTER\_VALIDATIONS utility, and provides checklists for validation administration.

# Validation Administration

NOS/VE supports a hierarchy of validation administration. The hierarchy contains four levels: system, family, account, and project:

- System administrators. A system administrator is a user with system administration capability. The system administration capability allows the user to control all validations on a system. Each system has at least one system administrator—the system console job. A system administrator can define other system administrators, family administrators, account administrators, and project administrators.
- Family administrators. A family administrator is a user with family administration capability. The family administration capability allows the user to control all validations for a family. A family administrator can define other family administrators for the family, account administrators, and project administrators.
- Account administrators. An account administrator is an account member with account administration capability. The account administration capability allows the account member to control account member validations and all project validations within the account. An account administrator can define other account administrators for the account and project administrators for projects subordinate to the account.
- Project administrators. A project administrator is a project member who has project administration capability. The project administration capability allows the project member to control project member validations. A project administrator can define other project administrators for the project.

Once NOS/VE installation is complete, a family administrator can log in to the system using the family administrator user name defined during installation. The family administrator is responsible for all user validation administration for the family (that is, creating changing, and deleting users). However, a system or family administrator can assign user administration capability to an account or project administrator.

An account administrator with user administration capability can create, change, and delete only users created under that account. Project administrators with user administration capability can create, change, and delete only users created under that project.

### The ADMINISTER\_VALIDATIONS Utility

The ADMINISTER\_VALIDATIONS utility provides subcommands and subutilities for performing validation administration tasks. This section gives an overview of utility usage:

- Starting and stopping the utility.
- Starting and stopping a subutility.
- Using utility defaults.
- Using a specific validation file.
- Assigning and changing a validation file password.
- Getting help on line.

Chapter 7, ADMINISTER\_VALIDATIONS Utility and Subutilities, provides reference information on the utility and its subcommands.
### Starting and Stopping the Utility

To start the ADMINISTER\_VALIDATIONS utility, enter:

/administer\_validations

The system accesses your family's validation file and displays the utility prompt:

ADMV/

If the system displays the following message, system and family administrators must specify the correct password for the validation file by using the USE\_VALIDATION\_FILE subcommand. For example:

/administer\_valdiations --WARNING-- System and family administrators must use the USE\_VALIDATION\_FILE command, specifying the correct password, in order to access the validation file for this family. ADMV/use\_validation\_file password=secret ADMV/

When the ADMV/ prompt is displayed, the ADMINISTER\_ VALIDATIONS subcommands and subutilities are available for use. Figure 2-1 illustrates the ADMINISTER\_VALIDATIONS utility and its subutilities.

To stop the ADMINISTER\_VALIDATIONS utility, enter:

ADMV/quit /

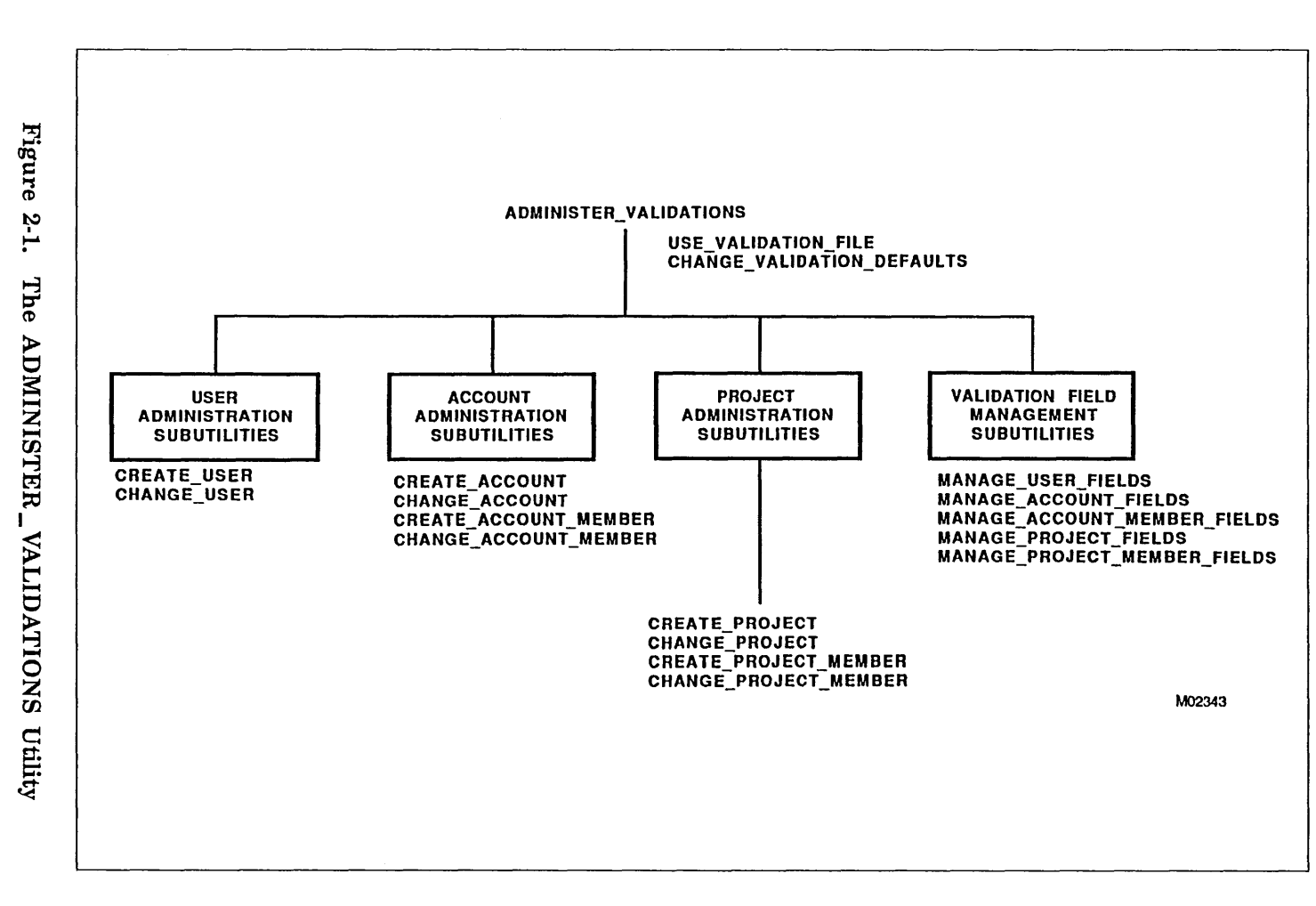

The ADMINISTER\_VALIDATIONS Utility

### Starting and Stopping a Subutility

As shown in figure 2-1, the ADMINISTER\_VALIDATIONS utility contains 15 subutilities:

- User administration subutilities: CREATE\_USER CHANGE\_USER
- Account administration subutilities:

CREATE\_ACCOUNT CHANGE\_ACCOUNT CREATE\_ACCOUNT\_MEMBER CHANGE\_ACCOUNT\_MEMBER

• Project administration subutilities:

CREATE\_PROJECT CHANGE\_PROJECT CREATE\_PROJECT\_MEMBER CHANGE\_PROJECT\_MEMBER

• Validation field management subutilities:

MANAGE\_USER\_FIELDS MANAGE\_ACCOUNT\_FIELDS MANAGE\_ACCOUNT\_MEMBER\_FIELDS MANAGE\_PROJECT\_FIELDS MANAGE\_PROJECT\_MEMBER\_FIELDS

Each subutility contains a set of subcommands that are available for use within the subutility.

To start a subutility, enter the subcommand of the subutility you want to use at the ADMV/ prompt. For example, to start the CREATE\_USER subutility, enter:

ADMV/create\_user

The system displays the prompt for the subutility you have started. For example, when you start the CREATE\_USER subutility, the system displays the prompt for that subutility:

ADMV/create\_user CREU/

When a subutility prompt is displayed, that subutility's subcommands are available for use.

To stop a subutility, enter quit after the subutility prompt. For example, to stop the CREATE\_USER subutility, enter:

CREU/quit ADMV/

The system responds with the ADMV/ prompt. You can enter a utility subcommand, start a subutility, or stop the utility.

### Using Utility Defaults

The ADMINISTER\_VALIDATIONS utility maintains default values for USER, ACCOUNT, and PROJECT. When you start the utility, the utility sets the values to match those you used during login. For example, if you log in to the system with the following:

login user=ted password=secret login\_family=design ..
login\_account=xyz login\_project=red

the utility initializes the USER, ACCOUNT, and PROJECT default values to TED, XYZ, and RED when you start the utility.

When you specify a value for a USER, ACCOUNT, or PROJECT parameter on a subcommand that starts a subutility, the system temporarily changes the default to the specified value. When you stop the subutility, the system sets the defaults back to those specified at login.

For example, if you specify a user name on the CREATE\_USER subcommand, the system temporarily changes the default value for USER. When you stop the CREATE\_USER subutility, the default value for USER reverts to the login user name.

With the CHANGE\_DEFAULT\_VALUES subcommand, you can change the default value of USER, ACCOUNT, or PROJECT so that you need not specify the values on subsequent subcommands.

For example, you can change the default value for ACCOUNT prior to creating projects for that account. In this way you need not specify a value for ACCOUNT on subsequent CREATE\_PROJECT subcommands.

### Using a Specific Validation File

The ADMINISTER\_VALIDATIONS utility uses the validation file of the login family to retrieve and store validation information during a utility session.

Because a system administrator controls all validations for a system—that is, validations for all families on a system—this administrator may need to use a validation file other than that of the login family. A system administrator can access any family's validation file by using the USE\_VALIDATION\_FILE subcommand.

The following example illustrates how a system administrator makes changes to validations for families DESIGN and RESEARCH during one utility session by using the USE\_VALIDATION\_FILE subcommand:

```
/admv
ADMV/use_validation_file vf=:design.$system.$validations
ADMV/
.
.
. (changes are made to validations of family DESIGN)
.
ADMV/use_validation_file vf=:maintenance.$system.$validations
ADMV/
.
.
. (changes are made to validations of family RESEARCH)
.
ADMV/quit
/
```

### Assigning and Changing Validation File Passwords

A system or family administrator can assign and change a password for a family validation file using the USE\_VALIDATION\_FILE subcommand.

When a validation file has a password, the utility prompts system and family administrators to specify a correct password for the file when the utility is started.

### Assigning a Password

The following example shows how a family administrator assigns the password SECRET to the validation file of family DESIGN:

/administer\_validations ADMV/use\_validation\_file .. ADMV../validation\_file=:design.\$system.\$validations .. ADMV../new\_password=secret ADMV/

### Changing a Password

The following example shows how a family administrator changes the password for the validation file of family DESIGN from SECRET to LOCKED.

```
/administer_validations
--WARNING-- System and family administrators must use the
USE_VALIDATION_FILE command, specifying the correct password,
in order to access the validation file for this family.
ADMV/use_validation_file ..
ADMV../validation_file=:design.$system.$validations ..
ADMV../password=secret new_password=locked
ADMV/
```

The following example shows how a system administrator can assign a new password to the validation file of family DESIGN without specifying the old password:

```
/administer_validations
--WARNING-- System and family administrators must use the
USE_VALIDATION_FILE command, specifying the correct password,
in order to access the validation file for this family.
ADMV/use_validation_file ..
ADMV../validation_file=:design.$system.$validations ..
ADMV../new_password=locked
ADMV/
```

### Getting Help On Line

NOS/VE provides commands that display information about commands, subcommands, functions, and messages. During an ADMINISTER\_\_\_\_\_\_ VALIDATIONS utility session, you can use NOS/VE commands to:

- Get a list of utility subcommands.
- Display the format of a subcommand.
- Get a list of a subutility's subcommands.
- Display the format of a subutility's subcommand.

To get a list of utility subcommands, enter the DISPLAY\_ COMMAND\_LIST\_ENTRY command when the ADMV/ prompt is displayed. For example:

ADMV/display\_command\_list\_entry

To display the format of a subcommand, use the DISPLAY\_ COMMAND\_INFORMATION command when the ADMV/ prompt is displayed. For example, to display the format of the CREATE\_USER subcommand, enter:

ADMV/display\_command\_information create\_user

To get a list of a subutility's subcommands, enter the DISPLAY\_ COMMAND\_LIST\_ENTRY command when that subutility's prompt is displayed. For example to get a list of the CREATE\_USER subcommands, enter:

CREU/display\_command\_list\_entry

To display the format of a subutility's subcommand, use the DISPLAY\_COMMAND\_INFORMATION command when that subutility's prompt is displayed. For example, to display the format of the CHANGE\_CAPABILITY subcommand of the CREATE\_USER subutility, enter:

CREU/display\_command\_information change\_capability

In addition, the ADMINISTER\_VALIDATION utility provides subcommands for displaying validation information. The names of utility subcommands that display information begin with the verb DISPLAY followed by the name of the object to be displayed.

For information on NOS/VE display commands, refer to the NOS/VE Commands and Functions manual; for information on the ADMINISTER\_VALIDATIONS utility display subcommands, refer to chapter 7, ADMINISTER\_VALIDATIONS Utility and Subutilities.

# **Validation** Checklists

The following pages are checklists for system, family, account, and project administration. The checklists are intended to be used as guidelines for validation administration; the checklists are not comprehensive lists of all possible administrative tasks.

### System Administration Checklist

\_\_\_\_ 1. Create additional families, if desired.

During installation, a site creates one family and designates an administrator for the family. A system administrator can create additional families using the CREATE\_FAMILY command. (For information on the CREATE\_FAMILY command, refer to the NOS/VE System Performance and Maintenance manual, Volume 2.)

### NOTE

In multimainframe environments, make sure that the family names you use are unique within the network of computers; administrators of dual-state sites should consult appendix C, Validation Considerations for Dual-State Systems, for restrictions or considerations that apply to dual-state sites only.

\_\_\_\_ 2. Select system validation level.

By default, NOS/VE controls access to the system by enforcing USER level validations. A site can enforce ACCOUNT or PROJECT validations by using the CHANGE\_VALIDATION\_ LEVEL command to specify the level of validation. (For information on the CHANGE\_VALIDATION\_LEVEL command, refer to the NOS/VE Operations manual.)

- \_\_\_\_ 3. Examine all validation fields and modify, if necessary.
  - Examine all validations fields using the DISPLAY\_FIELD\_ DESCRIPTION subcommand within each validation field management subutility.
  - To add or change validations fields, use the validation field management subutilities. For instructions, refer to chapter 6, Validation Field Management.
- \_\_\_\_ 4. Create users with site responsibilities.

Create users for operators, engineers, and any other site personnel who need special capabilities to perform their jobs. To create the users, use the CREATE\_USER subutility and assign nondefault validations appropriate to their needs. For instructions, refer to chapter 3, User Administration. \_\_\_\_ 5. Notify family administrators, operators, engineers, and any other users you have created.

Notify each user you have created; include the following information in your notification:

- Family name
- User name
- Password

In addition, instruct each administrator to change their password and recommend frequent password changes. Include any other family administration instructions as appropriate to your site.

### **Family Administration Checklist**

- \_\_\_\_ 1. Examine user validation fields and modify, if necessary.
  - Examine user validation fields using the DISPLAY\_FIELD\_ DESCRIPTION subcommand of the MANAGE\_USER\_ FIELDS subutility.
  - To add or change user validation fields, use the MANAGE\_ USER\_FIELDS subutility. For instructions, refer to chapter 6, Validation Field Management.

NOTE

Administrators of dual-state sites should consult appendix C, Validation Considerations for Dual-State Systems, for information on user validations that apply to dual-state site users only.

<u>2</u>. Create all family members.

To create family members, use the CREATE\_USER subutility. For instructions, refer to chapter 3, User Administration.

\_\_\_\_ 3. Notify users.

Notify each user you have validated; include the following information in your notification:

- Family name
- User name
- Password

In addition, instruct each user to change their password and recommend frequent password changes. Include any other validation instructions as appropriate to your site.

\_\_\_\_\_ 4. Examine account validation fields and modify, if necessary.

- Examine account validation fields using the DISPLAY\_ FIELD\_DESCRIPTION subcommand of the MANAGE\_ ACCOUNT\_FIELDS subutility.
- To add or change any account validation fields, use the MANAGE\_ACCOUNT\_FIELDS subutility. For instructions, refer to chapter 6, Validation Field Management.

- 5. Examine account member validation fields and modify, if necessary.
  - Examine account member validation fields using the DISPLAY\_FIELD\_DESCRIPTION subcommand of the MANAGE\_ACCOUNT\_MEMBER\_FIELDS subutility.
  - To add or change any account member validation fields, use the MANAGE\_ACCOUNT\_MEMBER\_FIELDS subutility. For instructions, refer to chapter 6, Validation Field Management.
- 6. Create all accounts.

Create all accounts for your family using the CREATE\_ ACCOUNT subutility. For instructions, refer to chapter 4, Account Administration.

- \_\_\_\_ 7. Perform account administrative tasks for all accounts in your family, or delegate the responsibility to account adminstrators. To designate an account adminstrator, perform these tasks:
  - Make the user you want to designate as an account administrator a member of the account using the CREATE\_ACCOUNT\_MEMBER subutility.
  - Make that account member the administrator using the CHANGE\_CAPABILITY subcommand of the CREATE\_ACCOUNT\_MEMBER subutility.
  - You can also assign an account administrator the user administration capability. For information, refer to chapter 4, Account Administration.
- - If your site chooses to subdivide accounts into projects:
  - Examine project validation fields using the DISPLAY\_ FIELD\_DESCRIPTION subcommand of the MANAGE\_ PROJECT\_FIELDS subutility. To add, change, or delete any validation fields, use the MANAGE\_PROJECT\_ FIELDS subutility. For instructions, refer to chapter 6, Validation Field Management.

• Examine project member validation fields using the DISPLAY\_FIELD\_DESCRIPTION subcommand of the MANAGE\_PROJECT\_MEMBER\_FIELDS subutility. To add, change, or delete any validation fields, use the MANAGE\_PROJECT\_MEMBER\_FIELDS subutility. For instructions, refer to chapter 6, Validation Field Management.

### **Account Administration Checklist**

\_\_\_\_ 1. Perform user adminstration, if necessary.

If you are an account administrator who has been assigned user administration capability, create the NOS/VE users for your account using the CREATE\_USER subutility. Each user name you create must be unique within the family to which the account belongs. For instructions, refer to chapter 3, User Administration.

\_\_\_\_ 2. Create all account members.

Make users members of an account using the CREATE\_ ACCOUNT\_MEMBER subutility. For instructions, refer to chapter 4, Account Administration.

\_\_\_\_ 3. Set up account prologs and epilogs.

If an account requires a prolog and/or epilog, ensure that the files containing the prolog and epilog are accessible to account members. For instructions, refer to chapter 4, Account Administration.

\_\_\_\_\_ 4. Notify account members.

Notify each user you have made a member of an account; include the following information in your notification:

- Family name
- User name
- Account name

For NOS/VE users you have created, include their password and instruct the user to change the password; recommend frequent password changes.

\_\_\_\_ 5. Create projects for each account, if necessary.

If your site chooses to subdivide accounts into projects, create the projects necessary for each account using the CREATE\_ PROJECT subutility. For instructions, refer to chapter 5, Project Administration.

- 6. Perform project administrative tasks for all projects in your account, or delegate the responsibility to project administrators. To designate a project administrator, perform these tasks:
  - Make the user you want to designate as a project administrator a member of the project using the CREATE\_ PROJECT\_MEMBER subutility.
  - Make that project member the administrator using the CHANGE\_CAPABILITY subcommand of the CREATE\_PROJECT\_MEMBER subutility.
  - If you are a family administrator, you can assign a project administrator the user administration capability. For instructions, refer to chapter 5, Project Administration.

### **Project Administration Checklist**

\_\_\_\_ 1. Perform user administration, if necessary.

If you are a project administrator who has been assigned the user administration capability, create the NOS/VE users for your project using the CREATE\_USER subutility. Each user name you create must be unique within the family to which the project belongs. For instructions, refer to chapter 3, User Administration.

\_\_\_\_ 2. Create all project members.

Make users members of a project using the CREATE\_ PROJECT\_MEMBER subutility. For instructions, refer to chapter 5, Project Administration.

\_\_\_\_ 3. Set up project prologs and epilogs.

If the project requires a prolog and/or epilog, ensure that the files containing the prolog and epilog are accessible to project members. For instructions, refer to chapter 5, Project Administration.

\_\_\_\_ 4. Notify project members.

Notify each user you have made a member of a project; include the following information in your notification:

- Family name
- User name
- Account name
- Project name

For NOS/VE users you have created, include their password and instruct the user to change the password; recommend frequent password changes.

# User Administration

| Default User Validation Fields                                                                                                    | 2                |
|----------------------------------------------------------------------------------------------------|------------------|
| Creating a User Name 3-                                                                                                    | 9                |
| Changing a User Name 3-1                                                                                                    | 0                |
| Special Validation Considerations       3-1         Changing the Job Classes       3-1         Adding Capabilities       3-1         Advice on the CHANGE_RING_PRIVILEGES Subcommand       3-1                                                                      | 1<br>1<br>3      |
| Examples       3-1         Creating a User       3-1         Creating Users for a System with No Accounts Defined       3-1         Creating Users for a System with Accounts Defined       3-1         Creating Users for a System with Accounts Defined       3-1 | 4<br>4<br>7<br>0 |
| Displaying a User's Validations                                                                                                    | 5                |
| Displaying Validation Field Information                                                                                                    | 6<br>6<br>6      |
| Deleting a User Name 3-2                                                                                                    | 8                |
| Summary of User Validation Subcommands                                                                                                    | 9                |

This chapter explains how to create new users (family members) and assign appropriate validations to users. Specifically, this chapter describes how to:

- Create new users.
- Examine the default set of validation fields initially assigned to each member of a family.
- Change the value of a validation field for a user.
- Display the validation fields values assigned to a user.
- Delete a user and, optionally, the user's files.

The subcommands you use to administer user validations are summarized at the end of this chapter in the Summary of User Validation Subcommands section. Complete subcommand descriptions are in chapter 7, ADMINISTERING\_VALIDATIONS Utility and Subutilities.

# Default User Validation Fields

For each family, there is one set of user validation field descriptions. The field descriptions includes the default values for the validation fields. When a user is created, the system assigns the user those default values. You can change a user's assigned value with the CREATE\_USER or CHANGE\_USER subutility. However, to keep changes to a minimum, you want the default values appropriate for the majority of family members.

Table 3-1 lists the released validation field names and the field's default value, except for the MAIL/VE validation field descriptions.<sup>1</sup> If a different default value is more appropriate for most family members, a family administrator can change the validation field description by using the MANAGE\_USER\_FIELDS subutility as described in chapter 6, Validation Field Management.

The family may need additional validation field descriptions to allow user access to site applications or to store data about a user. See chapter 6, Validation Field Management, for directions on how to create validation field descriptions.

To determine whether someone has created additional validation fields or changed the default values for your family, display the defaults for the validation fields and compare them with the capabilities and default values listed in table 3-1. Use the DISPLAY\_FIELD\_ DESCRIPTION subcommand and specify DEFAULT\_VALUE for the DISPLAY\_OPTION parameter. See the Displaying Validation Field Information section for an example.

<sup>1.</sup> The MAIL/VE validation field descriptions are for MAIL/VE Version 2. You will receive documentation for these fields when you receive MAIL/VE Version 2.

| Validation Field Name          | Description and Default Value                                                                                                    |
|--------------------------------|----------------------------------------------------------------------------------------------------|
| ACCOUNTING_<br>ADMINISTRATION  | Permits the user to perform<br>administration functions relating to the<br>Accounting Analysis System. This<br>capability is excluded from the user's<br>validation.                                                                 |
| APPLICATION_<br>ADMINISTRATION | Permits the user to identify a module as<br>an application. How to identify a module<br>as an application is described in the<br>NOS/VE Object Code Management<br>manual. This capability is excluded from<br>the user's validation. |
| CPU_TIME_LIMIT                 | Limits the combined job and monitor<br>CPU seconds. Both the default job<br>warning limit and the default job<br>maximum limit are UNLIMITED.                                                                                        |
| CREATION_ACCOUNT_<br>PROJECT   | Specifies the account and project of the<br>administrator who created the user. If a<br>family administrator creates the user,<br>both the default account and project are<br>NONE.                                                  |
|                                | If an account or a project member with<br>the user administration capability<br>creates the user, the default account and<br>project are the account and project<br>specified by the account or project<br>member during login.      |
| DEFAULT_ACCOUNT_<br>PROJECT    | Specifies the default account and project<br>for the user's LOGIN command. Both<br>the default account and project are<br>NONE.                                                                                                    |

Table 3-1. Released User Validation Fields and Defaults

| Validation Field Name          | Description and Default Value                                                                                                    |
|--------------------------------|----------------------------------------------------------------------------------------------------|
| DUAL_STATE_PROMPT              | For dual-state systems only. Causes<br>prompting for the NOS/VE account and<br>project during a dual-state login. This<br>capability is excluded from the user's<br>validation.         |
| ENGINEERING_<br>ADMINISTRATION | Permits the user to terminate the<br>engineering log and use the DISPLAY_<br>MESSAGE command to put a message<br>in the log. This capability is excluded<br>from the user's validation. |
| EXPLICIT_REMOTE_<br>FILE       | Permits the user to transfer remote files<br>using the MANAGE_REMOTE_FILE<br>utility. This capability is included in the<br>user's validation.                                          |
| FAMILY_<br>ADMINISTRATION      | Permits the user to perform family<br>administration functions. This capability<br>is excluded from the user's validation.                                                              |
| IMPLICIT_REMOTE_FILE           | Permits the user to transfer remote files<br>using implicit routing. This capability is<br>included in the user's validation.                                                           |
| JOB_CLASS                      | Specifies the user's available and default<br>job classes. Three defaults are set. The<br>default job classes are:                                                                      |
|                                | BATCH<br>INTERACTIVE<br>SYSTEM_DEFAULT                                                                                                    |
|                                | The interactive default is<br>INTERACTIVE. The batch default is<br>BATCH.                                                                                                    |

Table 3-1.Released User Validation Fields and Defaults(Continued)

| Validation Field Name       | Description and Default Value                                                                                                    |
|-----------------------------|----------------------------------------------------------------------------------------------------|
| LINK_ATTRIBUTE_<br>CHARGE   | For dual-state systems only. Specifies<br>the user's default NOS or NOS/BE<br>charge number for interstate<br>communication. The default value is an<br>empty string.                                                                                                    |
| LINK_ATTRIBUTE_<br>FAMILY   | For dual-state systems only. Specifies<br>the user's default NOS or NOS/BE<br>family for interstate communication. The<br>default value is the NOS/VE family<br>name.                                                                                                    |
| LINK_ATTRIBUTE_<br>PASSWORD | For dual-state systems only. Specifies<br>the user's default NOS or NOS/BE<br>password for interstate communication.<br>The default value is an empty string.                                                                                                    |
| LINK_ATTRIBUTE_<br>PROJECT  | For dual-state systems only. Specifies<br>the user's default NOS or NOS/BE<br>project for interstate communication. The<br>default value is an empty string.                                                                                                    |
| LINK_ATTRIBUTE_USER         | For dual-state systems only. Specifies<br>the user's default NOS or NOS/BE user<br>name for interstate communication. The<br>default value is the NOS/VE user name.                                                                                                    |
| LOGIN_PASSWORD              | Specifies the user's login password<br>information. Six defaults are set. The<br>default password is PLEASE_<br>CHANGE_THIS_PASSWORD_NOW.<br>The defaults for the password expiration<br>date, default expiration interval,<br>maximum expiration interval, and<br>default expiration warning interval are<br>UNLIMITED. |

Table 3-1.Released User Validation Fields and Defaults(Continued)

| Validation Field Name                  | Description and Default Value                                                                                                    |
|----------------------------------------|----------------------------------------------------------------------------------------------------|
| NETWORK_<br>APPLICATION_<br>MANAGEMENT | Permits the user to access the<br>MANAGE_NETWORK_APPLICATION<br>utility. This capability is excluded from<br>the user's validation.                                                                                                    |
| NETWORK_OPERATION                      | Permits the user to access the CDCNET<br>NETWORK_OPERATOR utility. This<br>capability is excluded from the user's<br>validation.                                                                                                    |
| NTF_OPERATION                          | Permits the user to access the<br>OPERATE_NTF utility. This capability<br>is excluded from the user's validation.                                                                                                    |
| PERMANENT_FILE_<br>SPACE_LIMIT         | Limits the number of bytes of<br>permanent file space that can be used.<br>The accumulator for this limit is<br>updated when the EMIT_<br>PERMANENT_FILE_STATISTIC<br>command is executed. The default<br>permanent file space is UNLIMITED.                    |
| READ_UNLABELLED_<br>TAPES              | This capability is included in the user's validation but is not supported by the current version of NOS/VE.                                                                                                    |
| RING_PRIVILEGES                        | Specifies the user's nominal and<br>minimum rings. A description of<br>nominal and minimum rings is included<br>in the section called Advice on the<br>CHANGE_RING_PRIVILEGES<br>Subcommand. The default minimum ring<br>is 11. The default nominal ring is 11. |
| SCHEDULING_<br>ADMINISTRATION          | Permits the user to access the<br>ADMINISTER_SCHEDULING and<br>MANAGE_ACTIVE_SCHEDULING<br>utilities. This capability is excluded from<br>the user's validation.                                                                                                |

 Table 3-1. Released User Validation Fields and Defaults

 (Continued)

| Validation Field Name     | Description and Default Value                                                                                                    |
|---------------------------|----------------------------------------------------------------------------------------------------|
| SRU_LIMIT                 | Limits the number of system resource<br>units (SRUs) available to the user. The<br>default job warning limit and the default<br>job maximum limit are UNLIMITED.                                                                                                    |
| STATION_OPERATION         | Permits the user to access the<br>OPERATE_STATION utility. This<br>capability is excluded from the user's<br>validation.                                                                                                    |
| SYSTEM_<br>ADMINISTRATION | Permits the user to administer any<br>family, access any file on the system,<br>access information at ring 3, and<br>activate, deactivate, and display any<br>statistic. Note that system<br>administration activities can be<br>performed at the system console by a<br>user without the SYSTEM |
| SYSTEM_DISPLAYS           | This capability is excluded from the user's validation and is not supported by the current version of NOS/VE.                                                                                                    |
| TASK_LIMIT                | Limits the number of concurrent tasks.<br>The default job warning limit is 20<br>concurrent tasks. The default job<br>maximum limit is 20 concurrent tasks.                                                                                                    |
| TIMESHARING               | Permits the user to access the system in<br>interactive mode. This capability is<br>included in the user's validation.                                                                                                    |

 Table 3-1. Released User Validation Fields and Defaults (Continued)

| Validation Field Name      | Description and Default Value                                                                               |
|----------------------------|----------------------------------------------------------------------------------------------------|
| USER_EPILOG                | Specifies the file containing the user<br>epilog. The default file is<br>\$USER.EPILOG.                     |
| USER_PROLOG                | Specifies the file containing the user<br>prolog. The default file is<br>\$USER.PROLOG.                     |
| WRITE_UNLABELLED_<br>TAPES | This capability is included in the user's validation but is not supported by the current version of NOS/VE. |

Table 3-1.Released User Validation Fields and Defaults(Continued)

### Creating a User Name

Use the CREATE\_USER subcommand to create a user name. This subcommand causes the system to create the user name, assign the user name the validation field defaults, and start the CREATE\_USER subutility. In this subutility, you use the CREATE\_USER subcommands to change or display the user's validation field values.

When a user is assigned the defaults for the user validation fields, the user receives a default password. The system released default for the user password is:

### PLEASE\_CHANGE\_THIS\_PASSWORD\_NOW

Because each user needs a secure password, either the administrator who creates the user or the user must change the default password. As a security measure, the family administrator should periodically change the default password.

You may need to change the validation field values for certain users. These validation field changes are discussed in the section titled Special Validation Considerations.

There are restrictions on who can change each user validation field. The change authority entry in the validation field description specifies the level of authority needed to change the validation field. For more information, see appendix D, Released Validation Field Descriptions.

Examples of creating users and assigning additional validations are in the Examples section later in this chapter.

# Changing a User Name

After a user is created, use the CHANGE\_USER subutility to change the value of a user validation field. Specify the user name on the CHANGE\_USER subcommand. Then specify the subcommand for the validation field you want to change. Table 3-2 provides a summary of the CHANGE\_USER subcommands. Complete subcommand descriptions are in chapter 7, ADMINISTER\_VALIDATIONS Utility and Subutilities.

There are restrictions on who can change each user validation field. The change authority entry in the validation field description specifies the level of authority needed to change the validation field. For more information, see appendix D, Released Validation Field Descriptions.

Examples of changing user validation fields are in the Examples section later in this chapter.

# **Special Validation Considerations**

The validation considerations to keep in mind are:

- 1. Some users (such as operators, analysts, and administrators) need special validations to do their jobs. The validation field changes typically involve adding job classes or capabilities.
- 2. If the system validation level is ACCOUNT or PROJECT, the user may want login defaults for the account or project name. Either an administrator or the user can specify defaults for the LOGIN command parameters LOGIN\_ACCOUNT and LOGIN\_PROJECT with the CHANGE\_DEFAULT\_ACCOUNT\_PROJECT subcommand.
- 3. Avoid changing the RING\_PRIVILEGES validation field. See the Advice on the CHANGE\_RING\_PRIVILEGES Subcommand section.
- 4. Dual-state sites need to make validation changes on the partner system and may want to make some changes to the NOS/VE validation fields. See appendix C, Validation Considerations for Dual-State Systems, for more information.

### Changing the Job Classes

The default job classes assigned to a user do not include the MAINTENANCE job class. Each site needs a user with the MAINTENANCE job class. This ensures that someone at your site has access to system maintenance tools if a problem with the system occurs. Use the CHANGE\_JOB\_CLASS subcommand to assign the MAINTENANCE job class.

### **Adding Capabilities**

The default for the CHANGE\_CAPABILITY subcommand does not include all the released capabilities. The released system, however, assigns all the capabilities to user name \$SYSTEM on family \$SYSTEM. For some sites, this may be sufficient. Other sites will want to assign additional capabilities to some of their users. You don't have to assign the SYSTEM\_ADMINISTRATION capability since working at the system console gives a user equivalent capabilities. In the released system, a family administrator does not have the authority to assign all user capabilities. Some of the capabilities can only be assigned by the system administrator. The change authority in the field descriptions specifies who has the authority to assign a capability. Use the DISPLAY\_FIELD\_DESCRIPTION subcommand to display the change authority for a capability.

In the released system, the following capabilities are excluded from a user's validation:

ACCOUNTING\_ADMINISTRATION APPLICATION\_ADMINISTRATION DUAL\_STATE\_PROMPT ENGINEERING\_ADMINISTRATION

FAMILY\_ADMINISTRATION NETWORK\_APPLICATION\_MANAGEMENT NETWORK\_OPERATION NTF\_OPERATION

READ\_UNLABELLED\_TAPES (currently unsupported.) SCHEDULING\_ADMINISTRATION STATION\_OPERATION SYSTEM\_ADMINISTRATION

SYSTEM\_DISPLAYS (currently unsupported.) WRITE\_UNLABELLED\_TAPES (currently unsupported.)

User capabilities are described in table 3-2.

# Advice on the CHANGE\_RING\_PRIVILEGES Subcommand

Information in the NOS/VE system, including user files, system modules, and application modules, is partitioned into 15 rings, labeled 1 to 15. It is through this ring system that NOS/VE performs hardware monitoring of user access to system information. Ring 1 is the most secure level, while ring 15 is the least secure.

Rings 1 to 3 protect the operating system itself and cannot be assigned to a user by means of the CHANGE\_RING\_PRIVILIGES subcommand. However, assignment of the SYSTEM\_ ADMINISTRATION capability overrides this restriction and allows access to all rings from 3 to 15.

Ring levels 4 to 10 protect the system and application modules from unauthorized modifications. They also monitor information interchanges at the application and system levels.

Rings 11 to 13 are the ring levels normally assigned to users. These levels provide all the privileges and protection required by the typical user.

#### NOTE

To protect the operating system and its files, always use the default ring number value (11) for ring-related attributes unless you have specific and overriding reasons for assigning a lower value.

There are two ring-related attributes for all users: minimum ring and nominal ring.

The *minimum* ring is:

- The level of ring protection that users can establish for their files.
- The ring level at which a user's SCL interpreter can execute. The SCL commands a user issues have access only to information at a range of rings restricted by the minimum ring.

The MINIMUM\_RING parameter on the CHANGE\_RING\_ PRIVILEGE subcommand defines the minimum ring. This is the minimum value that a user can specify for the JOB\_EXECUTION\_ RING parameter on the LOGIN, SUBMIT\_JOB, or JOB command, or for the RING parameter on the TASK command. The nominal ring is the level of ring privilege at which a user's SCL interpreter will execute for any job that does not specify an execution ring number at login. The NOMINAL\_RING parameter on the CHANGE\_RING\_PRIVILEGE subcommand defines the nominal ring. This value determines the default value of the JOB\_EXECUTION\_RING parameter of the user's LOGIN command.

The minimum ring number and the nominal ring number that you assign to a user must be between 4 and 13, inclusive. The nominal ring number must be greater than or equal to the minimum ring number.

# Examples

The first example in this section creates a user and displays the default validation field values assigned to the user.

The remaining two examples describe how a family administrator validates users. In the first of these two examples, the system has a validation level of USER. In the last example, the system has a validation level of ACCOUNT.

### Creating a User

To create USER\_1 in family AUTOMOBILES and assign the default values, the AUTOMOBILES family administrator logs in under the family name and enters:

```
/administer_validations
ADMV/create_user user_1
CREU/quit
ADMV/
```

To display the validations this user receives, enter:

```
/admv
ADMV/display_user user_1
USER_1
  CAPABILITIES
    Value: (EXPLICIT_REMOTE_FILE ...
            IMPLICIT_REMOTE_FILE ...
            READ_UNLABELLED_TAPES ...
            TIMESHARING ...
            WRITE_UNLABELLED_TAPES)
  CPU_TIME_LIMIT
    Job warning limit:
                          UNLIMITED
    Job maximum limit:
                          UNLIMITED
  CREATION_ACCOUNT_PROJECT
    Account: NONE
    Project: NONE
  DEFAULT_ACCOUNT_PROJECT
    Account: NONE
    Project: NONE
  JOB_CLASS
    Job classes: (BATCH ...
                   INTERACTIVE ...
                   SYSTEM_DEFAULT)
    Interactive default: INTERACTIVE
    Batch default: BATCH
  LINK_ATTRIBUTE_CHARGE
    Value: ''
  LINK_ATTRIBUTE_FAMILY
    Value: 'AUTOMOBILES'
  LINK_ATTRIBUTE_PASSWORD
    Not authorized to display value.<sup>2</sup>
  LINK_ATTRIBUTE_PROJECT
    Value: ''
  LINK_ATTRIBUTE_USER
    Value: 'USER_1'
```

<sup>2.</sup> No one can display a password. In this example, no password is assigned to the LINK\_ATTRIBUTE\_PASSWORD validation field.
```
LOGIN_PASSWORD<sup>3</sup>
    Expiration date: None
    Expiration interval: Unlimited
    Maximum expiration interval: Unlimited
    Expiration warning interval: Unlimited
    Password attributes:
                           NONE
  MAILVE_ADMINISTRATION<sup>4</sup>
    Value: SELF
  MAILVE_DISTRIBUTION_LIST_LIMIT
    Value:
                     25
  MAILVE_MAILBOX_LIMIT
    Value:
                      3
  MAILVE_RETENTION_LIMIT
    Value:
                     14
  PERMANENT_FILE_SPACE_LIMIT
    Total limit:
                           UNLIMITED
    Total accumulation:
                                   0
  RING_PRIVILEGES
    Minimum ring:
                    11
                    11
    Nominal ring:
  SRU_LIMIT
    Job warning limit:
                           UNLIMITED
    Job maximum limit:
                           UNLIMITED
  TASK_LIMIT
    Job warning limit:
                                  20
                                  20
    Job maximum limit:
  USER_EPILOG
    Value: $USER.EPILOG
  USER_PROLOG
    Value: $USER.PROLOG
ADMV/
```

<sup>3.</sup> A user's login password is not displayed. The password for USER\_1 is: PLEASE\_CHANGE\_THIS\_PASSWORD\_NOW.

<sup>4.</sup> The MAIL/VE validation fields are for the soon to be released MAIL/VE Verion 2. You will receive documentation of the MAIL/VE validation fields when you receive MAIL/VE Version 2.

# Creating Users for a System with No Accounts Defined

In this example, the system validation level is USER. There is one family administrator for 100 users. The family administrator validates 96 users with the default values and validates a user to be another family administrator. The family administrator asks the system administrator to validate the remaining three users and assign them additional capabilities that only a system administrator can assign.

First, the family administrator creates the 96 users and assigns them the default validations:

Next, the family administrator creates user FAMILY\_ADMIN\_2 and assigns the user the FAMILY\_ADMINISTRATION capability:

ADMV/create\_user family\_admin\_2 CREU/change\_capability add=family\_administration CREU/quit ADMV/ Finally, the family administrator asks the system administrator to create the three remaining users and give them the following validations:

| User Name    | Additional Validations                                                                         |
|--------------|------------------------------------------------------------------------------------------------|
| OPERATOR     | Add capabilities to use the following utilities:                                               |
|              | MANAGE_NETWORK_APPLICATION<br>CDCNET NETWORK_OPERATOR<br>OPERATE_NTF<br>OPERATE_STATION        |
| ACCOUNTANT   | Add the capability to use the Accounting Analysis System.                                      |
| SITE_ANALYST | Add the MAINTENANCE job class. Also add the capabilities to:                                   |
|              | Identify modules as application.                                                               |
|              | Use the scheduling utilities<br>ADMINISTER_SCHEDULING and<br>MANAGE_ACTIVE_SCHEDULING.         |
|              | Terminate the engineering log and use the DISPLAY_MESSAGE command to put a message in the log. |

The system administrator first enters the ADMINISTER\_ VALIDATIONS utility and accesses the validation file for family MAIN by entering:

/admv ADMV/use\_validation\_file .. ADMV../:main.\$system.\$validations ADMV/

Accesses the validation file for family MAIN.

Next, the system administrator validates the user OPERATOR by entering:

ADMV/create\_user operator

CREU/change\_capability add=( .. CREU../network\_application\_management .. CREU../network\_operation .. CREU../ntf\_operation .. CREU../station\_operation)

Creates OPERATOR.

Adds the capabilities to use the utilities: MANAGE\_NETWORK\_ APPLICATION, CDCNET NETWORK\_OPERATOR, OPERATE\_NTF, and OPERATE\_STATION.

CREU/quit

The system administrator validates the user ACCOUNTANT by entering:

ADMV/create\_user accountant CREU/change\_capability .. CREU../add=accounting\_administration

CREU/auit

The system administrator validates the user SITE\_ANALYST by entering:

ADMV/create\_user site\_analyst

CREU/change\_capability add=( .. CREU../application\_administration .. CREU../scheduling\_administration .. CREU../engineering\_administration) Creates SITE\_ANALYST.

Creates ACCOUNTANT.

System.

Adds the capability to use the Accounting Analysis

Adds the capabilities to identify modules as applications, to use the scheduling utilities ADMINISTER\_ SCHEDULING and MANAGE\_ACTIVE\_ SCHEDULING, and to terminate the engineering log and use the DISPLAY\_ MESSAGE command to put a message in this log.

CREU/change\_job\_class add=maintenance

Adds the MAINTENANCE job class.

CREU/quit ADMV/quit /

## Creating Users for a System with Accounts Defined

In this example, the mainframe has a system validation level of ACCOUNT. All users must, therefore, be explicit or implicit members of an account or project before they can log in. On this mainframe, family MAIN has 100 users. The family administrator defines the accounts, validates the users with the default values, and assigns each user to an account. Next, the family administrator has the system administrator change the validation fields for three users who need additional validations. Because the site uses the Accounting Analysis System to bill each company division for their computer use, the administrator defines one account for each company division and one for the site personnel: DIVISION\_A, DIVISION\_B, DIVISION\_C, and SITE\_PERSONNEL.

The family administrator creates an account, creates the users to be members of that account, and makes them account members. This process is repeated for each account. The administrator nests the subutilities so that the default values for subsequent ACCOUNT and USER parameters are the values specified on the subutility calls.

#### DIVISION\_A Account:

| /admv                                                           |                                                                                                    |
|-----------------------------------------------------------------|----------------------------------------------------------------------------------------------------|
| ADMV/create_account division_a                                  | Creates DIVISION_A.                                                                                                    |
| CREA/create_user_user_1                                         | Creates USER_1.                                                                                                    |
| CREU/create_account_member<br>CREAM/quit                        | Makes USER_1 a member of<br>account DIVISION_A. The<br>default account and user<br>name for CREATE_<br>ACCOUNT_MEMBER are<br>taken from the subutilities<br>in which it is nested. |
|                                                                 |                                                                                                    |
| CREU/change_default_account_project<br>CREU/ account=division_a | For USER_1, specifies<br>DIVISION_A as the default<br>for the LOGIN command<br>parameter LOGIN_<br>ACCOUNT.                                                                        |
| CRFU/quit                                                       |                                                                                                    |

CREA/create\_user user\_2 CREU/create\_account\_member CREAM/quit CREU/change\_default\_account\_project.. CREU../ account=division\_a : CREA/quit

### DIVISION\_B Account:

ADMV/create\_account division\_b CREA/create\_user user\_25 CREU/create\_account\_member; quit : CREA/quit Creates DIVISION B.

Creates USER 2.

### DIVISION\_C Account:

ADMV/create\_account division\_c Creates DIVISION C. CREA/create\_user user\_75 CREU/create\_account\_member; quit : CREA/quit ADMV/quit

### SITE\_PERSONNEL Account:

| ADMV/create_account site_personne1                                 | Creates SITE_PERSONNEL.                                                                                                    |
|--------------------------------------------------------------------|----------------------------------------------------------------------------------------------------|
| CREA/create_user operator                                          | Creates user OPERATOR.                                                                                                    |
| CREU/create_account_member;quit                                    | Makes OPERATOR a<br>member of account SITE_<br>PERSONNEL.                                                                      |
| CREU/change_default_account_project<br>CREU/account=site_personnel | Specifies SITE_PERSONNEL<br>as the default for the<br>LOGIN_ACCOUNT<br>parameter on the LOGIN<br>command for user<br>OPERATOR. |

CREU/quit

#### Examples

| CREA/create_user accountant                                        | Creates user ACCOUNTANT.                                                                                                    |
|--------------------------------------------------------------------|----------------------------------------------------------------------------------------------------|
| CREU/create_account_member;quit                                    | Makes ACCOUNTANT a member of account SITE_<br>PERSONNEL.                                                                            |
| CREU/change_default_account_project<br>CREU/account=site_personnel | Specifies SITE_PERSONNEL<br>as the default for the<br>LOGIN_ACCOUNT<br>parameter on the LOGIN<br>command for user<br>ACCOUNTANT.    |
| CREU/quit                                                          |                                                                                                    |
| CREA/create_user site_analyst                                      | Creates user SITE_<br>ANALYST.                                                                                                    |
| CREU/change_job_class add=maintenance                              | Adds the MAINTENANCE job class.                                                                                                    |
| CREU/create_account_member;quit                                    | Makes SITE_ANALYST a member of account SITE_<br>PERSONNEL.                                                                          |
| CREU/change_default_account_project<br>CREU/account=site_personnel | Specifies SITE_PERSONNEL<br>as the default for the<br>LOGIN_ACCOUNT<br>parameter on the LOGIN<br>command for user SITE_<br>ANALYST. |
| CREU/quit                                                          |                                                                                                    |
| CREA/create_user family_admin_2                                    | Creates user FAMILY_<br>ADMIN_2.                                                                                                    |
| CREU/change_capability<br>CREU/add=family_administration           | Makes the user a family administrator.                                                                                              |

```
CREU/create_account_member; quit Makes the user a member of account SITE_PERSONNEL.

CREU/change_default_account_project ... Specifies SITE_PERSONNEL as the default for the LOGIN_ACCOUNT parameter on the LOGIN command for the user.

CREU/quit CREA/quit ADMV/quit /
```

The family administrator asks the system administrator to make validation changes for three users. The following table lists the validation changes.

| User Name    | Additional Validations                                                                         |
|--------------|------------------------------------------------------------------------------------------------|
| OPERATOR     | Add capabilities to use the following utilities:                                               |
|              | MANAGE_NETWORK_APPLICATION<br>CDCNET NETWORK_OPERATOR<br>OPERATE_NTF<br>OPERATE_STATION        |
| ACCOUNTANT   | Add the capability to use the Accounting Analysis System.                                      |
| SITE_ANALYST | Add the MAINTENANCE job class. Also add the capabilities to:                                   |
|              | Identify modules as application.                                                               |
|              | Use the scheduling utilities<br>ADMINISTER_SCHEDULING and<br>MANAGE_ACTIVE_SCHEDULING.         |
|              | Terminate the engineering log and use the DISPLAY_MESSAGE command to put a message in the log. |

#### Examples

The system administrator makes the changes for family MAIN by entering:

/admv ADMV/use\_validation\_file .. ADMV../:main.\$system.\$validations

ADMV/change\_user operator

CHAU/change\_capability add=( .. CHAU../network\_application\_management .. CHAU../network\_operation .. CHAU../ntf\_operation .. CHAU../station\_operation)

CHAU/quit

ADMV/change\_user accountant

CHAU/change\_capability .. CHAU../add=accounting\_administration

CHAU/quit

ADMV/change\_user site\_analyst

Accesses the validation file for family MAIN.

Enters the CHANGE\_ USER subutility to change validations for OPERATOR.

Adds the capabilities to use the utilities: MANAGE\_NETWORK\_ APPLICATION, CDCNET NETWORK\_OPERATOR, OPERATE\_NTF, and OPERATE\_STATION.

Enters the CHANGE\_ USER subutility to change validations for ACCOUNTANT.

Adds the capability to use the Accounting Analysis System.

Enters the CHANGE\_ USER subutility to change validations for SITE\_ ANALYST. CHAU/change\_capability add=( .. CHAU../application\_administration .. CHAU../scheduling\_administration .. CHAU../engineering\_administration) Adds the capability to identify modules as applications, the capability to use the scheduling utilities ADMINISTER\_ SCHEDULING and MANAGE\_ACTIVE\_ SCHEDULING, and the capability to terminate the engineering log and use the DISPLAY\_MESSAGE command to put a message in the log.

CHAU/change\_job\_class add=maintenance

Adds the MAINTENANCE job class.

CHAU/quit ADMV/quit /

# Displaying a User's Validations

The ADMV subcommand DISPLAY\_USER displays the validations assigned to a user. To display one validation field, use either of the following methods:

- Specify the validation field on the DISPLAY\_OPTION parameter of the DISPLAY\_USER subcommand.
- Use the appropriate CREATE\_USER or CHANGE\_USER display subcommand. There is a display subcommand for each validation field.

See the Examples section earlier in this chapter for an example of the DISPLAY\_USER subcommand.

# **Displaying Validation Field Information**

There are two subcommands that display information about the user validation fields for a family. The DISPLAY\_FIELD\_NAMES subcommand displays only the validation field names. The DISPLAY\_FIELD\_DESCRIPTION subcommand can display the validation field names as well as the validation field descriptions.

## **Displaying Validation Field Names**

To display the names of the user validation fields for the family, use either the DISPLAY\_FIELD\_NAMES or the DISPLAY\_FIELD\_ DESCRIPTION subcommand. For example, to display the user validation field names with the DISPLAY\_FIELD\_NAMES subcommand, enter:

ADMV/change\_user CHAU/display\_field\_names

To display the user validation field names with the DISPLAY\_FIELD\_DESCRIPTION subcommand, enter:

ADMV/change\_user CHAU/display\_field\_description\_display\_option=none

## **Displaying Validation Field Descriptions**

The DISPLAY\_FIELD\_DESCRIPTION subcommand can display the entire validation field description or any portion of it. The FIELD\_ NAME parameter names the validation fields to be displayed and the DISPLAY\_OPTIONS parameter specifies which entries in the field description to display.

The validation field description is discussed in chapter 6, Validation Field Management.

To display the user validation fields and their default values, enter:

/admv ADMV/change\_user CHAU/display\_field\_description\_display\_option=default\_value

The system displays all user validation fields and default values.

To display the FAMILY\_ADMINISTRATION field description (except for the field's authority levels), enter:

ADMV/change\_user CHAU/display\_field\_description family\_administration

FAMILY\_ADMINISTRATION Field kind: CAPABILITY Default value: EXCLUDE Description: Allows the user to perform family administration functions. CHAU/

This field description tells you that if a user has the default value for the FAMILY\_ADMINISTRATION validation field, the user will not receive the FAMILY\_ADMINISTRATION capability.

To display the change authority for a user validation field, specify the validation field and CHANGE\_AUTHORITY for the DISPLAY\_ OPTION parameter. For example, to display the change authority for the ACCOUNTING\_ADMINISTRATION validation field, enter:

```
ADMV/change_user
CHAU/display_field_description accounting_administration ..
CHAU../display_option=change_authority
```

ACCOUNTING\_ADMINISTRATION Change authority: System administration CHAU/

The change authority specifies that only the system administrator can assign the ACCOUNTING\_ADMINISTRATION capability.

# Deleting a User Name

When you delete a user from the family with the ADMINISTER\_ VALIDATIONS subcommand DELETE\_USER, you can either save or delete the user's files. You can always delete the user's files later by either of the following methods:

- Use the BACKUP\_PERMANENT\_FILES utility.
- Recreate the user (ignore the system warning that the master catalog already exists) and immediately delete both the user and the user files.

To delete both the user name MOON and the user's permanent files, enter:

```
/admv
ADMV/delete_user moon
ADMV/quit
/
```

To delete the user name STAR but keep the user's permanent files, enter:

```
/admv
ADMV/delete_user star delete_files=false
ADMV/quit
/
```

## Summary of User Validation Subcommands

Table 3-2 gives a brief description of the subcommands for the CREATE\_USER (CREU) and CHANGE\_USER (CHAU) subutilities, plus the user-related ADMINISTER\_VALIDATIONS subcommands. The CHANGE\_CAPABILITIES subcommand can assign several capabilities. Table 3-3 lists the released capabilities.

For a complete description of the subcommands, see chapter 7, ADMINISTER\_VALIDATIONS Utility and Subutilities.

| Subcommand                    | Description                                                                                              |
|-------------------------------|----------------------------------------------------------------------------------------------------|
| ADMV Subcommands:             |                                                                                                    |
| CHANGE_USER                   | Starts the CHANGE_USER subutility.<br>You can specify the user name on this subcommand.                  |
| CREATE_USER                   | Creates a user and starts the CREATE_<br>USER subutility. You can name the<br>user with this subcommand. |
| DELETE_USER                   | Deletes a user.                                                                                          |
| DISPLAY_USER                  | Displays the validations assigned to the user.                                                           |
| CREU and CHAU<br>Subcommands: |                                                                                                    |
| CHANGE_CAPABILITY             | Adds and deletes user capabilities. See<br>table 3-3 for the list of released<br>capabilities.           |
| CHANGE_CPU_TIME_<br>LIMIT     | Changes the user's limit for the combined job and monitor CPU seconds.                                   |
|                               | (Continued)                                                                                              |

Table 3-2. Summary of User Validation Subcommands

| Subcommand                                   | Description                                                                                                    |
|----------------------------------------------|----------------------------------------------------------------------------------------------------|
| CREU and CHAU<br>Subcommands:<br>(Continued) |                                                                                                    |
| CHANGE_CREATION_<br>ACCOUNT_PROJECT          | Changes the account and project of the administrator who can administer the user.                                          |
| CHANGE_DEFAULT_<br>ACCOUNT_PROJECT           | Changes the default account and project for the user's LOGIN command.                                                      |
| CHANGE_JOB_CLASS                             | Changes the user's available and default job classes.                                                                      |
| CHANGE_LINK_<br>ATTRIBUTE_CHARGE             | For dual-state systems only. Changes<br>the user's default NOS or NOS/BE<br>charge number for interstate<br>communication. |
| CHANGE_LINK_<br>ATTRIBUTE_FAMILY             | For dual-state systems only. Changes<br>the user's default NOS or NOS/BE<br>family for interstate communication.           |
| CHANGE_LINK_<br>ATTRIBUTE_PASSWORD           | For dual-state systems only. Changes<br>the user's default NOS or NOS/BE<br>password for interstate communication.         |
| CHANGE_LINK_<br>ATTRIBUTE_PROJECT            | For dual-state systems only. Changes<br>the user's default NOS or NOS/BE<br>project for interstate communication.          |
| CHANGE_LINK_<br>ATTRIBUTE_USER               | For dual-state systems only. Changes<br>the user's default NOS or NOS/BE user<br>name for interstate communication.        |

# Table 3-2.Summary of User Validation Subcommands(Continued)

| Subcommand                                   | Description                                                                                                    |
|----------------------------------------------|----------------------------------------------------------------------------------------------------|
| CREU and CHAU<br>Subcommands:<br>(Continued) |                                                                                                    |
| CHANGE_LOGIN_<br>PASSWORD                    | Changes the user's login password information.                                                                                                    |
| CHANGE_PERMANENT_<br>FILE_SPACE_LIMIT        | Changes the user's limits for the maximum number of bytes of permanent file space. The accumulator for this limit is updated when the EMIT_PERMANENT_FILE_STATISTIC command is executed.   |
| CHANGE_RING_<br>PRIVILEGES                   | Changes the user's nominal and<br>minimum rings. A description of<br>nominal and minimum rings is included<br>in the section called Advice on the<br>CHANGE_RING_PRIVILEGES<br>Subcommand. |
| CHANGE_SRU_LIMIT                             | Changes the user's limit for the maximum number of system resource units (SRUs) available.                                                                                                 |
| CHANGE_TASK_LIMIT                            | Changes the user's limit for the maximum number of concurrent tasks.                                                                                                    |
| CHANGE_USER_EPILOG                           | Specifies the file containing the user epilog.                                                                                                    |
| CHANGE_USER_<br>PROLOG                       | Specifies the file containing the user prolog.                                                                                                    |
| DISPLAY_CAPABILITY                           | Displays the user's assigned capabilities.                                                                                                    |
| DISPLAY_CPU_TIME_<br>LIMIT                   | Displays the user's limit for CPU time.                                                                                                    |

Table 3-2.Summary of User Validation Subcommands(Continued)

| · · · · · · · · · · · · · · · · · · ·        |                                                                                                    |
|----------------------------------------------|----------------------------------------------------------------------------------------------------|
| Subcommand                                   | Description                                                                                            |
| CREU and CHAU<br>Subcommands:<br>(Continued) |                                                                                                    |
| DISPLAY_CREATION_<br>ACCOUNT_PROJECT         | Displays the account and project of the administrator who can administer the user.                     |
| DISPLAY_DEFAULT_<br>ACCOUNT_PROJECT          | Displays the account and project defaults for the user's LOGIN command.                                |
| DISPLAY_FIELD_<br>DESCRIPTIONS               | Displays the user validation field descriptions.                                                       |
| DISPLAY_FIELD_NAMES                          | Displays the names of the user validation fields.                                                      |
| DISPLAY_JOB_CLASS                            | Displays the user's available and default job classes.                                                 |
| DISPLAY_LINK_<br>ATTRIBUTE_CHARGE            | For dual-state systems only. Displays the user's default charge number for interstate communication.   |
| DISPLAY_LINK_<br>ATTRIBUTE_FAMILY            | For dual-state systems only. Displays the user's default family for interstate communication.          |
| DISPLAY_LINK_<br>ATTRIBUTE_PASSWORD          | For dual-state systems only. Displays<br>the user's default password for interstate<br>communication.  |
| DISPLAY_LINK_<br>ATTRIBUTE_PROJECT           | For dual-state systems only. Displays the user's default project for interstate communication.         |
| DISPLAY_LINK_<br>ATTRIBUTE_USER              | For dual-state systems only. Displays<br>the user's default user name for<br>interstate communication. |

# Table 3-2. Summary of User Validation Subcommands (Continued) (Continued)

| Subcommand                                   | Description                                                                                      |
|----------------------------------------------|--------------------------------------------------------------------------------------------------|
| CREU and CHAU<br>Subcommands:<br>(Continued) |                                                                                                  |
| DISPLAY_LOGIN_<br>PASSWORD                   | Displays the user's login password information.                                                  |
| DISPLAY_PERMANENT_<br>FILE_SPACE_LIMIT       | Displays the user's limit on the number<br>of bytes of permanent file space that can<br>be used. |
| DISPLAY_RING_<br>PRIVILEGES                  | Displays the user's nominal and minimum rings.                                                   |
| DISPLAY_SRU_LIMIT                            | Displays the user's limits on the number of system resource units (SRUs).                        |
| DISPLAY_TASK_LIMIT                           | Displays the user's limits on the number of concurrent tasks.                                    |
| DISPLAY_USER_EPILOG                          | Displays the user's epilog file name.                                                            |
| DISPLAY_USER_PROLOG                          | Displays the user's prolog file name.                                                            |
| QUIT                                         | Ends any subutility.                                                                             |
| END_CHANGE_USER                              | Ends the CHANGE_USER subutility.                                                                 |
| END_CREATE_USER                              | Ends the CREATE_USER subutility.                                                                 |
| Site-created subcommands                     | Changes and displays the site-created user validations.                                          |

Table 3-2.Summary of User Validation Subcommands(Continued)

Table 3-3 lists the released capabilities and divides them into two groups: those that are assigned by default and those that are not.

| Table 5-5. Released Capabilities |                                                                                                    |  |
|----------------------------------|----------------------------------------------------------------------------------------------------|--|
| Capability                       | Description                                                                                                    |  |
| Included by Default:             |                                                                                                    |  |
| EXPLICIT_REMOTE_<br>FILE         | Permits the user to transfer remote files<br>using the MANAGE_REMOTE_FILE<br>utility.                                                                                  |  |
| IMPLICIT_REMOTE_<br>FILE         | Permits the user to transfer remote files using implicit routing.                                                                                                    |  |
| TIMESHARING                      | Permits the user to access the system in interactive mode.                                                                                                    |  |
| Excluded by Default:             |                                                                                                    |  |
| ACCOUNTING_<br>ADMINISTRATION    | Permits the user to perform administration<br>functions relating to the Accounting<br>Analysis System.                                                                 |  |
| APPLICATION_<br>ADMINISTRATION   | Permits the user to identify a module as<br>an application. How to identify a module as<br>an application is described in the NOS/VE<br>Object Code Management manual. |  |
| DUAL_STATE_<br>PROMPT            | For dual-state systems only. Causes<br>prompting for the NOS/VE account and<br>project during a dual-state login.                                                      |  |
| ENGINEERING_<br>ADMINISTRATION   | Permits the user to terminate the<br>engineering log and use the DISPLAY_<br>MESSAGE command to put a message in<br>the log.                                           |  |
| FAMILY_<br>ADMINISTRATION        | Permits the user to perform family administration functions.                                                                                                    |  |

Table 3-3. Released Capabilities

| Capability                             | Description                                                                                                    |
|----------------------------------------|----------------------------------------------------------------------------------------------------|
| Excluded by Default:<br>(Continued)    |                                                                                                    |
| NETWORK_<br>APPLICATION_<br>MANAGEMENT | Permits the user to access the MANAGE_<br>NETWORK_APPLICATION utility.                                                                                                    |
| NETWORK_<br>OPERATION                  | Permits the user to access the CDCNET<br>NETWORK_OPERATOR utility.                                                                                                    |
| NTF_OPERATION                          | Permits the user to access the OPERATE_<br>NTF utility.                                                                                                    |
| READ_<br>UNLABELLED_TAPES              | This validation field is not supported by the current version of NOS/VE.                                                                                                    |
| SCHEDULING_<br>ADMINISTRATION          | Permits the user to access the<br>ADMINISTER_SCHEDULING and<br>MANAGE_ACTIVE_SCHEDULING<br>utilities.                                                                                                    |
| STATION_OPERATION                      | Permits the user to access the OPERATE_<br>STATION utility.                                                                                                    |
| SYSTEM_<br>ADMINISTRATION              | Permits the user to administer any family,<br>access any file on the system, access<br>information at ring 3, and activate,<br>deactivate, and display any statistic. Note<br>that system administration activities can be<br>performed at the system console by a user<br>without the SYSTEM_ADMINISTRATION<br>capability. |
| SYSTEM_DISPLAYS                        | This validation field is not supported by the current version of NOS/VE.                                                                                                    |
| WRITE_<br>UNLABELLED_TAPES             | This validation field is not supported by the current version of NOS/VE.                                                                                                    |

 Table 3-3.
 Released Capabilities (Continued)

# Account Administration

| Creating and Changing Accounts                        | 2 |
|-------------------------------------------------------|---|
| Example of Creating an Account                        | 3 |
| Example of Changing an Account                        | 4 |
| Assigning and Changing Account Members 4-             | 5 |
| Account Administration                                | 5 |
| User Administration                                   | 6 |
| Examples of Creating and Changing Account Members 4-  | 7 |
| Creating an Account Member                            | 8 |
| Creating an Account Administrator 4-1                 | 0 |
| Assigning the User Administration Capability 4-1      | 1 |
| An Account Administrator Creating a User Name 4-1     | 2 |
| Transferring the Administration of a User Name 4-1    | 5 |
| Removing an Account Administrator 4-1                 | 5 |
| Creating Public Accounts                              | 6 |
| Example of Creating a Public Account                  | 6 |
| Displaying Accounts and Account Members 4-1           | 7 |
| Example of Displaying an Account                      | 7 |
| Example of Displaying Account Members 4-1             | 8 |
| Deleting Account Members                              | 9 |
| Example of Deleting Account Members 4-1               | 9 |
| Deleting Accounts                                     | 0 |
| Example of Deleting an Account                        | 0 |
| Summary of Account and Account Member Subcommands 4-2 | 1 |

Accounts divide family members into smaller groups for validation and accounting purposes. Accounts are required if the system validation level is ACCOUNT or PROJECT. Account validations are ignored if the system validation level is USER.

This chapter discusses:

- Creating and changing accounts.
- Assigning and changing account members.
  - Making an account member an account administrator.
  - Permitting an account administrator to create users for an account.
- Displaying accounts and account members.
- Deleting accounts and account members.

The family administrator creates accounts. The family administrator can manage the account or create one or more account administrators to oversee the account.

An account administrator must log in under the account name to perform account administration duties. The account administrator is responsible for the account validations, the account member validations, and, optionally, the creation of projects and project administrators. If the family administrator gives the account administrator the USER\_ADMINISTRATION capability, the account administrator is also responsible for creating users for the account.

# Creating and Changing Accounts

To create an account, the family administrator uses the CREATE\_ ACCOUNT subcommand. The CREATE\_ACCOUNT subcommand starts the CREATE\_ACCOUNT subutility and creates an account with the default account validation fields.

The default account validation fields are listed below:

| Validation Field | Default Value                      |
|------------------|------------------------------------|
| ACCOUNT_PROLOG   | The account prolog file is \$NULL. |
| ACCOUNT_EPILOG   | The account epilog file is \$NULL. |

Within the CREATE\_ACCOUNT subutility, the family administrator can specify files for the account prolog and epilog.

Once an account is created, an account administrator can use the CHANGE\_ACCOUNT subutility to change the file named for the account prolog or epilog.

If the account has a prolog or an epilog file, you must create a file permit for the prolog or epilog so that it is available to the account in execute mode.

A summary of the account validation subcommands is provided in the Summary of Account and Account Member Subcommands section at the end of this chapter. The complete description of the subcommands is in the CREATE\_ACCOUNT and CHANGE\_ACCOUNT Subutilities section of chapter 7, ADMINISTERING\_VALIDATIONS Utility and Subutilities.

## Example of Creating an Account

The family administrator uses the CREATE\_ACCOUNT subutility to create a new account named VENUS:

```
/administer_validations
ADMV/create_account venus
CREA/quit
ADMV/
```

To display the validations for the new account:

```
ADMV/display_account venus
```

```
VENUS
ACCOUNT_EPILOG
Value: $NULL
ACCOUNT_PROLOG
Value: $NULL
CAPABILITIES
Value:
ADMV/
```

Account VENUS does not have an account epilog file, an account prolog file, nor any account capabilities. The released system does not have any account capability type of validation fields. A family administrator can define capabilities for accounts. For information on creating validation fields, see chapter 6, Validation Field Management.

### Example of Changing an Account

To assign an account prolog, the account administrator TRISH logs in under the account and uses the CHANGE\_ACCOUNT subutility. Then the account administrator gives the account execute access to the prolog, as is shown in the following example:

| /administer_validations                                                                                                    |                                                                                            |
|----------------------------------------------------------------------------------------------------|--------------------------------------------------------------------------------------------|
| ADMV/change_account                                                                                                    | The default for the<br>ACCOUNT parameter is the<br>account name specified<br>during login. |
| CHAA/change_account_prolog<br>CHAA/\$user.venus_prolog_04_23_88                                                                 | The account prolog is in the account administrator's master catalog.                       |
| CHAA/quit                                                                                                    | -                                                                                          |
| ADMV/quit                                                                                                    |                                                                                            |
| <pre>/create_file_permit/\$user.venus_prolog_04_23_88/group=account family_name=solar/account=venus access_mode=execute /</pre> | The VENUS account is given permission to access the prolog.                                |

To display the validations for the changed account, enter:

/admv ADMV/display\_account venus VENUS ACCOUNT\_EPILOG Value: \$NULL ACCOUNT\_PROLOG Value: :SOLAR.TRISH.VENUS\_PROLOG\_04\_23\_88 CAPABILITIES Value: CHAA/

# Assigning and Changing Account Members

An account administrator makes a user an account member with the CREATE\_ACCOUNT\_MEMBER subcommand. The CREATE\_ACCOUNT\_MEMBER subcommand creates an account member and starts the CREATE\_ACCOUNT\_MEMBER subutility.

Within the CREATE\_ACCOUNT\_MEMBER subutility, you can assign two capabilities:

- ACCOUNT\_ADMINISTRATION, which makes the member an account administrator.
- USER\_ADMINISTRATION, which allows the member to create users for an account or project.

Once an account member is created, an account administrator can use the CHANGE\_ACCOUNT\_MEMBER subutility to change the capabilities assigned to an account member.

The CREATE\_ACCOUNT\_MEMBER subcommand can also make the account a public account. See the Creating Public Accounts section.

## Account Administration

Because a family administrator can administer an account, assigning one or more account administrators is optional. Where account administrators are used, the family administrator must validate the first account administrator. An account administrator can validate additional account administrators.

An account administrator can:

- Make users members of the account.
- Make the account a public account.
- Assign a prolog and an epilog to the account.
- Assign additional administrators to the account.
- Remove administrators from the account.

## User Administration

The family administrator can assign the user administration capability to any account member. However, this capability is usually restricted to account administrators.

Although the user administration capability allows the account administrator to create users and to change those user's validation fields, the account administrator does not have all the user creation privileges that a family administrator has. The account administrator can assign values other than the default value to only a subset of the user validation fields; those validation fields that have a *change authority* of USER or USER\_ADMINISTRATION.

The change authority is an entry in a validation field description. To determine which user validation fields an account administrator can change, look at the change authority entry for each validation field in appendix D, Released Validation Field Descriptions, or display at the terminal the change authorities for all the user validations. To display the change authorities, enter:

/admv ADMV/change\_user CHAU/display\_field\_descriptions display\_option=change\_authority

When a family administrator creates a user, the defaults for the CREATION\_ACCOUNT\_PROJECT validation field are NONE for the account entry and NONE for the project entry. When an account administrator creates a user, the defaults for the CREATION\_ACCOUNT\_PROJECT validation field are the account and project under which the account administrator is executing.

An account administrator can change the user validation fields for those users whose CREATION\_ACCOUNT\_PROJECT validation field specifies the account of the account administrator. A family administrator, of course, can change validation fields for any user.

After an account administrator creates a user, the administrator must make the user a member of an account or a project so the user can log in to the system. If there are public accounts or projects, the user could log in without being explicitly made a member of an account or a project.

# Examples of Creating and Changing Account Members

The examples in this section show how:

- To create an account member.
- To create an account administrator.
- To assign an account administrator to an account and give the administrator the capability to create user names for the account.
- An account administrator creates a user name.
- To transfer the administration of a user name from a user administrator in one account to a user administrator in another.
- To remove an account administrator.

### **Creating an Account Member**

Use the CREATE\_ACCOUNT\_MEMBER subutility to make a user an account member. To assign five users to the PENSION\_SERVICES account, the account administrator logs in under the PENSION\_SERVICES account and enters:

```
/admv
ADMV/create_account_member u=saroj; quit
ADMV/create_account_member u=wendy; quit
ADMV/create_account_member u=mms; quit
ADMV/create_account_member u=jones; quit
ADMV/create_account_member u=luke; quit
ADMV/
```

Because the account administrator logged in under the PENSION\_ SERVICES account, the system used PENSION\_SERVICES as the default value for the ACCOUNT parameter of the CREATE\_ ACCOUNT\_MEMBER subcommand.

To display the account member validations for user SAROJ:

ADMV/display\_account\_member saroj

SAROJ CAPABILITIES Value: ADMV/ If a family administrator creates the account members, the family administrator has the following options:

- Log in under the account name and enter the same subcommands that the account administrator entered in the preceding example.
- Log in under any account and specify both the user name and the account name on each CREATE\_ACCOUNT\_MEMBER subcommand.
- Log in under any account, enter the ADMV utility, specify the account on the CHANGE\_DEFAULT\_VALIDATIONS subcommand, and specify only the user name on each CREATE\_ACCOUNT\_MEMBER subcommand:

/admv
ADMV/change\_default\_validations account=pension\_services
ADMV/create\_account\_member u=saroj; quit
:

### Creating an Account Administrator

The family administrator decides to have user HANS be the account administrator for the SYSTEM\_DESIGN account. The family administrator creates the account, makes user HANS a member of the SYSTEM\_DESIGN account and then assigns him the ACCOUNT\_ ADMINISTRATION capability:

| /administer_validations                                                                         |                                                                                                    |
|-------------------------------------------------------------------------------------------------|----------------------------------------------------------------------------------------------------|
| ADMV/create_account system_design                                                               | Creates account SYSTEM_<br>DESIGN.                                                                                                    |
| CREA/create_account_member hans                                                                 | Because the CREATE_<br>ACCOUNT_MEMBER<br>subcommand is nested in the<br>CREATE_ACCOUNT subutility,<br>the default for the account name<br>is SYSTEM_DESIGN. The<br>CREATE_ACCOUNT_MEMBER<br>subcommand makes HANS a<br>member of account SYSTEM_<br>DESIGN. |
| CREAM/change_capability<br>CREAM/add=account_administration<br>CREAM/quit<br>CREA/quit<br>ADMV/ | Makes HANS the SYSTEM_<br>DESIGN account administrator.                                                                                                    |

To display the account validations for HANS, enter the DISPLAY\_ ACCOUNT\_MEMBER ADMV subcommand:

ADMV/display\_account\_member user=hans account=system\_design

HANS CAPABILITIES Value: (ACCOUNT\_ADMINISTRATION) ADMV/

HANS can create additional administrators for the account.

### Assigning the User Administration Capability

The family administrator creates account PROGRAMMING, makes DAVE its account administrator, and assigns DAVE the user administration capability, by entering:

| /admv                                                                                       |                                                                                                    |
|---------------------------------------------------------------------------------------------|----------------------------------------------------------------------------------------------------|
| ADMV/create_account programming                                                             | Creates the PROGRAMMING account.                                                                                                    |
| CREA/create_account_member dave                                                             | Because the CREATE_<br>ACCOUNT_MEMBER<br>subcommand is nested in<br>the CREATE_ACCOUNT<br>subutility, the default for<br>the account name is<br>PROGRAMMING. The<br>CREATE_ACCOUNT_<br>MEMBER subcommand<br>makes DAVE a member of<br>account PROGRAMMING. |
| CREAM/change_capability add=(<br>CREAM/account_administration<br>CREAM/user_administration) | Assigns both of the<br>account member<br>capabilities to DAVE.                                                                                                    |

CREAM/quit CREA/quit ADMV/

### An Account Administrator Creating a User Name

The POWER account administrator with user administration capability logs in and specifies the POWER account. The administrator then creates user name MARIO and makes MARIO an account member.

| /admv                                                                       |                                                                                                    |
|-----------------------------------------------------------------------------|----------------------------------------------------------------------------------------------------|
| ADMV/create_user mario                                                      | The account administrator<br>creates user MARIO and<br>MARIO receives the defaults<br>for the user validation fields.                                                                                                    |
| CREU/change_login_password<br>CREU/new_password=temporary_password          | Changes the login password<br>to TEMPORARY_<br>PASSWORD.                                                                                                    |
| CREU/change_default_account_project<br>CREU/account=current project=current | For the LOGIN command,<br>the defaults for the LOGIN_<br>ACCOUNT and LOGIN_<br>PROJECT parameters are<br>the account and project the<br>system assigned to the<br>account administrator during<br>login. The default account for<br>MARIO is POWER, and the<br>default project is the same<br>as the account<br>administrator's default<br>project. |
| CREU/create_account_member                                                  | The CREATE_ACCOUNT_<br>MEMBER subcommand<br>requires no parameters since<br>the defaults for the account<br>and user are correct.                                                                                                    |

CREAM/quit CREU/quit ADMV/ To display MARIO's user validation fields:

```
ADMV/display_user mario
MARIO
  CAPABILITIES
    Value: (EXPLICIT_REMOTE_FILE ...
            IMPLICIT_REMOTE_FILE ...
            READ_UNLABELLED_TAPES ...
            TIMESHARING ...
            WRITE_UNLABELLED_TAPES)
  CPU_TIME_LIMIT
    Job warning limit:
                          UNLIMITED
    Job maximum limit:
                          UNLIMITED
  CREATION_ACCOUNT_PROJECT
    Account: POWER
    Project: NONE
  DEFAULT_ACCOUNT_PROJECT
    Account: POWER
    Project: NONE
  JOB_CLASS
    Job classes: (BATCH ...
                   INTERACTIVE ...
                   SYSTEM_DEFAULT)
    Interactive default: INTERACTIVE
    Batch default: BATCH
  LINK_ATTRIBUTE_CHARGE
    Value: ''
  LINK_ATTRIBUTE_FAMILY
    Value: 'HIGH'
  LINK_ATTRIBUTE_PASSWORD
    Not authorized to display value.<sup>1</sup>
  LINK_ATTRIBUTE_PROJECT
    Value: ''
  LINK_ATTRIBUTE_USER
    Value: 'MARIO'
```

<sup>1.</sup> No one can display a password. In this example, an empty string is assigned to the  $LINK\_ATTRIBUTE\_PASSWORD$  validation field.
```
LOGIN_PASSWORD<sup>2</sup>
    Expiration date: None
    Expiration interval: Unlimited
    Maximum expiration interval: Unlimited
    Expiration warning interval: Unlimited
    Password attributes: NONE
  PERMANENT_FILE_SPACE_LIMIT
    Total limit:
                        UNLIMITED
    Total accumulation:
                                 0
  RING_PRIVILEGES
    Minimum ring: 11
    Nominal ring: 11
  SRU_LIMIT
    Job warning limit:
                         UNLIMITED
    Job maximum limit: UNLIMITED
  TASK LIMIT
                                20
    Job warning limit:
    Job maximum limit:
                                20
  USER_EPILOG
    Value: $USER.EPILOG
  USER_PROLOG
    Value: $USER.PROLOG
ADMV/
```

<sup>2.</sup> No one can display a user's password. MARIO's password is: TEMPORARY\_PASSWORD.

#### Transferring the Administration of a User Name

To transfer the administration of a user name from an administrator of one account to an administrator of another, change the name of the account and project in the CREATION\_ACCOUNT\_PROJECT user validation field.

Assume the SUN account administrator has the user administration capability and created user LARRY. To transfer the administration of user LARRY to the MOON account administrator, the SUN account administrator logs in under the SUN account and enters:

ADMV/change\_user larry CHAU/change\_creation\_account\_project account=moon .. CHAU../project=none CHAU/quit ADMV/

The MOON account administrator with the user administration capability can now change user validation fields for user LARRY.

#### Removing an Account Administrator

An account has two account administrators. The account administrators decide to have only one administrator for the account. Account administrator LISA removes the ACCOUNT\_ ADMINISTRATION capability from account member PAUL by logging in under the account and entering:

/admv ADMV/change\_account\_member paul CHAAM/change\_capability delete=account\_administration CHAAM/quit ADMV/

## **Creating Public Accounts**

A public account is an account available to all family members. To make an account public, specify PUBLIC as the user name on the CREATE\_ACCOUNT\_MEMBER subcommand.

Even though an account is public, you can also make individual users members of that account and give them specific account member validations.

## **Example of Creating a Public Account**

To make the LIBRARY account available to all users in the family, the account administrator logs in under the account name and enters:

/admv ADMV/create\_account\_member public CREAM/quit ADMV/

## Displaying Accounts and Account Members

Administrators can display:

- Account validation fields with the ADMINISTER\_VALIDATIONS subcommand DISPLAY\_ACCOUNT.
- Account member validation fields with the ADMINISTER\_ VALIDATIONS subcommand DISPLAY\_ACCOUNT\_MEMBER.

Account administrators can display validations for only their account members and their accounts.

### Example of Displaying an Account

To display the account validation fields assigned to account VENUS, the account administrator logs in under account VENUS and enters:

```
/admv
ADMV/display_account
VENUS
ACCOUNT_EPILOG
Value: $NULL
ACCOUNT_PROLOG
Value: :SOLAR.TRISH.VENUS_PROLOG_04_23_88
CAPABILITIES
Value:
ADMV/
```

The VENUS account does not have an account epilog file. The account prolog file is :SOLAR.TRISH.VENUS\_PROLOG\_04\_23\_88, and there are no account capabilities.

## **Example of Displaying Account Members**

To display the account member validation fields for WENDY and ANN, the account administrator logs in under account VENUS and enters:

```
ADMV/display_account_member (wendy, ann)
WENDY
CAPABILITIES
Value:
ANN
CAPABILITIES
Value: ACCOUNT_ADMINISTRATION
ADMV/
```

User WENDY does not have any account member validations. User ANN is a account administrator.

## **Deleting Account Members**

System, family, and account administrators delete account members with the ADMINISTER\_VALIDATIONS subcommand DELETE\_\_\_\_\_\_ ACCOUNT\_\_\_\_\_\_MEMBER. Account administrators can delete only their own account members. Family administrators can delete members of any account in their family.

When you delete an account member, the user name still exists.

### **Example of Deleting Account Members**

An account administrator deletes account members WENDY and PAUL, by logging in under the account name and entering:

/admv ADMV/delete\_account\_members (wendy, paul) ADMV/

A family administrator deletes account members WENDY and PAUL, by logging in under the family name and entering:

/admv ADMV/delete\_account\_members user=(wendy, paul) account=moon ADMV/

The users WENDY and PAUL still exist, but they are no longer members of the account.

## **Deleting Accounts**

Family administrators can delete accounts with the ADMINISTER\_ VALIDATIONS subcommand DELETE\_ACCOUNT. When an account is deleted, all account members, projects under the account, and members of those projects are also deleted. The user names are not deleted.

A family administrator can delete all the accounts for a family by specifying ALL on the DELETE\_ACCOUNT subcommand.

#### NOTE

Once an account is deleted, it cannot be restored.

### Example of Deleting an Account

To delete account VENUS, the family administrator enters:

ADMV/delete\_account venus ADMV/

## Summary of Account and Account Member Subcommands

Table 4-1 and table 4-2 summarize the subcommands that administer the account and account member validations. Chapter 7, ADMINISTER\_VALIDATIONS Utility and Subutilities, contains the complete description of all ADMINISTER\_VALIDATIONS subcommands.

Table 4-1 gives a brief description of the subcommands for the CREATE\_ACCOUNT (CREA) and CHANGE\_ACCOUNT (CHAA) subutilities, plus the account-related ADMINISTER\_VALIDATIONS subcommands. The subcommands for the CREATE\_ACCOUNT and CHANGE\_ACCOUNT subutilities are identical.

| Subcommand        | Description                                                                                                    |
|-------------------|----------------------------------------------------------------------------------------------------|
| ADMV Subcommands: |                                                                                                    |
| CHANGE_ACCOUNT    | Starts the CHANGE_<br>ACCOUNT subutility. You can<br>specify the account name on this<br>subcommand.                 |
| CREATE_ACCOUNT    | Creates an account and starts<br>the CREATE_ACCOUNT<br>subutility. You can name the<br>account with this subcommand. |
| DELETE_ACCOUNT    | Deletes an account and all its account members, projects, and project members.                                       |
| DISPLAY_ACCOUNT   | Displays the validations assigned to the account.                                                                    |

Table 4-1. Summary of Account Subcommands

(Continued)

| Subcommand                    | Description                                                                                                    |
|-------------------------------|----------------------------------------------------------------------------------------------------|
| CREA and CHAA<br>Subcommands: |                                                                                                    |
| CHANGE_ACCOUNT_EPILOG         | Specifies the name of the epilog file for the account.                                                                  |
| CHANGE_ACCOUNT_PROLOG         | Specifies the name of the prolog file for the account.                                                                  |
| CHANGE_CAPABILITY             | Changes capabilities for the<br>account. The released system<br>does not define any capabilites<br>for an account.      |
| DISPLAY_ACCOUNT_EPILOG        | Displays the name of the epilog file for the account.                                                                   |
| DISPLAY_ACCOUNT_PROLOG        | Displays the name of the prolog file for the account.                                                                   |
| DISPLAY_CAPABILITY            | Displays the capabilities for the<br>account. The released system<br>does not define any capabilites<br>for an account. |
| DISPLAY_FIELD_DESCRIPTIONS    | Displays the entries for the account validation field descriptions.                                                     |
| DISPLAY_FIELD_NAMES           | Displays the names of the account validation fields.                                                                    |
| END_CHANGE_ACCOUNT            | Ends the CHAA subutility.                                                                                               |
| END_CREATE_ACCOUNT            | Ends the CREA subutility.                                                                                               |
| QUIT                          | Ends any subutility.                                                                                                    |
| Site-created subcommands      | Changes and displays the site-created validations.                                                                      |

 Table 4-1.
 Summary of Account Subcommands (Continued)

Table 4-2 gives a brief description of the subcommands for the CREATE\_ACCOUNT\_MEMBER (CREAM) and CHANGE\_ ACCOUNT\_MEMBER (CHAAM) subutilities, plus the account member-related ADMINISTER\_VALIDATIONS subcommands. The subcommands for the CREATE\_ACCOUNT\_MEMBER and CHANGE\_ ACCOUNT\_MEMBER subutilities are identical.

 Table 4-2.
 Summary of Account Member Subcommands

| Subcommand             | Description                                                                                                    |
|------------------------|----------------------------------------------------------------------------------------------------|
| ADMV Subcommands:      |                                                                                                    |
| CHANGE_ACCOUNT_MEMBER  | Starts the CHANGE_<br>ACCOUNT_MEMBER subutility.<br>You can specify the user and<br>account on this subcommand.                                           |
| CREATE_ACCOUNT_MEMBER  | Makes the user an account<br>member and starts the<br>CREATE_ACCOUNT_MEMBER<br>subutility. You can specify the<br>user and account on this<br>subcommand. |
| DELETE_ACCOUNT_MEMBER  | Deletes a member from the account. It does not delete the user.                                                                                           |
| DISPLAY_ACCOUNT_MEMBER | Displays the account member<br>validations. It does not display<br>the user validations.                                                                  |

(Continued)

| Subcommand                      | Description                                                                                                    |
|---------------------------------|----------------------------------------------------------------------------------------------------|
| CREAM and CHAAM<br>Subcommands: | Q                                                                                                    |
| CHANGE_CAPABILITY               | Changes the capabilities for an<br>account member. The released<br>system has two capabilities<br>defined: account administration<br>and user administration. The<br>default is to assign no<br>capabilities. |
| DISPLAY_CAPABILITY              | Displays the capabilities assigned to the account member.                                                                                                    |
| DISPLAY_FIELD_DESCRIPTIONS      | Displays the entries for the account member validation field descriptions.                                                                                                    |
| DISPLAY_FIELD_NAMES             | Displays the names of the account member validation fields.                                                                                                    |
| END_CHANGE_ACCOUNT_<br>MEMBER   | Ends the CHAAM subutility.                                                                                                    |
| END_CREATE_ACCOUNT_<br>MEMBER   | Ends the CREAM subutility.                                                                                                    |
| QUIT                            | Ends any subutility.                                                                                                    |
| Site-created subcommands        | Changes and displays the site-created validations.                                                                                                    |

| Table 4-2.  | Summary | of | Account | Member | Subcommands |
|-------------|---------|----|---------|--------|-------------|
| (Continued) |         |    |         |        |             |

# **Project Administration**

| Creating and Changing Projects                    | . 5-2  |
|---------------------------------------------------|--------|
| Example of Creating a Project                     | . 5-3  |
| Example of Changing a Project                     | . 5-4  |
| Assigning and Changing Project Members            | . 5-5  |
| Project Administration                            | . 5-6  |
| User Administration                               | . 5-6  |
| Examples of Creating and Changing Project Members | . 5-7  |
| Creating a Project Member                         | . 5-8  |
| Creating a Project Administrator                  | . 5-10 |
| Assigning the User Administration Capability      | . 5-11 |
| A Project Administrator Creating a User Name      | . 5-12 |
| Transferring the Administration of a User Name    | . 5-15 |
| Removing a Project Administrator                  | . 5-15 |
| Creating Public Projects                          | . 5-16 |
| Example of Creating a Public Project              | . 5-16 |
| Displaying Projects and Project Members           | . 5-17 |
| Example of Displaying a Project                   | . 5-17 |
| Example of Displaying Project Members             | . 5-18 |
| Deleting Project Members                          | . 5-19 |
| Example of Deleting Project Members               | . 5-19 |
| Deleting Projects                                 | . 5-20 |
| Example of Deleting a Project                     | . 5-20 |
| Summary of Project and Project Member Subcommands | . 5-21 |

Projects provide a second level subdivision of family members for validation and accounting purposes. Projects are subordinate to an account. Projects are required if the system validation level is PROJECT. Project validations are ignored if the system validation level is ACCOUNT or USER.

This chapter discusses:

- Creating and changing projects.
- Assigning and changing project members.
- Assigning project administrators.
  - Making a project member a project administrator.
  - Allowing a project administrator to create users for a project.
- Displaying projects and project members.
- Deleting projects and project members.

An account administrator can create a project. The account administrator can manage the project or create one or more project administrator to oversee the project.

## Creating and Changing Projects

To create a project, the account administrator uses the CREATE\_ PROJECT subcommand. The CREATE\_PROJECT subcommand starts the CREATE\_PROJECT subutility and creates a project with the default project validation fields.

The default project validation fields are listed below:

| Validation Field | Default Value                      |
|------------------|------------------------------------|
| PROJECT_PROLOG   | The project prolog file is \$NULL. |
| PROJECT_EPILOG   | The project epilog file is \$NULL. |

Within the CREATE\_PROJECT subutility, the account administrator can specify files for the project prolog and epilog.

Once a project is created, a project administrator can use the CHANGE\_PROJECT subutility to change the file named for the project prolog or epilog.

If the project has a prolog or an epilog file, you must create a file permit for the prolog or epilog so that it is available to the project in execute mode.

A summary of account validation subcommands is provided in the Summary of Project and Project Member Subcommands section at the end of this chapter. The complete description of the subcommands is in the CREATE\_PROJECT and CHANGE\_PROJECT Subutilities section of chapter 7, ADMINISTERING\_VALIDATIONS Utility and Subutilities.

### **Example of Creating a Project**

The FINANCE account administrator uses the CREATE\_PROJECT subutility to create a new project named PAYROLL. The account administrator logs in under the FINANCE account and enters:

```
/administer_validations
ADMV/create_project payroll
CREP/quit
ADMV/
```

The CREATE\_PROJECT subcommand has an optional ACCOUNT parameter. The default for the parameter is the account specified during login, FINANCE.

To display the validations for the new project:

```
ADMV/display_project payroll

PAYROLL

PROJECT_EPILOG

Value: $NULL

PROJECT_PROLOG

Value: $NULL

CAPABILITIES

Value:

ADMV/
```

The PAYROLL project does not have a project epilog file, a project prolog file, nor any project capabilities. The released system does not have any project capabilities defined. A family administrator can define capabilities for projects. For information on creating validation fields, see chapter 6, Validation Field Management.

### Example of Changing a Project

To assign a project prolog, the project administrator logs in under the account and project and uses the CHANGE\_PROJECT subutility. The project administrator then gives the project execute access to the prolog, as is shown in the following:

| /administer_validations                                                                                                    |                                                                                                    |
|----------------------------------------------------------------------------------------------------|----------------------------------------------------------------------------------------------------|
| ADMV/change_project                                                                                                    | The default for the<br>ACCOUNT and PROJECT<br>parameters are the account<br>and project names specified<br>during login. |
| CHAP/change_project_prolog<br>CHAP/\$user.payroll_prolog_04_23_88                                                                                   | The project prolog is in the project administrator's master catalog.                                                     |
| CHAP/quit                                                                                                    |                                                                                                    |
| ADMV/quit                                                                                                    |                                                                                                    |
| <pre>/create_file_permit/\$user.payroll_prolog_04_23_88/group=project family_name=finance/account=staff project=payroll/access_mode=execute /</pre> | The PAYROLL project<br>under account STAFF is<br>given permission to access<br>the prolog.                               |

To display the validations for the changed project, enter:

```
/admv
ADMV/display_project account=staff project=payroll
PAYROLL
PROJECT_EPILOG
Value: $NULL
PROJECT_PROLOG
Value: :FINANCE.PAULA.PAYROLL_PROLOG_04_23_88
CAPABILITIES
Value:
ADMV/
```

## Assigning and Changing Project Members

Because the members of the account to which a project is subordinate are automatically allowed to access the project, only a few users need to be made project members. You usually make a user a project member for one of the following reasons:

- To assign the user a project member validation, such as project administration or user administration.
- To make a user who is not an account member a member of the project.

A project administrator can make any user a project member by using the CREATE\_PROJECT\_MEMBER subcommand. The CREATE\_ PROJECT\_MEMBER subcommand creates a project member and starts the CREATE\_PROJECT\_MEMBER subutility.

The CREATE\_PROJECT\_MEMBER subutility has two subcommands: CHANGE\_CAPABILITY and DISPLAY\_CAPABILITY. The CHANGE\_ CAPABILITY subcommand adds or deletes the validation fields:

- PROJECT\_ADMINISTRATION, which makes the member a project administrator.
- USER\_ADMINISTRATION, which allows the member to create users for a project.

There are restrictions on which administrators can assign these validation fields. The restrictions are discussed in the following sections.

The project administrator can also use the CREATE\_PROJECT\_ MEMBER subcommand to make the project a public project. See the Creating Public Projects section.

## **Project Administration**

Because an account administrator can administer a project, assigning one or more project administrators is optional. Where project administrators are used, the account administrator must validate the first project administrator. A project administrator can validate additional project administrators.

A project administrator can:

- Make users members of the project.
- Make the project a public project.
- Assign a prolog and an epilog to the project.
- Assign additional administrators to the project.
- Remove administrators from the project.

### User Administration

The family administrator can assign the user administration capability to any project member. However, this capability is usually restricted to project administrators.

Although the user administration capability allows the project administrator to create users and to change those users' validation fields, the project administrator does not have all the user creation privileges that a family administrator has. The project administrator can assign values other than the default value to only a subset of the user validation fields: those validation fields that have a *change authority* of USER or USER\_ADMINISTRATION.

The change authority is an entry in a validation field description. To determine which user validation fields a project administrator can change, look at the change authority entry for each validation field in appendix D, Released Validation Field Descriptions, or display at the terminal the change authorities for all the user validations. To display the change authorities, enter:

/admv ADMV/change\_user CHAU/display\_field\_descriptions display\_option=change\_authority When a family administrator creates a user, the defaults for the CREATION\_ACCOUNT\_PROJECT validation field are NONE for the account entry and NONE for the project entry. When a project administrator creates a user, the defaults for the CREATION\_ ACCOUNT\_PROJECT validation field are the account and project under which the project administrator is executing.

A project administrator can change the user validation fields for those users whose CREATION\_ACCOUNT\_PROJECT validation field specifies the account and project of the project administrator. A family administrator, of course, can change validation fields for any user.

After a project administrator creates a user, the administrator must make the user a member of a project so the user can log in to the system. If there are public projects, the user could log in without being explicitly made a member of a project.

### **Examples of Creating and Changing Project Members**

The examples in this section show how:

- To create a project member.
- To create a project administrator.
- To assign a project administrator to a project and give the administrator the capability to create user names for the project.
- A project administrator creates a user name.
- To transfer the administration of a user name from an administrator of one project to an administrator of another project.
- To delete a project administrator.

#### **Creating a Project Member**

Use the CREATE\_PROJECT\_MEMBER subutility to assign users as project members. For example, to validate five user names as members of the DISCOUNT\_PROGRAMS project under the PENSION\_SERVICES account, the project administrator logs in under the DISCOUNT\_PROGRAMS project and PENSION\_SERVICES account and enters:

```
/admv
ADMV/create_project_member u=saroj; quit
ADMV/create_project_member u=wendy; quit
ADMV/create_project_member u=mms; quit
ADMV/create_project_member u=jones; quit
ADMV/create_project_member u=luke; quit
ADMV/
```

To display the project member validations for user SAROJ, the project administrator enters:

ADMV/display\_project\_member saroj SAROJ CAPABILITIES Value:

ADMV/

A family administrator has the following options in creating project members:

- Log in under the account and project name and enter the same subcommands that the project administrator entered in the preceding example.
- Log in under the account and specify both the user name and the project name on each CREATE\_PROJECT\_MEMBER subcommand.
- Log in under any account and specify the user name, account name, and project name on each CREATE\_PROJECT\_MEMBER subcommand.
- Log in under any account, enter the ADMINISTER\_VALIDATIONS utility, specify the account and project on the CHANGE\_ DEFAULT\_VALIDATIONS subcommand, and specify only the user name on each CREATE\_PROJECT\_MEMBER subcommand:

```
/admv
ADMV/change_default_validations account=pension_services ..
ADMV../project=discount_programs
ADMV/create_project_member u=saroj; quit
    :
```

#### Creating a Project Administrator

The SYSTEM\_DESIGN account administrator decides to have account member HANS be the project administrator for the new TRACTOR project. The account administrator logs in under the SYSTEM\_ DESIGN account, creates the project, makes HANS a member of the TRACTOR project, and makes HANS the project administrator:

| /administer_validations                                                                |                                                                                                    |
|----------------------------------------------------------------------------------------|----------------------------------------------------------------------------------------------------|
| ADMV/create_project tractor                                                            | Creates the TRACTOR project<br>under the SYSTEM_DESIGN<br>account.                                                                                                    |
| CREP/create_project_member hans                                                        | Makes HANS a member of the<br>TRACTOR project. TRACTOR is<br>the default project because the<br>CREATE_PROJECT_MEMBER<br>subcommand is nested in the<br>CREATE_PROJECT subutility<br>session. |
| CREPM/change_capability<br>CREPM/add=project_administration<br>CREPM/quit<br>CREP/quit | Assigns HANS the project administration capability.                                                                                                    |

To display the project validations for HANS, the account administrator enters:

ADMV/display\_project\_member user=hans project=tractor

HANS CAPABILITIES Value: (PROJECT\_ADMINISTRATION) ADMV/

HANS is the administrator of the TRACTOR account and can create additional TRACTOR project administrators.

ADMV/

### Assigning the User Administration Capability

The family administrator decides to create project PROGRAMMING and assign DAVID as the project administrator and to give DAVID the user administration capability. The family administrator logs in and enters:

| ADMV/create_project project=programming .<br>ADMV/account=computer_services                                                     | Creates the<br>PROGRAMMING project<br>under the COMPUTER_<br>SERVICES account.                                                                                                    |
|----------------------------------------------------------------------------------------------------|----------------------------------------------------------------------------------------------------|
| CREP/create_project_member david                                                                                                | Because the CREATE_<br>PROJECT_MEMBER<br>subcommand is nested in<br>the CREATE_PROJECT<br>subutility, the default for<br>the project name is<br>PROGRAMMING and<br>the default for the<br>account name is<br>COMPUTER_SERVICES.<br>The CREATE_<br>PROJECT_MEMBER<br>subcommand makes<br>DAVID a member of<br>project PROGRAMMING. |
| CREPM/change_capability add=(<br>CREPM/account_administration<br>CREPM/user_administration)<br>CREPM/quit<br>CREP/quit<br>ADMV/ | Assigns both of the<br>project member<br>capabilities to DAVID.                                                                                                    |

/admv

#### A Project Administrator Creating a User Name

A project administrator with the user administration capability logs in to the system under her project and account, creates user MARIO, and makes MARIO a project member so that he can access the system.

| ADMV/create_user mario                                                      | The project administrator<br>creates user MARIO and<br>MARIO receives the defaults<br>for the user validation fields.                                                                                                    |
|-----------------------------------------------------------------------------|----------------------------------------------------------------------------------------------------|
| CREU/change_default_account_project<br>CREU/account=current project=current | For the LOGIN command,<br>the defaults for the LOGIN_<br>ACCOUNT and LOGIN_<br>PROJECT parameters are<br>the account and project the<br>account administrator<br>specified during login.                                                            |
| CREU/create_project_member; quit                                            | The CREATE_PROJECT_<br>MEMBER subcommand<br>requires no parameters since<br>the default account and<br>project are taken from the<br>administrator's login values<br>and the user name is that<br>specified for the current<br>CREATE_USER session. |

CREU/quit ADMV/quit /

/admv

```
To display MARIO's user validation fields:
```

```
ADMV/display_user mario
MARIO
  CAPABILITIES
    Value: (EXPLICIT_REMOTE_FILE ...
            IMPLICIT_REMOTE_FILE ..
            READ_UNLABELLED_TAPES ...
            TIMESHARING ..
            WRITE_UNLABELLED_TAPES)
  CPU_TIME_LIMIT
    Job warning limit:
                          UNLIMITED
    Job maximum limit:
                          UNLIMITED
  CREATION_ACCOUNT_PROJECT
    Account: ART
    Project: POTTERY
  DEFAULT_ACCOUNT_PROJECT
    Account: ART
    Project: POTTERY
  JOB_CLASS
    Job classes: (BATCH ...
                   INTERACTIVE ..
                   SYSTEM_DEFAULT)
    Interactive default: INTERACTIVE
    Batch default: BATCH
  LINK_ATTRIBUTE_CHARGE
    Value: ''
  LINK_ATTRIBUTE_FAMILY
    Value: 'COLLEGE'
  LINK_ATTRIBUTE_PASSWORD
    Not authorized to display value.<sup>1</sup>
  LINK_ATTRIBUTE_PROJECT
    Value: ''
  LINK_ATTRIBUTE_USER
    Value: 'MARIO'
```

<sup>1.</sup> No one can display a password. In this example, an empty string is assigned to the LINK\_ATTRIBUTE\_PASSWORD validation field.

```
LOGIN_PASSWORD<sup>2</sup>
    Expiration date: None
    Expiration interval: Unlimited
    Maximum expiration interval: Unlimited
    Expiration warning interval: Unlimited
    Password attributes: NONE
  PERMANENT_FILE_SPACE_LIMIT
    Total limit:
                         UNLIMITED
    Total accumulation:
                                 0
  RING_PRIVILEGES
    Minimum ring: 11
    Nominal ring: 11
  SRU_LIMIT
    Job warning limit:
                         UNLIMITED
    Job maximum limit:
                         UNLIMITED
  TASK_LIMIT
    Job warning limit:
                                20
    Job maximum limit:
                                20
  USER_EPILOG
    Value: $USER.EPILOG
  USER_PROLOG
    Value: $USER.PROLOG
ADMV/
```

<sup>2.</sup> No one can display a user's password. MARIO's password is: PLEASE\_CHANGE\_THIS\_PASSWORD\_NOW.

#### Transferring the Administration of a User Name

To transfer the administration of a user name from an administrator of one project to an administrator of another, change the name of the account and project in the CREATION\_ACCOUNT\_PROJECT user validation field.

Assume the SUN project administrator has the user administration capability and created user LARRY. The SUN project is under the STAR account. To transfer the administration of user LARRY to the administrator of the SATELLITE project (under the ROCKET account), the SUN project administrator logs in under the SUN project and STAR account, and enters:

ADMV/change\_user larry CHAU/change\_creation\_account\_project account=rocket .. CHAU../project=satellite CHAU/quit ADMV/

The SATELLITE project administrator with the user administration capability can now change user validation fields for user LARRY and the SUN project administrator cannot.

#### **Removing a Project Administrator**

A project has two project administrators. The project administrators decide to have only one administrator for the project. Project administrator LISA removes the PROJECT\_ADMINISTRATION capability from project member PAUL by logging in under the account and project, and entering:

```
/admv
ADMV/change_project_member paul
CHAPM/change_capability delete=project_administration
CHAPM/quit
ADMV/
```

## **Creating Public Projects**

A public project is a project available to all family members. To make a project public, specify PUBLIC as the user name on the CREATE\_ PROJECT\_MEMBER subcommand.

Even though a project is public, you can also make individual users members of that project and give them specific project member validations.

### **Example of Creating a Public Project**

To make the LIBRARY project available to all users in the family, the project administrator logs in under the account and project name and enters:

/admv ADMV/create\_project\_member public CREAM/quit ADMV/

## **Displaying Projects and Project Members**

Administrators can display:

- Project validations with the ADMINISTER\_VALIDATIONS subcommand DISPLAY\_PROJECT.
- Project member validations with the ADMINISTER\_VALIDATIONS subcommand DISPLAY\_PROJECT\_MEMBER.

Project administrators can display validations for only their project members and their projects. Account administrators can display validations for the projects and project members subordinate to the account.

### Example of Displaying a Project

An account administrator logs in under the account and displays the MOON project validation fields:

ADMV/display\_project moon

```
MOON

PROJECT_EPILOG

Value: $NULL

PROJECT_PROLOG

Value: :SOLAR.TRISH.MOON_PROLOG_04_23_88

CAPABILITIES

Value:

ADMV/
```

The MOON project does not have a project epilog file, the project prolog file is :SOLAR.TRISH.MOON\_PROLOG\_04\_23\_88, and there are no project capabilities.

## **Example of Displaying Project Members**

A project administrator logs in under the appropriate account and project and displays the project member validation fields for WENDY and ANN:

```
/admv
ADMV/display_project_members (wendy, ann)
WENDY
CAPABILITIES
Value:
ANN
CAPABILITIES
Value: PROJECT_ADMINISTRATION
ADMV/
```

User WENDY does not have any project member validations. User ANN is a project administrator.

## **Deleting Project Members**

Administrators can delete project members with the ADMINISTER\_ VALIDATIONS subcommand DELETE\_PROJECT\_MEMBER. Project administrators can delete only their own project members. Account administrators can delete only project members belonging to projects subordinate to their account. Family administrators can delete any project in the family.

When you delete a project member, the user name still exists.

### **Example of Deleting Project Members**

To delete project members WENDY and PAUL, the project administrator logs in under the project and account, and enters:

/admv ADMV/delete\_project\_members (wendy, paul) ADMV/

A family administrator deletes project members WENDY and PAUL, by logging in under the family name and entering:

/admv
ADMV/delete\_project\_members user=(wendy, paul) ..
ADMV../account=transportation project=rail
ADMV/

The user WENDY and PAUL still exist, but they are no longer members of the project.

## **Deleting Projects**

Family and account administrators can delete projects with the ADMINISTER\_VALIDATIONS subcommand DELETE\_PROJECT. When a project is deleted, all project members are also deleted. The user names are not deleted.

An account administrator can delete all the projects for an account by specifying ALL on the DELETE\_PROJECT subcommand.

NOTE

Once a project is deleted, it cannot be restored.

### Example of Deleting a Project

To delete project VENUS, and consequently all the VENUS project members, the account administrator logs in under the account name and enters:

/admv ADMV/delete\_project venus ADMV/

## Summary of Project and Project Member Subcommands

Table 5-1 and table 5-2 summarize the subcommands that administer the project and project member validations. Chapter 7, ADMINISTER\_ VALIDATIONS Utility and Subutilities, contains the complete description of all ADMINISTER\_VALIDATIONS subcommands.

Table 5-1 gives a brief description of the subcommands for the CREATE\_PROJECT (CREP) and CHANGE\_PROJECT (CHAP) subutilities, plus the project-related ADMINISTER\_VALIDATIONS subcommands. The subcommands for the CREATE\_PROJECT and CHANGE\_PROJECT subutilities are identical.

| Subcommand        | Description                                                                                                    |
|-------------------|----------------------------------------------------------------------------------------------------|
| ADMV Subcommands: |                                                                                                    |
| CHANGE_PROJECT    | Starts the CHANGE_PROJECT<br>subutility. You can specify the<br>account and project names on<br>this subcommand.                                                                  |
| CREATE_PROJECT    | Creates a project and starts the<br>CREATE_PROJECT subutility.<br>With this subcommand you can<br>name the project and specify to<br>which account the project is<br>subordinate. |
| DELETE_PROJECT    | Deletes a project and all its project members.                                                                                                    |
| DISPLAY_PROJECT   | Displays the validations assigned to the project.                                                                                                    |
|                   |                                                                                                    |

#### Table 5-1. Summary of Project Subcommands

(Continued)

| Subcommand                    | Description                                                                                                    |
|-------------------------------|----------------------------------------------------------------------------------------------------|
| CREP and CHAP<br>Subcommands: |                                                                                                    |
| CHANGE_PROJECT_EPILOG         | Specifies the name of the epilog file for the project.                                                                 |
| CHANGE_PROJECT_PROLOG         | Specifies the name of the prolog file for the project.                                                                 |
| CHANGE_CAPABILITY             | Changes capabilities for the<br>project. The released system<br>does not define any capabilites<br>for a project.      |
| DISPLAY_PROJECT_EPILOG        | Displays the name of the epilog file for the project.                                                                  |
| DISPLAY_PROJECT_PROLOG        | Displays the name of the prolog file for the project.                                                                  |
| DISPLAY_CAPABILITY            | Displays the capabilities for the<br>project. The released system<br>does not define any capabilites<br>for a project. |
| DISPLAY_FIELD_DESCRIPTIONS    | Displays the entries for the project validation field descriptions.                                                    |
| DISPLAY_FIELD_NAMES           | Displays the names of the project validations.                                                                         |
| END_CHANGE_PROJECT            | Ends the CHAP subutility.                                                                                              |
| END_CREATE_PROJECT            | Ends the CREP subutility.                                                                                              |
| QUIT                          | Ends any subutility.                                                                                                   |
| Site-created subcommands      | Changes and displays the site-created validations.                                                                     |

### Table 5-1. Summary of Project Subcommands (Continued)

Table 5-2 gives a brief description of the subcommands for the CREATE\_PROJECT\_MEMBER (CREPM) and CHANGE\_PROJECT\_ MEMBER (CHAPM) subutilities, plus the project member-related ADMINISTER\_VALIDATIONS subcommands. The subcommands for the CREATE\_PROJECT\_MEMBER and CHANGE\_PROJECT\_ MEMBER subutilities are identical.

Table 5-2. Summary of Project Member Subcommands

| Subcommand             | Description                                                                                                    |
|------------------------|----------------------------------------------------------------------------------------------------|
| ADMV Subcommands:      |                                                                                                    |
| CHANGE_PROJECT_MEMBER  | Starts the CHANGE_<br>PROJECT_MEMBER subutility.<br>You can specify the user,<br>account, and project on this<br>subcommand.                                       |
| CREATE_PROJECT_MEMBER  | Makes the user a project<br>member and starts the<br>CREATE_PROJECT_MEMBER<br>subutility. You can specify the<br>user, account, and project on<br>this subcommand. |
| DELETE_PROJECT_MEMBER  | Deletes a member from the project. It does not delete the user.                                                                                                    |
| DISPLAY_PROJECT_MEMBER | Displays the project member<br>validations. It does not display<br>the user validations.                                                                           |
|                        | ( <b>~</b> ) •                                                                                                    |

(Continued)
| Subcommand                      | Description                                                                                                    |
|---------------------------------|----------------------------------------------------------------------------------------------------|
| CREPM and CHAPM<br>Subcommands: |                                                                                                    |
| CHANGE_CAPABILITY               | Changes the capabilities for a<br>project member. The released<br>system has two capabilities<br>defined: project administration<br>and user administration. The<br>default is to assign no<br>capabilities. |
| DISPLAY_CAPABILITY              | Displays the capabilities assigned to the project member.                                                                                                    |
| DISPLAY_FIELD_DESCRIPTIONS      | Displays the entries for the project member validation field descriptions.                                                                                                    |
| DISPLAY_FIELD_NAMES             | Displays the names of the project member validation fields.                                                                                                    |
| END_CHANGE_PROJECT_<br>MEMBER   | Ends the CHAPM subutility.                                                                                                    |
| END_CREATE_PROJECT_<br>MEMBER   | Ends the CREPM subutility.                                                                                                    |
| QUIT                            | Ends any subutility.                                                                                                    |
| Site-created subcommands        | Changes and displays the site-created validations.                                                                                                    |

# Table 5-2. Summary of Project Member Subcommands (Continued) (Continued)

# Validation Field Management

| Overview                                                                                                    | -1                         |
|----------------------------------------------------------------------------------------------------|----------------------------|
| Manage Subcommands                                                                                                    | ·2                         |
| Subcommand Parameters and Field Description Entries 6-                                                                                                    | .3                         |
| Field Description Entries       6-         Field Kind Entries       6-         Default Value Entries       6-         Description       6-         Change, Display, Manage, and Delete Authorities       6-                                                                                    | 4.5.8.8.9                  |
| Displaying Validation Field Information                                                                                                    | 1                          |
| Changing a Field Description       6-1         Examples       6-1         Adding New Job Classes       6-1         Adding Total CPU Time Limits       6-1         Changing SRU Limits       6-1         Changing a Description Entry       6-1                                                 | 2<br>5<br>5<br>7<br>8      |
| Creating a Validation Field Description       6-2         Examples       6-2         Creating Account Field Descriptions       6-2         Creating User Field Descriptions       6-2         Creating a New Field Description       6-2         Enforcing the New Field Description       6-2 | 0<br>2<br>2<br>4<br>4<br>5 |
| Changing Subcommand Names                                                                                                    | 7                          |
| Changing the Name of the Field Description                                                                                                    | 0                          |
| Deleting Validation Field Descriptions                                                                                                    | 1                          |
| Restoring Validation Field Descriptions                                                                                                    | 1                          |
| Summary of Subcommands                                                                                                    | 2                          |

This chapter discusses subutilities used only by system and family administrators.

# Overview

A family validation file contains five types of records. These records describe the users, accounts, and projects defined within the family. There is a manage subutility for each type of record.

- MANAGE\_USER\_FIELDS (MANUF)
- MANAGE\_ACCOUNT\_FIELDS (MANAF)
- MANAGE\_ACCOUNT\_MEMBER\_FIELDS (MANAMF)
- MANAGE\_PROJECT\_FIELDS (MANPF)
- MANAGE\_PROJECT\_MEMBER\_FIELDS (MANPMF)

Using the subutilities, the system or family administrator can:

- Modify existing validation field descriptions, including changing a field description's default value and activating total limits for SRUs or CPU time.
- Create new validation field descriptions.
  - Change the name of a new validation field description.
  - Change the names of the subcommands that change and display the value of a new validation field.
- Delete validation field descriptions.
- Restore validation field descriptions.
- Display validation field descriptions.

### Manage Subcommands

In each subutility that manages field descriptions, there are two subcommands for each kind of field description: a CREATE subcommand and a CHANGE subcommand. Both the CREATE and CHANGE subcommand end with the word FIELD. For example, the manage subcommands that create or change the JOB\_CLASS field description are:

CREATE\_JOB\_CLASS\_FIELD

CHANGE\_JOB\_CLASS\_FIELD

### Subcommand Parameters and Field Description Entries

The subcommands for creating or changing field descriptions have parameters that correspond to entries in a validation field description. All these parameters can be used when creating or changing a field description. The delete authority entry in the field description, however, cannot be changed. The correspondence between the parameters and the validation field description entries is shown in figure 6-1 using the JOB\_CLASS field description and the CHANGE\_ JOB\_CLASS\_FIELD subcommand.

There are two parameters that change the subcommand names that set and display the validation values: CHANGE\_COMMAND\_NAMES and DISPLAY\_COMMAND\_NAMES. You use these parameters when creating or changing the subcommand names for a site-created field description. See Creating a Validation Field Description and Changing Subcommand Names discussed later in this chapter.

|                                         | Corresponding Manage       |
|-----------------------------------------|----------------------------|
| Field Description:                      | Subcommand and Parameters: |
| JOB_CLASS                               |                            |
| Field kind: JOB_CLASS                   | -+ CHANGE_JOB_CLASS_FIELD  |
| Default job classes: (BATCH             | ADD_DEFAULT                |
| SYSTEM_DEFAULT)                         | DELETE_DEFAULT             |
| Interactive default: INTERACTIVE        | →INTERACTIVE_DEFAULT       |
| Batch default: BATCH -                  | >BATCH_DEFAULT             |
|                                         | CHANGE_COMMAND_NAMES       |
| - · · · · · ·                           | DISPLAY_COMMAND_NAMES      |
| available and default job classes.      | >DESCRIPTION               |
| Change authority: Family administration |                            |
| Display authority: User -               | DISPLAY_AUTHORITY          |
| Manage authority: Family administration | >MANAGE_AUTHORITY          |
| Delete authority: System                |                            |
|                                         | STATUS                     |
|                                         |                            |
|                                         |                            |

#### Figure 6-1. Relationship Between a Field Description and a Manage Subcommand

# **Field Description Entries**

A validation field description has entries which describe the characteristics of a validation field. For example, the field description for FAMILY\_ADMINISTRATION is:

FAMILY\_ADMINISTRATION Field kind: CAPABILITY Default value: EXCLUDE Description: Allows the user to perform family administration functions. Change authority: Family administration Display authority: User Manage authority: System Delete authority: System

The following sections describe each entry in a field description.

### **Field Kind Entries**

A *field kind* specifies the kind of field description. For example, there are limit validation fields of LIMIT field kind and string validation fields of STRING field kind. The field kind keywords and descriptions are listed in table 6-1.

The field kinds that have qualifying information in addition to the name of the field kind are:

| Field Kind         | Qualifying Information                                                          |
|--------------------|---------------------------------------------------------------------------------|
| ACCUMULATING_LIMIT | Specifies:                                                                      |
|                    | • The type of limit: a job limit, a total limit, or both a job and total limit. |
|                    | • The name of the limit.                                                        |
|                    | • The minimum and maximum values for the job limit.                             |
|                    | • The statistic name associated with the limit, if any.                         |
| DATE_TIME          | Specifies:                                                                      |
|                    | • Whether a date, a time, or a date and time are needed.                        |
|                    | • Whether a range of values is required.                                        |
| INTEGER            | Specifies the minimum and maximum values for an integer number.                 |
| LIMIT              | Specifies the minimum and maximum values for the limit.                         |
| NAME               | Specifies the required number of names.                                         |
| REAL               | Specifies the minimum and maximum values for a real number.                     |
| STRING             | Specifies the minimum and maximum size of the string.                           |

For example, the field kind entry for CPU\_TIME\_LIMIT is:

```
CPU_TIME_LIMIT

Field kind: ACCUMULATING_LIMIT

Job limits apply.

Limit name: CP_TIME

Minimum job limit value: 1

Maximum job limit value: UNLIMITED

Limit update statistics:
```

| Field Kind Keyword | Description                                                                                                    |
|--------------------|----------------------------------------------------------------------------------------------------|
| ACCOUNT_PROJECT    | Specifies an account name and<br>project name. An administrator<br>cannot create a field description of<br>this field kind.            |
| ACCUMULATING_LIMIT | Limits the use of a system<br>resource. The limit can be a job<br>limit, a total limit, or both a job<br>and total limit.              |
| CAPABILITY         | Specifies a capability.                                                                                                    |
| DATE_TIME          | Specifies the date and/or time.                                                                                                    |
| FILE               | Specifies a file reference.                                                                                                    |
| INTEGER            | Specifies an integer.                                                                                                    |
| JOB_CLASS          | Specifies user job classes. An<br>administrator cannot create a field<br>description of this field kind.                               |
| LIMIT              | Limits a resource for a job.                                                                                                    |
| LOGIN_PASSWORD     | Specifies the user's login password<br>information. An administrator<br>cannot create a field description of<br>this field kind.       |
| NAME               | Specifies a name or list of names.                                                                                                    |
| REAL               | Specifies a real number.                                                                                                    |
| RING_PRIVILEGE     | Specifies the user's minimum and<br>nominal ring numbers. An<br>administrator cannot create a field<br>description of this field kind. |
| STRING             | Specifies a string.                                                                                                    |

Table 6-1. Description of Field Kinds

### **Default Value Entries**

The *default value* specifies the validation field value(s) used if a value(s) is not assigned. The number of default values depends on the number of values associated with the field description. For example, JOB\_CLASS has three default value entries: job classes available to the user, the default interactive job class, and the default batch job class. The released values for these entries are:

JOB\_CLASS Default job classes: (BATCH .. INTERACTIVE .. SYSTEM\_DEFAULT) Interactive default: INTERACTIVE Batch default: BATCH

### Description

The *description* specifies the text which describes the purpose of the field description. For example, the description of the JOB\_CLASS validation is:

JOB\_CLASS Description: Defines the user's available and default job classes.

### Change, Display, Manage, and Delete Authorities

There are four authority entries:

- Change authority
- Display authority
- Manage authoriy
- Delete authority

The *change authority* specifies the authority a user needs to change a validation field with a change or create subutility.

The *display authority* specifies the authority a user needs to display a validation field with a change or create subutility.

The *manage authority* specifies the authority a user needs to change a validation field description with a manage subutility.

The *delete authority* specifies the authority a user needs to use a manage subutility to either logically delete a validation field description or change the name of a validation field description.

Table 6-2 describes the keywords for the authority entries.

| Authority Level        | User                                                                                                    |
|------------------------|----------------------------------------------------------------------------------------------------|
| System                 | No user.                                                                                                    |
| System administration  | A user with system administration capability.                                                                                                    |
| Family administration  | A user with family or system administration capability.                                                                                                    |
| Account administration | A user with account, family, or system administration capability.                                                                                             |
| Project administration | A user with project, account, family, or system administration capability.                                                                                    |
| User administration    | An account or project member with<br>user administration capability. A family<br>administrator can assign this capability<br>to an account or project member. |
| User                   | Users can change their own validation field.                                                                                                    |

Table 6-2. Description of Authority Levels

For example, the authority entries for JOB\_CLASS are:

JOB\_CLASS Change authority: Family administration Display authority: User Manage authority: Family administration Delete authority: System

To change the validation field value or manage the field description, a user must have a family administration capability. Any user can display the assigned values. No user can delete this field description nor change the name of the field.

### **Displaying Validation Field Information**

You display the complete validation field description or some portion of it using the DISPLAY\_FIELD\_DESCRIPTION subcommand. You display the field names using the DISPLAY\_FIELD\_NAMES. These two subcommands are available in all the ADMINISTER\_ VALIDATIONS subutilities.

#### Examples

To list the names of the field descriptions for account records, enter:

ADMV/manage\_account\_fields MANAF/display\_field\_names Active field names : (ACCOUNT\_EPILOG .. ACCOUNT\_PROLOG) MANAF/

To list the validation field descriptions for JOB\_CLASS and USER\_ PROLOG in the user record, enter:

```
ADMV/manage_user_fields
MANUF/display_field_description ...
MANUF../field_name=(job_class, user_prolog)
JOB_CLASS
    Field kind: JOB_CLASS
    Default job classes: (BATCH ...
                           INTERACTIVE ...
                           SYSTEM_DEFAULT)
    Interactive default: INTERACTIVE
    Batch default: BATCH
    Description: Defines the user's available and default
     job classes.
USER_PROLOG
    Field kind: FILE
    Default value: $USER.PROLOG
    Description: File containing the user prolog.
MANUF/
```

To list the field types of the FAMILY\_ADMINISTRATION and JOB\_ CLASS field descriptions in the user record, enter:

```
ADMV/manage_user_fields
MANUF/display_field_description field_name=( ..
MANUF../family_administration, job_class) ..
MANUF../display_option=kind
FAMILY_ADMINISTRATION
Field kind: CAPABILITY
JOB_CLASS
Field kind: JOB_CLASS
MANUF/
```

### Changing a Field Description

You can change entries in a validation field description using one of the manage subutilities. Because a validation field description applies to all records that have the validation, a change to a field description immediately affects both current and future validations. Changes to the default value entry affect only those records that use the default value. Records that are assigned a nondefault value are not changed.

For example, the following user names are created:

ADMV/create\_user roberto;quit ADMV/create\_user juanita CREU/change\_job\_class add=maintenance CREU/quit ADMV/

User ROBERTO has the default job class validation, and user JUANITA has the default job classes plus the MAINTENANCE job class.

Later, the site creates a new job class called OVER\_NIGHT. The family administrator then enters:

```
ADMV/manage_user_fields
MANUF../change_job_class_field add_default=over_night
MANUF../quit
ADMV/
```

As soon as the change is made, ROBERTO is automatically validated to use the OVER\_NIGHT job class and JUANITA is not. JUANITA does not have this validation because JUANITA's job class validations do not match the previous JOB\_CLASS default value. To add the OVER\_NIGHT job class to JUANITA's validations, the administrator must enter:

ADMV/change\_user user=juanita CHAU../change\_job\_class add=over\_night CHAU../quit ADMV/

System administrators can change all validation field descriptions. Family administrators can only change field descriptions with a manage authority of FAMILY\_ADMINISTRATION.

To change one or more entries in a field description, follow these steps:

- 1. Enter the manage subutility for the record that contains the field description. For example, to change the default job classes for users, enter the MANAGE\_USER\_FIELDS subutility.
- 2. Determine the *field kind* of the field description you are changing. For example, to determine the field kind for JOB\_CLASS, enter:

MANUF/display\_field\_description field\_name=job\_class .. MANUF../display\_option=kind JOB\_CLASS Field kind: JOB\_CLASS MANUF/

3. Enter the *change* subcommand that specifies the field kind you want to alter. The subcommand has a parameter for each entry in the validation field description. Specify the parameters for the entries you want to change.

For example, the field kind for JOB\_CLASS is JOB\_CLASS; therefore, the subcommand to change its field description is CHANGE\_JOB\_CLASS\_FIELD. To add a job class to the list of defaults, specify the ADD\_DEFAULT parameter. The following example adds the BATCH\_EXPRESS job class:

```
MANUF/change_job_class_field add_default=batch_express
```

4. Verify the change was made by entering the DISPLAY\_FIELD\_ DESCRIPTION subcommand. For example, to display the changes made to JOB\_CLASS, enter:

```
MANUF/display_field_description field_name=job_class

JOB_CLASS

Field kind: JOB_CLASS

Default job classes: (BATCH ..

INTERACTIVE ..

SYSTEM_DEFAULT ..

BATCH_EXPRESS)

Interactive default: INTERACTIVE

Batch default: BATCH

Description: Defines the user's available and default

job classes.

MANUF/
```

### Examples

The following examples show how to add a job class to the JOB\_ CLASS field description, how to add total CPU time limits, how to change the SRU limits, and how to change the description entry for another language.

#### Adding New Job Classes

To add a new job class named SITE\_CLASS\_1 to the list of default job classes for the users, enter:

/admv ADMV/manage\_user\_fields MANUF/change\_job\_class\_field add\_default=site\_class\_1 MANUF/quit; quit /

Because the field kind for the JOB\_CLASS field description is JOB\_ CLASS, SITE\_CLASS\_1 is now a default job class for user ROBERTO who was created previously. User JUANITA does not get this validation.

Use the ADMINISTER\_JOB\_CLASS subutility of the ADMINISTER\_ SCHEDULING utility to create a job class. The utility and subutility are documented in the NOS/VE System Performance and Maintenance manual, Volume 1.

#### Adding Total CPU Time Limits

As the system is released, the system resources for CPU time is limited by the job. The field description for the released CPU time limit validation is:

CPU\_TIME\_LIMIT Field kind: ACCUMULATING\_LIMIT Job limits apply. Limit name: CP\_TIME Minimum job limit value: 1 Maximum job limit value: UNLIMITED Limit update statistics: Default job warning limit: UNLIMITED Default job maximum limit: UNLIMITED Description: Limits the combined job and monitor CPU seconds. Change authority: Family administration Display authority: User Manage authority: Family administration Delete authority: System

You decide to change the CPU time limit field description so that all users on the mainframe have both a job limit and a total limit for CPU time. The limits you choose are:

- A default job warning limit of 4,900 CPU seconds.
- A default job maximum limit of 5,000 CPU seconds.
- A default total limit of 20,000 CPU seconds.

To do this, enter:

ADMV/manage\_user\_fields MANUF/change\_accumulating\_limit\_field .. MANUF../field\_name=cpu\_time\_limit .. MANUF../default\_job\_maximum\_limit=5000 .. MANUF../default\_job\_warning\_limit=4900 .. MANUF../default\_total\_limit=20000 .. MANUF../limit\_application= .. MANUF../job\_and\_total\_limits\_apply To display the changed CPU time limit field description, enter:

MANUF/display\_field\_description field\_name=cpu\_time\_limit

CPU\_TIME\_LIMIT Field kind: ACCUMULATING\_LIMIT Job and total limits apply. Limit name: CP\_TIME Minimum job limit value: 1 Maximum job limit value: UNLIMITED Limit update statistics: Total limit prevents login. Default job warning limit: 4900 Default job maximum limit: 5000 Default total limit: 20000 Description: Limits the combined job and monitor CPU seconds.

When you add total limits to the CPU time limit, the CHANGE\_ CPU\_TIME\_LIMIT subcommand for the CREATE\_USER and CHANGE\_USER subutilities gets two additional parameters; one for specifying a value for the total limit and one for specifying a value for the accumulator. See chapter 7, ADMINISTER\_VALIDATIONS Utility and Subutilities.

#### **Changing SRU Limits**

Before you change the job limits on SRUs, you need to determine the field kind, enter:

```
ADMV/manage_user_fields
MANUF/display_field_description ...
MANUF../field_name=sru_limit
SRU_LIMIT
    Field kind: ACCUMULATING_LIMIT
      Job limits apply.
      Limit name: SRU
      Minimum job limit value:
                                        1
      Maximum job limit value: UNLIMITED
      Limit update statistics:
    Default job warning limit:
                                  UNLIMITED
    Default job maximum limit:
                                 UNLIMITED
    Description: Limits the number of system resource
     units (SRUs).
MANUF/
```

To set the default job limit on SRUs and the job warning limit, enter:

```
MANUF/change_accumulating_limit_field_field_name=sru_limit ..
MANUF../default_job_maximum_limit=3000 ..
MANUF../default_job_warning_limit=2900
MANUF/
```

To see the revised field description, enter:

```
MANUF/display_field_description field_name=sru_limit
SRU_LIMIT
    Field kind: ACCUMULATING_LIMIT
      Job limits apply.
      Limit name: SRU
      Minimum job limit value:
                                        1
      Maximum job limit value: UNLIMITED
      Limit update statistics:
    Default job warning limit:
                                       2900
    Default job maximum limit:
                                       3000
    Description: Limits the number of system resource
     units (SRUs).
MANUF/quit
ADMV/
```

#### Changing a Description Entry

For this example, the description would be changed from English into German. Before you change the description in the NETWORK\_\_\_\_\_\_ OPERATION field description, display the current definition:

```
/admv
ADMV/manage_user_fields
MANUF/display_field_description network_operation
NETWORK_OPERATION
Field kind: CAPABILITY
Default value: EXCLUDE
Description: Allows the user to access the CDCNET
NETWORK_OPERATOR utility.
MANUE/
```

Since the field kind for NETWORK\_OPERATOR is CAPABILITY, use the CHANGE\_CAPABILITY\_FIELD subcommand to change the NETWORK\_OPERATOR field description.

/admv ADMV/manage\_user\_fields MANUF/change\_capability\_field network\_operation .. MANUF../description='The German translation goes here.' MANUF/quit ADMV/

To see the results, enter:

MANUF/display\_field\_description network\_operation .. MANUF../display\_option=description

**NETWORK\_OPERATION** 

Description: The German translation goes here. MANUF/

# Creating a Validation Field Description

Both system and family administrators can create validation field descriptions for any of the records using a manage subutility. There are two categories of field descriptions you can create:

- Those that have site-defined field names.
- Those that use system-released field names for limiting the CPU time limit, SRU limit, or permanent file space limit in the account, account member, project, or project member records.

When you create a field description with a site-defined field name, you must write and use your own routines to enforce the new validation.

When you create a field description that is a CPU total time limit, an SRU total limit, or a permanent file space total limit for account, account member, project, or project member records, the system automatically enforces the validation. These field names must be the same as the corresponding field names in the user record. That is, it must be CPU\_TIME\_LIMIT, SRU\_LIMIT, or PERMANENT\_FILE\_SPACE\_LIMIT in all places.

You can also specify the names of the subcommands that change and display the validation value for a record. If you do not specify the subcommand names, the system creates names for you. It creates the change subcommand name by putting CHANGE\_ in front of the field name. It creates the display subcommand name by putting DISPLAY\_ in front of the field name. It truncates either name to 31 characters, if necessary, and creates an abbreviation for the name according to NOS/VE abbreviation rules.

For example, if you create a USER\_IDENTIFICATION field description and do not specify the CHANGE\_COMMAND\_NAMES and the DISPLAY\_COMMAND\_NAMES parameters on the manage subcommand, the system creates the following subcommand names:

CHANGE\_USER\_IDENTIFICATION (CHAUI) DISPLAY\_USER\_IDENTIFICATION (DISUI) When you create a field description, the system automatically assigns the default value in the field description to all the records of that type. For example, if you create a user field description to limit the hours a user can access the system, the default hours automatically apply to all users in the family. In this case, you could use the CHANGE\_USER subutility to assign different hours to particular users.

To create a field description, enter:

- 1. The manage subutility for the record that is to receive the new field description.
- 2. The manage subcommand for the kind of field you are creating.
- 3. The DISPLAY\_FIELD\_DESCRIPTION subcommand to verify the field description created is what you want.
- 4. The QUIT subcommand to end the manage subutility.
- 5. A change subutility that can assign a value for the new field description.
- 6. The DISPLAY\_COMMAND\_LIST\_ENTRY command to verify the names of the subcommands that change and display the value of the new validation field. To see all the abbreviations, enter:

display\_command\_list\_entry display\_options=all\_names

If the command name were not unique, the ADMINISTER\_ VALIDATIONS utility would indicate an error at the time the field was created. If you do not like the names of the new subcommands, you can change them. See Changing Subcommand Names later in this chapter.

7. The DISPLAY\_COMMAND\_INFORMATION command to display the parameters for the new subcommand.

### Examples

The first example in this section shows how to create account field descriptions to limit the SRUs and permanent file space in accounts. The second example shows how to create a user field description that restricts the hours a user can log in to the system. It also shows the code a site creates to enforce the field description.

#### **Creating Account Field Descriptions**

You want to limit SRUs and permanent file space in all accounts. To create the needed field descriptions, set the total SRU default to 15,000 SRUs, and set the permanent file space default to 20,000,000 bytes, enter:

ADMV/manage\_account\_fields MANAF/create\_accumulating\_limit\_field field\_name=sru\_limit .. MANAF../default\_total\_limit=15000 .. MANAF../description='Limits the number of system resource .. MANAF../units (SRUs).' MANAF/create\_accumulating\_limit\_field .. MANAF../field\_name=permanent\_file\_space\_limit .. MANAF../default\_total\_limit=20000000 .. MANAF../description='Limits the number of bytes of .. MANAF../permanent file space.' .. MANAF../change\_command\_names=( .. MANAF../display\_command\_names=( .. MANAF../display\_command\_names=( .. MANAF../display\_perm\_file\_space\_limit\_dispfs1) MANAF./display\_perm\_file\_space\_limit\_dispfs1) To display the new field descriptions, enter:

```
MANAF/display_field_descriptions (sru_limit ...
MANAF../permanent_file_space_limit)
SRU_LIMIT
    Field kind: ACCUMULATING_LIMIT
      Total limits apply.
      Total limit prevents login.
      Limit name: SRU
      Limit update statistics:
    Default total limit: 15000
    Description: Limits the number of system resource
     units (SRUs).
PERMANENT_FILE_SPACE_LIMIT
    Field kind: ACCUMULATING_LIMIT
      Total limits apply.
      Total limit prevents login.
    Default total limit: 2000000
    Description: Limits the number of bytes of permanent
     file space.
MANAF/
```

All accounts have a limit of 15,000 SRUs and a limit of 20,000,000 bytes of permanent file space. In addition, the system created new subcommands for the CREATE\_ACCOUNT and CHANGE\_ACCOUNT subutilities:

CHANGE\_SRU\_LIMIT (CHASL) CHANGE\_PERM\_FILE\_SPACE\_LIMIT (CHAPFSL) DISPLAY\_SRU\_LIMIT (DISSL) DISPLAY\_PERM\_FILE\_SPACE\_LIMIT (DISPFSL)

A family administrator can use those subcommands to lower the limits for a particular account.

#### **Creating User Field Descriptions**

You can create a field description that specifies the period during the day when a user is allowed to log in to NOS/VE. After you create the field description, you must write and use your own routines to enforce it.

#### Creating a New Field Description

To create the LOGIN\_PERIOD field description, the family administrator enters:

```
/admv
ADMV/manage_user_fields
MANUF/create_date_time_field field_name=login_period ...
MANUF../default_value=00:00:00..00:00:00 range=true ...
MANUF../date_time_application=time_applies ...
MANUF../time_display_format=ampm ...
MANUF../description='Time period when a user can log in.'
MANUF/display_field_description ...
MANUF../field_name=login_period display_option=all
LOGIN_PERIOD
    Field kind: DATE_TIME
      Range can be specified.
      Only a time may be specified.
      Time will be displayed in AMPM format.
    Default value: 12:00 AM .. 12:00 AM
    Description: Time period when a user can log in.
    Change authority: Family administration
    Display authority: User
    Manage authority: Family administration
    Delete authority: Family administration
MANUF/guit
```

The CREATE\_DATE\_TIME\_FIELD did not specify the CHANGE\_ COMMAND\_NAMES and DISPLAY\_COMMAND\_NAMES parameters. By default, the system automatically creates the new subcommands for the CREATE\_USER (CREU) and CHANGE\_USER (CHAU) subutilities. They are:

CHANGE\_LOGIN\_PERIOD (CHALP) DISPLAY\_LOGIN\_PERIOD (DISLP)

#### Enforcing the New Field Description

After creating the field description, you must write your own routines to enforce it. For the new LOGIN\_PERIOD field description you need to write a CYBIL program, compile it, and execute the compiled program in the system prolog to enforce the new field description. An example of such a program is available on the site analyst's examples manual and can be accessed by entering:

help subject=login\_period manual=site\_analyst\_examples

This manual can be accessed from the system console and permitted user names. The SETUP\_INSTALLATION\_PROCESS command, documented in the SRB, permits a user name to access this manual.

Note that the program uses the AVP\$GET\_DATE\_TIME\_VALUE program interface, which will change in a future release.

After writing the program, you compile it and save the object code on a permanent file. For this example, the following file name is used:

:SAMI.NEWOP.CHECK\_LOGIN\_TIME

Finally, you add the following commands to the system prolog so that the CYBIL program, CHECK\_LOGIN\_TIME, is executed during system start up. If CHECK\_LOGIN\_TIME returns an abnormal status, the status is displayed to the user and the user's job is logged out.

create\_variable name=local\_status kind=status
:sami.newop.check\_login\_time status=local\_status
IF NOT local\_status.normal THEN
 display\_value name=local\_status output=\$response
 LOGOUT
IFEND
delete\_variable name=local\_status

How to modify the system prolog is documented in the System Performance and Maintenance manual, Volume 2.

In the last example, the login period for a user is changed from the default value to a specific time period. To change the LOGIN\_ PERIOD for user BOB from the default value to the period from 5:00 P.M. to 6:00 A.M, enter:

```
ADMV/change_user bob
CHAU/display_login_period
BOB
LOGIN_PERIOD
Value: 12:00 AM .. 12:00 AM
CHAU/chalp 17:00:00..06:00:00
CHAU/dislp
BOB
LOGIN_PERIOD
Value: 5:00 PM .. 6:00 AM
CHAU/quit
ADMV/quit
```

# Changing Subcommand Names

When you create a field description, you can enter names for the new change and display subcommands, or you can let the system name the subcommands. You can rename the subcommand with the manage subutilities for any of the following subutilities:

CREATE\_USER CHANGE\_USER

CREATE\_ACCOUNT CHANGE\_ACCOUNT

CREATE\_ACCOUNT\_MEMBER CHANGE\_ACCOUNT\_MEMBER

CREATE\_PROJECT CHANGE\_PROJECT

CREATE\_PROJECT\_MEMBER CHANGE\_PROJECT\_MEMBER To change the name of a subcommand, you:

- 1. Enter the manage subutility for the records affected by the subcommand.
- 2. Determine the *field kind* of the validation field description that the subcommand changes. To determine the field kind, enter the DISPLAY\_FIELD\_DESCRIPTION subcommand and specify the name of the field and a display option of KIND.
- 3. Enter the *change* subcommand that specifies the field kind you want to alter. Specify the new subcommand names on the CHANGE\_COMMAND\_NAMES and DISPLAY\_COMMAND\_NAMES parameters.

If the subcommand name are not unique, the ADMINISTER\_ VALIDATIONS utility would indicate an error.

- 4. Enter the QUIT subcommand to end the manage subutility.
- 5. Enter a subutility that uses the subcommand you changed and display the list of subcommands by entering DISPLAY\_ COMMAND\_LIST\_ENTRY. Verify that the subcommand name changes were made. To see all the abbreviations, enter:

display\_command\_list\_entry display\_options=all\_names

#### Example

When you create a user field description named EMPLOYEE\_ ADDRESS\_INFORMATION and do not specify the names of the subcommands, the system creates the following subcommands:

CHANGE\_EMPLOYEE\_ADDRESS\_INFORMA (CHAEAI) DISPLAY\_EMPLOYEE\_ADDRESS\_INFORM (DISEAI)

You want to rename the subcommands:

CHANGE\_EMPLOYEE\_INFORMATION (CHAEI) DISPLAY\_EMPLOYEE\_INFORMATION (DISEI) Because the EMPLOYEE\_ADDRESS\_INFORMATION field description is a string field kind, use the CHANGE\_STRING\_FIELD subcommand. You enter:

ADMV/manage\_user\_fields MANUF/change\_string\_field name=employee\_address\_information .. MANAF../change\_command\_names=(change\_employee\_information, .. MANAF../chaei) .. MANAF../display\_command\_names=(display\_employee\_information, .. MANAF../disei) MANF/quit ADMV/

To display the changed subcommand names, use the CHANGE\_USER subutility and enter:

ADMV/change\_user CHAU/display\_command\_list\_entry

ENTRY change\_user Commands

| change_capabilities             | change_cpu_time_limit           |
|---------------------------------|---------------------------------|
| change_creation_account_project | change_default_account_project  |
| change_employee_information     | change_job_classes              |
|                                 |                                 |
| display_capabilities            | display_cpu_time_limit          |
| display_creation_acct_proj      | display_default_account_project |
| display_employee_information    | display_field_descriptions      |
| display_field_names             | display_job_classes             |
| :                               |                                 |
|                                 |                                 |

end\_change\_user

# Changing the Name of the Field Description

After you create a field description, you can rename it with the CHANGE\_FIELD\_NAME subcommand of the appropriate manage subutility. This subcommand changes only the name of the field description; it does not change the names of the subcommands that administer the validation.

The delete authority of the validation field description indicates who can rename the field description.

#### Example

You have created a user field description named EMPLOYEE\_ ADDRESS\_INFORMATION and you want to change it to EMPLOYEE\_INFORMATION. To make the change, enter:

ADMV/manage\_user\_fields MANUF/change\_field\_name .. MANUF../field\_name=employee\_address\_information .. MANUF../new\_field\_name=employee\_information MANUF/quit ADMV/

To verify the name change, display all the field names for users:

```
MANUF/display_field_names
Active field names : (ACCOUNTING_ADMINISTRATION ..
APPLICATION_ADMINISTRATION ..
:
EMPLOYEE_INFORMATION ..
:
```

#### MANUF/

To set the change and display subcommands to use default command names, enter:

MANUF/change\_string\_field field\_name=employee\_information .. MANUF../change\_command\_names=default .. MANUF../display\_command\_names=default MANUF/quit ADMV/

# **Deleting Validation Field Descriptions**

You can logically delete a site-created field description with the DELETE\_FIELD subcommand in the appropriate manage subutility. When the field is deleted, the system records the operating system version so that the field description can be automatically restored if a previous version of the operating system is deadstarted. The delete authority of the validation field description specifies who has permission to delete the field.

To logically delete the CPU\_TIME\_LIMIT field description you created for the account records, enter:

/admv ADMV/manage\_account\_fields MANAF/delete\_field cpu\_time\_limit MANAF/quit ADMV/

# **Restoring Validation Field Descriptions**

You can, at any time, restore a logically deleted validation field description with the RESTORE\_FIELD subcommand. Any family or system administrator can restore a field description.

To restore CPU time limits for accounts, enter:

/admv ADMV/manage\_account\_fields MANAF/restore\_field cpu\_time\_limit MANAF/quit ADMV/

# Summary of Subcommands

The manage subutilities use identical subcommands, except the MANAGE\_USER\_FIELDS subutility which has a few additional subcommands.

Table 6-3. ADMINISTER\_VALIDATIONS Subcommands

| Subcommand                       | Description                                                 |
|----------------------------------|-------------------------------------------------------------|
| MANAGE_USER_FIELDS               | Starts the MANAGE_<br>USER_FIELDS<br>subutility.            |
| MANAGE_ACCOUNT_FIELDS            | Starts the MANAGE_<br>ACCOUNT_FIELDS<br>subutility.         |
| MANAGE_ACCOUNT_MEMBER_<br>FIELDS | Starts the MANAGE_<br>ACCOUNT_MEMBER_<br>FIELDS subutility. |
| MANAGE_PROJECT_FIELDS            | Starts the MANAGE_<br>PROJECT_FIELDS<br>subutility.         |
| MANAGE_PROJECT_MEMBER_FIELDS     | Starts the MANAGE_<br>PROJECT_MEMBER_<br>FIELDS subutility. |

Table 6-4 describes the subcommands that are common to all the manage subutilities, and table 6-5 describes the subcommands that are unique to MANAGE\_USER\_FIELDS. The subcommands are described under the Manage Validation Fields section in chapter 7, ADMINISTER\_VALIDATIONS Utility and Subutilities.

| Subcommand                          | Description                                                                                                    |
|-------------------------------------|----------------------------------------------------------------------------------------------------|
| CHANGE_ACCUMULATING_LIMIT_<br>FIELD | Changes the field<br>description for an<br>ACCUMULATING_<br>LIMIT kind of field.                                 |
| CHANGE_CAPABILITY_FIELD             | Changes the field<br>description for a<br>CAPABILITY kind of<br>field.                                           |
| CHANGE_DATE_TIME_FIELD              | Changes the field<br>description for a DATE_<br>TIME kind of field. No<br>DATE_TIME field kinds<br>are released. |
| CHANGE_FIELD_NAME                   | Changes the name of a field description.                                                                         |
| CHANGE_FILE_FIELD                   | Changes the field<br>description for a FILE<br>kind of field. Prologs and<br>epilogs are file fields.            |
| CHANGE_INTEGER_FIELD                | Changes the field<br>description for an<br>INTEGER kind of field.<br>No INTEGER field kinds<br>are released.     |
| CHANGE_LIMIT_FIELD                  | Changes the field<br>description for a LIMIT<br>kind of field. MAIL/VE<br>uses limits.                           |
|                                     | (Continued)                                                                                                    |

Table 6-4. Common Manage Subcommands
| Subcommand                          | Description                                                                                        |
|-------------------------------------|----------------------------------------------------------------------------------------------------|
| CHANGE_NAME_FIELD                   | Changes the field<br>description for a NAME<br>kind of field. MAIL/VE<br>uses name fields.         |
| CHANGE_REAL_FIELD                   | Changes the field<br>description for a REAL<br>kind of field. No REAL<br>field kinds are released. |
| CHANGE_STRING_FIELD                 | Changes the field<br>description for a STRING<br>kind of field.                                    |
| CREATE_ACCUMULATING_LIMIT_<br>FIELD | Creates an<br>ACCUMULATING_<br>LIMIT kind of field.                                                |
| CREATE_CAPABILITY_FIELD             | Creates a CAPABILITY kind of field.                                                                |
| CREATE_DATE_TIME_FIELD              | Creates a DATE_TIME kind of field.                                                                 |
| CREATE_FILE_FIELD                   | Creates a FILE kind of field.                                                                      |
| CREATE_INTEGER_FIELD                | Creates a INTEGER kind of field.                                                                   |
| CREATE_LIMIT_FIELD                  | Creates a LIMIT kind of field.                                                                     |
| CREATE_NAME_FIELD                   | Creates a NAME kind of field.                                                                      |

Table 6-4. Common Manage Subcommands (Continued)

(Continued)

| Subcommand                        | Description                                                        |
|-----------------------------------|--------------------------------------------------------------------|
| CREATE_REAL_FIELD                 | Creates a REAL kind of field.                                      |
| CREATE_STRING_FIELD               | Creates a STRING kind of field.                                    |
| DELETE_FIELD                      | Logically deletes a field description.                             |
| DISPLAY_FIELD_DESCRIPTIONS        | Displays information<br>about a field description<br>for a record. |
| DISPLAY_FIELD_NAMES               | Displays the names of<br>the field descriptions for<br>the record. |
| END_MANAGE_ACCOUNT_FIELDS         | Ends the MANAF subutility.                                         |
| END_MANAGE_ACCT_MEMBER_<br>FIELDS | Ends the MANAMF subutility.                                        |
| END_MANAGE_PROJECT_FIELDS         | Ends the MANPF subutility.                                         |
| END_MANAGE_PROJ_MEMBER_<br>FIELDS | Ends the MANPMF subutility.                                        |
| END_MANAGE_USER_FIELDS            | Ends the MANUF subutility.                                         |
| QUIT                              | Ends any subutility.                                               |
| RESTORE_FIELD                     | Restores a previously<br>deleted field description.                |

Table 6-4. Common Manage Subcommands (Continued)

Table 6-5 describes the subcommands that are unique to MANAGE\_USER\_FIELDS.

| Subcommand                   | Description                                                                  |
|------------------------------|------------------------------------------------------------------------------|
| CHANGE_ACCOUNT_PROJECT_FIELD | Changes the field<br>description for an<br>ACCOUNT_PROJECT<br>kind of field. |
| CHANGE_JOB_CLASS_FIELD       | Changes the field<br>description for the JOB_<br>CLASS kind of field.        |
| CHANGE_LOGIN_PASSWORD_FIELD  | Changes the field<br>description for the<br>LOGIN_PASSWORD kind<br>of field. |
| CHANGE_RING_PRIVILEGE_FIELD  | Changes the field<br>description for the<br>RING_PRIVILEGE kind<br>of field. |

### Table 6-5. Additional MANAGE\_USER\_FIELDS Subcommands

# ADMINISTER\_VALIDATIONS Utility and Subutilities

| Using the STATUS Parameter               | 7-1       |
|------------------------------------------|-----------|
| ADMINISTER_VALIDATIONS Utility           | 7-2       |
| ADMINISTER_VALIDATIONS                   | 7-4       |
| CHANGE ACCOUNT                           | 7-5       |
| CHANGE ACCOUNT_MEMBER                    | 7-6       |
| CHANGE_DEFAULT_VALUE                     | 7-8       |
| CHANGE_PROJECT                           | 7-9       |
| CHANGE_PROJECT_MEMBER                    | 7-11      |
| CHANGE_USER                              | 7-13      |
| CREATE ACCOUNT                           | 7-14      |
| CREATE ACCOUNT MEMBER                    | 7-15      |
| CREATE PROJECT                           | 7-17      |
| CREATE PROJECT MEMBER                    | 7-18      |
| CREATE USER                              | 7-20      |
| DELETE ACCOUNT                           | 7-22      |
| DELETE ACCOUNT MEMBER                    | ·<br>7-23 |
| DELETE PROJECT                           | 7-24      |
| DELETE PROJECT MEMBER                    | 7-25      |
| DELETE USER                              | 7-27      |
| DISPLAY ACCOUNT                          | 7-28      |
| DISPLAY ACCOUNT MEMBER                   | 7-30      |
| DISPLAY PROJECT                          | 7-33      |
| DISPLAY PROJECT MEMBER                   | 7-35      |
| DISPLAY USER                             | 7-38      |
| END ADMINISTER VALIDATIONS               | 7-40      |
| MANAGE ACCOUNT FIELDS                    | 7-41      |
| MANAGE ACCOUNT MEMBER FIELDS             | 7-42      |
| MANAGE PROJECT FIELDS                    | 7-43      |
| MANAGE PROJECT MEMBER FIELDS             | 7-44      |
| MANAGE USER FIELDS                       | 7-45      |
| USE VALIDATION FILE                      | 7-46      |
|                                          | 1 10      |
| CREATE USER and CHANGE USER Subutilities | 7-49      |
| CHANGE CAPABILITY                        | 7-52      |
| CHANGE CREATION ACCOUNT PROJECT          | 7-54      |
| CHANGE CPU TIME LIMIT                    | 7-56      |
| CHANGE DEFAILT ACCOUNT PROJECT           | 7-58      |
| CHANGE JOB CLASS                         | 7_60      |
| CHANGE LINK ATTRIBUTE CHARGE             | 7-69      |
| CHANGE LINK ATTRIBUTE FAMILY             | 7-62      |
|                                          | 7 61      |
| UTANGE_LINK_ATTRIDUTE_PASSWORD           | 1-04      |

| CHANGE_LINK_ATTRIBUTE_PROJECT                  | 7-65  |
|------------------------------------------------|-------|
| CHANGE_LINK_ATTRIBUTE_USER                     | 7-66  |
| CHANGE_LOGIN_PASSWORD                          | 7-67  |
| CHANGE_PERM_FILE_SPACE_LIMIT                   | 7-72  |
| CHANGE_RING_PRIVILEGE                          | 7-73  |
| CHANGE_SRU_LIMIT                               | 7-75  |
| CHANGE_TASK_LIMIT                              | 7-77  |
| CHANGE_USER                                    | 7-78  |
| CHANGE_USER_EPILOG                             | 7-79  |
| CHANGE_USER_PROLOG                             | 7-81  |
| CREATE_USER                                    | 7-83  |
| DELETE_USER                                    | 7-85  |
| DISPLAY_CAPABILITY                             | 7-86  |
| DISPLAY_CPU_TIME_LIMIT                         | 7-87  |
| DISPLAY_CREATION_ACCT_PROJ                     | 7-88  |
| DISPLAY_DEFAULT_ACCOUNT_PROJECT                | 7-89  |
| DISPLAY_FIELD_DESCRIPTION                      | 7-90  |
| DISPLAY_FIELD_NAME                             | 7-92  |
| DISPLAY_JOB_CLASS                              | 7-93  |
| DISPLAY_LINK_ATTRIBUTE_CHARGE                  | 7-94  |
| DISPLAY_LINK_ATTRIBUTE_FAMILY                  | 7-95  |
| DISPLAY_LINK_ATTRIBUTE_PASSWORD                | 7-96  |
| DISPLAY_LINK_ATTRIBUTE_PROJECT                 | 7-97  |
| DISPLAY_LINK_ATTRIBUTE_USER                    | 7-98  |
| DISPLAY_LOGIN_PASSWORD                         | 7-99  |
| DISPLAY_PERM_FILE_SPACE_LIMIT                  | 7-100 |
| DISPLAY_RING_PRIVILEGE                         | 7-101 |
| DISPLAY_SRU_LIMIT                              | 7-102 |
| DISPLAY_TASK_LIMIT                             | 7-103 |
| DISPLAY_USER                                   | 7-104 |
| DISPLAY_USER_EPILOG                            | 7-106 |
| DISPLAY_USER_PROLOG                            | 7-107 |
| END_CHANGE_USER                                | 7-108 |
| END_CREATE_USER                                | 7-109 |
|                                                |       |
| CREATE_ACCOUNT and CHANGE_ACCOUNT Subutilities | 7-111 |
| CHANGE ACCOUNT                                 | 7-113 |
| CHANGE ACCOUNT EPILOG                          | 7-114 |
| CHANGE ACCOUNT PROLOG                          | 7-115 |
| CHANGE CAPABILITY                              | 7-116 |
| CREATE ACCOUNT                                 | 7-118 |
| DELETE ACCOUNT                                 | 7-119 |
| DISPLAY ACCOUNT                                | 7-120 |
| DISPLAY ACCOUNT EPILOG                         | 7_199 |
| DISPLAY ACCOUNT PROLOG                         | 7.192 |
|                                                | 7.19/ |
|                                                | 1-144 |

| DISPLAY_FIELD_DESCRIPTION                      | 7-125   |
|------------------------------------------------|---------|
| DISPLAY_FIELD_NAMES                            | 7-127   |
| END_CHANGE_ACCOUNT                             | 7-128   |
| END_CREATE_ACCOUNT                             | 7-129   |
|                                                |         |
| CREATE_ACCOUNT_MEMBER and CHANGE_ACCOUNT_      |         |
| MEMBER Subutilities                            | 7-131   |
| CHANGE_ACCOUNT_MEMBER                          | 7-132   |
| CHANGE_CAPABILITY                              | 7-134   |
| CREATE_ACCOUNT MEMBER                          | 7-136   |
| DELETE ACCOUNT MEMBER                          | 7-138   |
| DISPLAY ACCOUNT MEMBER                         | 7-139   |
| DISPLAY CAPABILITY                             | 7-142   |
| DISPLAY FIELD DESCRIPTION                      | 7_143   |
| DISPLAY FIELD NAMES                            | 7-145   |
| FND CHANGE ACCOUNT MEMBER                      | 7 146   |
|                                                | 7 1 4 7 |
| END_CREATE_ACCOUNT_MEMIDER                     | (-14(   |
| CREATE PROJECT and CHANGE PROJECT Subutilities | 7-1/0   |
| CHANGE CADABILITY                              | 7 151   |
|                                                | 7 152   |
|                                                | 7 1 5   |
|                                                | 7-100   |
|                                                | 7-156   |
|                                                | 7-157   |
|                                                | 7-158   |
| DISPLAY_CAPABILITY                             | 7-159   |
| DISPLAY_FIELD_DESCRIPTION                      | 7-160   |
| DISPLAY_FIELD_NAMES                            | 7-162   |
| DISPLAY_PROJECT                                | 7-163   |
| DISPLAY_PROJECT_EPILOG                         | 7-165   |
| DISPLAY_PROJECT_PROLOG                         | 7-166   |
| END_CHANGE_PROJECT                             | 7-167   |
| END_CREATE_PROJECT                             | 7-168   |
|                                                |         |
| CREATE_PROJECT_MEMBER and CHANGE_PROJECT_      |         |
| MEMBER Subutilities                            | 7-169   |
| CHANGE_CAPABILITY                              | 7-171   |
| CHANGE_PROJECT_MEMBER                          | 7-173   |
| CREATE_PROJECT_MEMBER                          | 7-175   |
| DELETE_PROJECT_MEMBER                          | 7-177   |
| DISPLAY_CAPABILITY                             | 7-179   |
| DISPLAY_FIELD_DESCRIPTION                      | 7-180   |
| DISPLAY FIELD NAMES                            | 7-182   |
| DISPLAY PROJECT MEMBER                         | 7-183   |
| END CHANGE PROJECT MEMBER                      | 7_186   |
| END CREATE PROJECT MEMBER                      | 7-197   |
|                                                | 1-101   |

| Manage Validation Fields                 | 7-189 |
|------------------------------------------|-------|
| Common Parameters for Manage Subcommands | 7-190 |
| CHANGE_ACCUMULATING_LIMIT_FIELD          | 7-195 |
| CHANGE_ACCOUNT_PROJECT_FIELD             | 7-200 |
| CHANGE_CAPABILITY_FIELD                  | 7-202 |
| CHANGE_DATE_TIME_FIELD                   | 7-204 |
| CHANGE_FIELD_NAME                        | 7-207 |
| CHANGE_FILE_FIELD                        | 7-208 |
| CHANGE_INTEGER_FIELD                     | 7-210 |
| CHANGE_JOB_CLASS_FIELD                   | 7-213 |
| CHANGE_LIMIT_FIELD                       | 7-216 |
| CHANGE_LOGIN_PASSWORD_FIELD              | 7-218 |
| CHANGE_NAME_FIELD                        | 7-222 |
| CHANGE_REAL_FIELD                        | 7-225 |
| CHANGE_RING_PRIVILEGE_FIELD              | 7-227 |
| CHANGE_STRING_FIELD                      | 7-229 |
| CREATE_ACCUMULATING_LIMIT_FIELD          | 7-231 |
| CREATE_CAPABILITY_FIELD                  | 7-235 |
| CREATE_DATE_TIME_FIELD                   | 7-237 |
| CREATE_FILE_FIELD                        | 7-242 |
| CREATE_INTEGER_FIELD                     | 7-244 |
| CREATE_LIMIT_FIELD                       | 7-247 |
| CREATE_NAME_FIELD                        | 7-249 |
| CREATE_REAL_FIELD                        | 7-251 |
| CREATE_STRING_FIELD                      | 7-253 |
| DELETE_FIELD                             | 7-255 |
| DISPLAY_FIELD_DESCRIPTION                | 7-256 |
| DISPLAY_FIELD_NAMES                      | 7-258 |
| END_MANAGE_ACCOUNT_FIELDS                | 7-259 |
| END_MANAGE_ACCT_MEMBER_FIELDS            | 7-260 |
| END_MANAGE_PROJECT_FIELDS                | 7-261 |
| END_MANAGE_PROJ_MEMBER_FIELDS            | 7-262 |
| END_MANAGE_USER_FIELDS                   | 7-263 |
| MANAGE_ACCOUNT_FIELDS                    | 7-264 |
| MANAGE_ACCOUNT_MEMBER_FIELDS             | 7-265 |
| MANAGE_PROJECT_FIELDS                    | 7-266 |
| MANAGE_PROJECT_MEMBER_FIELDS             | 7-267 |
| MANAGE_USER_FIELDS                       | 7-268 |
| RESTORE_FIELD                            | 7-269 |

# ADMINISTER\_VALIDATIONS Utility and Subutilities

The ADMINISTER\_VALIDATIONS (ADMV) utility consists of one main utility and several subutilities. This chapter discusses the subcommands in those utilities and subutilities.

This chapter is divided into sections that cover:

- Subcommands for administering validations, using a validation file, entering the subutilities, and changing default values.
- Subcommands for creating and changing users.
- Subcommands for creating and changing accounts.
- Subcommands for creating and changing account members.
- Subcommands for creating and changing projects.
- Subcommands for creating and changing project members.
- Subcommands for managing the validation fields in a record.

Also available is the SELECT\_FAMILY\_ADMIN\_MENU (SELFAM) command, a full screen interface you can use to create and change user names. See appendix E, Validating Users on a CYBER 930 Mainframe.

## Using the STATUS Parameter

All NOS/VE commands have an optional parameter called STATUS. The STATUS parameter returns the completion status of a command, subutility, or subcommand. See the NOS/VE System Usage manual.

If you specify the STATUS parameter on a command, the interpreter proceeds to the next command even if an abnormal condition occurs. An exception is when a syntax error occurs in a command. If you do not specify the STATUS parameter on a command, the interpreter skips the succeeding commands in the current block.

#### NOTE

The STATUS parameter is listed in each command format, but the parameter description is not repeated for each command.

## ADMINISTER\_VALIDATIONS Utility

The command for entering the ADMINISTER\_VALIDATIONS (ADMV) utility is:

### ADMINISTER\_VALIDATIONS

Terminate the ADMINISTER\_VALIDATIONS utility using either of the following commands:

END\_ADMINISTER\_VALIDATIONS QUIT

The ADMINISTER\_VALIDATIONS utility has subcommands and subutilities for handling the following validation information:

- User validations
- Account validations
- Account member validations
- Project validations
- Project member validations
- Validation field information
- Using validation files
- Changing default values

The ADMINISTER\_VALIDATIONS utility is described in more detail in chapter 2, Getting Started. The following ADMINISTER\_ VALIDATIONS subcommands are documented in this chapter. They are listed in alphabetical order.

#### User Subcommands and Subutilities:

CREATE\_USER CHANGE\_USER DELETE\_USER DISPLAY\_USER MANAGE\_USER\_FIELDS

#### Account Subcommands and Subutilities:

CREATE\_ACCOUNT CHANGE\_ACCOUNT DELETE\_ACCOUNT DISPLAY\_ACCOUNT MANAGE\_ACCOUNT\_FIELDS

#### Account Member Subcommands and Subutilities:

CREATE\_ACCOUNT\_MEMBER CHANGE\_ACCOUNT\_MEMBER DISPLAY\_ACCOUNT\_MEMBER DELETE\_ACCOUNT\_MEMBER MANAGE\_ACCOUNT\_MEMBER\_FIELDS

#### **Project Subcommands and Subutilities:**

CREATE\_PROJECT CHANGE\_PROJECT DELETE\_PROJECT DISPLAY\_PROJECT MANAGE\_PROJECT\_FIELDS

#### Project Member Subcommands and Subutilities:

CREATE\_PROJECT\_MEMBER CHANGE\_PROJECT\_MEMBER DELETE\_PROJECT\_MEMBER DISPLAY\_PROJECT\_MEMBER MANAGE\_PROJECT\_MEMBER\_FIELDS

### Validation File and Default Value Subcommands:

USE\_VALIDATION\_FILE CHANGE\_DEFAULT\_VALUES

## ADMINISTER\_VALIDATIONS Command

Purpose Creates, changes, deletes, and displays validations for users, accounts, account members, projects, and project members. It also creates validation field descriptions and changes the current validation field description in any of the five kinds of validation records.

Format ADMINISTER\_VALIDATIONS or ADMV STATUS=status variable

## CHANGE\_ACCOUNT ADMV Subcommand

**Purpose** Starts the CHANGE\_ACCOUNT subutility to change an existing account validation.

Format

CHANGE\_ACCOUNT or CHAA ACCOUNT=name

ACCOUNT=name STATUS=status variable

Parameters ACCOUNT or A

Specifies the name of the account to change.

The system searches for the default account name in the following search order:

- 1. The value used by the subutility in which the current subutility is nested.
- 2. The value, if any, specified on the CHANGE\_ DEFAULT\_VALUES subcommand.
- 3. The value used for login.
- Remarks Only system and family administrators can change any account's validation; account administrators can change the validations in that account.
- Examples To change the name of the prolog for account DESIGN, enter:

ADMV/change\_account account=design CHAA/change\_account\_prolog .. CHAA../value=.administrator.design\_prolog CHAA/quit ADMV/ CHANGE\_ACCOUNT\_MEMBER

## CHANGE\_ACCOUNT\_MEMBER ADMV Subcommand

**Purpose** Starts the CHANGE\_ACCOUNT\_MEMBER subutility to change an existing account member validation.

Format

CHANGE\_ACCOUNT\_MEMBER or CHAAM USER=name or keyword ACCOUNT=name STATUS=status variable

#### Parameters USER or U

Specifies the user name of the account member to change. If the account is public, enter the keyword PUBLIC as the user name. The keyword PUBLIC gives all users in a family access to the account.

The system searches for the default user name in the following search order:

- 1. The value used by the subutility in which the current subutility is nested.
- 2. The value, if any, specified on the CHANGE\_ DEFAULT\_VALUES subcommand.
- 3. The value used for login.

ACCOUNT or A

Specifies the account to which the member belongs.

The system searches for the default account name in the following search order:

- 1. The value used by the subutility in which the current subutility is nested.
- 3. The value used for login.
- Remarks Only system and family administrators can change any account member's validation; account administrators can change the account member validations in that account.

## Examples To remove the account administration capability from user JOHN, a member in account DESIGN, enter:

ADMV/change\_account\_member user=john account=design CHAAM/change\_capability delete=account\_administration CHAAM/quit ADMV/

.

CHANGE\_DEFAULT\_VALUE

## CHANGE\_DEFAULT\_VALUE ADMV Subcommand

Purpose Specifies new default values for the USER, ACCOUNT, and PROJECT parameters on ADMINISTER\_ VALIDATIONS subcommands.

Format CHANGE\_DEFAULT\_VALUE or CHANGE\_DEFAULT\_VALUES or CHADV ACCOUNT=name or keyword PROJECT=name or keyword USER=name or keyword STATUS=status variable

Parameters ACCOUNT or A

Specifies a new default value for the ACCOUNT parameter for ADMINISTER\_VALIDATIONS subcommands. The default is that the current default account is not changed.

PROJECT or P

Specifies a new default value for the PROJECT parameter for ADMINISTER\_VALIDATIONS subcommands. The default is that the current default project is not changed.

USER or U

Specifies a new default value for the USER parameter for ADMINISTER\_VALIDATIONS subcommands. The default is that the current default user is not changed.

## CHANGE\_PROJECT ADMV Subcommand

Purpose Starts the CHANGE\_PROJECT subutility to change an existing project validation.

Format CHANGE\_PROJECT or CHAP PROJECT = name ACCOUNT = name STATUS = status variable

Parameters PROJECT or P

Specifies the name of the project to change.

The system searches for the default project name in the following search order:

- 1. The value used by the subutility in which the current subutility is nested.
- 2. The value, if any, specified on the CHANGE\_ DEFAULT\_VALUES subcommand.
- 3. The value used for login.

#### ACCOUNT or A

Specifies the account to which the project belongs.

The system searches for the default account name in the following search order:

- 1. The value used by the subutility in which the current subutility is nested.
- 2. The value, if any, specified on the CHANGE\_ DEFAULT\_VALUES subcommand.
- 3. The value used for login.
- Remarks Only system and family administrators can change any project's validation; account and project administrators can change the project validations in that project.

#### CHANGE\_PROJECT

Examples To change the name of the prolog for project TED in account ARC, enter:

ADMV/change\_project project=ted account=arc CHAP/change\_project\_prolog .. CHAP../value=.administrator.ted\_prolog CHAP/quit ADMV/

## CHANGE\_PROJECT\_MEMBER ADMV Subcommand

- Purpose Starts the CHANGE\_PROJECT\_MEMBER subutility to change a project member validation.
- Format CHANGE\_PROJECT\_MEMBER or CHAPM USER = name or keyword ACCOUNT = name PROJECT = name STATUS = status variable

Parameters USER or U

Specifies the user name of the project member. If the account is public, enter the keyword PUBLIC as the user name. The keyword PUBLIC gives all users in a family access to the account and project.

The system searches for the default user name in the following search order:

- 1. The value used by the subutility in which the current subutility is nested.
- 2. The value, if any, specified on the CHANGE\_ DEFAULT\_VALUES subcommand.
- 3. The value used for login.

#### ACCOUNT or A

Specifies the name of the account to which the project member belongs.

The system searches for the default account name in the following search order:

- 1. The value used by the subutility in which the current subutility is nested.
- 2. The value, if any, specified on the CHANGE\_ DEFAULT\_VALUES subcommand.
- 3. The value used for login.

#### PROJECT or P

Specifies the name of the project to which the project member belongs.

The system searches for the default project name in the following search order:

- 1. The value used by the subutility in which the current subutility is nested.
- 3. The value used for login.
- **Remarks** Only system and family administrators can change any project member's validation; account and project administrators can change the project member validation in that project.
- Examples To remove the project administration capability from project member NORMA in project MARSH of account RED, enter:

ADMV/change\_project\_member user=norma .. ADMV../account=red project=marsh CHAPM/change\_capability delete=project\_administration CHAPM/quit ADMV/

## CHANGE\_USER ADMV Subcommand

| Purpose    | Starts the CHANGE_USER subutility to change an existing user validation.                                                                                                    |
|------------|----------------------------------------------------------------------------------------------------|
| Format     | CHANGE_USER or<br>CHAU<br>USER=name<br>STATUS=status variable                                                                                                    |
| Parameters | USER or $USpecifies the user name to change.The system searches for the default user name in thefollowing search order:$                                                                                                    |
|            | 1. The value used by the subutility in which the current subutility is nested.                                                                                                    |
|            | <ol> <li>The value, if any, specified on the CHANGE_<br/>DEFAULT_VALUES subcommand.</li> </ol>                                                                                                    |
|            | 3. The value used for login.                                                                                                    |
| Remarks    | System and family administrators can change any user's validations. Account or project members with user administration capability can only change the user validations for user names under their control. Users can change some of their own validations. |
| Examples   | To change the default account and project for user ABC, enter:                                                                                                    |
|            | ADMV/change_user user=abc<br>CHAU/change_default_account_project account=a<br>CHAU/project=b<br>CHAU/quit<br>ADMV/                                                                                                    |

CREATE\_ACCOUNT

## CREATE\_ACCOUNT ADMV Subcommand

- Purpose Starts the CREATE\_ACCOUNT subutility to create a new account validation. A validation record for the specified account is created with all of the validations set to their default values. You can change these values by using subcommands within this subutility.
- Format CREATE\_ACCOUNT or CREA ACCOUNT=name STATUS=status variable

Parameters ACCOUNT or A

Specifies the account name to create. The account name must be unique within the family to which it belongs.

- Remarks Only system or family administrators can create new accounts.
- Examples To create account ENGINEER, enter:

ADMV/create\_account account=engineer CREA/quit ADMV/

## CREATE\_ACCOUNT\_MEMBER ADMV Subcommand

Purpose Starts the CREATE\_ACCOUNT\_MEMBER subutility to create a new account member. A validation record for the specified account member is created with all of the validations set to their default values. You can change these values by using subcommands within this subutility.

Format CREATE\_ACCOUNT\_MEMBER or CREAM USER = name or keyword ACCOUNT = name STATUS = status variable

Parameters USER or U

Specifies the user that becomes a member of this account. The keyword PUBLIC allows all users in a family to access the account and any project defined in the account.

The system searches for the default user name in the following search order:

- 1. The value used by the subutility in which the current subutility is nested.
- 2. The value, if any, specified on the CHANGE\_ DEFAULT\_VALUES subcommand.
- 3. The value used for login.

#### ACCOUNT or A

Specifies the name of the account in which the account member is created.

The system searches for the default account name in the following search order:

- 1. The value used by the subutility in which the current subutility is nested.
- 2. The value, if any, specified on the CHANGE\_ DEFAULT\_VALUES subcommand.
- 3. The value used for login.

- **Remarks** The account must exist before an account member can be created in that account.
  - Only system and family administrators can create new account members in any account; account administrators can create new account members in that account.
  - Creating a user as a member in an account does not create a user name. The specified user name does not have to exist in the validation file. What this means is that you can make a person a member of an account before that person is defined as a user. However, the user cannot log in to the system until you create the user name in the validation file.
  - An account member automatically has access to all of the projects belonging to the account.
- **Examples** To make user PHIL both a member and an administrator of account MARKET, enter:

ADMV/create\_account\_member user=phil CREAM/change\_capability add=account\_administration CREAM/quit ADMV/

## CREATE\_PROJECT ADMV Subcommand

Purpose Starts the CREATE\_PROJECT subutility to create a new project validation. A validation record for the specified project is created with all of the validation fields set to their default values. You can change these values by using subcommands within this subutility.

Format CREATE\_PROJECT or CREP PROJECT=name ACCOUNT=name STATUS=status variable

**Parameters** PROJECT or P

Specifies the project name to create. The project name must be unique in the account to which it belongs.

ACCOUNT or A

Specifies the name of the account in which the project is created.

The system searches for the default account name in the following search order:

- 1. The value used by the subutility in which the current subutility is nested.
- 2. The value, if any, specified on the CHANGE\_ DEFAULT\_VALUES subcommand.
- 3. The value used for login.
- **Remarks** The account must exist before a project can be created in that account.
  - Only system and family administrators can create new projects in any account; account administrators can create new projects in that account.

Examples To create project PIPES in account MANAGE, enter:

ADMV/create\_project project=pipes account=manage CREP/quit ADMV/

## CREATE\_PROJECT\_MEMBER ADMV Subcommand

Purpose Starts the CREATE\_PROJECT\_MEMBER subutility to create a new project member. A validation record for the specified project member is created with all of the validation fields set to their default values. You can change these values by using subcommands within this subutility.

Format CREATE\_PROJECT\_MEMBER or CREPM USER = name or keyword ACCOUNT = name PROJECT = name STATUS = status variable

Parameters USER or U

Specifies the user name of the new project member. The specified user name does not have to exist in the validation file. The keyword PUBLIC allows all users in a family to access the account and project.

ACCOUNT or A

Specifies the name of the account in which the project member is created.

The system searches for the default account name in the following search order:

- 1. The value used by the subutility in which the current subutility is nested.
- 3. The value used for login.

#### PROJECT or P

Specifies the name of the project in which the project member is created.

The system searches for the default project name in the following search order:

- 1. The value used by the subutility in which the current subutility is nested.
- 3. The value used for login.

#### Remarks

- The project must exist before a project member can be created in that project.
- Only system and family administrators can create new project members in any project; account or project administrators can create new project members in that project.
- Creating a user's membership in a project does not create the user name. The specified user name does not have to exist in the validation file. What this means is that you can make a person a member of an project before that person is defined as a user. However, the user cannot log in to the system until you create the user's name in the validation file.
- **Examples** To make user BOB both a member and an administrator of project LOAD in account DOCK, enter:

ADMV/create\_project\_member user=bob account=dock .. ADMV../project=load CREPM/change\_capability add=project\_administration CREPM/quit ADMV/

## CREATE\_USER ADMV Subcommand

- Purpose Starts the CREATE\_USER subutility to create a new user name. A validation record for the specified user is created with all of the validation fields set to their default values. You can change these values by using subcommands within this subutility.
- Format CREATE\_USER or CREU USER=name STATUS=status variable

Parameters USER or U

Specifies the user name to create. The user name must be unique within the family to which it belongs.

- Remarks
- Only system administrators, family administrators, account members with user administration capability, or project members with user administration capability can create new users. Users are not created in an account or project. They can be created by an account or project member with user administration capability.
  - If a system or family administrator creates the user, the defaults for the user validation CREATION\_ ACCOUNT\_PROJECT are none.
  - If an account or project member with user administration capability creates the user, the defaults for the user validation CREATION\_ACCOUNT\_ PROJECT are the account and project of the acount or project member.
  - The master catalog is created when the user first logs in.
  - Do not create user names starting with the dollar sign (\$) reserved symbol.

## Examples To create user SALLY and change the user's password to MODEL, enter:

ADMV/create\_user user=sally CREU/change\_login\_password new\_password=model CREU/quit ADMV/ DELETE\_ACCOUNT

## DELETE\_ACCOUNT ADMV Subcommand

| Purpose    | Deletes accounts and their account members, projects, and project members.                                                                                                    |
|------------|----------------------------------------------------------------------------------------------------|
| Format     | DELETE_ACCOUNT or<br>DELETE_ACCOUNTS or<br>DELA<br>ACCOUNT=list of name or keyword<br>STATUS=status variable                                                                         |
| Parameters | ACCOUNT or ACCOUNTS or A<br>Specifies the accounts to delete. This is a required<br>parameter. If you specify the keyword ALL, all accounts<br>are deleted from the validation file. |
| Remarks    | Only system and family administrators can delete accounts.                                                                                                    |
| Examples   | To delete account SALES, enter:                                                                                                    |
|            | ADMV/delete_account account=sales<br>ADMV/                                                                                                    |

## DELETE\_ACCOUNT\_MEMBER ADMV Subcommand

Purpose Deletes account members.

Format DELETE\_ACCOUNT\_MEMBER or DELETE\_ACCOUNT\_MEMBERS or DELAM USER=list of name or keyword ACCOUNT=name STATUS=status variable

Parameters USER or USERS or U

Specifies the user names of the account members to delete. This is a required parameter. If you specify the keyword ALL, all account members are deleted for the specified account.

ACCOUNT or A

Specifies the name of the account to which the account members belong.

The system searches for the default account name in the following search order:

- 1. The value used by the subutility in which the current subutility is nested.
- 2. The value, if any, specified on the CHANGE\_ DEFAULT\_VALUES subcommand.
- 3. The value used for login.

# Remarks • Only system and family administrators can delete any account members; account administrators can delete account members in that account.

- Deleting a user's account membership does not delete the user name.
- Examples To delete account member IAN from account RED, enter:

ADMV/delete\_account\_member user=ian account=red ADMV/

## DELETE\_PROJECT ADMV Subcommand

Purpose Deletes projects and their respective project members.

Format

DELETE\_PROJECT or DELETE\_PROJECTS or DELP PROJECT=list of name or keyword ACCOUNT=name STATUS=status variable

Parameters PROJECT or PROJECTS or P

Specifies the names of the projects to delete. This is a required parameter. If you specify the keyword ALL, all projects in the specified account are deleted.

ACCOUNT or A

Specifies the name of the account that the projects belong to.

The system searches for the default account name in the following search order:

- 1. The value used by the subutility in which the current subutility is nested.
- 3. The value used for login.
- Remarks Only system and family administrators can delete any project; account administrators can delete any project in that account.
- Examples To delete project WEST in account SALES, enter:

ADMV/delete\_project project=west account=sales ADMV/

## DELETE\_PROJECT\_MEMBER ADMV Subcommand

Purpose Deletes project members.

Format DELETE\_PROJECT\_MEMBER or DELETE\_PROJECT\_MEMBERS or DELPM USER=list of name or keyword ACCOUNT=name PROJECT=name STATUS=status variable

Parameters USER or USERS or U

Specifies the user names of the project members to be deleted. This is a required parameter. If you specify the keyword ALL, all project members in the specified project are deleted.

#### ACCOUNT or A

Specifies the name of the account containing the project that the members belong to.

The system searches for the default account name in the following search order:

- 1. The value used by the subutility in which the current subutility is nested.
- 2. The value, if any, specified on the CHANGE\_ DEFAULT\_VALUES subcommand.
- 3. The value used for login.

#### PROJECT or P

Specifies the name of the project that the members belong to.

The system searches for the default project name in the following search order:

- 1. The value used by the subutility in which the current subutility is nested.
- 2. The value, if any, specified on the CHANGE\_ DEFAULT\_VALUES subcommand.
- 3. The value used for login.
- Remarks Only a system and family administrator can delete any project member; account or project administrators can delete project members in that project.
  - Deleting a user's project membership does not delete the user name.
- Examples To delete project member DEBBIE from project TASK in account SERVICE, enter:

ADMV/delete\_project\_member user=debbie .. ADMV../account=service project=task ADMV/

## DELETE\_USER ADMV Subcommand

Purpose Deletes users.

Format DELETE\_USER or DELETE\_USERS or DELU USER=list of name DELETE\_FILES=boolean STATUS=status variable

Parameters USER or USERS or U

Specifies the user names to delete. This is a required parameter.

DELETE\_FILES or DF

Specifies whether or not the user's files and catalogs (including the master catalog) should be deleted. This is a required parameter.

**Examples** The following example deletes users ABC and DEF and their master catalogs:

ADMV/delete\_users users=(abc,def) df=true ADMV/

## DISPLAY\_ACCOUNT ADMV Subcommand

Purpose Displays account validations.

Format

DISPLAY\_ACCOUNT or DISPLAY\_ACCOUNTS or DISA ACCOUNT=list of name or keyword OUTPUT=file DISPLAY\_OPTION=list of name or keyword STATUS=status variable

Parameters ACCOUNT or ACCOUNTS or A

Specifies the account whose validations you want to display. If you specify the keyword ALL, validation information about all accounts is displayed.

The system searches for the default account name in the following search order:

- 1. The value used by the subutility in which the current subutility is nested.
- 2. The value, if any, specified on the CHANGE\_ DEFAULT\_VALUES subcommand.
- 3. The value used for login.

#### OUTPUT or O

Specifies the file to which the validations are written. The default is \$OUTPUT.

#### DISPLAY\_OPTION or DISPLAY\_OPTIONS or DO

Specifies the names of the account validation fields to be displayed. The default is ALL. The keywords are:

#### ALL

The value of every account validation field is displayed.

#### NONE

Only the account names are displayed.

- Remarks Only system and family administrators can display any account's validation; account administrators can display the account validations in that account.
  - Each validation field has an associated display authority that specifies who can display the value of the validation. If a user does not have enough authority to display the value, the message "Not authorized to display value" is written in place of the validation value.
- Examples
- To display all the validation fields for account STEVE, enter:

ADMV/display\_account account=steve

STEVE

```
ACCOUNT_EPILOG
Value: $NULL
ACCOUNT_PROLOG
Value: $NULL
CAPABILITIES
Value:
ADMV/
```

• To display the account prolog validation field for all accounts, enter:

ADMV/display\_account account=all .. ADMV../display\_option=account\_prolog

STEVE

ACCOUNT\_PROLOG Value: \$NULL

#### Z00

ACCOUNT\_PROLOG Value: :FAMILY.NEIL.ZOO\_PROLOG ADMV/
DISPLAY\_ACCOUNT\_MEMBER

## DISPLAY\_ACCOUNT\_MEMBER ADMV Subcommand

Purpose Displays account member validations.

Format DISPLAY\_ACCOUNT\_MEMBER or DISPLAY\_ACCOUNT\_MEMBERS or DISAM USER = list of name or keyword ACCOUNT = name

OUTPUT=file DISPLAY\_OPTION=list of name or keyword STATUS=status variable

Parameters USER or USERS or U

Specifies the user names of the account members whose validations you want to display. If you specify the keyword ALL, validations of all account members are displayed.

The system searches for the default user name in the following search order:

- 1. The value used by the subutility in which the current subutility is nested.
- 2. The value, if any, specified on the CHANGE\_ DEFAULT\_VALUES subcommand.
- 3. The value used for login.

#### ACCOUNT or A

Specifies the name of the account to which the account members belong.

The system searches for the default account name in the following search order:

- 1. The value used by the subutility in which the current subutility is nested.
- 2. The value, if any, specified on the CHANGE\_ DEFAULT\_VALUES subcommand.
- 3. The value used for login.

OUTPUT or O

Specifies the file to which the account member validations are written. The default is \$OUTPUT.

#### DISPLAY\_OPTION or DISPLAY\_OPTIONS or DO

Specifies the names of the account member validation fields to display. The default is ALL. The keywords are:

ALL

The value of every account member validation field is displayed.

NONE

Only the account member names (user names) are displayed.

- Remarks Only system and family administrators can display any account member's validation; account administrators can display the validations of the members in that account.
  - Each validation field has an associated display authority that specifies who can display the value of the validation. If a user does not have enough authority to display the value, the message "Not authorized to display value" is written in place of the validation value.

Examples To display the capabilities for all members of account ART, enter:

```
ADMV/display_account_member user=all account=art ..
ADMV../display_option=capability
```

HANS

CAPABILITIES Value: (ACCOUNT\_ADMINISTRATION)

MARY

CAPABILITIES Value:

JOHN

CAPABILITIES Value: (ACCOUNT\_ADMINISTRATION .. USER\_ADMINISTRATION)

ADMV/

## DISPLAY\_PROJECT ADMV Subcommand

Purpose Displays project validations.

Format DISPLAY\_PROJECT or DISPLAY\_PROJECTS or DISP PROJECT=list of name or keyword ACCOUNT=name OUTPUT=file DISPLAY\_OPTION=list of name or keyword STATUS=status variable

Parameters PROJECT or PROJECTS or P

Specifies the names of the projects whose validations you want to display. If you specify the keyword ALL, the validations for all projects in the specified account are displayed.

The system searches for the default project name in the following search order:

- 1. The value used by the subutility in which the current subutility is nested.
- 2. The value, if any, specified on the CHANGE\_ DEFAULT\_VALUES subcommand.
- 3. The value used for login.

#### ACCOUNT or A

Specifies the name of the account to which the project belongs.

The system searches for the default account name in the following search order:

- 1. The value used by the subutility in which the current subutility is nested.
- 3. The value used for login.

#### OUTPUT or O

Specifies the file to which the project validations are written. The default is \$OUTPUT.

#### DISPLAY\_OPTION or DISPLAY\_OPTIONS or DO

Specifies names of the project validation fields to display. The default is ALL. The keywords are:

ALL

The value of every project validation field is displayed.

NONE

Only the project names are displayed.

- Remarks
   Only system and family administrators can display any project's validation; account and project administrators can display the validations in that project.
  - Each validation has an associated display authority that specifies who can display the value of the validation. If a user does not have enough authority to display the value, the message "Not authorized to display value" is written in place of the validation value.

## Examples To display the project prolog for all projects in account DESIGN, enter:

ADMV/display\_project project=all account=design .. ADMV../display\_option=project\_prolog

PAYROLL

PROJECT\_PROLOG Value: PAYROLL\_PROLOG

MARKETING

PROJECT\_PROLOG Value: \$NULL

ACCOUNTING PROJECT\_PROLOG Value: ACCOUNTING\_PROLOG ADMV/

## DISPLAY\_PROJECT\_MEMBER ADMV Subcommand

Purpose Displays project member validations.

Format DISPLAY\_PROJECT\_MEMBER or DISPLAY\_PROJECT\_MEMBERS or DISPM USER=list of name or keyword ACCOUNT=name PROJECT=name OUTPUT=file DISPLAY\_OPTION=list of name or keyword STATUS=status variable

Parameters USER or USERS or U

Specifies the user names of the project members whose validations you want to display. If the keyword ALL is specified, validations of all project members will be displayed.

The system searches for the default user names in the following search order:

- 1. The value used by the subutility in which the current subutility is nested.
- 2. The value, if any, specified on the CHANGE\_ DEFAULT\_VALUES subcommand.
- 3. The value used for login.

#### ACCOUNT or A

Specifies the name of the account to which the project members belong.

The system searches for the default account name in the following search order:

- 1. The value used by the subutility in which the current subutility is nested.
- 2. The value, if any, specified on the CHANGE\_ DEFAULT\_VALUES subcommand.
- 3. The value used for login.

#### PROJECT or P

Specifies the name of the project to which the project members belong.

The system searches for the default project name in the following search order:

- 1. The value used by the subutility in which the current subutility is nested.
- 2. The value, if any, specified on the CHANGE\_ DEFAULT\_VALUES subcommand.
- 3. The value used for login.

#### OUTPUT or O

Specifies the file to which the project member validations are written. The default is \$OUTPUT.

DISPLAY\_OPTION or DISPLAY\_OPTIONS or DO

Specifies names of the project member validation fields to display. The default is ALL.

ALL

The value of every project member validation field is displayed.

NONE

Only the project member names (user names) are displayed.

Remarks

• Only system and family administrators can display any project member's validation; account and project administrators can display the validations of the members in that project.

• Each validation field has an associated display authority that specifies who can display the value of the validation. If a user does not have enough authority to display the value, the message "Not authorized to display value" is written in place of the validation value.

# **Examples** To display the capabilities for all members of project OVER in account CAR, enter:

ADMV/display\_project\_member user=all account=car .. ADMV../project=over display\_option=capability

#### SAROJ

CAPABILITIES Value: (PROJECT\_ADMINISTRATION)

#### BARB

CAPABILITIES Value:

#### KEN

CAPABILITIES Value: (PROJECT\_ADMINISTRATION .. USER\_ADMINISTRATION)

#### ADMV/

## DISPLAY\_USER ADMV Subcommand

Purpose Displays the user's validations.

Format

DISPLAY\_USER or DISPLAY\_USERS or DISU USER=list of name or keyword OUTPUT=file DISPLAY\_OPTION=list of name or keyword STATUS=status variable

Parameters USER or USERS or U

Lists the user names to display.

The system searches for the default user name in the following search order:

- 1. The value used by the subutility in which the current subutility is nested.
- 3. The value used for login.

If you specify the keyword ALL, information about all user names on the validation file is displayed.

OUTPUT or O

Specifies the file to which the validations are written. The default is \$OUTPUT.

DISPLAY\_OPTION or DISPLAY\_OPTIONS or DO

Lists the names of the user validation fields to display. The default is the keyword ALL. The keywords are:

ALL

The value of every user validation field is displayed.

NONE

Only the user names are displayed.

- Remarks Each validation has an associated display authority that specifies who can display the value of the validation. If a user does not have enough authority to display the value, the message "Not authorized to display value" is written in place of the validation value.
- To display all of the validations for user BILL: ADMV/display\_user user=bill
  - To display each user's default login account and project:

ADMV/display\_user user=all .. ADMV../display\_option=default\_account\_project

WENDY

DEFAULT\_ACCOUNT\_PROJECT Account: NONE Project: NONE

SANDRA

DEFAULT\_ACCOUNT\_PROJECT Account: ACCOUNTING Project: ANALYSIS

STEVE

DEFAULT\_ACCOUNT\_PROJECT Account: ACCOUNTING Project: PROGRAMS

ADMV/

END\_ADMINISTER\_VALIDATIONS

## END\_ADMINISTER\_VALIDATIONS ADMV Subcommand

Purpose Terminates an ADMINISTER\_VALIDATIONS utility session.

Format END\_ADMINISTER\_VALIDATIONS or ENDAV or QUIT or QUI STATUS=status variable

## MANAGE\_ACCOUNT\_FIELDS ADMV Subcommand

Purpose Starts the MANAGE\_ACCOUNT\_FIELDS subutility which creates, changes, displays, and deletes account validation field descriptions.

Format MANAGE\_ACCOUNT\_FIELDS or MANAF STATUS=status variable

## MANAGE\_ACCOUNT\_MEMBER\_FIELDS ADMV Subcommand

- Purpose Starts the MANAGE\_ACCOUNT\_MEMBER\_FIELDS subutility which creates, changes, displays, and deletes account member validation field descriptions.
- Format MANAGE\_ACCOUNT\_MEMBER\_FIELDS or MANAMF STATUS=status variable

## MANAGE\_PROJECT\_FIELDS ADMV Subcommand

Purpose Starts the MANAGE\_PROJECT\_FIELDS subutility which creates, changes, displays, and deletes project validation field descriptions.

Format MANAGE\_PROJECT\_FIELDS or MANPF STATUS=status variable

## MANAGE\_PROJECT\_MEMBER\_FIELDS ADMV Subcommand

Purpose Starts the MANAGE\_PROJECT\_MEMBER\_FIELDS subutility which creates, changes, displays, and deletes project member validation field descriptions.

Format MANAGE\_PROJECT\_MEMBER\_FIELDS or MANPMF STATUS=status variable

## MANAGE\_USER\_FIELDS ADMV Subcommand

Purpose Starts the MANAGE\_USER\_FIELDS subutility which creates, changes, displays, and deletes user validation field descriptions.

Format MANAGE\_USER\_FIELDS or MANUF STATUS=status variable

## USE\_VALIDATION\_FILE ADMV Subcommand

Purpose Selects a validation file and optionally specifies a security password for the validation file. The security password can be used for individual families. The ADMINISTER\_ VALIDATIONS utility automatically selects the validation file for the family the user is executing on.

Format USE\_VALIDATION\_FILE or USEVF VALIDATION\_FILE=file PASSWORD=name or keyword NEW\_PASSWORD=name or keyword STATUS=status variable

Parameters VALIDATION\_FILE or VF

Specifies the name of the validation file. If the specified file does not exist, it is created. The default is the validation file for the family that the user specified during login.

#### PASSWORD or PW

Specifies the current security password for the validation file. System and family administrators must specify this parameter if a security password has been defined for the validation file. The default is NONE.

#### NEW\_PASSWORD or NPW

Specifies a new security password for the validation file. The keyword NONE removes the security password from the validation file. The default is that the current security password is not changed.

- Remarks
   The security password provides additional protection for the validation file. Family and system administrators must provide the security password in order to access the validation file with ADMINISTER\_ VALIDATIONS.
  - Family administrators must specify the current security password and the new security password in order to change the security password. A system administrator is not required to supply the current password if a new password is being specified.

- Only a system administrator can specify an alternate validation file.
- The default validation file is .\$SYSTEMS.\$VALIDATIONS. NOS/VE accesses only that file for validation information. If you specify another file name on USE\_VALIDATION\_FILE, an empty validations file is created; that is, there are no validations in that validations file.

#### Examples A family administrator defining a security password on the validation file for the first time would enter: ADMV/use\_validation\_file new\_password=a12345 ADMV/

• A family administrator changing the security password on the validation file would enter:

```
ADMV/use_validation_file password=a12345 ..
ADMV../new_password=b9876
ADMV/
```

• A system administrator accessing the validation file for family ABC (assuming no security password has been defined) would enter:

```
ADMV/use_validation_file ..
ADMV../validation_file=:abc.$system.$validations
ADMV/
```

• A system administrator accessing a validation with a security password would enter:

```
ADMV/use_validation_file ..
ADMV../validation_file=:abc.$system.$validations ..
ADMV../password=a12345
ADMV/
```

• A system administrator changing the security password on the validation file for family ABC would enter:

ADMV/use\_validation\_file .. ADMV../validation\_file=:abc.\$system.\$validations .. ADMV../password=xx994 new\_password=d6543 ADMV/

# CREATE\_USER and CHANGE\_USER Subutilities

The CREATE\_USER (CREU) and CHANGE\_USER (CHAU) subutilities use an identical set of subcommands. The command for entering the CREATE\_USER subutility is:

CREATE\_USER

Terminate the CREATE\_USER subutility using either of the following commands:

END\_CREATE\_USER QUIT

Enter the CHANGE\_USER subutility using the following command:

CHANGE\_USER

Terminate the CHANGE\_USER subutility using either of the following commands:

END\_CHANGE\_USER QUIT The CREATE\_USER and CHANGE\_USER subutilities are described in more detail in chapter 3, User Administration. The following CREATE\_USER and CHANGE\_USER subcommands are documented in this section. They are listed in alphabetical order. They are used to change or display user validation information:

CHANGE\_CAPABILITY CHANGE\_CPU\_TIME\_LIMIT CHANGE\_CREATION\_ACCOUNT\_PROJECT CHANGE\_DEFAULT\_ACCOUNT\_PROJECT

CHANGE\_JOB\_CLASS CHANGE\_LINK\_ATTRIBUTE\_FAMILY CHANGE\_LINK\_ATTRIBUTE\_USER CHANGE\_LINK\_ATTRIBUTE\_PASSWORD

CHANGE\_LINK\_ATTRIBUTE\_CHARGE CHANGE\_LINK\_ATTRIBUTE\_PROJECT CHANGE\_LOGIN\_PASSWORD CHANGE\_PERMANENT\_FILE\_SPACE\_LIMIT

CHANGE\_RING\_PRIVILEGES CHANGE\_SRU\_LIMIT CHANGE\_TASK\_LIMIT CHANGE\_USER\_EPILOG

CHANGE\_USER\_PROLOG DISPLAY\_CAPABILITY DISPLAY\_CPU\_TIME\_LIMIT DISPLAY\_CREATION\_ACCOUNT\_PROJECT

DISPLAY\_DEFAULT\_ACCOUNT\_PROJECT DISPLAY\_JOB\_CLASS DISPLAY\_LINK\_ATTRIBUTE\_FAMILY DISPLAY\_LINK\_ATTRIBUTE\_USER

DISPLAY\_LINK\_ATTRIBUTE\_PASSWORD DISPLAY\_LINK\_ATTRIBUTE\_CHARGE DISPLAY\_LINK\_ATTRIBUTE\_PROJECT DISPLAY\_LOGIN\_PASSWORD DISPLAY\_PERMANENT\_FILE\_SPACE\_LIMIT DISPLAY\_RING\_PRIVILEGES DISPLAY\_SRU\_LIMIT DISPLAY\_TASK\_LIMIT

DISPLAY\_USER\_EPILOG DISPLAY\_USER\_PROLOG

The following ADMINISTER\_VALIDATIONS subcommands are also listed in this section:

CREATE\_USER CHANGE\_USER DELETE\_USER DISPLAY\_USER CHANGE\_CAPABILITY

## CHANGE\_CAPABILITY CREU and CHAU Subcommand

Purpose Adds and deletes user capabilities.

Format

CHANGE\_CAPABILITY or CHANGE\_CAPABILITIES or CHAC

ADD=list of name or keyword DELETE=list of name or keyword STATUS=status variable

#### Parameters ADD or A

Specifies the capabilities to be added to the user's validation. The capabilities are listed in the REMARKS section. The default is the keyword NONE. The keywords are:

#### ALL

All of the capabilities under the control of the user executing the CHANGE\_CAPABILITY command are added to the validation.

NONE

No capabilities are added.

#### DELETE or D

Specifies the capabilities to be deleted from the user's validation. The default is the keyword NONE. The keywords are:

#### ALL

All of the capabilities under the control of the user executing the CHANGE\_CAPABILITY command are deleted from the validation.

#### NONE

No capabilities are deleted.

#### Remarks

• The DELETE parameter is processed before the ADD parameter. To replace the complete list of capabilities, use the following command:

CHANGE\_CAPABILITY .. DELETE = ALL .. ADD = (list of desired capabilities)

• You can specify the following capabilities:

ACCOUNTING\_ADMINISTRATION APPLICATION\_ADMINISTRATION DUAL\_STATE\_PROMPT EXPLICIT\_REMOTE\_FILE ENGINEERING\_ADMINISTRATION FAMILY\_ADMINISTRATION IMPLICIT\_REMOTE\_FILE NETWORK\_APPLICATION\_MANAGEMENT NETWORK\_OPERATION NTF\_OPERATION READ\_UNLABELLED\_TAPES (Not yet supported.) SCHEDULING\_ADMINISTRATION STATION\_OPERATION SYSTEM\_ADMINISTRATION SYSTEM\_DISPLAYS (Not yet supported.) TIMESHARING WRITE\_UNLABELLED\_TAPES (Not yet supported.)

For more information, see chapter 3, User Administration.

## CHANGE\_CREATION\_ACCOUNT\_PROJECT CREU and CHAU Subcommand

Purpose Changes the account and project for the CREATION\_ ACCOUNT\_PROJECT user validation. This validation field identifies the account and project that an account or project member with user administration capability must have in order to change the user name's validation.

#### Format CHANGE\_CREATION\_ACCOUNT\_PROJECT or CHACAP

ACCOUNT=name or keyword PROJECT=name or keyword STATUS=status variable

Parameters ACCOUNT or A

Specifies the new account name. The default is that the account is not changed. The keywords are:

#### DEFAULT

The account is set to the default value specified in the CREATION\_ACCOUNT\_PROJECT field description.

#### CURRENT

The account of the job executing this command is used.

#### NONE

The user validation can only be changed by a system or family administrator.

#### PROJECT or P

Specifies the new project name. The default is that the project is not changed. The keywords are:

#### DEFAULT

The project is set to the default value specified in the CREATION\_ACCOUNT\_PROJECT field description.

#### CURRENT

The project of the job executing this command is used.

#### NONE

The user validation cannot be changed by a project member with user administation capability.

- Remarks
   If both the account and project are set to NONE, only a system or family administrator can change the user validation.
  - If the system is running at the ACCOUNT or PROJECT validation level, the system returns a warning error if the specified account or project does not exist.
- Examples To change the account and project for the CREATION\_ ACCOUNT\_PROJECT validation for user TERRY, enter:

ADMV/change\_user user=terry CHAU/change\_creation\_account\_project CHAU../account=a project=b CHAU/quit

Now, a member of project B who has user administration capability can administer the validations for user TERRY.

## CHANGE\_CPU\_TIME\_LIMIT CREU and CHAU Subcommand

#### Purpose Changes the CPU time limit for a user. The parameters for this command vary depending on whether job limits, or job and total limits have been specified for the family.

If the family is using job limits, the CHANGE\_CPU\_ TIME\_LIMIT command has three parameters: JOB\_ WARNING\_LIMIT, JOB\_MAXIMUM\_LIMIT, and STATUS.

If the family is using job limits and total limits, the CHANGE\_CPU\_TIME\_LIMIT command has five parameters: JOB\_WARNING\_LIMIT, JOB\_MAXIMUM\_LIMIT, TOTAL\_LIMIT, TOTAL\_ACCUMULATION, and STATUS.

Format CHANGE\_CPU\_TIME\_LIMIT or CHACTL JOB\_WARNING\_LIMIT=integer or keyword JOB\_MAXIMUM\_LIMIT=integer or keyword TOTAL\_LIMIT=integer or keyword TOTAL\_ACCUMULATION=integer or keyword STATUS=status variable

Parameters JOB\_WARNING\_LIMIT or JWL

Specifies the new value for the job warning limit. The default is that the job warning limit is not changed. The keywords are:

UNLIMITED

There is no limit on CPU time consumption.

#### DEFAULT

The job warning limit is set to the default value specified in the CPU\_TIME\_LIMIT field description.

JOB\_MAXIMUM\_LIMIT or JMAXL

Specifies the new value for the job maximum limit. The default is that the job maximum limit is not changed. The keywords are:

#### UNLIMITED

There is no limit on CPU time consumption.

#### DEFAULT

The job maximum limit is set to the default value specified in the CPU\_TIME\_LIMIT field description.

#### TOTAL\_LIMIT or TL

Specifies the new value for the total limit. This parameter exists only when total limits apply. The default is that the total limit is not changed. The keywords are:

#### UNLIMITED

There is no limit on CPU time consumption.

#### DEFAULT

The total limit is set to the default value specified in the CPU\_TIME\_LIMIT field description.

#### TOTAL\_ACCUMULATION or TA

Specifies the new value for the accumulator. This parameter exists only when total limits apply. The accumulator keeps track of how much CPU time the user has used. The default is that the accumulator is not changed.

Remarks The value of the job warning limit must always be less than or equal to the job maximum limit.

## CHANGE\_DEFAULT\_ACCOUNT\_PROJECT CREU and CHAU Subcommand

Purpose Changes the default account and project for a user.

#### Format CHANGE\_DEFAULT\_ACCOUNT\_PROJECT or CHADAP ACCOUNT=name or keyword PROJECT=name or keyword

STATUS = status variable

#### Parameters ACCOUNT or A

Specifies the new account name. The default NONE. The keywords are:

#### DEFAULT

The account is set to the default value specified in the DEFAULT\_ACCOUNT\_PROJECT field description as defined by the family or system administrator.

#### CURRENT

The account of the job executing this command is used.

#### NONE

There is no default account for the user name.

#### PROJECT or P

Specifies the new project name. The default is that the project is not changed. The keywords are:

#### DEFAULT

The project is set to the default value specified in the DEFAULT\_ACCOUNT\_PROJECT field description as defined by the family or system administrator.

#### CURRENT

The account of the job executing this command is used.

#### NONE

There is no default project for the user name.

- Remarks If the system is running at ACCOUNT or PROJECT validation level, a warning error is returned if the specified account or project does not exist.
- Examples To change the default login account and project for user ABC, enter:

ADMV/change\_user user=abc CHAU/change\_default\_account\_project .. CHAU../account=a project=b CHAU/quit

## CHANGE\_JOB\_CLASS CREU and CHAU Subcommand

Purpose Changes the job classes available to a user.

Format

CHANGE\_JOB\_CLASS or CHANGE\_JOB\_CLASSES or CHAJC ADD=list of name or keyword DELETE=list of name or keyword INTERACTIVE\_DEFAULT=name or keyword BATCH\_DEFAULT=name or keyword STATUS=status variable

#### Parameters ADD or A

Specifies a list of job classes to add to the list of job classes available to the user. The default is the keyword NONE. The keywords are:

#### ALL

The user is able to access all job classes.

#### DEFAULT

The default list of job classes specified in the JOB\_ CLASS field description is added.

#### AUTOMATIC

The NOS/VE job scheduler selects the appropriate job class for the user. See the NOS/VE System Performance and Maintenance manual, Volume 1.

#### SYSTEM\_DEFAULT

The NOS/VE job scheduler selects the system default interactive or batch job class which can be defined with the CHANGE\_JOB\_ATTRIBUTE\_DEFAULTS command. See the NOS/VE Operations manual.

#### NONE

No job classes are added.

#### DELETE or D

Specifies a list of job classes to delete from the list of job classes available to the user. The default is the keyword NONE. The keywords are:

ALL

All of the job classes specified in the JOB\_CLASS field description are removed from the list.

NONE

No job classes are deleted.

#### INTERACTIVE\_DEFAULT or ID

Specifies the job class that is used for an interactive job when the user does not specify a job class. The default is that the interactive default job class is not changed. If you specify the keyword DEFAULT, the interactive default job class is set to the default value specified in the JOB\_ CLASS field description.

#### BATCH\_DEFAULT or BD

Specifies the job class that is used for a batch job when the user does not specify a job class. The default is that the batch default job class is not changed. If you specify the keyword DEFAULT, the batch default job class is set to the default value.

- **Remarks** The DELETE parameter is processed before the ADD parameter.
  - The job classes specified for the batch and interactive defaults must appear in the list of valid job classes for the user.
- **Examples** To add the job class BATCH\_EXPRESS to the list of job classes that the user KEN is validated to access, enter:

ADMV/change\_user user=ken CHAU/change\_job\_class add=batch\_express CHAU/quit ADMV/

## CHANGE\_LINK\_ATTRIBUTE\_CHARGE CREU and CHAU Subcommand

Purpose Changes the charge number needed to gain access to NOS or NOS/BE permanent files or to submit a job to NOS or NOS/BE.

Format CHANGE\_LINK\_ATTRIBUTE\_CHARGE or CHALAC VALUE=string or keyword STATUS=status variable

Parameters VALUE or V

Specifies the new NOS or NOS/BE charge number. The default is that the link attribute charge number is not changed. If you specify DEFAULT, the default value specified in the LINK\_ATTRIBUTE\_CHARGE field description as defined by the family or system administrator is used.

- Remarks The user can override this value by using the CHANGE\_LINK\_ATTRIBUTE command.
  - The user can maintain this value.

## CHANGE\_LINK\_ATTRIBUTE\_FAMILY CREU and CHAU Subcommand

- Purpose Changes the family name needed to gain access to NOS or NOS/BE permanent files or to submit a job to NOS or NOS/BE.
- Format CHANGE\_LINK\_ATTRIBUTE\_FAMILY or CHALAF VALUE=string or keyword STATUS=status variable

Parameters VALUE or V

Specifies the new NOS or NOS/BE family name. The default is that the link attribute family is not changed. If you specify DEFAULT, the default value specified in the LINK\_ATTRIBUTE\_FAMILY field description as defined by the family or system administrator is used.

- Remarks The user can override this value by using the CHANGE\_LINK\_ATTRIBUTE command.
  - The user can maintain this value.

CHANGE\_LINK\_ATTRIBUTE\_PASSWORD

## CHANGE\_LINK\_ATTRIBUTE\_PASSWORD CREU and CHAU Subcommand

**Purpose** Changes the password needed to gain access to NOS or NOS/BE permanent files or to submit a job to NOS or NOS/BE.

Format CHANGE\_LINK\_ATTRIBUTE\_PASSWORD or CHALAPW VALUE=string or keyword STATUS=status variable

Parameters VALUE or V

•

Specifies the new NOS or NOS/BE password. The default is that the link attribute password is not changed. If you specify DEFAULT, the default value specified in the LINK\_ATTRIBUTE\_PASSWORD field description as defined by the family or system administrator is used.

- Remarks
- The user can override this value by using the CHANGE\_LINK\_ATTRIBUTE command.
- The user can maintain this value.

## CHANGE\_LINK\_ATTRIBUTE\_PROJECT CREU and CHAU Subcommand

Purpose Changes the project number needed to gain access to NOS or NOS/BE permanent files or to submit a job to NOS or NOS/BE.

Format CHANGE\_LINK\_ATTRIBUTE\_PROJECT or CHALAP VALUE=string or keyword STATUS=status variable

Parameters VALUE or V

Specifies the project number needed to gain access to NOS and NOS/BE permanent files or to submit a job to NOS or NOS/BE. The default is that the link attribute project is not changed. If you specify DEFAULT, the default value specified in the LINK\_ATTRIBUTE\_PROJECT field description as defined by the family or system administrator is used.

- **Remarks** The user can override this value by using the CHANGE\_LINK\_ATTRIBUTE command.
  - The user can maintain this value.
## CHANGE\_LINK\_ATTRIBUTE\_USER CREU and CHAU Subcommand

Purpose Changes the user name needed to gain access to NOS or NOS/BE permanent files or to submit a job to NOS or NOS/BE.

Format CHANGE\_LINK\_ATTRIBUTE\_USER or CHALAU VALUE=string or keyword STATUS=status variable

Parameters VALUE or V

Specifies the new NOS or NOS/BE user name. The default is that the link attribute user is not changed. If you specify DEFAULT, the default value specified in the LINK\_ATTRIBUTE\_USER field description as defined by the family or system administrator is used.

- Remarks The user can override this value by using the CHANGE\_LINK\_ATTRIBUTE command.
  - The user can maintain this value.

## CHANGE\_LOGIN\_PASSWORD CREU and CHAU Subcommand

Purpose Changes information about the user's login password.

Format

CHANGE\_LOGIN\_PASSWORD or CHALPW OLD\_PASSWORD=name NEW\_PASSWORD=name EXPIRATION\_DATE=date\_time or keyword EXPIRATION\_INTERVAL=integer or keyword MAXIMUM\_EXPIRATION\_INTERVAL=integer or keyword EXPIRATION\_WARNING\_INTERVAL=integer or keyword ADD\_ATTRIBUTES=list of name or keyword DELETE\_ATTRIBUTES=list of name or keyword ENCRYPTED\_PASSWORD=string STATUS=status variable

Parameters OLD\_PASSWORD or OPW

Specifies the current login password. This parameter is required for a user if the NEW\_PASSWORD parameter is specified. This parameter is optional for all administrators.

NEW\_PASSWORD or NPW

Specifies a new login password for the user. The default is that the user's password is not changed.

EXPIRATION\_DATE or ED

Specifies the date and time when this password expires. The number of days between the current date and what the EXPIRATION\_DATE parameter specifies cannot exceed the number of days specified by the MAXIMUM\_ EXPIRATION\_INTERVAL parameter.

The format is YYYY-MM-DD.HH:MM:SS. The hours, minutes, and seconds portion is optional, and the time defaults to midnight 00:00:00.

#### NONE

The password for this user never expires.

#### DEFAULT

The expiration date is set to the default value specified in the LOGIN\_PASSWORD field description as defined by the family or system administrator.

#### EXPIRATION\_INTERVAL or EI

Specifies the number of days (1 to 365) until the password expires. When you change the password but don't specify the EXPIRATION\_DATE parameter, the system calculates the date the new password will expire by adding the value specified by the EXPIRATION\_INTERVAL parameter to the current date and time. The number of days specified by the EXPIRATION\_INTERVAL parameter must not exceed the MAXIMUM\_ EXPIRATION\_INTERVAL parameter for this user. The default is that the current EXPIRATION\_INTERVAL parameter is not changed. The keywords are:

#### UNLIMITED

The password will not expire unless a specific date is specified by the EXPIRATION\_DATE parameter.

#### DEFAULT

The expiration interval is set to the default value specified in the LOGIN\_PASSWORD field description as defined by the family or system administrator.

#### MAXIMUM\_EXPIRATION\_INTERVAL or MAXEI

Specifies the an upper limit in days for the EXPIRATION\_INTERVAL parameter. Only system administrators, family administrators, account members with user administration capability, or project members with user administration capability can specify this parameter. The default is that the current maximum expiration interval is not changed. The keywords are:

#### UNLIMITED

The EXPIRATION\_INTERVAL parameter can specify the keyword UNLIMITED.

#### DEFAULT

The MAXIMUM\_EXPIRATION\_INTERVAL parameter is set to the default value specified in the LOGIN\_ PASSWORD field description as defined by the family or system administrator.

#### EXPIRATION\_WARNING\_INTERVAL or EWI

Specifies the number of days (0 to 365) before the password expiration date that warnings are sent to the user that the password will expire. If you specify zero, the user does not receive a warning. The default is that the current value is not changed. The keywords are:

#### UNLIMITED

The user always receives a warning during each login.

#### DEFAULT

The expiration warning interval is set to the default value specified in the LOGIN\_PASSWORD field description as defined by the family or system administrator.

#### ADD\_ATTRIBUTES or AA

Specifies a list of site-defined password attributes to be added. No attributes are released. Only system administrators, family administrators, account members with user administration capability, or project members with user administration capability can specify this parameter. The default is the keyword NONE. The keywords are:

#### DEFAULT

The default list of password attributes specified in the LOGIN\_PASSWORD field description is used.

#### NONE

No password attributes are added.

#### DELETE\_ATTRIBUTES or DA

Specifies a list of site-defined password attributes to be deleted. No attributes are released. Only system administrators, family administrators, account members with user administration capability, or project members with user administration capability can specify this parameter. The default is the keyword NONE. The keywords are:

ALL

All of the password attributes specified in the LOGIN\_PASSWORD field description are removed from the list.

NONE

No password attributes are deleted.

#### ENCRYPTED\_PASSWORD or EPW

Currently not supported. Passwords are encrypted, and it is impossible to enter an encrypted value for the password.

- Remarks Users can also change passwords using CHANGE\_LOGIN\_PASSWORD command.
  - Users cannot change the expiration date unless they also change their password.
- **Examples** To change the password and set the expiration date for user ABC, the family administrator enters:

ADMV/change\_user user=abc CHAU/change\_login\_password CHAU../old\_password=example .. CHAU../new\_password=sample .. CHAU../expiration\_date=1987-12-10 .. CHAU../expiration\_interval=60 .. CHAU../maximum\_expiration\_interval=60 CHAU/quit ADMV/

On future password changes, if you omit the expiration date and the expiration interval, an expiration date is calculated to be 60 days from the date of the password change. In addition, any attempt to specify an expiration date or expiration interval more than 60 days in the future is prevented.

## CHANGE\_PERM\_FILE\_SPACE\_LIMIT CREU and CHAU Subcommand

Purpose Changes the permanent file space limit for a user.

#### Format CHANGE\_PERM\_FILE\_SPACE\_LIMIT or CHAPFSL TOTAL\_LIMIT=integer or keyword TOTAL\_ACCUMULATION=integer or keyword STATUS=status variable

Parameters TOTAL\_LIMIT or TL

Specifies in bytes the new value for the total limit. The default is that the current value of the total limit is not changed. The keywords are:

#### UNLIMITED

There is no limit.

#### DEFAULT

The total limit is set to the default value specified in the PERM\_FILE\_SPACE\_LIMIT field description.

#### TOTAL\_ACCUMULATION or TA

Specifies the new value for the accumulator. The accumulator keeps track of how many bytes the user has used. The default is that the current value of the accumulator is not changed.

Remarks When the EMIT\_PERMANENT\_FILE\_STATISTICS command is executed by the site, the accumulator is updated to reflect the current amount of permanent file space being used.

## CHANGE\_RING\_PRIVILEGE CREU and CHAU Subcommand

Purpose Changes a user's ring privileges.

Format CHANGE\_RING\_PRIVILEGE or CHANGE\_RING\_PRIVILEGES or CHARP MINIMUM\_RING=integer or keyword NOMINAL\_RING=integer or keyword STATUS=status variable

Parameters MINIMUM\_RING or MINR

Specifies the new value for the minimum ring (4 to 13). The minimum ring is the lowest ring number at which a user's SCL interpreter can execute, or that can be assigned to the user's files. This is the smallest ring value that a user can specify for the RING\_ATTRIBUTES file attribute; the JOB\_EXECUTION parameter on the LOGIN, SUBMIT\_JOB, or JOB command; and the RING parameter on the TASK command. The default is that the current value of the minimum ring is not changed. If you specify the keyword DEFAULT, the minimum ring is set to the default value specified in the RING\_PRIVILEGE\_ FIELD field description.

#### NOMINAL\_RING or NR

Specifies the new value for the nominal ring (4 to 13). The nominal ring determines the default ring for the JOB\_EXECUTION\_RING parameter on the LOGIN command. The default is that the current value of the nominal ring is not changed. If you specify the keyword DEFAULT, the nominal ring is set to the default value specified in the RING\_PRIVILEGE\_FIELD field description.

Remarks • The nominal ring must be greater than or equal to the minimum ring.

• Unless you have sound reasons for doing otherwise, use the default (11) for the ring-related privileges. Rings 11 to 13 provide all of the privileges and protection typically required by nonsite personnel. Rings 1 to 10 are designed to protect system and application modules from unwarranted modifications and to monitor information interchanges at the application and system levels.

#### NOTE

The minimum ring validation is ignored for users that have SYSTEM\_ADMINISTRATION capability. System administrators can always access ring 3.

## CHANGE\_SRU\_LIMIT CREU and CHAU Subcommand

Purpose Changes the SRU limit for a user. The parameters for this command vary depending on whether job limits, or job and family limits have been specified for the family.

> If the family is using job limits, the CHANGE\_SRU\_ LIMIT command has three parameters: JOB\_WARNING\_ LIMIT, JOB\_MAXIMUM\_LIMIT, and STATUS.

> If the family is using job limits and total limits, the CHANGE\_SRU\_LIMIT command has five parameters: JOB\_WARNING\_LIMIT, JOB\_MAXIMUM\_LIMIT, TOTAL\_LIMIT, TOTAL\_ACCUMULATION, and STATUS.

Format

CHANGE\_SRU\_LIMIT or CHASL

> JOB\_WARNING\_LIMIT=integer or keyword JOB\_MAXIMUM\_LIMIT=integer or keyword TOTAL\_LIMIT=integer or keyword TOTAL\_ACCUMULATION=integer or keyword STATUS=status variable

Parameters JOB\_WARNING\_LIMIT or JWL

Specifies the new value for the job warning limit. The default is that the current value of the job warning limit is not changed. The keywords are:

#### UNLIMITED

There is no limit on SRU consumption.

#### DEFAULT

The job warning limit is set to the default value specified in the SRU\_LIMIT field description.

#### JOB\_MAXIMUM\_LIMIT or JMAXL

Specifies the new value for the job maximum limit. The default is that the current value of the job maximum limit is not changed. The keywords are:

#### UNLIMITED

There is no limit on SRU consumption.

#### DEFAULT

The job maximum limit is set to the default value specified in the SRU\_LIMIT field description.

#### TOTAL\_LIMIT or TL

Specifies the new value for the total limit. This parameter exists only when total limits apply. The default is that the current value of the total limit is not changed. The keywords are:

#### UNLIMITED

There is no limit on SRU consumption.

#### DEFAULT

The total limit is set to the default value specified in the SRU\_LIMIT field description.

#### TOTAL\_ACCUMULATION or TA

Specifies the new value for the accumulator. This parameter exists only when total limits apply. The default is that the current value of the accumulator is not changed.

**Remarks** The value of the job warning limit must always be less than or equal to the job maximum limit.

.

## CHANGE\_TASK\_LIMIT CREU and CHAU Subcommand

| Purpose    | Changes the limit for the number of concurrent tasks for a user.                                                                                                    |
|------------|----------------------------------------------------------------------------------------------------|
| Format     | CHANGE_TASK_LIMIT or<br>CHATL<br>JOB_WARNING_LIMIT=integer or keyword<br>JOB_MAXIMUM_LIMIT=integer or keyword<br>STATUS=status variable                                                                                                    |
| Parameters | JOB_WARNING_LIMIT or JWL                                                                                                    |
|            | Specifies the new value for the job warning limit. The<br>range of the job warning limit is from 3 to 256 tasks.<br>The default is that the current value of the job warning<br>limit is not changed. If you specify the keyword<br>DEFAULT, the job warning limit is set to the default<br>value specified in the TASK_LIMIT field description.  |
|            | JOB_MAXIMUM_LIMIT or JMAXL                                                                                                    |
|            | Specifies the new value for the job maximum limit. The<br>range for the job maximum limit is from 3 to 256 tasks.<br>The default is that the current value of the job maximum<br>limit is not changed. If you specify the keyword<br>DEFAULT, the job maximum limit is set to the default<br>value specified in the TASK_LIMIT field description. |
| Remarks    | The value of the job warning limit must always be less<br>than or equal to the job maximum limit.                                                                                                    |
| Examples   | To change the number of concurrent tasks to 10 for user<br>BOB, and to make the warning limit and the maximum<br>limit the same, enter:                                                                                                    |
|            | ADMV/change_user user=bob                                                                                                    |
|            | CHAU/change_task_limit job_maximum_limit=10                                                                                                    |

CHAU../job\_warning\_limit=10

CHAU/quit

# CHANGE\_USER ADMV Subcommand

| Purpose    | Starts the CHANGE_USER subutility to change an existing user validation.                                                                                                    |
|------------|----------------------------------------------------------------------------------------------------|
| Format     | CHANGE_USER or<br>CHAU<br>USER=name<br>STATUS=status variable                                                                                                    |
| Parameters | USER or U<br>Specifies the user name to change.<br>The system searches for the default user name in the<br>following search order:                                                                                                    |
|            | 1. The value used by the subutility in which the current subutility is nested.                                                                                                    |
|            | 2. The value, if any, specified on the CHANGE<br>DEFAULT_VALUES subcommand.                                                                                                    |
|            | 3. The value used for login.                                                                                                    |
| Remarks    | System and family administrators can change any user's validations. Account or project members with user administration capability can only change the user validations for user names under their control. Users can change some of their own validations. |
| Examples   | To change the default account and project for user ABC, enter:                                                                                                    |
|            | ADMV/change_user user=abc<br>CHAU/change_default_account_project account=a<br>CHAU/project=b<br>CHAU/quit<br>ADMV/                                                                                                    |

## CHANGE\_USER\_EPILOG CREU and CHAU Subcommand

Purpose Specifies the name of the user's epilog file.

Format CHANGE\_USER\_EPILOG or CHAUE VALUE=any or keyword STATUS=status variable

Parameters VALUE or V

Specifies the new file reference. You can specify a file reference value as a string or file path. A string or a file path produce equivalent results. The default is that the user epilog is not changed. The keywords are:

#### DEFAULT

The name of the user epilog is set to the default value specified in the USER\_EPILOG field description.

NONE

The file reference \$NULL is used. The user does not have an epilog file.

- Remarks If you enter the file reference as a file path, it is translated to a full path before it is stored in the validation file. If you enter the file reference as a string, the string is stored in the validation file, and the full path name is completed when the epilog is called during job termination. Entering the string is useful when assigning a value to a validation field that should have the file reference resolved in the context of another job.
- Examples To change the epilog for user CATHY so that file ALL\_ DONE (in the master catalog for user CATHY) is used, enter:

ADMV/change\_user user=cathy CHAU/change\_user\_epilog value='\$user.all\_done' CHAU/quit ADMV/ If the file reference in the preceding example had not been entered as a string, the file reference would have been translated to a full path name containing the family administrator's master catalog. Unless the family administrator's epilog was public or permitted to the user ABC, user ABC would not be able to access it.

## CHANGE\_USER\_PROLOG CREU and CHAU Subcommand

Purpose Specifies the name of the user's prolog file.

Format CHANGE\_USER\_PROLOG or CHAUP VALUE=any or keyword STATUS=status variable

Parameters VALUE or V

Specifies the new file reference. You can specify a file reference value as a string or file path. A string or a file path produce equivalent results. The default is that the user prolog is not changed. The keywords are:

#### DEFAULT

The name of the user prolog is set to the default value specified in the USER\_PROLOG field description.

NONE

The file reference \$NULL is used. The user does not have a prolog file.

- Remarks If you enter the file reference as a file path, it is translated to a full path before it is stored in the validation file. If you enter the file reference as a string, the string is stored in the validation file, and the full path name is completed when the prolog is called during job activation. Entering the string is useful when assigning a value to a validation field that should have the file reference resolved in the context of another job.
- Examples To change the prolog for user RICK so that file START\_UP (in the master catalog for the user RICK) is used, enter:

ADMV/change\_user user=rick CHAU/change\_user\_prolog value='\$user.start\_up' CHAU/quit ADMV/ If the file reference in the preceding example had not been entered as a string, the file reference would have been translated to a full path name containing the family administrator's master catalog. Unless the family administrator's prolog was public or permitted to the user ABC, user ABC would not be able to access it.

## CREATE\_USER ADMV Subcommand

- Purpose Starts the CREATE\_USER subutility to create a new user name. A validation record for the specified user is created with all of the validation fields set to their default values. You can change these values by using subcommands within this subutility.
- Format CREATE\_USER or CREU USER=name STATUS=status variable

Parameters USER or U

Specifies the user name to create. The user name must be unique within the family to which it belongs.

- Remarks
  Only system administrators, family administrators, account members with user administration capability, or project members with user administration capability can create new users. Users are not created in an account or project. They can be created by an account or project member with user administration capability.
  - If a system or family administrator creates the user, the defaults for the user validation CREATION\_ ACCOUNT\_PROJECT are none.
  - If an account or project member with user administration capability creates the user, the defaults for the user validation CREATION\_ACCOUNT\_ PROJECT are the account and project of the acount or project member.
  - The master catalog is created when the user first logs in.
  - Do not create user names starting with the dollar sign (\$) reserved symbol.

## Examples To create user SALLY and change the user's password to MODEL, enter:

ADMV/create\_user user=sally CREU/change\_login\_password new\_password=model CREU/quit ADMV/

## DELETE\_USER ADMV Subcommand

Purpose Deletes users.

Format DELETE\_USER or DELETE\_USERS or DELU USER=list of name DELETE\_FILES=boolean STATUS=status variable

Parameters USER or USERS or U

Specifies the user names to delete. This is a required parameter.

DELETE\_FILES or DF

Specifies whether or not the user's files and catalogs (including the master catalog) should be deleted. This is a required parameter.

**Examples** The following example deletes users ABC and DEF and their master catalogs:

ADMV/delete\_users users=(abc,def) df=true ADMV/ DISPLAY\_CAPABILITY

## DISPLAY\_CAPABILITY CREU and CHAU Subcommand

Purpose Displays capabilities assigned to the user.

Format DISPLAY\_CAPABILITY or DISPLAY\_CAPABILITIES or DISC OUTPUT=file STATUS=status variable

Parameters OUTPUT or O

Specifies the file to which the capabilities assigned to the user are written. The default is \$OUTPUT.

## DISPLAY\_CPU\_TIME\_LIMIT CREU and CHAU Subcommand

Purpose Displays a user's CPU time limit.

Format DISPLAY\_CPU\_TIME\_LIMIT or DISCTL OUTPUT=file STATUS=status variable

Parameters OUTPUT or O Specifies the file to which the CPU time limit is written. The default is \$OUTPUT.

Remarks Each validation field has an associated display authority that specifies who can display the value of the validation. If a user does not have enough authority to display the value, the message "Not authorized to display value" is written in place of the validation value. DISPLAY\_CREATION\_ACCT\_PROJ

## DISPLAY\_CREATION\_ACCT\_PROJ CREU and CHAU Subcommand

**Purpose** Displays the account and project in which an account or project member with user administration capability can administer this user's validations.

Format DISPLAY\_CREATION\_ACCT\_PROJ or DISCAP OUTPUT=file STATUS=status variable

Parameters OUTPUT or O

Specifies the file to which the creation account and project is written. The default is \$OUTPUT.

Remarks Each validation field has an associated display authority that specifies who can display the value of the validation. If a user does not have enough authority to display the value, the message "Not authorized to display value" is written in place of the validation value.

## DISPLAY\_DEFAULT\_ACCOUNT\_PROJECT CREU and CHAU Subcommand

- Purpose Displays a user's default account and project for the LOGIN command.
- Format DISPLAY\_DEFAULT\_ACCOUNT\_PROJECT or DISDAP OUTPUT=file STATUS=status variable

Parameters OUTPUT or O

Specifies the file to which the default account and project is written. The default is \$OUTPUT.

- Remarks Each validation field has an associated display authority that specifies who can display the value of the validation. If a user does not have enough authority to display the value, the message "Not authorized to display value" is written in place of the validation value.
- Examples To change the default account and project for user MARY and then display the value after the change is made, enter:

ADMV/change\_user user=mary CHAU/change\_default\_account\_project CHAU../account=a project=b CHAU/display\_default\_account\_project

MARY DEFAULT\_ACCOUNT\_PROJECT Account: A Project: B

CHAU/quit

DISPLAY\_FIELD\_DESCRIPTION

## DISPLAY\_FIELD\_DESCRIPTION CREU and CHAU Subcommand

Purpose Displays the descriptions of user validation fields.

Format

DISPLAY\_FIELD\_DESCRIPTION or DISPLAY\_FIELD\_DESCRIPTIONS or DISFD FIELD\_NAME = list of name or keyword OUTPUT = file DISPLAY\_OPTION = list of keyword STATUS = status variable

Parameters FIELD\_NAME or FIELD\_NAMES or FN

Specifies the names of the validation fields to be displayed. The default is the keyword ALL, and the descriptions for all of the validation fields are displayed.

OUTPUT or O

Specifies the file to which the field description is written. The default is \$OUTPUT.

DISPLAY\_OPTION or DISPLAY\_OPTIONS or DO

Specifies what information to display. The default is that the kind, default value, and descriptive text for the field are displayed. The keywords are:

ALL

All of the information about the validation field is displayed.

NONE

Only the validation field names are displayed.

KIND or K

The type of the validation field (integer, capability, and so on) is displayed.

DEFAULT\_VALUE or DV

The default value for the validation field is displayed.

DESCRIPTION or D

The descriptive text for the validation field is displayed.

#### CHANGE\_AUTHORITY or CA

The authority required to change the value of the field is displayed.

#### DISPLAY\_AUTHORITY or DA

The authority required to display the value of the field is displayed.

### MANAGE\_AUTHORITY or MA

The authority required to change the validation field description is displayed.

#### DELETE\_AUTHORITY

The authority required to delete the field is displayed.

DISPLAY\_FIELD\_NAME

## DISPLAY\_FIELD\_NAME CREU and CHAU Subcommand

Purpose Displays the names of the user validation fields.

Format

DISPLAY\_FIELD\_NAME or DISPLAY\_FIELD\_NAMES or DISFN OUTPUT=file DISPLAY\_OPTION=keyword STATUS=status variable

Parameters OUTPUT or O

Specifies the file to which the validation fields are written. The default is \$OUTPUT.

DISPLAY\_OPTION or DISPLAY\_OPTIONS or DO

Specifies what information should be displayed. The default is ACTIVE. The keywords are:

ACTIVE or A

The names of active validation fields are displayed.

DELETED or D

The names of deleted validation fields are displayed.

ALL

Both active and deleted validation field names are displayed.

## DISPLAY\_JOB\_CLASS CREU and CHAU Subcommand

Displays the job classes available to the user. Purpose DISPLAY\_JOB\_CLASS or Format DISPLAY\_JOB\_CLASSES or DISJC OUTPUT = fileSTATUS = status variableOUTPUT or O **Parameters** Specifies the file to which the job classes available to the user is written. The default is \$OUTPUT. Each validation field has an associated display authority Remarks that specifies who can display the value of the validation. If a user does not have enough authority to display the value, the message "Not authorized to display value" is written in place of the validation value.

## DISPLAY\_LINK\_ATTRIBUTE\_CHARGE CREU and CHAU Subcommand

Displays a user's link attribute charge number. Purpose DISPLAY\_LINK\_ATTRIBUTE\_CHARGE or Format DISLAC OUTPUT = fileSTATUS = status variableOUTPUT or OParameters Specifies the file to which the user's link attribute charge number is written. The default is \$OUTPUT. Remarks Each validation field has an associated display authority that specifies who can display the value of the validation. If a user does not have enough authority to display the value, the message "Not authorized to display value" is written in place of the validation value.

## DISPLAY\_LINK\_ATTRIBUTE\_FAMILY CREU and CHAU Subcommand

Purpose Displays a user's link attribute family.

Format DISPLAY\_LINK\_ATTRIBUTE\_FAMILY or DISLAF OUTPUT=file STATUS=status variable

Parameters OUTPUT or O Specifies the file to which the value of the user's link attribute family is written. The default is \$OUTPUT.

Remarks Each validation field has an associated display authority that specifies who can display the value of the validation. If a user does not have enough authority to display the value, the message "Not authorized to display value" is written in place of the validation value.

## DISPLAY\_LINK\_ATTRIBUTE\_PASSWORD CREU and CHAU Subcommand

Purpose Displays a user's link attribute password.

Format DISPLAY\_LINK\_ATTRIBUTE\_PASSWORD or DISLAPW OUTPUT=file STATUS=status variable

Parameters OUTPUT or O

Specifies the file to which the value of the user's link attribute password is written. The default is \$OUTPUT.

- Remarks
  Each validation field has an associated display authority that specifies who can display the value of the validation. If a user does not have enough authority to display the value, the message "Not authorized to display value" is written in place of the validation value.
  - This field is released with the display authority set to SYSTEM. It cannot be displayed unless the display authority is set to a lower value.

## DISPLAY\_LINK\_ATTRIBUTE\_PROJECT CREU and CHAU Subcommand

Purpose Displays a user's link attribute project.

Format DISPLAY\_LINK\_ATTRIBUTE\_PROJECT or DISLAP OUTPUT=file STATUS=status variable

Parameters OUTPUT or O Specifies the file to which the value of the user's link attribute project is written. The default is \$OUTPUT.

Remarks Each validation field has an associated display authority that specifies who can display the value of the validation. If a user does not have enough authority to display the value, the message "Not authorized to display value" is written in place of the validation value.

## DISPLAY\_LINK\_ATTRIBUTE\_USER CREU and CHAU Subcommand

Displays a user's link attribute user. Purpose DISPLAY\_LINK\_ATTRIBUTE\_USER or Format DISLAU OUTPUT = fileSTATUS = status variableOUTPUT or O Parameters Specifies the file to which the value of the user's link attribute user is written. The default is \$OUTPUT. Each validation field has an associated display authority Remarks that specifies who can display the value of the validation. If a user does not have enough authority to display the value, the message "Not authorized to display value" is

written in place of the validation value.

## DISPLAY\_LOGIN\_PASSWORD CREU and CHAU Subcommand

Purpose Displays a user's login password information.
 Format DISPLAY\_LOGIN\_PASSWORD or DISLPW
 OUTPUT=file
 STATUS=status variable
 Parameters OUTPUT or O
 Specifies the file to which the value of the user's login
 password information is written. The default is \$OUTPUT.
 Remarks • Each validation field has an associated display
 authority that specifies who can display the value of

- Remarks
  Each validation field has an associated display authority that specifies who can display the value of the validation. If a user does not have enough authority to display the value, the message "Not authorized to display value" is written in place of the validation value.
  - No one can display a user's password.

## DISPLAY\_PERM\_FILE\_SPACE\_LIMIT CREU and CHAU Subcommand

PurposeDisplays a user's permanent file space limit in bytes.FormatDISPLAY\_PERM\_FILE\_SPACE\_LIMIT or<br/>DISPFSL<br/>OUTPUT=file<br/>STATUS=status variableParametersOUTPUT or O<br/>Specifies the file to which the value of the user's<br/>permanent file space limit in bytes is written. The default<br/>is \$OUTPUT.RemarksEach validation field has an associated display authority<br/>that specifies who can display the value of the validation.

that specifies who can display the value of the validation. If a user does not have enough authority to display the value, the message "Not authorized to display value" is written in place of the validation value.

## DISPLAY\_RING\_PRIVILEGE CREU and CHAU Subcommand

Purpose Displays a user's ring privileges.

Format DISPLAY\_RING\_PRIVILEGE or DISPLAY\_RING\_PRIVILEGES or DISRP OUTPUT=file STATUS=status variable

Parameters OUTPUT or O

Specifies the file to which the value of the user's ring privileges is written. The default is \$OUTPUT.

Remarks Each validation field has an associated display authority that specifies who can display the value of the validation. If a user does not have enough authority to display the value, the message "Not authorized to display value" is written in place of the validation value.
### DISPLAY\_SRU\_LIMIT CREU and CHAU Subcommand

 

 Purpose
 Displays a user's SRU limit.

 Format
 DISPLAY\_SRU\_LIMIT or DISSL

 OUTPUT=file
 STATUS=status variable

 Parameters
 OUTPUT or O

 Specifies the file to which the value of the user's SRU limit is written. The default is \$OUTPUT.

 Remarks
 Each validation field has an associated display authority that specifies who can display the value of the validation.

that specifies who can display the value of the validation. If a user does not have enough authority to display the value, the message "Not authorized to display value" is written in place of the validation value.

### DISPLAY\_TASK\_LIMIT CREU and CHAU Subcommand

Purpose Displays the limit on the number of concurrent tasks.

Format DISPLAY\_TASK\_LIMIT or DISTL OUTPUT=file STATUS=status variable

Parameters OUTPUT or O

Specifies the file to which the value of the limit on the number of concurrent tasks is written. The default is \$OUTPUT.

Remarks Each validation field has an associated display authority that specifies who can display the value of the validation. If a user does not have enough authority to display the value, the message "Not authorized to display value" is written in place of the validation value.

### DISPLAY\_USER ADMV Subcommand

Purpose Displays the user's validations.

Format

DISPLAY\_USER or DISPLAY\_USERS or DISU USER=list of name or keyword OUTPUT=file DISPLAY\_OPTION=list of name or keyword STATUS=status variable

Parameters USER or USERS or U

Lists the user names to display.

The system searches for the default user name in the following search order:

- 1. The value used by the subutility in which the current subutility is nested.
- 2. The value, if any, specified on the CHANGE\_ DEFAULT\_VALUES subcommand.
- 3. The value used for login.

If you specify the keyword ALL, information about all user names on the validation file is displayed.

OUTPUT or O

Specifies the file to which the validations are written. The default is \$OUTPUT.

DISPLAY\_OPTION or DISPLAY\_OPTIONS or DO

Lists the names of the user validation fields to display. The default is the keyword ALL. The keywords are:

ALL

The value of every user validation field is displayed.

NONE

Only the user names are displayed.

- Remarks Each validation has an associated display authority that specifies who can display the value of the validation. If a user does not have enough authority to display the value, the message "Not authorized to display value" is written in place of the validation value.
- **Examples** To display all of the validations for user BILL: ADMV/display\_user user=bill
  - To display each user's default login account and project:

ADMV/display\_user user=all .. ADMV../display\_option=default\_account\_project

WENDY

DEFAULT\_ACCOUNT\_PROJECT Account: NONE Project: NONE

SANDRA

DEFAULT\_ACCOUNT\_PROJECT Account: ACCOUNTING Project: ANALYSIS

STEVE

DEFAULT\_ACCOUNT\_PROJECT Account: ACCOUNTING Project: PROGRAMS

ADMV/

### DISPLAY\_USER\_EPILOG CREU and CHAU Subcommand

Displays the name of the user's epilog file. Purpose DISPLAY\_USER\_EPILOG or Format DISUE OUTPUT = fileSTATUS = status variable OUTPUT or O**Parameters** Specifies the file to which the value of the name of the user's epilog file is written. The default is \$OUTPUT. Remarks Each validation field has an associated display authority that specifies who can display the value of the validation. If a user does not have enough authority to display the value, the message "Not authorized to display value" is written in place of the validation value.

### DISPLAY\_USER\_PROLOG CREU and CHAU Subcommand

Displays the name of the user's prolog file. Purpose DISPLAY\_USER\_PROLOG or Format DISUP OUTPUT = fileSTATUS = status variableOUTPUT or OParameters Specifies the file to which the value of the name of the user's prolog file is written. The default is \$OUTPUT. Each validation field has an associated display authority Remarks that specifies who can display the value of the validation. If a user does not have enough authority to display the value, the message "Not authorized to display value" is written in place of the validation value.

Format

### END\_CHANGE\_USER CHAU Subcommand

Purpose Terminates a CHANGE\_USER subutility session.

END\_CHANGE\_USER or ENDCU or QUIT or QUI WRITE\_CHANGES=boolean STATUS=status variable

Parameters WRITE\_CHANGES or WC

Specifies whether the changes made during the CHANGE\_USER subutility session are written to the validation file. The default is TRUE. The keywords are:

#### TRUE

The changes are written to the validation file.

FALSE

No changes are written to the validation file.

### END\_CREATE\_USER CREU Subcommand

Purpose Terminates a CREATE\_USER subutility session.

Format END\_CREATE\_USER or ENDCU or QUIT or QUI WRITE\_CHANGES=boolean STATUS=status variable

Parameters WRITE\_CHANGES or WC

Specifies whether the changes made during the CREATE\_ USER subutility session are written to the validation file. The default is TRUE.

TRUE

The changes are written to the validation file.

FALSE

No changes are written to the validation file.

.

# CREATE\_ACCOUNT and CHANGE\_ ACCOUNT Subutilities

The CREATE\_ACCOUNT (CREA) and CHANGE\_ACCOUNT (CHAA) subutilities use an identical set of subcommands. The command for entering the CREATE\_ACCOUNT subutility is:

CREATE\_ACCOUNT

Terminate the CREATE\_ACCOUNT subutility using either of the following commands:

END\_CREATE\_ACCOUNT QUIT

Enter the CHANGE\_ACCOUNT subutility using the following command:

CHANGE\_ACCOUNT

Terminate the CHANGE\_ACCOUNT subutility using either of the following commands:

END\_CHANGE\_ACCOUNT QUIT

The CREATE\_ACCOUNT and CHANGE\_ACCOUNT subutilities are described in more detail in chapter 4, Account Administration. The following CREATE\_ACCOUNT and CHANGE\_ACCOUNT subcommands are documented in this section. They are listed in alphabetical order. They are used to change or display account validation information:

CHANGE\_ACCOUNT\_EPILOG CHANGE\_ACCOUNT\_PROLOG CHANGE\_CAPABILITY

DISPLAY\_ACCOUNT\_PROLOG DISPLAY\_ACCOUNT\_EPILOG DISPLAY\_CAPABILITY The following ADMINISTER\_VALIDATIONS subcommands are also listed in this section:

CREATE\_ACCOUNT CHANGE\_ACCOUNT DELETE\_ACCOUNT DISPLAY\_ACCOUNT

### CHANGE\_ACCOUNT ADMV Subcommand

Purpose Starts the CHANGE\_ACCOUNT subutility to change an existing account validation.

Format

# CHANGE\_ACCOUNT or CHAA

ACCOUNT=name STATUS=status variable

Parameters ACCOUNT or A

Specifies the name of the account to change.

The system searches for the default account name in the following search order:

- 1. The value used by the subutility in which the current subutility is nested.
- 3. The value used for login.
- Remarks Only system and family administrators can change any account's validation; account administrators can change the validations in that account.
- Examples To change the name of the prolog for account DESIGN, enter:

ADMV/change\_account account=design CHAA/change\_account\_prolog .. CHAA../value=.administrator.design\_prolog CHAA/quit ADMV/ CHANGE\_ACCOUNT\_EPILOG

### CHANGE\_ACCOUNT\_EPILOG CREA and CHAA Subcommand

**Purpose** Specifies the name of the account epilog file. If the file exists, the system automatically executes it at the end of each job run under the account.

Format CHANGE\_ACCOUNT\_EPILOG or CHAAE VALUE=any or keyword STATUS=status variable

Parameters VALUE or V

Specifies the new file reference. You can specify a file reference value as a string or file path. The default is that the account epilog is not changed. The keywords are:

#### DEFAULT

The default value is used.

NONE

The file reference \$NULL is used.

- Remarks If you enter the file reference as a file path, it is translated to a full path before it is stored in the validation file. If you enter the file reference as a string, the string is stored in the validation file, and the full path name is completed when the epilog is called during job termination. Entering the string is useful when assigning a value to a validation field that should have the file reference resolved in the context of another job.
- Examples To change the epilog for account XYZ so that file XYZ\_ EPILOG (in the master catalog of the user executing the CHANGE\_ACCOUNT\_EPILOG command) is used, enter:

ADMV/change\_account account=xyz CHAA/change\_account\_epilog value=\$user.xyz\_epilog CHAA/quit ADMV/

### CHANGE\_ACCOUNT\_PROLOG CREA and CHAA Subcommand

**Purpose** Changes the name of the account's prolog file. If the file exists, the system automatically executes it at the beginning of each job run under the account.

Format CHANGE\_ACCOUNT\_PROLOG or CHAAP VALUE=any or keyword STATUS=status variable

Parameters VALUE or V

Specifies the new file reference. You can specify a file reference value as a string or file path. The default is that the account prolog is not changed. The keywords are:

DEFAULT

The default value is used.

NONE

The file reference \$NULL is used.

- Remarks If you enter the file reference as a file path, it is translated to a full path before it is stored in the validation file. If you enter the file reference as a string, the string is stored in the validation file, and the full path name is completed when the prolog is called during job activation. Entering the string is useful when assigning a value to a validation field that should have the file reference resolved in the context of another job.
- Examples To change the prolog for account XYZ so that file XYZ\_ PROLOG (in the master catalog of the user executing the CHANGE\_ACCOUNT\_PROLOG command) is used, enter:

ADMV/change\_account account=xyz CHAA/change\_account\_prolog value=\$user.xyz\_prolog CHAA/quit ADMV/

### CHANGE\_CAPABILITY CREA and CHAA Subcommand

Purpose Adds and deletes account capabilities.

#### NOTE

There are no system defined capabilities related to account validations. Unless the site has defined capabilities that relate to account validations, this command has no use.

Format

#### CHANGE\_CAPABILITY or CHANGE\_CAPABILITIES or CHAC

ADD=list of name or keyword DELETE=list of name or keyword STATUS=status variable

Parameters ADD or A

Specifies the capabilities to be added to the account validation. The default is the keyword NONE. The keywords are:

#### ALL

All of the capabilities under the control of the user executing the CHANGE\_CAPABILITY command are added to the validation.

NONE

No capabilities are added.

#### DELETE or D

Specifies the capabilities to be deleted from the account validation. The default is the keyword NONE. The keywords are:

#### ALL

All of the capabilities under the control of the user executing the CHANGE\_CAPABILITY command are deleted from the validation.

#### NONE

No capabilities are deleted.

Remarks The DELETE parameter is processed before the ADD parameter. To replace the complete list of capabilities, use the following command:

CHANGE\_CAPABILITY .. DELETE=ALL .. ADD=(list of desired capabilities)

### CREATE\_ACCOUNT ADMV Subcommand

Purpose Starts the CREATE\_ACCOUNT subutility to create a new account validation. A validation record for the specified account is created with all of the validations set to their default values. You can change these values by using subcommands within this subutility.

Format CREATE\_ACCOUNT or CREA ACCOUNT=name STATUS=status variable

Parameters ACCOUNT or A

Specifies the account name to create. The account name must be unique within the family to which it belongs.

Remarks Only system or family administrators can create new accounts.

Examples To create account ENGINEER, enter:

ADMV/create\_account account=engineer CREA/quit ADMV/

### DELETE\_ACCOUNT ADMV Subcommand

| Purpose    | Deletes accounts and their account members, projects, and project members.                                                                                                    |
|------------|----------------------------------------------------------------------------------------------------|
| Format     | DELETE_ACCOUNT or<br>DELETE_ACCOUNTS or<br>DELA<br>ACCOUNT=list of name or keyword<br>STATUS=status variable                                                                         |
| Parameters | ACCOUNT or ACCOUNTS or A<br>Specifies the accounts to delete. This is a required<br>parameter. If you specify the keyword ALL, all accounts<br>are deleted from the validation file. |
| Remarks    | Only system and family administrators can delete accounts.                                                                                                    |
| Examples   | To delete account SALES, enter:                                                                                                    |
|            | ADMV/delete_account account=sales<br>ADMV/                                                                                                    |

### DISPLAY\_ACCOUNT ADMV Subcommand

Purpose Displays account validations.

Format

DISPLAY\_ACCOUNT or DISPLAY\_ACCOUNTS or DISA ACCOUNT=list of name or keyword OUTPUT=file DISPLAY\_OPTION=list of name or keyword STATUS=status variable

Parameters ACCOUNT or ACCOUNTS or A

Specifies the account whose validations you want to display. If you specify the keyword ALL, validation information about all accounts is displayed.

The system searches for the default account name in the following search order:

- 1. The value used by the subutility in which the current subutility is nested.
- 2. The value, if any, specified on the CHANGE\_ DEFAULT\_VALUES subcommand.
- 3. The value used for login.

OUTPUT or O

Specifies the file to which the validations are written. The default is \$OUTPUT.

DISPLAY\_OPTION or DISPLAY\_OPTIONS or DO

Specifies the names of the account validation fields to be displayed. The default is ALL. The keywords are:

ALL

The value of every account validation field is displayed.

NONE

Only the account names are displayed.

- Remarks Only system and family administrators can display any account's validation; account administrators can display the account validations in that account.
  - Each validation field has an associated display authority that specifies who can display the value of the validation. If a user does not have enough authority to display the value, the message "Not authorized to display value" is written in place of the validation value.
- Examples
- To display all the validation fields for account STEVE, enter:

ADMV/display\_account account=steve

STEVE

ACCOUNT\_EPILOG Value: \$NULL ACCOUNT\_PROLOG Value: \$NULL CAPABILITIES Value: ADMV/

• To display the account prolog validation field for all accounts, enter:

ADMV/display\_account account=all .. ADMV../display\_option=account\_prolog

STEVE

ACCOUNT\_PROLOG Value: \$NULL

Z00

ACCOUNT\_PROLOG Value: :FAMILY.NEIL.ZOO\_PROLOG ADMV/ DISPLAY\_ACCOUNT\_EPILOG

### DISPLAY\_ACCOUNT\_EPILOG CREA and CHAA Subcommand

Purpose Displays the name of the current account epilog.

Format DISPLAY\_ACCOUNT\_EPILOG or DISAE OUTPUT=file STATUS=status variable

Parameters OUTPUT or O

Specifies the file to which the account epilog name is written. The default is \$OUTPUT.

### DISPLAY\_ACCOUNT\_PROLOG CREA and CHAA Subcommand

Purpose Displays the name of the current account prolog.

Format DISPLAY\_ACCOUNT\_PROLOG or DISAP OUTPUT=file STATUS=status variable

Parameters OUTPUT or O

Specifies the file to which the account prolog name is written. The default is \$OUTPUT.

### DISPLAY\_CAPABILITY CREA and CHAA Subcommand

Purpose Displays account capabilities.

#### NOTE

There are no system defined capabilities related to account validations. Unless the site has defined capabilities that relate to account validations, this command has no use.

Format DISPLAY\_CAPABILITY or DISPLAY\_CAPABILITIES or DISC OUTPUT=file STATUS=status variable

Parameters OUTPUT or O

Specifies the file to which the value of the capability validation field is written. The default is \$OUTPUT.

### DISPLAY\_FIELD\_DESCRIPTION CREA and CHAA Subcommand

Purpose Displays the descriptions of account validation fields.

Format DISPLAY\_FIELD\_DESCRIPTION or DISPLAY\_FIELD\_DESCRIPTIONS or DISFD FIELD\_NAME=list of name or keyword OUTPUT=file DISPLAY\_OPTION=list of keyword STATUS=status variable

Parameters FIELD\_NAME or FIELD\_NAMES or FN

Specifies the names of the validation fields to be displayed. The default is the keyword ALL, and the descriptions for all of the validation fields are displayed.

OUTPUT or O

Specifies the file to which the field description is written. The default is \$OUTPUT.

DISPLAY\_OPTION or DISPLAY\_OPTIONS or DO

Specifies what information to display. The default is that the kind, default value, and descriptive text for the validation field are displayed. The keywords are:

ALL

All of the information about the validation field is displayed.

NONE

Only the validation field names are displayed.

KIND or K

The type of the validation field (integer, capability, and so on) is displayed.

DEFAULT\_VALUE or DV

The default value for the validation field is displayed.

DESCRIPTION or D

The descriptive text for the validation field is displayed.

#### CHANGE\_AUTHORITY or CA

The authority required to change the value of the validation field is displayed.

#### DISPLAY\_AUTHORITY or DA

The authority required to display the value of the validation field is displayed.

#### MANAGE\_AUTHORITY or MA

The authority required to change the validation field description is displayed.

#### DELETE\_AUTHORITY

The authority required to delete the field is displayed.

4

### DISPLAY\_FIELD\_NAMES CREA and CHAA Subcommand

Displays the names of the account validation fields. Purpose DISPLAY\_FIELD\_NAMES or Format DISFN OUTPUT = fileDISPLAY\_OPTION = keyword STATUS = status variableOUTPUT or OParameters Specifies the file to which the names of the validation fields are written. The default is \$OUTPUT. DISPLAY\_OPTION or DISPLAY\_OPTIONS or DO Specifies what information should be displayed. The default is ACTIVE. The keywords are: ACTIVE or A The names of active validation fields are displayed. DELETED or D The names of deleted validation fields are displayed. ALL Both active and deleted validation field names are displayed.

END\_CHANGE\_ACCOUNT

### END\_CHANGE\_ACCOUNT CHAA Subcommand

Terminates a CHANGE\_ACCOUNT subutility session. Purpose END\_CHANGE\_ACCOUNT or Format ENDCA or QUIT or QUI  $WRITE\_CHANGES = boolean$ STATUS = status variableWRITE\_CHANGES or WC Parameters Specifies whether the changes made during the CHANGE\_ACCOUNT subutility session are written to the validation file. The default is TRUE. TRUE The changes are written to the validation file.

FALSE

No changes are written to the validation file.

### END\_CREATE\_ACCOUNT CREA Subcommand

Purpose Terminates a CREATE\_ACCOUNT subutility session.

Format END\_CREATE\_ACCOUNT or ENDCA or QUIT or QUI WRITE\_CHANGES=boolean STATUS=status variable

Parameters WRITE\_CHANGES or WC

Specifies whether the changes made during the CREATE\_ ACCOUNT subutility session are written to the validation file. The default is TRUE.

TRUE

The changes are written to the validation file.

FALSE

No changes are written to the validation file.

# CREATE\_ACCOUNT\_MEMBER and CHANGE\_ACCOUNT\_MEMBER Subutilities

The CREATE\_ACCOUNT\_MEMBER (CREAM) and CHANGE\_ ACCOUNT\_MEMBER (CHAAM) subutilities use an idnetical set of subcommands. The command for entering the CREATE\_ACCOUNT\_ MEMBER subutility is:

CREATE\_ACCOUNT\_MEMBER

Terminate the CREATE\_ACCOUNT\_MEMBER subutility using either of the following commands:

END\_CREATE\_ACCOUNT\_MEMBER QUIT

Enter the CHANGE\_ACCOUNT\_MEMBER subutility using the following command:

CHANGE\_ACCOUNT\_MEMBER

Terminate the CHANGE\_ACCOUNT\_MEMBER subutility using either of the following commands:

END\_CHANGE\_ACCOUNT\_MEMBER QUIT

The CREATE\_ACCOUNT\_MEMBER and CHANGE\_ACCOUNT\_ MEMBER subutilities are described in more detail in chapter 4, Account Administration. The following CREATE\_ACCOUNT\_ MEMBER and CHANGE\_ACCOUNT\_MEMBER subcommands are documented in this section. They are listed in alphabetical order. They are used to change or display account member validation information:

CHANGE\_CAPABILITY DISPLAY\_CAPABILITY

In addition, the following ADMINISTER\_VALIDATIONS subcommands are also listed in this section:

CREATE\_ACCOUNT\_MEMBER CHANGE\_ACCOUNT\_MEMBER DELETE\_ACCOUNT\_MEMBER DISPLAY\_ACCOUNT\_MEMBER

### CHANGE\_ACCOUNT\_MEMBER ADMV Subcommand

**Purpose** Starts the CHANGE\_ACCOUNT\_MEMBER subutility to change an existing account member validation.

Format CHANGE\_ACCOUNT\_MEMBER or CHAAM USER = name or keyword ACCOUNT = name STATUS = status variable

#### Parameters USER or U

Specifies the user name of the account member to change. If the account is public, enter the keyword PUBLIC as the user name. The keyword PUBLIC gives all users in a family access to the account.

The system searches for the default user name in the following search order:

- 1. The value used by the subutility in which the current subutility is nested.
- 3. The value used for login.

ACCOUNT or A

Specifies the account to which the member belongs.

The system searches for the default account name in the following search order:

- 1. The value used by the subutility in which the current subutility is nested.
- 3. The value used for login.
- Remarks Only system and family administrators can change any account member's validation; account administrators can change the account member validations in that account.

**Examples** To remove the account administration capability from user JOHN, a member in account DESIGN, enter:

ADMV/change\_account\_member user=john account=design CHAAM/change\_capability delete=account\_administration CHAAM/quit ADMV/ CHANGE\_CAPABILITY

### CHANGE\_CAPABILITY CREAM and CHAAM Subcommand

Purpose Adds and deletes account member capabilities.

Format

CHANGE\_CAPABILITY or CHANGE\_CAPABILITIES or CHAC

ADD=list of name or keyword DELETE=list of name or keyword STATUS=status variable

#### Parameters ADD or A

Specifies the capabilities to add to the account member validation. The capabilities are listed in the Remarks section. The default is the keyword NONE. The keywords are:

#### ALL

All of the capabilities under the control of the user executing the CHANGE\_CAPABILITY command are added to the validation.

NONE

No capabilities are added.

#### DELETE or D

Specifies the capabilities to delete from the account member validation. The default is the keyword NONE. The keywords are:

#### ALL

All of the capabilities under the control of the user executing the CHANGE\_CAPABILITY command are deleted from the validation.

#### NONE

No capabilities are deleted.

#### Remarks

• The DELETE parameter is processed before the ADD parameter. To replace the complete list of capabilities, use the following command:

CHANGE\_CAPABILITY .. DELETE=ALL .. ADD=(list of desired capabilities)

• The following capabilities can be specified: ACCOUNT\_ADMINISTRATION USER\_ADMINISTRATION

For more information, see chapter 4, Account Administration.

CREATE\_ACCOUNT\_MEMBER

### CREATE\_ACCOUNT\_MEMBER ADMV Subcommand

Purpose Starts the CREATE\_ACCOUNT\_MEMBER subutility to create a new account member. A validation record for the specified account member is created with all of the validations set to their default values. You can change these values by using subcommands within this subutility.

Format CREATE\_ACCOUNT\_MEMBER or CREAM USER = name or keyword ACCOUNT = name STATUS = status variable

Parameters USER or U

Specifies the user that becomes a member of this account. The keyword PUBLIC allows all users in a family to access the account and any project defined in the account.

The system searches for the default user name in the following search order:

- 1. The value used by the subutility in which the current subutility is nested.
- 2. The value, if any, specified on the CHANGE\_ DEFAULT\_VALUES subcommand.
- 3. The value used for login.

#### ACCOUNT or A

Specifies the name of the account in which the account member is created.

The system searches for the default account name in the following search order:

- 1. The value used by the subutility in which the current subutility is nested.
- 3. The value used for login.

- Remarks The account must exist before an account member can be created in that account.
  - Only system and family administrators can create new account members in any account; account administrators can create new account members in that account.
  - Creating a user as a member in an account does not create a user name. The specified user name does not have to exist in the validation file. What this means is that you can make a person a member of an account before that person is defined as a user. However, the user cannot log in to the system until you create the user name in the validation file.
  - An account member automatically has access to all of the projects belonging to the account.
- Examples To make user PHIL both a member and an administrator of account MARKET, enter:

ADMV/create\_account\_member user=phil CREAM/change\_capability add=account\_administration CREAM/quit ADMV/
DELETE\_ACCOUNT\_MEMBER

## DELETE\_ACCOUNT\_MEMBER ADMV Subcommand

Purpose Deletes account members.

Format DELETE\_ACCOUNT\_MEMBER or DELETE\_ACCOUNT\_MEMBERS or DELAM USER=list of name or keyword ACCOUNT=name STATUS=status variable

### Parameters USER or USERS or U

Specifies the user names of the account members to delete. This is a required parameter. If you specify the keyword ALL, all account members are deleted for the specified account.

#### ACCOUNT or A

Specifies the name of the account to which the account members belong.

The system searches for the default account name in the following search order:

- 1. The value used by the subutility in which the current subutility is nested.
- 2. The value, if any, specified on the CHANGE\_ DEFAULT\_VALUES subcommand.
- 3. The value used for login.

# Remarks • Only system and family administrators can delete any account members; account administrators can delete account members in that account.

- Deleting a user's account membership does not delete the user name.
- Examples To delete account member IAN from account RED, enter: ADMV/delete\_account\_member user=ian account=red ADMV/

## DISPLAY\_ACCOUNT\_MEMBER ADMV Subcommand

Purpose Displays account member validations.

Format DISPLAY\_ACCOUNT\_MEMBER or DISPLAY\_ACCOUNT\_MEMBERS or DISAM USER=list of name or keyword ACCOUNT=name OUTPUT=file DISPLAY\_OPTION=list of name or keyword STATUS=status variable

Parameters USER or USERS or U

Specifies the user names of the account members whose validations you want to display. If you specify the keyword ALL, validations of all account members are displayed.

The system searches for the default user name in the following search order:

- 1. The value used by the subutility in which the current subutility is nested.
- 2. The value, if any, specified on the CHANGE\_ DEFAULT\_VALUES subcommand.
- 3. The value used for login.

### ACCOUNT or A

Specifies the name of the account to which the account members belong.

The system searches for the default account name in the following search order:

- 1. The value used by the subutility in which the current subutility is nested.
- 2. The value, if any, specified on the CHANGE\_ DEFAULT\_VALUES subcommand.
- 3. The value used for login.

## OUTPUT or O

Specifies the file to which the account member validations are written. The default is \$OUTPUT.

#### DISPLAY\_OPTION or DISPLAY\_OPTIONS or DO

Specifies the names of the account member validation fields to display. The default is ALL. The keywords are:

ALL

The value of every account member validation field is displayed.

NONE

Only the account member names (user names) are displayed.

- Remarks
  Only system and family administrators can display any account member's validation; account administrators can display the validations of the members in that account.
  - Each validation field has an associated display authority that specifies who can display the value of the validation. If a user does not have enough authority to display the value, the message "Not authorized to display value" is written in place of the validation value.

## **Examples** To display the capabilities for all members of account ART, enter:

ADMV/display\_account\_member user=all account=art .. ADMV../display\_option=capability

#### HANS

CAPABILITIES Value: (ACCOUNT\_ADMINISTRATION)

#### MARY

CAPABILITIES Value:

#### JOHN

CAPABILITIES Value: (ACCOUNT\_ADMINISTRATION .. USER\_ADMINISTRATION)

ADMV/

DISPLAY\_CAPABILITY

## DISPLAY\_CAPABILITY CREAM and CHAAM Subcommand

Purpose Displays account member capabilities.

Format DISPLAY\_CAPABILITY or DISPLAY\_CAPABILITIES or DISC OUTPUT=file STATUS=status variable

Parameters OUTPUT or O

Specifies the file to which the value of the validation fields is written. The default is \$OUTPUT.

## DISPLAY\_FIELD\_DESCRIPTION CREAM and CHAAM Subcommand

| Purpose | Displays | the | descriptions | of | account | member | validation |
|---------|----------|-----|--------------|----|---------|--------|------------|
|         | fields.  |     |              |    |         |        |            |

Format DISPLAY\_FIELD\_DESCRIPTION or DISPLAY\_FIELD\_DESCRIPTIONS or DISFD FIELD\_NAME = list of name or keyword OUTPUT = file DISPLAY\_OPTION = list of keyword STATUS = status variable

Parameters FIELD\_NAME or FIELD\_NAMES or FN

Specifies the names of the validation fields to display. The default is the keyword ALL, and the descriptions for all of the validation fields are displayed.

## OUTPUT or O

Specifies the file to which the field description is written. The default is \$OUTPUT.

DISPLAY\_OPTION or DISPLAY\_OPTIONS or DO

Specifies what information to display. The default is that the kind, default value, and descriptive text for the validation field are displayed. The keywords are:

ALL

All of the information about the validation field is displayed.

NONE

Only the validation field names are displayed.

KIND or K

The type of the validation field (integer, capability, and so on) is displayed.

DEFAULT\_VALUE or DV

The default value for the validation field is displayed.

### DESCRIPTION or D

The descriptive text for the validation field is displayed.

#### CHANGE\_AUTHORITY or CA

The authority required to change the value of the validation field is displayed.

#### DISPLAY\_AUTHORITY or DA

The authority required to display the value of the validation field is displayed.

#### MANAGE\_AUTHORITY or MA

The authority required to change the validation field description is displayed.

#### DELETE\_AUTHORITY

The authority required to delete the field is displayed.

## DISPLAY\_FIELD\_NAMES CREAM and CHAAM Subcommand

| Purpose    | Displays the names of the account member validation fields.                                                                            |  |  |  |  |  |  |
|------------|----------------------------------------------------------------------------------------------------|--|--|--|--|--|--|
| Format     | DISPLAY_FIELD_NAMES or<br>DISFN<br>OUTPUT=file<br>DISPLAY_OPTION=keyword<br>STATUS=status variable                                     |  |  |  |  |  |  |
| Parameters | OUTPUT or $OSpecifies the file to which the validation fields arewritten. The default is $OUTPUT.$                                     |  |  |  |  |  |  |
|            | DISPLAY_OPTION or DISPLAY_OPTIONS or DO<br>Specifies what information should be displayed. The<br>default is ACTIVE. The keywords are: |  |  |  |  |  |  |
|            | ACTIVE or A<br>The names of active validation fields are displayed.                                                                    |  |  |  |  |  |  |

DELETED or D

The names of deleted validation fields are displayed.

ALL

Both active and deleted validation field names are displayed.

## END\_CHANGE\_ACCOUNT\_MEMBER CHAAM Subcommand

Terminates a CHANGE\_ACCOUNT\_MEMBER subutility Purpose session. END\_CHANGE\_ACCOUNT\_MEMBER or Format ENDCAM or QUIT or QUI  $WRITE\_CHANGES = boolean$ STATUS = status variableWRITE\_CHANGES or WC Parameters Specifies whether the changes made during the CHANGE\_ACCOUNT\_MEMBER subutility session are written to the validation file. The default is TRUE. TRUE The changes are written to the validation file.

FALSE

No changes are written to the validation file.

## END\_CREATE\_ACCOUNT\_MEMBER CREAM Subcommand

| Purpose    | Terminates a CREATE_ACCOUNT_MEMBER subutility session.                                                                                                    |
|------------|----------------------------------------------------------------------------------------------------|
| Format     | END_CREATE_ACCOUNT_MEMBER or<br>ENDCAM or<br>QUIT or<br>QUI<br>WRITE_CHANGES=boolean<br>STATUS=status variable                                                                |
| Parameters | WRITE_CHANGES or WC<br>Specifies whether the changes made during the CREATE_<br>ACCOUNT_MEMBER subutility session are written to<br>the validation file. The default is TRUE. |

#### TRUE

The changes are written to the validation file.

FALSE

No changes are written to the validation file.

## CREATE\_PROJECT and CHANGE\_ PROJECT Subutilities

The CREATE\_PROJECT (CREP) and CHANGE\_PROJECT (CHAP) subutilities use an identical set of subcommands. The command for entering the CREATE\_PROJECT subutility is:

CREATE\_PROJECT

Terminate the CREATE\_PROJECT subutility using either of the following commands:

END\_CREATE\_PROJECT QUIT

Enter the CHANGE\_PROJECT subutility using the following command:

CHANGE\_PROJECT

Terminate the CHANGE\_PROJECT subutility using either of the following commands:

END\_CHANGE\_PROJECT QUIT

The CREATE\_PROJECT and CHANGE\_PROJECT subutilities are described in more detail in chapter 5, Project Administration. The following CREATE\_PROJECT and CHANGE\_PROJECT subcommands are documented in this section. They are listed in alphabetical order. They are used to change or display project validation information:

CHANGE\_PROJECT\_PROLOG CHANGE\_PROJECT\_EPILOG CHANGE\_CAPABILITY

DISPLAY\_PROJECT\_PROLOG DISPLAY\_PROJECT\_EPILOG DISPLAY\_CAPABILITY In addition, the following ADMINISTER\_VALIDATIONS subcommands are also listed in this section.

CREATE\_PROJECT CHANGE\_PROJECT DELETE\_PROJECT DISPLAY\_PROJECT

## HANGE\_CAPABILITY REP and CHAP Subcommand

urpose Adds and deletes project member capabilities.

#### NOTE

There are no system defined capabilities related to project validations. Unless the site has defined capabilities that relate to project validations, this command has no use.

Format CHANGE\_CAPABILITY or CHANGE\_CAPABILITIES or CHAC

> ADD=list of name or keyword DELETE=list of name or keyword STATUS=status variable

Parameters ADD or A

Specifies the capabilities to add to the project validation. The default is the keyword NONE. The keywords are:

### ALL

All of the capabilities under the control of the user executing the CHANGE\_CAPABILITY command are added to the validation.

## NONE

No capabilities are added.

### DELETE or D

Specifies the capabilities to delete from the project validation. The default is the keyword NONE. The keywords are:

### ALL

All of the capabilities under the control of the user executing the CHANGE\_CAPABILITY command are deleted from the validation.

### NONE

No capabilities are deleted.

Remarks The DELETE parameter is processed before the ADD parameter. To replace the complete list of capabilities, use the following command:

CHANGE\_CAPABILITY .. DELETE=ALL .. ADD=(list of desired capabilities)

## CHANGE\_PROJECT ADMV Subcommand

Purpose Starts the CHANGE\_PROJECT subutility to change an existing project validation.

Format CHANGE\_PROJECT or CHAP PROJECT = name ACCOUNT = name

STATUS = status variable

Parameters PROJECT or P

Specifies the name of the project to change.

The system searches for the default project name in the following search order:

- 1. The value used by the subutility in which the current subutility is nested.
- 3. The value used for login.

ACCOUNT or A

Specifies the account to which the project belongs.

The system searches for the default account name in the following search order:

- 1. The value used by the subutility in which the current subutility is nested.
- 2. The value, if any, specified on the CHANGE\_ DEFAULT\_VALUES subcommand.
- 3. The value used for login.
- Remarks Only system and family administrators can change any project's validation; account and project administrators can change the project validations in that project.

## Examples To change the name of the prolog for project TED in account ARC, enter:

ADMV/change\_project project=ted account=arc CHAP/change\_project\_prolog .. CHAP../value=.administrator.ted\_prolog CHAP/quit ADMV/

## CHANGE\_PROJECT\_EPILOG CREP and CHAP Subcommand

Purpose Specifies the name of the project epilog file. If the file exists, the system automatically executes it at the end of each job run under the project.

Format CHANGE\_PROJECT\_EPILOG or CHAPE VALUE=any or keyword STATUS=status variable

Parameters VALUE or V

Specifies the new file reference. You can specify a file reference value as a string or file path. The default is that the project epilog is not changed. The keywords are:

DEFAULT

The default value is used.

NONE

The file reference \$NULL is used.

- Remarks If you enter the file reference as a file path, it is translated to a full path before it is stored in the validation file. If you enter the file reference as a string, the string is stored in the validation file, and the full path name is completed when the epilog is called during job termination. Entering the string is useful when assigning a value to a validation field that should have the file reference resolved in the context of another job.
- Examples To change the epilog for project SAVE in account PROFILE so that file SAVE\_EPILOG (in the master catalog of the user executing the CHANGE\_PROJECT\_ EPILOG command) is used, enter:

ADMV/change\_project project=save account=profile CHAP/change\_project\_epilog value=\$user.save\_epilog CHAP/quit ADMV/ CHANGE\_PROJECT\_PROLOG

## CHANGE\_PROJECT\_PROLOG CREP and CHAP Subcommand

Purpose Specifies the name of the project prolog file. If the file exists, the system automatically executes it at the beginning of each job run under the project.

Format CHANGE\_PROJECT\_PROLOG or CHAPP VALUE=any or keyword STATUS=status variable

Parameters VALUE or V

Specifies the new file reference. A file reference value can be specified as a string or file path. The default is that the project prolog is not changed. The keywords are:

#### DEFAULT

The default value is used.

NONE

The file reference \$NULL is used.

- Remarks If you enter the file reference as a file path, it is translated to a full path before it is stored in the validation file. If you enter the file reference as a string, the string is stored in the validation file, and the full path name is completed when the prolog is called during job activation. Entering the string is useful when assigning a value to a validation field that should have the file reference resolved in the context of another job.
- Examples To change the prolog for project BANK in account REGION so that file BANK\_EPILOG (in the master catalog of user executing the CHANGE\_PROJECT\_ EPILOG command) is used, enter:

ADMV/change\_project project=bank account=region CHAP/change\_project\_prolog value=\$user.bank\_prolog CHAP/quit ADMV/

## CREATE\_PROJECT ADMV Subcommand

Purpose Starts the CREATE\_PROJECT subutility to create a new project validation. A validation record for the specified project is created with all of the validation fields set to their default values. You can change these values by using subcommands within this subutility.

Format CREATE\_PROJECT or CREP PROJECT=name ACCOUNT=name STATUS=status variable

Parameters PROJECT or P

Specifies the project name to create. The project name must be unique in the account to which it belongs.

ACCOUNT or A

Specifies the name of the account in which the project is created.

The system searches for the default account name in the following search order:

- 1. The value used by the subutility in which the current subutility is nested.
- 2. The value, if any, specified on the CHANGE\_ DEFAULT\_VALUES subcommand.
- 3. The value used for login.

## **Remarks** • The account must exist before a project can be created in that account.

- Only system and family administrators can create new projects in any account; account administrators can create new projects in that account.
- Examples To create project PIPES in account MANAGE, enter:

ADMV/create\_project project=pipes account=manage CREP/quit ADMV/

## DELETE\_PROJECT ADMV Subcommand

Purpose Deletes projects and their respective project members.

Format

DELETE\_PROJECT or DELETE\_PROJECTS or DELP PROJECT=list of name or keyword ACCOUNT=name STATUS=status variable

### Parameters PROJECT or PROJECTS or P

Specifies the names of the projects to delete. This is a required parameter. If you specify the keyword ALL, all projects in the specified account are deleted.

ACCOUNT or A

Specifies the name of the account that the projects belong to.

The system searches for the default account name in the following search order:

- 1. The value used by the subutility in which the current subutility is nested.
- 2. The value, if any, specified on the CHANGE\_ DEFAULT\_VALUES subcommand.
- 3. The value used for login.
- Remarks Only system and family administrators can delete any project; account administrators can delete any project in that account.
- Examples To delete project WEST in account SALES, enter:

ADMV/delete\_project project=west account=sales ADMV/

## DISPLAY\_CAPABILITY CREP and CHAP Subcommand

Purpose Displays project capabilities.

#### NOTE

There are no system defined capabilities related to project validations. Unless the site has defined capabilities that relate to project validations, this command has no use.

Format DISPLAY\_CAPABILITY or DISPLAY\_CAPABILITIES or DISC OUTPUT=file STATUS=status variable

Parameters OUTPUT or O

Specifies the file to which the value of the capability validation field is written. The default is \$OUTPUT.

## DISPLAY\_FIELD\_DESCRIPTION CREP and CHAP Subcommand

Purpose Displays the descriptions of project validation. fields.

Format

DISPLAY\_FIELD\_DESCRIPTION or DISPLAY\_FIELD\_DESCRIPTIONS or DISFD FIELD\_NAME=list of name or keyword OUTPUT=file DISPLAY\_OPTION=list of keyword STATUS=status variable

Parameters FIELD\_NAME or FIELD\_NAMES or FN

Specifies the names of the validation fields to be displayed. The default is the keyword ALL, and the descriptions for all of the validation fields are displayed.

OUTPUT or O

Specifies the file to which the field description is written. The default is \$OUTPUT.

DISPLAY\_OPTION or DISPLAY\_OPTIONS or DO

Specifies what information to display. The default is that the kind, default value, and descriptive text for the validation field are displayed. The keywords are:

ALL

All of the information about the validation field is displayed.

NONE

Only the validation field names are displayed.

KIND or K

The type of the validation field (integer, capability, and so on) is displayed.

DEFAULT\_VALUE or DV

The default value for the validation field is displayed.

DESCRIPTION or D

The descriptive text for the validation field is displayed.

### CHANGE\_AUTHORITY or CA

The authority required to change the value of the validation field is displayed.

### DISPLAY\_AUTHORITY or DA

The authority required to display the value of the validation field is displayed.

## MANAGE\_AUTHORITY or MA

The authority required to change the validation field description is displayed.

## DELETE\_AUTHORITY

The authority required to delete the field is displayed.

DISPLAY\_FIELD\_NAMES

## DISPLAY\_FIELD\_NAMES CREP and CHAP Subcommand

Purpose Displays the names of the project validation fields.

Format

DISPLAY\_FIELD\_NAMES or DISFN

OUTPUT=file DISPLAY\_OPTION=keyword STATUS=status variable

Parameters OUTPUT or O

Specifies the file to which the validation fields are written. The default is \$OUTPUT.

DISPLAY\_OPTION or DISPLAY\_OPTIONS or DO

Specifies what information should be displayed. The default is ACTIVE. The keywords are:

ACTIVE or A

The names of active validation fields are displayed.

DELETED or D

The names of deleted validation fields are displayed.

ALL

Both active and deleted validation field names are displayed.

## DISPLAY\_PROJECT ADMV Subcommand

Purpose Displays project validations.

Format DISPLAY\_PROJECT or DISPLAY\_PROJECTS or DISP PROJECT=list of name or keyword

ACCOUNT = name OUTPUT = file DISPLAY\_OPTION = list of name or keyword STATUS = status variable

Parameters PROJECT or PROJECTS or P

Specifies the names of the projects whose validations you want to display. If you specify the keyword ALL, the validations for all projects in the specified account are displayed.

The system searches for the default project name in the following search order:

- 1. The value used by the subutility in which the current subutility is nested.
- 3. The value used for login.

ACCOUNT or A

Specifies the name of the account to which the project belongs.

The system searches for the default account name in the following search order:

- 1. The value used by the subutility in which the current subutility is nested.
- 2. The value, if any, specified on the CHANGE\_ DEFAULT\_VALUES subcommand.
- 3. The value used for login.

## OUTPUT or O

Specifies the file to which the project validations are written. The default is \$OUTPUT.

#### DISPLAY\_OPTION or DISPLAY\_OPTIONS or DO

Specifies names of the project validation fields to display. The default is ALL. The keywords are:

ALL

The value of every project validation field is displayed.

NONE

Only the project names are displayed.

- Remarks
  Only system and family administrators can display any project's validation; account and project administrators can display the validations in that project.
  - Each validation has an associated display authority that specifies who can display the value of the validation. If a user does not have enough authority to display the value, the message "Not authorized to display value" is written in place of the validation value.
- **Examples** To display the project prolog for all projects in account DESIGN, enter:

ADMV/display\_project project=all account=design .. ADMV../display\_option=project\_prolog

PAYROLL

PROJECT\_PROLOG Value: PAYROLL\_PROLOG

MARKETING PROJECT\_PROLOG Value: \$NULL

ACCOUNTING PROJECT\_PROLOG Value: ACCOUNTING\_PROLOG ADMV/

## DISPLAY\_PROJECT\_EPILOG CREP and CHAP Subcommand

Purpose Displays the name of the current project epilog.

Format DISPLAY\_PROJECT\_EPILOG or DISPE OUTPUT=file STATUS=status variable

Parameters OUTPUT or O

Specifies the file to which the project epilog name is written. The default is \$OUTPUT.

DISPLAY\_PROJECT\_PROLOG

## DISPLAY\_PROJECT\_PROLOG CREP and CHAP Subcommand

Purpose Displays the name of the current project prolog.

Format DISPLAY\_PROJECT\_PROLOG or DISPP OUTPUT=file STATUS=status variable

**Parameters** OUTPUT or O

Specifies the file to which the project prolog name is written. The default is \$OUTPUT.

## END\_CHANGE\_PROJECT CHAP Subcommand

Purpose Terminates a CHANGE\_PROJECT subutility session.

Format END\_CHANGE\_PROJECT or ENDCP or QUIT or QUI WRITE\_CHANGES=boolean STATUS=status variable

Parameters WRITE\_CHANGES or WC

Specifies whether the changes made during the CHANGE\_PROJECT subutility session are written to the validation file. The default is TRUE.

#### TRUE

The changes are written to the validation file.

FALSE

No changes are written to the validation file.

## END\_CREATE\_PROJECT CREP Subcommand

Purpose Terminates a CREATE\_PROJECT subutility session.

Format

END\_CREATE\_PROJECT or ENDCP or QUIT or QUI WRITE\_CHANGES=boolean STATUS=status variable

Parameters WRITE\_CHANGES or WC

Specifies whether the changes made during the CREATE\_ PROJECT subutility session are written to the validation file. The default is TRUE.

#### TRUE

The changes are written to the validation file.

FALSE

No changes are written to the validation file.

## CREATE\_PROJECT\_MEMBER and CHANGE\_PROJECT\_MEMBER Subutilities

The CREATE\_PROJECT\_MEMBER (CREPM) and CHANGE\_ PROJECT\_MEMBER (CHAPM) subutilities use an identical set of subcommands. The command for entering the CREATE\_PROJECT\_ MEMBER subutility is:

CREATE\_PROJECT\_MEMBER

Terminate the CREATE\_PROJECT\_MEMBER subutility using either of the following commands:

END\_CREATE\_PROJECT\_MEMBER QUIT

Enter the CHANGE\_PROJECT\_MEMBER subutility using the following command:

CHANGE\_PROJECT\_MEMBER

Terminate the CHANGE\_PROJECT\_MEMBER subutility using either of the following commands:

END\_CHANGE\_PROJECT\_MEMBER QUIT

The CREATE\_PROJECT\_MEMBER and CHANGE\_PROJECT\_ MEMBER subutilities are described in more detail in chapter 5, Project Administration. The following CREATE\_PROJECT\_MEMBER and CHANGE\_PROJECT\_MEMBER subcommands are documented in this section. They are listed in alphabetical order. They are used to change or display project member validation information:

CHANGE\_CAPABILITY DISPLAY\_CAPABILITY The following ADMINISTER\_VALIDATIONS subcommands are also listed in this section.

CREATE\_PROJECT\_MEMBER CHANGE\_PROJECT\_MEMBER DELETE\_PROJECT\_MEMBER DISPLAY\_PROJECT\_MEMBER

## CHANGE\_CAPABILITY CREPM and CHAPM Subcommand

Purpose Adds and deletes account member capabilities.

Format CHANGE\_CAPABILITY or CHANGE\_CAPABILITIES or CHAC ADD=list of name or keyword DELETE=list of name or keyword STATUS=status variable

Parameters ADD or A

Specifies the capabilities to be added to the project member validation. The capabilities are listed in the REMARKS section. The default is the keyword NONE. The keywords are:

ALL

All of the capabilities under the control of the user executing the CHANGE\_CAPABILITY command will be added to the validation.

NONE

No capabilities will be added.

DELETE or D

Specifies the capabilities to be deleted from the project member validation. The default is the keyword NONE. The keywords are:

ALL

All of the capabilities under the control of the user executing the CHANGE\_CAPABILITY command will be deleted from the validation.

### NONE

No capabilities will be deleted.

Remarks

• The DELETE parameter is processed before the ADD parameter. To replace the complete list of capabilities, use the following command:

CHANGE\_CAPABILITY .. DELETE=ALL .. ADD=(list of desired capabilities)

• The following capabilities may be specified: PROJECT\_ADMINISTRATION USER\_ADMINISTRATION

For more information, see chapter 5, Project Administration.

## CHANGE\_PROJECT\_MEMBER ADMV Subcommand

- **Purpose** Starts the CHANGE\_PROJECT\_MEMBER subutility to change a project member validation.
- Format CHANGE\_PROJECT\_MEMBER or CHAPM USER=name or keyword ACCOUNT=name PROJECT=name STATUS=status variable

Parameters USER or U

Specifies the user name of the project member. If the account is public, enter the keyword PUBLIC as the user name. The keyword PUBLIC gives all users in a family access to the account and project.

The system searches for the default user name in the following search order:

- 1. The value used by the subutility in which the current subutility is nested.
- 2. The value, if any, specified on the CHANGE\_ DEFAULT\_VALUES subcommand.
- 3. The value used for login.

ACCOUNT or A

Specifies the name of the account to which the project member belongs.

The system searches for the default account name in the following search order:

- 1. The value used by the subutility in which the current subutility is nested.
- 2. The value, if any, specified on the CHANGE\_ DEFAULT\_VALUES subcommand.
- 3. The value used for login.
# PROJECT or P

Specifies the name of the project to which the project member belongs.

The system searches for the default project name in the following search order:

- 1. The value used by the subutility in which the current subutility is nested.
- 3. The value used for login.
- Remarks Only system and family administrators can change any project member's validation; account and project administrators can change the project member validation in that project.

# Examples To remove the project administration capability from project member NORMA in project MARSH of account RED, enter:

ADMV/change\_project\_member user=norma .. ADMV../account=red project=marsh CHAPM/change\_capability delete=project\_administration CHAPM/quit ADMV/

# CREATE\_PROJECT\_MEMBER ADMV Subcommand

Purpose Starts the CREATE\_PROJECT\_MEMBER subutility to create a new project member. A validation record for the specified project member is created with all of the validation fields set to their default values. You can change these values by using subcommands within this subutility.

Format CREATE\_PROJECT\_MEMBER or CREPM USER = name or keyword ACCOUNT = name PROJECT = name STATUS = status variable

#### Parameters USER or U

Specifies the user name of the new project member. The specified user name does not have to exist in the validation file. The keyword PUBLIC allows all users in a family to access the account and project.

#### ACCOUNT or A

Specifies the name of the account in which the project member is created.

The system searches for the default account name in the following search order:

- 1. The value used by the subutility in which the current subutility is nested.
- 3. The value used for login.

# PROJECT or P

Specifies the name of the project in which the project member is created.

The system searches for the default project name in the following search order:

- 1. The value used by the subutility in which the current subutility is nested.
- 2. The value, if any, specified on the CHANGE\_ DEFAULT\_VALUES subcommand.
- 3. The value used for login.

#### Remarks

- The project must exist before a project member can be created in that project.
  - Only system and family administrators can create new project members in any project; account or project administrators can create new project members in that project.
  - Creating a user's membership in a project does not create the user name. The specified user name does not have to exist in the validation file. What this means is that you can make a person a member of an project before that person is defined as a user. However, the user cannot log in to the system until you create the user's name in the validation file.
- Examples To make user BOB both a member and an administrator of project LOAD in account DOCK, enter:

ADMV/create\_project\_member user=bob account=dock .. ADMV../project=load CREPM/change\_capability add=project\_administration CREPM/quit ADMV/

# DELETE\_PROJECT\_MEMBER ADMV Subcommand

- Purpose Deletes project members.
- Format DELETE\_PROJECT\_MEMBER or DELETE\_PROJECT\_MEMBERS or DELPM USER=list of name or keyword ACCOUNT=name PROJECT=name STATUS=status variable

Parameters USER or USERS or U

Specifies the user names of the project members to be deleted. This is a required parameter. If you specify the keyword ALL, all project members in the specified project are deleted.

ACCOUNT or A

Specifies the name of the account containing the project that the members belong to.

The system searches for the default account name in the following search order:

- 1. The value used by the subutility in which the current subutility is nested.
- 2. The value, if any, specified on the CHANGE\_ DEFAULT\_VALUES subcommand.
- 3. The value used for login.

# PROJECT or P

Specifies the name of the project that the members belong to.

The system searches for the default project name in the following search order:

- 1. The value used by the subutility in which the current subutility is nested.
- 3. The value used for login.
- Remarks Only a system and family administrator can delete any project member; account or project administrators can delete project members in that project.
  - Deleting a user's project membership does not delete the user name.
- **Examples** To delete project member DEBBIE from project TASK in account SERVICE, enter:

ADMV/delete\_project\_member user=debbie .. ADMV../account=service project=task ADMV/

# DISPLAY\_CAPABILITY CREPM and CHAPM Subcommand

Purpose Displays project member capabilities.

Format DISPLAY\_CAPABILITY or DISPLAY\_CAPABILITIES or DISC OUTPUT=file STATUS=status variable

Parameters OUTPUT or O

Specifies the file to which the value of the validation field is displayed. The default is \$OUTPUT.

# DISPLAY\_FIELD\_DESCRIPTION CREPM and CHAPM Subcommand

**Purpose** Displays the field description of a project member validation.

Format DISPLAY\_FIELD\_DESCRIPTION or DISPLAY\_FIELD\_DESCRIPTIONS or DISFD FIELD\_NAME=list of name or keyword OUTPUT=file DISPLAY\_OPTION=list of keyword STATUS=status variable

Parameters FIELD\_NAME or FIELD\_NAMES or FN

Specifies the names of the validation fields to be displayed. The default is the keyword ALL, and the descriptions for all of the validation fields are displayed.

OUTPUT or O

Specifies the file to which the field description is written. The default is \$OUTPUT.

DISPLAY\_OPTION or DISPLAY\_OPTIONS or DO

Specifies what information to display. The default is that the kind, default value, and descriptive text for the validation field are displayed. The keywords are:

ALL

All of the information about the validation field is displayed.

NONE

Only the validation field names are displayed.

KIND or K

The type of the validation field (integer, capability, and so on) is displayed.

DEFAULT\_VALUE or DV

The default value for the validation field is displayed.

# DESCRIPTION or D

The descriptive text for the validation field is displayed.

#### CHANGE\_AUTHORITY or CA

The authority required to change the value of the validation field is displayed.

### DISPLAY\_AUTHORITY or DA

The authority required to display the value of the validation field is displayed.

# MANAGE\_AUTHORITY or MA

The authority required to change the validation field description is displayed.

#### DELETE\_AUTHORITY

The authority required to delete the field is displayed.

DISPLAY\_FIELD\_NAMES

# DISPLAY\_FIELD\_NAMES CREPM and CHAPM Subcommand

Purpose Displays the names of the project member validation fields.

Format DISPLAY\_FIELD\_NAMES or DISFN OUTPUT=file DISPLAY\_OPTION=keyword STATUS=status variable

**Parameters** OUTPUT or O

Specifies the file to which the validation fields are displayed. The default is \$OUTPUT.

DISPLAY\_OPTION or DISPLAY\_OPTIONS or DO

Specifies what information should be displayed. The default is ACTIVE. The keywords are:

ACTIVE or A The names of active validation fields are displayed.

DELETED or D

The names of deleted validation fields are displayed.

ALL

Both active and deleted validation field names are displayed.

# DISPLAY\_PROJECT\_MEMBER ADMV Subcommand

Purpose Displays project member validations.

Format DISPLAY\_PROJECT\_MEMBER or DISPLAY\_PROJECT\_MEMBERS or DISPM USER=list of name or keyword ACCOUNT=name PROJECT=name OUTPUT=file DISPLAY\_OPTION=list of name or keyword STATUS=status variable

Parameters USER or USERS or U

Specifies the user names of the project members whose validations you want to display. If the keyword ALL is specified, validations of all project members will be displayed.

The system searches for the default user names in the following search order:

- 1. The value used by the subutility in which the current subutility is nested.
- 2. The value, if any, specified on the CHANGE\_ DEFAULT\_VALUES subcommand.
- 3. The value used for login.

#### ACCOUNT or A

Specifies the name of the account to which the project members belong.

The system searches for the default account name in the following search order:

- 1. The value used by the subutility in which the current subutility is nested.
- 2. The value, if any, specified on the CHANGE\_ DEFAULT\_VALUES subcommand.
- 3. The value used for login.

# PROJECT or P

Specifies the name of the project to which the project members belong.

The system searches for the default project name in the following search order:

- 1. The value used by the subutility in which the current subutility is nested.
- 2. The value, if any, specified on the CHANGE\_ DEFAULT\_VALUES subcommand.
- 3. The value used for login.

#### OUTPUT or O

Specifies the file to which the project member validations are written. The default is \$OUTPUT.

DISPLAY\_OPTION or DISPLAY\_OPTIONS or DO

Specifies names of the project member validation fields to display. The default is ALL.

ALL

The value of every project member validation field is displayed.

NONE

Only the project member names (user names) are displayed.

Remarks

- Only system and family administrators can display any project member's validation; account and project administrators can display the validations of the members in that project.
  - Each validation field has an associated display authority that specifies who can display the value of the validation. If a user does not have enough authority to display the value, the message "Not authorized to display value" is written in place of the validation value.

# Examples To display the capabilities for all members of project OVER in account CAR, enter:

ADMV/display\_project\_member user=all account=car .. ADMV../project=over display\_option=capability

# SAROJ

CAPABILITIES Value: (PROJECT\_ADMINISTRATION)

#### BARB

CAPABILITIES Value:

#### KEN

CAPABILITIES Value: (PROJECT\_ADMINISTRATION .. USER\_ADMINISTRATION)

ADMV/

# END\_CHANGE\_PROJECT\_MEMBER CHAPM Subcommand

Purpose Terminates a CHANGE\_PROJECT\_MEMBER subutility session.

Format END\_CHANGE\_PROJECT\_MEMBER or ENDCPM or QUIT or QUI WRITE\_CHANGES=boolean STATUS=status variable

Parameters WRITE\_CHANGES or WC

Specifies whether the changes made during the CHANGE\_PROJECT\_MEMBER subutility session are written to the validation file. The default is TRUE.

### TRUE

The changes are written to the validation file.

FALSE

No changes are written to the validation file.

# END\_CREATE\_PROJECT\_MEMBER CREPM Subcommand

| Purpose    | Terminates a CREATE_PROJECT_MEMBER subutility session.                                                                                                    |
|------------|----------------------------------------------------------------------------------------------------|
| Format     | END_CREATE_PROJECT_MEMBER or<br>ENDCPM or<br>QUIT or<br>QUI<br>WRITE_CHANGES=boolean<br>STATUS=status variable                                                                |
| Parameters | WRITE_CHANGES or WC<br>Specifies whether the changes made during the CREATE_<br>PROJECT_MEMBER subutility session are written to the<br>validation file. The default is TRUE. |
|            | <b>MDITE</b>                                                                                                    |

#### TRUE

The changes are written to the validation file.

FALSE

No changes are written to the validation file.

# Manage Validation Fields

This section describes the following subutilities:

- MANAGE\_ACCOUNT\_FIELDS
- MANAGE\_ACCOUNT\_MEMBER\_FIELDS
- MANAGE\_PROJECT\_FIELDS
- MANAGE\_PROJECT\_MEMBER\_FIELDS
- MANAGE\_USER\_FIELDS

The subutilities all use the same set of subcommands to manage validation file fields. The subutilities differ in the kind of fields being managed.

The MANAGE\_USER\_FIELDS subutility has four additional commands:

CHANGE\_ACCOUNT\_PROJECT\_FIELD CHANGE\_JOB\_CLASS\_FIELD CHANGE\_LOGIN\_PASSWORD\_FIELD CHANGE\_RING\_PRIVILEGE\_FIELD

The MANAGE\_USER\_FIELDS subutility also has more parameters for the following subcommands:

CREATE\_ACCUMULATING\_LIMIT\_FIELD CHANGE\_ACCUMULATING\_LIMIT\_FIELD

Enter the subutilities using one of the following subcommands:

MANAGE\_USER\_FIELDS MANAGE\_ACCOUNT\_FIELDS MANAGE\_ACCT\_MEMBER\_FIELDS MANAGE\_PROJECT\_FIELDS MANAGE\_PROJ\_MEMBER\_FIELDS Terminate the subutilities using one of the following subcommands.

END\_MANAGE\_USER\_FIELDS END\_MANAGE\_ACCOUNT\_FIELDS END\_MANAGE\_ACCOUNT\_MEMBER\_FIELDS END\_MANAGE\_PROJECT\_FIELDS END\_MANAGE\_PROJECT\_MEMBER\_FIELDS QUIT

# **Common Parameters for Manage Subcommands**

The following parameters appear frequently on the manage subcommands. Rather than duplicating their descriptions many times, they are described once and the subcommand descriptions refer to this section.

CHANGE\_AUTHORITY or CA

Specifies the authority needed to change the value of the validation field in a create or change subutility. The default when you create a new validation field is FAMILY\_ADMINISTRATION. The default when you change an existing validation field is that the change authority is not changed. The keywords are:

SYSTEM or S

No one can change the validation field.

SYSTEM\_ADMINISTRATION or SA

A system administrator can change the value of the validation field.

FAMILY\_ADMINISTRATION or FA

A family or system administrator can change the the value of the validation field.

# USER\_ADMINISTRATION or UA

An account or project member with USER\_ADMINISTRATION capability, a family administrator, or system administrator can change the value of the validation field. You can specify the keyword USER\_ADMINISTRATION as the CHANGE\_ AUTHORITY parameter for validation fields in user records (that is, only in the MANAGE\_USER\_FIELDS subutility).

# ACCOUNT\_ADMINISTRATION or AA

An account, family, or system administrator can change the value of the validation field. You can specify the keyword ACCOUNT\_ADMINISTRATION as the CHANGE\_AUTHORITY parameter for validation fields in account, account member, project, or project member records (that is, only in the MANAGE\_ACCOUNT\_FIELDS, MANAGE\_ACCOUNT\_MEMBER\_FIELDS, MANAGE\_PROJECT\_FIELDS, or MANAGE\_PROJECT\_MEMBER\_FIELDS subutilities).

# PROJECT\_ADMINISTRATION or PA

A project, account, family, or system administrator can change the value of the validation field. You can specify the keyword PROJECT\_ADMINISTRATION as the CHANGE\_AUTHORITY parameter for validation fields in project or project member records (that is, only in the MANAGE\_PROJECT\_FIELDS or MANAGE\_PROJECT\_MEMBER\_FIELDS subutilities).

# USER or U

The user or any administrator can change the value of the validation field. You can specify the keyword USER as the CHANGE\_AUTHORITY parameter for validation fields in user records (that is, only in the MANAGE\_USER\_FIELDS subutility).

# CHANGE\_COMMAND\_NAMES or CCN

Specifies the subcommand names for the create and change subutilities. These subcommands are used to specify a new value for the validation field. The default when you create new validation fields is the keyword DEFAULT. The default when you change existing validation fields is that the change command names are not changed.

If you specify the keyword DEFAULT, two subcommand names are generated. The first concatenates CHANGE\_ with the name of the validation field and truncates the name to 31 characters. The second concatenates CHA with the first letter of each word in the validation field name. For example, a user validation field named SITE\_DEFINED has the two subcommand names CHANGE\_ SITE\_DEFINED and CHASD for the CREATE\_USER and CHANGE\_USER subutilities.

# DISPLAY\_AUTHORITY or DA

Specifies the authority needed to display the value of the validation field. The default when you create a new validation field in the MANAGE\_USER\_FIELDS subutility is the keyword USER. The default when you create a new validation field in the MANAGE\_ACCOUNT\_FIELDS or MANAGE\_ACCOUNT\_ MEMBER\_FIELDS subutility is the keyword ACCOUNT\_ ADMINISTRATION. The default when you create a new validation field in the MANAGE\_PROJECT\_FIELDS or MANAGE\_ PROJECT\_MEMBER\_FIELDS subutility is the keyword PROJECT\_ADMINISTRATION. The default when you change an existing validation field is that the display authority is not changed.

# SYSTEM or S

No one can display the value of the validation field.

# SYSTEM\_ADMINISTRATION or SA

A system administrator can display the value of the validation field.

# FAMILY\_ADMINISTRATION or FA

A family or system administrator can display the value of the validation field.

# USER\_ADMINISTRATION or UA

An account or project member with the USER\_ ADMINISTRATION capability, a family administrator, or system administrator can display the value of the validation field. You can specify the keyword USER\_ADMINISTRATION as the DISPLAY\_AUTHORITY parameter for validation fields in user records (that is, only in the MANAGE\_USER\_FIELDS subutility).

# ACCOUNT\_ADMINISTRATION or AA

An account, family, or system administrator can display the value of a validation field. You can specify the keyword ACCOUNT\_ADMINISTRATION as the DISPLAY\_AUTHORITY parameter for validation fields in account, account member, project, or project member records (that is, only in the MANAGE\_ACCOUNT\_FIELDS, MANAGE\_ACCOUNT\_ MEMBER\_FIELDS, MANAGE\_PROJECT\_FIELDS, or MANAGE\_PROJECT\_MEMBER\_FIELDS subutilities).

# PROJECT\_ADMINISTRATION or PA

A project, account, family, or system administrator can display the value of the validation field. You can specify the keyword PROJECT\_ADMINISTRATION as the DISPLAY\_AUTHORITY parameter for validation fields in project or project member records (that is, only in the MANAGE\_PROJECT\_FIELDS, or MANAGE\_PROJECT\_MEMBER\_FIELDS subutilities).

# USER or U

The user or any administrator can display the value of the validation field description. You can specify the keyword USER as the DISPLAY\_AUTHORITY parameter for validation fields in user records (that is, only in the MANAGE\_USER\_FIELDS subutility).

# DISPLAY\_COMMAND\_NAMES or DCN

Specifies the subcommand names for the create and change subutilities. These subcommands display the validation field value. The default when you create a new validation field is DEFAULT. The default when you change an existing validation field is that the display subcommands are not changed.

If you specify the keyword DEFAULT, two subcommand names are generated. The first concatenates DISPLAY\_ with the name of the validation field and truncates the name to 31 characters. The second concatenates DIS with the first letter of each word in the validation field name. For example, a user validation field named SITE\_DEFINED has the two subcommand names DISPLAY\_ SITE\_DEFINED and DISSD for the CREATE\_USER and CHANGE\_USER subutilties.

# MANAGE\_AUTHORITY or MA

Specifies the authority needed to manage the definition of the validation field. The default when you create a new validation field is FAMILY\_ADMINISTRATION. The default when you change an existing validation field is that the manage authority is not changed. The keywords are:

### SYSTEM\_ADMINISTRATION or SA

A system administrator can change the definition of the validation field.

# FAMILY\_ADMINISTRATION or FA

A family or system administrator can change the definition of the validation field.

The following sections describe the subutility subcommands. The subcommands are described in more detail in chapter 6, Validation Field Management. They are listed in alphabetical order.

# CHANGE\_ACCUMULATING\_LIMIT\_FIELD Manage Subcommands

| Purpose    | Changes an accumulating limit validation field.                                                                                                    |
|------------|----------------------------------------------------------------------------------------------------|
|            | The following parameters are available only in the MANAGE_USER_FIELDS subutility:                                                                          |
|            | <ul> <li>LIMIT_NAME</li> <li>DEFAULT_JOB_MAXIMUM_LIMIT</li> <li>DEFAULT_JOB_WARNING_LIMIT</li> <li>LIMIT_APPLICATION</li> <li>UPDATE_STATISTICS</li> </ul> |
| Format     | CHANGE_ACCUMULATING_LIMIT_FIELD or CHAALF                                                                                                    |
|            | FIELD_NAME = name                                                                                                    |
|            | LIMIT_NAME = name or keyword                                                                                                    |
|            | DEFAULT_JOB_MAXIMUM_LIMIT = integer or<br>keyword                                                                                                    |
|            | DEFAULT_JOB_WARNING_LIMIT = integer or<br>keyword                                                                                                    |
|            | DEFAULT_TOTAL_LIMIT=integer or keyword                                                                                                    |
|            | LIMIT_APPLICATION = Reyword<br>UDDATE_STATISTIC = list of name on howword                                                                                  |
|            | TOTAL LIMIT PREVENTS LOCIN-boolean or                                                                                                    |
|            | howword                                                                                                    |
|            | DESCRIPTION=string or keyword                                                                                                    |
|            | CHANGE COMMAND NAMES = list of name or                                                                                                    |
|            | keyword                                                                                                    |
|            | DISPLAY_COMMAND_NAMES = list of name or                                                                                                    |
|            | keyword                                                                                                    |
|            | $CHANGE\_AUTHORITY = keyword$                                                                                                    |
|            | $DISPLAY\_AUTHORITY = keyword$                                                                                                    |
|            | MANAGE_AUTHORITY = keyword                                                                                                    |
|            | STATUS=status variable                                                                                                    |
| Parameters | FIELD_NAME or FN                                                                                                    |
|            | Specifica the name of the validation field to shange This                                                                                                  |

Specifies the name of the validation field to change. This is a required parameter.

# LIMIT\_NAME or LN

Specifies the name the system uses when a user displays the job limits with either the DISPLAY\_JOB\_LIMIT command or the \$JOB\_LIMIT function (see the NOS/VE Commands and Functions manual). This parameter is valid only when job limits apply. The default is that the current limit name is not changed.

# DEFAULT\_JOB\_MAXIMUM\_LIMIT or DJMAXL

Specifies the default value for the job maximum limit. This parameter is only used when job limits apply. The default is that the current default job maximum limit is not changed. If the keyword UNLIMITED is specified, there is no job maximum limit.

# DEFAULT\_JOB\_WARNING\_LIMIT or DJWL

Specifies the default value for the job warning limit. This parameter is valid only when job limits apply. The default job warning limit must be less than or equal to the default job maximum limit. The default is that the current default job warning limit is not changed. If the keyword UNLIMITED is specified, there is no job warning limit.

# DEFAULT\_TOTAL\_LIMIT or DTL

Specifies the default value for the total limit. This parameter is only used only when the TOTAL\_LIMITS\_ APPLIES keyword is used in the LIMIT\_APPLICAITON parameter. If the keyword UNLIMITED is specified, there is no total limit. The default is that the current default total limit is not changed.

### LIMIT\_APPLICATION or LA

Specifies the type of limit. The default is that the current default limit application is not changed. The keywords are:

#### JOB\_LIMITS\_APPLY or JLA

The limit is a job limit. The limit applies to each job. The job warning and job maximum limits specify the job limits.

#### TOTAL\_LIMIT\_APPLIES or TLA

The limit is accumulated over time. An accumulator is kept in the validation file.

#### JOB\_AND\_TOTAL\_LIMITS\_APPLY or JATLA

Both job and total limits are defined.

#### UPDATE\_STATISTIC or UPDATE\_STATISTICS or US

Specifies the list of statistic names that are used to update the job limit accumulator. This parameter is used only when job limits apply. The first counter field on each statistic is used to increment the limit accumulator. The default is that the current update statistics value is not changed.

#### TOTAL\_LIMIT\_PREVENTS\_LOGIN or TLPL

Specifies whether LOGIN attempts will be prevented if the total accumulation is greater than the total limit. If you specify the TOTAL\_LIMIT\_APPLIES or the JOB\_ AND\_TOTAL\_LIMITS\_APPLY keyword for the LIMIT\_ APLICATION parameter, the default is the keyword TRUE. Otherwise, the default is that the current TOTAL\_LIMITS\_PREVENTS\_LOGIN parameter is not changed. The keywords are:

#### TRUE

Login attempts are prevented if the total accumulation is greater than the total limit.

#### FALSE

Login attempts are not prevented if the total accumulation is greater than the total limit.

# DESCRIPTION or D

Specifies the text for the description entry in a validation field description. The default is that the current description is not changed.

# CHANGE\_COMMAND\_NAMES or CCN

Specifies the names for the create or change subutility subcommand used to specify the value of this field. See the Common Parameters for Manage Subcommands section for a complete description.

# DISPLAY\_COMMAND\_NAMES or DCN

Specifies the names for the create or change subutility subcommand used to display the value of this field. See the Common Parameters for Manage Subcommands section for a complete description.

# CHANGE\_AUTHORITY or CA

Specifies the authority required to change the value of this validation field. See the Common Parameters for Manage Subcommands section for a complete description.

# DISPLAY\_AUTHORITY or DA

Specifies the authority required to change the value of this validation field. See the Common Parameters for Manage Subcommands section for a complete description.

# MANAGE\_AUTHORITY or MA

Specifies the authority required to change the definition of this validation field. See the Common Parameters for Manage Subcommands section for a complete description.

- When limits are defined so that job limits apply, you Remarks
  - can increase the job warning limit to the maximum job limit using the CHANGE\_JOB\_LIMIT command. You can also display the job limits using the DISPLAY\_JOB\_LIMIT command.
    - For CPU\_TIME\_LIMIT and SRU\_TIME\_LIMIT subcommands, only the LIMIT\_APPLICATION parameter keywords JOB\_LIMITS\_APPLY or JOB\_ AND\_TOTAL\_LIMITS\_APPLY are valid.

- For the TASK\_LIMIT subcommand, only the LIMIT\_ APPLICATION parameter keyword JOB\_LIMITS\_ APPLY is valid.
- For the PERMANENT\_FILE\_SPACE\_LIMIT subcommand, only the LIMIT\_APPLICATION parameter keyword TOTAL\_LIMIT\_APPLIES is valid.
- For system defined limits, the site cannot add or remove job limits.

# CHANGE\_ACCOUNT\_PROJECT\_FIELD Manage Subcommands

Purpose Changes an account project validation field. This subcommand is valid only for the MANAGE\_USER\_ FIELD subutility.

Format

CHANGE\_ACCOUNT\_PROJECT\_FIELD or CHAAPF FIELD\_NAME = name DEFAULT\_ACCOUNT = name or keyword DEFAULT\_PROJECT = name or keyword DESCRIPTION = string or keyword CHANGE\_COMMAND\_NAMES = list of name or keyword DISPLAY\_COMMAND\_NAMES = list of name or keyword CHANGE\_AUTHORITY = keyword DISPLAY\_AUTHORITY = keyword MANAGE\_AUTHORITY = keyword STATUS = status variable

Parameters FIELD\_NAME or FN

Specifies the name of the validation field to change. This is a required parameter.

# DEFAULT\_ACCOUNT or DEFA

Specifies the name of the default account. The default is that the current default account name is not changed. The keywords are:

### NONE

There is no default account.

### CURRENT

The value is the account under which the user is currently executing.

# DEFAULT\_PROJECT or DEFP

Specifies the new default project name. The default is that the the current default project name is not changed. The keywords are:

# NONE

There is no default project.

# CURRENT

The value is the project under which the user is currently executing.

# DESCRIPTION or D

Specifies the text for the description entry in a validation field description. The default is that the current description is not changed.

# CHANGE\_COMMAND\_NAMES or CCN

Specifies the names for the create or change subutility subcommand used to specify the value of this field. See the Common Parameters for Manage Subcommands section for a complete description.

# DISPLAY\_COMMAND\_NAMES or DCN

Specifies the names for the create or change subutility subcommand used to display the value of this field. See the Common Parameters for Manage Subcommands section for a complete description.

# CHANGE\_AUTHORITY or CA

Specifies the authority required to change the value of this validation field. See the Common Parameters for Manage Subcommands section for a complete description.

# DISPLAY\_AUTHORITY or DA

Specifies the authority required to change the value of this validation field. See the Common Parameters for Manage Subcommands section for a complete description.

### MANAGE\_AUTHORITY or MA

Specifies the authority required to change the definition of this validation field. See the Common Parameters for Manage Subcommands section for a complete description.

# CHANGE\_CAPABILITY\_FIELD Manage Subcommands

Purpose Changes a capability validation field.

Format CHANGE\_CAPABILITY\_FIELD or CHACF FIELD\_NAME=name DEFAULT\_VALUE=keyword DESCRIPTION=string or keyword CHANGE\_AUTHORITY=keyword MANAGE\_AUTHORITY=keyword STATUS=status variable

Parameters FIELD\_NAME or FN

Specifies the name of the validation field to change. This is a required parameter.

DEFAULT\_VALUE or DV

Specifies whether or not to include this capability by default. The default is that the current capability default value is not changed. The keywords are:

EXCLUDE or E The default is to exclude this capability.

INCLUDE or I

The default is to include this capability.

### DESCRIPTION or D

Specifies the text for the description entry in a validation field description. The default is that the current description is not changed.

# CHANGE\_AUTHORITY or CA

Specifies the authority required to change the value of this validation field. See the Common Parameters for Manage Subcommands section for a complete description.

# MANAGE\_AUTHORITY or MA

Specifies the authority required to change the definition of this validation field. See the Common Parameters for Manage Subcommands section for a complete description.

- Remarks Capabilities can always be displayed. The DISPLAY\_ AUTHORITY cannot be changed.
- **Examples** The following example shows a NOS dual-state site that changes the default value for the user capability DUAL\_ STATE\_PROMPT. The default value is changed so that the user is always prompted for the NOS/VE account and project.

ADMV/manage\_user\_fields MANUF/change\_capability field\_name=dual\_state\_prompt .. MANUF../default\_value=include MANUF/

# CHANGE\_DATE\_TIME\_FIELD Manage Subcommands

Purpose Changes a date time validation field.

Format

CHANGE\_DATE\_TIME\_FIELD or CHADTF FIELD\_NAME=name DEFAULT\_VALUE=range of date\_time or keyword DATE\_DISPLAY\_FORMAT=keyword TIME\_DISPLAY\_FORMAT=keyword DESCRIPTION=string or keyword CHANGE\_COMMAND\_NAMES=list of name or keyword DISPLAY\_COMMAND\_NAMES=list of name or keyword CHANGE\_AUTHORITY=keyword DISPLAY\_AUTHORITY=keyword MANAGE\_AUTHORITY=keyword STATUS=status variable

Parameters FIELD\_NAME or FN

Specifies the name of the validation field to change. This is a required parameter.

DEFAULT\_VALUE or DV

Specifies the default for the date and/or time value. The default is that the current date/time default value is not changed.

If you must specify a date time value in one of the following formats:

YYYY-MM-DD.HH:MM:SS.sss YYYY-MM-DD.HH:MM:SS YYYY-MM-DD HH:MM:SS.sss HH:MM:SS

where YYYY represents the year, MM represents the month, DD represents the day, HH represents the hour, MM represents the minutes, SS represents the seconds, and sss represents milliseconds.

### DATE\_DISPLAY\_FORMAT or DDF

Specifies the format in which the date is displayed. The default is that the current date display format value is not changed. The keywords are:

#### MONTH or M

The date format is alphabetic month with numeric day and year. For example, November 13, 1982.

#### MONTH\_DAY\_YEAR or MDY

The date format is numeric month and day, and the last two digits of the year. For example, 11/13/82.

# DAY\_MONTH\_YEAR or DMY

The date format is numeric day and month, and the last two digits of the year. For example, 13.11.82.

#### ISO\_DATE or ISOD or ID

The date format is numeric year, month, and day. For example, 1982-11-13.

#### ORDINAL or O

The date format is numeric year with the ordinal of the day. For example, 1982317.

### TIME\_DISPLAY\_FORMAT or TDF

Specifies the format in which the time will be displayed. The default is that the current time display format value is not changed. The keywords are:

#### AMPM or A

The time format is hours (01 to 12), minutes, and A.M. (forenoon) or P.M. (afternoon). For example, 01:15 P.M..

#### HOUR\_MINUTE\_SECOND or HMS

The time format is hours (01 to 24), minutes, and seconds. For example, 13:15:21.

### MILLISECOND or MS

The time format is hours (01 to 24), minutes, seconds, and milliseconds. For example, 13:15:21:453.

# ISO\_TIME or ISOT or IT

The time format is hours, minutes, seconds, and hundreths of a second. For example, 13:15:21,45.

# DESCRIPTION or D

Specifies the text for the description entry in a validation field description. The default is that the current description is not changed.

### CHANGE\_COMMAND\_NAMES or CCN

Specifies the names for the create or change subutility subcommand used to specify the value of this field. See the Common Parameters for Manage Subcommands section for a complete description.

# DISPLAY\_COMMAND\_NAMES or DCN

Specifies the names for the create or change subutility subcommand used to display the value of this field. See the Common Parameters for Manage Subcommands section for a complete description.

# CHANGE\_AUTHORITY or CA

Specifies the authority required to change the value of this validation field. See the Common Parameters for Manage Subcommands section for a complete description.

# DISPLAY\_AUTHORITY or DA

Specifies the authority required to change the value of this validation field. See the Common Parameters for Manage Subcommands section for a complete description.

### MANAGE\_AUTHORITY or MA

Specifies the authority required to change the definition of this validation field. See the Common Parameters for Manage Subcommands section for a complete description.

# CHANGE\_FIELD\_NAME Manage Subcommands

| Purpose    | Changes the name of a validation field description.                                                                                                |
|------------|----------------------------------------------------------------------------------------------------|
| Format     | CHANGE_FIELD_NAME or<br>CHAFN<br>FIELD_NAME=name<br>NEW_FIELD_NAME=name<br>STATUS=status variable                                                  |
| Parameters | FIELD_NAME or FN<br>Specifies the name of the validation field to change. This<br>is a required parameter.                                         |
|            | NEW_FIELD_NAME or NFN                                                                                                    |
|            | Specifies the new name for the validation field. This is a<br>required parameter. The validation fields must be unique<br>within a kind of record. |
| Remarks    | You must have delete authority for the validation field in order to change the field name.                                                         |

# CHANGE\_FILE\_FIELD Manage Subcommands

Purpose Changes a file reference validation field.

Format

CHANGE\_FILE\_FIELD or CHAFF FIELD\_NAME=name DEFAULT\_VALUE=any or keyword DESCRIPTION=string or keyword CHANGE\_COMMAND\_NAMES=list of name or keyword DISPLAY\_COMMAND\_NAMES=list of name or keyword CHANGE\_AUTHORITY=keyword DISPLAY\_AUTHORITY=keyword MANAGE\_AUTHORITY=keyword STATUS=status variable

Parameters FIELD\_NAME or FN

Specifies the name of the validation field to change. This is a required parameter.

# DEFAULT\_VALUE or DV

Specifies the default file reference. A file reference value can be specified as a string or file path. The default is that the current default file reference is not changed.

If you enter the file reference as a file path, it is translated to a full path before it is stored in the validation file. If you enter the file reference as a string, the string is stored in the validation file, and the full path name is completed when the epilog is called during job termination. Entering the string is useful when assigning a value to a validation field that should have the file reference resolved in the context of another job.

#### DESCRIPTION or D

Specifies the text for the description entry in a validation field description. The default is that the current description is not changed.

# CHANGE\_COMMAND\_NAMES or CCN

Specifies the names for the create or change subutility subcommand used to specify the value of this field. See the Common Parameters for Manage Subcommands section for a complete description.

#### DISPLAY\_COMMAND\_NAMES or DCN

Specifies the names for the create or change subutility subcommand used to display the value of this field. See the Common Parameters for Manage Subcommands section for a complete description.

#### CHANGE\_AUTHORITY or CA

Specifies the authority required to change the value of this validation field. See the Common Parameters for Manage Subcommands section for a complete description.

#### DISPLAY\_AUTHORITY or DA

Specifies the authority required to change the value of this validation field. See the Common Parameters for Manage Subcommands section for a complete description.

#### MANAGE\_AUTHORITY or MA

Specifies the authority required to change the definition of this validation field. See the Common Parameters for Manage Subcommands section for a complete description.
CHANGE\_INTEGER\_FIELD

# CHANGE\_INTEGER\_FIELD Manage Subcommands

Changes an integer validation field. Purpose CHANGE\_INTEGER\_FIELD or Format CHAIF FIELD NAME = name DEFAULT\_VALUE = integer or keyword DISPLAY\_FIELD\_WIDTH=integer or keyword *RADIX=integer* or *keyword* DISPLAY\_RADIX = boolean or keyword DESCRIPTION=string or keyword CHANGE\_COMMAND\_NAMES = list of name or keyword DISPLAY\_COMMAND\_NAMES = list of name or keyword CHANGE\_AUTHORITY = keyword  $DISPLAY\_AUTHORITY = keyword$  $MANAGE\_AUTHORITY = keyword$ STATUS = status variable

Parameters FIELD\_NAME or FN

Specifies the name of the validation field to change. This is a required parameter.

DEFAULT\_VALUE or DV

Specified the default value for this validation field. The default is that the current default integer value is not changed.

#### DISPLAY\_FIELD\_WIDTH or DFW

Specifies the size of the field (in the range 1 to 25) to use when displaying the value of this validation field. The default is that the current display field width is not changed.

RADIX or R

Specifies the number base to be used when this validation field is displayed. The radix must be in the range 2 to 16. The default is that the current radix value is not changed.

## DISPLAY\_RADIX or DR

Specifies whether the radix should be included in the display of this validation field. The default is that the current display radix value is not changed. The keywords are:

#### TRUE

The radix is included in the display of the validation field.

#### FALSE

The radix is not included in the display of the validation field.

#### DESCRIPTION or D

Specifies the text for the description entry in a validation field description. The default is that the current description is not changed.

## CHANGE\_COMMAND\_NAMES or CCN

Specifies the names for the create or change subutility subcommand used to specify the value of this field. See the Common Parameters for Manage Subcommands section for a complete description.

#### DISPLAY\_COMMAND\_NAMES or DCN

Specifies the names for the create or change subutility subcommand used to display the value of this field. See the Common Parameters for Manage Subcommands section for a complete description.

## CHANGE\_AUTHORITY or CA

Specifies the authority required to change the value of this validation field. See the Common Parameters for Manage Subcommands section for a complete description.

### DISPLAY\_AUTHORITY or DA

## MANAGE\_AUTHORITY or MA

# CHANGE\_JOB\_CLASS\_FIELD Manage Subcommands

Purpose Changes the job class validation field. This subcommand is only available in the MANAGE\_USER\_FIELD subutility.

CHANGE\_JOB\_CLASS\_FIELD or

Format

CHAJCF ADD\_DEFAULT = list of name or keyword DELETE\_DEFAULT = list of name or keyword INTERACTIVE\_DEFAULT = name or keyword BATCH\_DEFAULT = name or keyword DESCRIPTION = string or keyword CHANGE\_COMMAND\_NAMES = list of name or keyword DISPLAY\_COMMAND\_NAMES = list of name or keyword CHANGE\_AUTHORITY = keyword DISPLAY\_AUTHORITY = keyword MANAGE\_AUTHORITY = keyword STATUS = status variable

Parameters ADD\_DEFAULT or AD

Specifies the job classes to be added to the list of default job classes. The default is NONE. The keywords are:

NONE

No job classes are added.

ALL

All job classes are added.

## DELETE\_DEFAULT or DD

Specifies the job classes to be delete from the list of default job classes. The default is NONE. The keywords are:

NONE

No job classes are deleted.

ALL

All job classes are deleted.

### INTERACTIVE\_DEFAULT or ID

Specifies the default job class for interactive jobs. The default is that the default job class for interactive jobs is not changed.

### BATCH\_DEFAULT or BD

Specifies the default job class for batch jobs. The default is that the default job class for batch jobs is not changed.

#### DESCRIPTION or D

Specifies the text for the description entry in a validation field description. The default is that the current description is not changed.

#### CHANGE\_COMMAND\_NAMES or CCN

Specifies the names for the create or change subutility subcommand used to specify the value of this field. See the Common Parameters for Manage Subcommands section for a complete description.

## DISPLAY\_COMMAND\_NAMES or DCN

Specifies the names for the create or change subutility subcommand used to display the value of this field. See the Common Parameters for Manage Subcommands section for a complete description.

#### CHANGE\_AUTHORITY or CA

Specifies the authority required to change the value of this validation field. See the Common Parameters for Manage Subcommands section for a complete description.

#### DISPLAY\_AUTHORITY or DA

Specifies the authority required to change the value of this validation field. See the Common Parameters for Manage Subcommands section for a complete description.

## MANAGE\_AUTHORITY or MA

Remarks The DELETE parameter is processed before the ADD parameter. To replace the complete list of capabilities, use the following command:

CHANGE\_CAPABILITY .. DELETE=ALL .. ADD=(list of desired capabilities)

# CHANGE\_LIMIT\_FIELD Manage Subcommands

Purpose Changes a limit validation field.

Format

CHANGE\_LIMIT\_FIELD or CHALF FIELD\_NAME=name DEFAULT\_VALUE=integer or keyword DESCRIPTION=string or keyword CHANGE\_COMMAND\_NAMES=list of name or keyword DISPLAY\_COMMAND\_NAMES=list of name or keyword CHANGE\_AUTHORITY=keyword DISPLAY\_AUTHORITY=keyword MANAGE\_AUTHORITY=keyword STATUS=status variable

Parameters FIELD\_NAME or FN

Specifies the name of the validation field to change. This is a required parameter.

## DEFAULT\_VALUE or DV

Specifies the default value for this validation field. The default is that the current default limit value is not changed. If you specify the keyword UNLIMITED, there is no limit for this validation field.

## DESCRIPTION or D

Specifies the text for the description entry in a validation field description. The default is that the current description is not changed.

## CHANGE\_COMMAND\_NAMES or CCN

Specifies the names for the create or change subutility subcommand used to specify the value of this field. See the Common Parameters for Manage Subcommands section for a complete description.

## DISPLAY\_COMMAND\_NAMES or DCN

Specifies the names for the create or change subutility subcommand used to display the value of this field. See the Common Parameters for Manage Subcommands section for a complete description.

## CHANGE\_AUTHORITY or CA

Specifies the authority required to change the value of this validation field. See the Common Parameters for Manage Subcommands section for a complete description.

## DISPLAY\_AUTHORITY or DA

Specifies the authority required to change the value of this validation field. See the Common Parameters for Manage Subcommands section for a complete description.

## MANAGE\_AUTHORITY or MA

# CHANGE\_LOGIN\_PASSWORD\_FIELD Manage Subcommands

| Purpose | Changes the login password validation field. This subcommand is available only in the MANAGE_USER_ FIELDS subutility. |
|---------|----------------------------------------------------------------------------------------------------|
| Format  | CHANGE_LOGIN_PASSWORD_FIELD or<br>CHALPWF                                                                             |
|         | DEFAULT_PASSWORD = name or keyword                                                                                    |
|         | DEFAULT_EXPIRATION_DATE = date_time or<br>keyword                                                                     |
|         | DEFAULT_EXPIRATION_INTERVAL=integer or<br>keyword                                                                     |
|         | DEFAULT_MAX_EXPIRATION_INTERVAL = integer                                                                             |
|         | DEFAULT_EXP_WARNING_INTERVAL=integer or<br>keyword                                                                    |
|         | ADD_DEFAULT_ATTRIBUTES = list of name or<br>keyword                                                                   |
|         | DELETE_DEFAULT_ATTRIBUTES = list of name or<br>keyword                                                                |
|         | DESCRIPTION = string or keyword                                                                                       |
|         | CHANGE_COMMAND_NAMES = list of name or<br>keyword                                                                     |
|         | DISPLAY_COMMAND_NAMES = list of name or<br>keyword                                                                    |
|         | CHANGE AUTHORITY = keyword                                                                                            |
|         | DISPLAY AUTHORITY = keyword                                                                                           |
|         | MANAGE AUTHORITY = keyword                                                                                            |
|         | STATUS=status variable                                                                                                |

Parameters DEFAULT\_PASSWORD or DPW

Specifies the default password value. This value will be used for each user that does not have a specified value for this validation field. The default is that the current password is not changed.

# DEFAULT\_EXPIRATION\_DATE or DED

Specifies the default for the expiration date. The default is that the current expiration date is not changed. If you specify the keyword NONE, the password does not expire. The date time value must be specified in one of the following formats:

YYYY-MM-DD.HH:MM:SS.sss YYYY-MM-DD.HH:MM:SS YYYY-MM-DD

where YYYY represents the year, MM represents the month, DD represents the day, HH represents the hour, MM represents the minutes, SS represents the seconds, and sss represents milliseconds.

## DEFAULT\_EXPIRATION\_INTERVAL or DEI

Specifies the default for the expiration interval in days. The specified DEFAULT\_EXPIRATION\_INTERVAL parameter must not exceed the MAXIMUM\_ EXPIRATION\_INTERVAL parameter. The default is that the current default expiration interval is not changed. The range is from 1 to 365 days or UNLIMITED. If you specify the keyword UNLIMITED, any calculated expiration date is set so the password does not expire.

## DEFAULT\_MAX\_EXPIRATION\_INTERVAL or DMAXEI

Specifies the default for the maximum expiration interval in days. The range is 1 to 365 days or UNLIMITED. The default is that the current default maximum expiration interval is not changed. If the keyword UNLIMITED is specified, an unlimited expiration interval can be specified.

## DEFAULT\_EXP\_WARNING\_INTERVAL or DEWI

Specifies the default for the expiration warning interval in days The range is 0 to 365 days or UNLIMITED. If you specify zero, the user does not receive a warning. The default is that the current default expiration warning interval is not changed. If UNLIMITED is specified, an unlimited default expiration warning interval can by specified.

## ADD\_DEFAULT\_ATTRIBUTES or ADA

Specifies a list of password attributes to be added to the list of default password attributes. The default is that no password attributes are added. The keywords are:

## ALL

All of the password attributes are added to the list.

### NONE

No password attributes are added.

### DELETE\_DEFAULT\_ATTRIBUTES or DDA

Specifies a list of password attributes to be deleted from the list of default password attributes. The default is that no passwords attributes are deleted. The keywords are:

### ALL

All of the password attributes are removed from the list.

### NONE

No password attributes are deleted.

#### DESCRIPTION or D

Specifies the text for the description entry in a validation field description. The default is that the current description is not changed.

## CHANGE\_COMMAND\_NAMES or CCN

Specifies the names for the create or change subutility subcommand used to specify the value of this field. See the Common Parameters for Manage Subcommands section for a complete description.

## DISPLAY\_COMMAND\_NAMES or DCN

Specifies the names for the create or change subutility subcommand used to display the value of this field. See the Common Parameters for Manage Subcommands section for a complete description.

## CHANGE\_AUTHORITY or CA

## DISPLAY\_AUTHORITY or DA

Specifies the authority required to change the value of this validation field. See the Common Parameters for Manage Subcommands section for a complete description.

## MANAGE\_AUTHORITY or MA

Specifies the authority required to change the definition of this validation field. See the Common Parameters for Manage Subcommands section for a complete description.

Remarks The DELETE\_ATTRIBUTES parameter is processed before the ADD\_ATTRIBUTES parameter. To replace the complete list of attributes. use the following command:

> CHANGE\_LOGIN\_PASSWORD\_FIELD .. DELETE\_ATTRIBUTES=ALL .. ADD\_ATTRIBUTES=(list of desired attributes)

CHANGE\_NAME\_FIELD

# CHANGE\_NAME\_FIELD Manage Subcommands

Purpose Changes a name validation field.

Format

CHANGE\_NAME\_FIELD or CHANF FIELD\_NAME=name ADD\_DEFAULT\_NAMES=list of name or keyword DELETE\_DEFAULT\_NAMES=list of name or keyword DESCRIPTION=string or keyword CHANGE\_COMMAND\_NAMES=list of name or keyword DISPLAY\_COMMAND\_NAMES=list of name or keyword CHANGE\_AUTHORITY=keyword DISPLAY\_AUTHORITY=keyword MANAGE\_AUTHORITY=keyword STATUS=status variable

Parameters FIELD\_NAME or FN

Specifies the name of the validation field to change. This is a required parameter.

ADD\_DEFAULT\_NAMES or ADN

Specifies a list of names to be added to the default value for this validation field. The default is the keyword NONE. The keywords are:

NONE

No names are added.

ALL

All default names are added.

## DELETE\_DEFAULT\_NAMES or DDN

Specifies a list of names to be deleted from the default value for this validation field. The default is the keyword NONE.

### NONE

No names are deleted.

## ALL

All default names are deleted.

### DESCRIPTION or D

Specifies the text for the description entry in a validation field description. The default is that the current description is not changed.

### CHANGE\_COMMAND\_NAMES or CCN

Specifies the names for the create or change subutility subcommand used to specify the value of this field. See the Common Parameters for Manage Subcommands section for a complete description.

## DISPLAY\_COMMAND\_NAMES or DCN

Specifies the names for the create or change subutility subcommand used to display the value of this field. See the Common Parameters for Manage Subcommands section for a complete description.

## CHANGE\_AUTHORITY or CA

Specifies the authority required to change the value of this validation field. See the Common Parameters for Manage Subcommands section for a complete description.

#### DISPLAY\_AUTHORITY or DA

Specifies the authority required to change the value of this validation field. See the Common Parameters for Manage Subcommands section for a complete description.

## MANAGE\_AUTHORITY or MA

#### CHANGE\_NAME\_FIELD

Remarks The DELETE\_DEFAULT\_NAMES parameter is processed before the ADD\_DEFAULT\_NAMES parameter. To replace the complete list of names. use the following command:

> CHANGE\_NAME\_FIELD DELETE\_DEFAULT\_NAMES=ALL ADD\_DEFAULT\_NAMES=(list of desired names)

Examples

To add a list of names and delete a list of names for the name field LOC, enter:

ADMV/manage\_user\_fields MANUF/change\_name\_field field\_name=loc .. MANUF../add\_default\_names=(mass ma ma1 ma2) MANUF../delete\_default\_names=(m01 m02 bos) MANUF/quit ADMV/

• If the field is defined to have only a single name value, you must remove the current default name before you can assign a new default name as in the following example:

```
ADMV/manage_user_fields
MANUF/change_name_field field_name=loc ..
MANUF../add_default_names=mass
MANUF../delete_default_names=all
MANUF/quit
ADMV/
```

• If the field is defined to have only a single name value, you must remove the current default name before you can assign a new default name.

# CHANGE\_REAL\_FIELD Manage Subcommands

Purpose Changes a real validation field.

Format

CHANGE\_REAL\_FIELD or CHARF FIELD\_NAME = name DEFAULT\_VALUE = real or keyword DISPLAY\_FIELD\_WIDTH = list of integer or keyword DESCRIPTION = string or keyword CHANGE\_COMMAND\_NAMES = list of name or keyword DISPLAY\_COMMAND\_NAMES = list of name or keyword CHANGE\_AUTHORITY = keyword DISPLAY\_AUTHORITY = keyword MANAGE\_AUTHORITY = keyword STATUS = status variable

Parameters FIELD\_NAME or FN

Specifies the name of the validation field to change. This is a required parameter.

DEFAULT\_VALUE or DV

Specifies the default value for this validation field. The default value is that the current real field default value is not changed.

## DISPLAY\_FIELD\_WIDTH or DFW

Specifies whether to display the real number in scientific notation or in fixed-point format. The default is that the current display field width is not changed. The format is determined in the following way:

If you specify two integers, the field is displayed in fixed-point format. The first integer specifies the overall size of the field, and the second specifies the number of decimal places to the right of the decimal point.

If you specify a single integer, the field is displayed in scientific notation. The minimum display field width for this format is 9. If you specify a value less than 9, 9 is used.

## DESCRIPTION or D

Specifies the text for the description entry in a validation field description. The default is that the current description is not changed.

## CHANGE\_COMMAND\_NAMES or CCN

Specifies the names for the create or change subutility subcommand used to specify the value of this field. See the Common Parameters for Manage Subcommands section for a complete description.

## DISPLAY\_COMMAND\_NAMES or DCN

Specifies the names for the create or change subutility subcommand used to display the value of this field. See the Common Parameters for Manage Subcommands section for a complete description.

## CHANGE\_AUTHORITY or CA

Specifies the authority required to change the value of this validation field. See the Common Parameters for Manage Subcommands section for a complete description.

## DISPLAY\_AUTHORITY or DA

Specifies the authority required to change the value of this validation field. See the Common Parameters for Manage Subcommands section for a complete description.

## MANAGE\_AUTHORITY or MA

# CHANGE\_RING\_PRIVILEGE\_FIELD Manage Subcommands

Purpose Changes the ring privilege validation field.

Format

CHANGE\_RING\_PRIVILEGE\_FIELD or CHARPF

> DEFAULT\_MINIMUM\_RING=integer or keyword DEFAULT\_NOMINAL\_RING=integer or keyword DESCRIPTION=string or keyword CHANGE\_COMMAND\_NAMES=list of name or keyword DISPLAY\_COMMAND\_NAMES=list of name or keyword CHANGE\_AUTHORITY=keyword DISPLAY\_AUTHORITY=keyword MANAGE\_AUTHORITY=keyword STATUS=status variable

Parameters DEFAULT\_MINIMUM\_RING or DMINR

Specifies the default value for minimum ring. The range of values is from 4 to 13. The default is that the current default minimum ring is not changed.

## DEFAULT\_NOMINAL\_RING or DNR

Specifies the default value for nominal ring. The range of values is from 4 to 13. The default is that the current default nominal ring is not changed.

## DESCRIPTION or D

Specifies the text for the description entry in a validation field description. The default is that the current description is not changed.

## CHANGE\_COMMAND\_NAMES or CCN

Specifies the names for the create or change subutility subcommand used to specify the value of this field. See the Common Parameters for Manage Subcommands section for a complete description.

## DISPLAY\_COMMAND\_NAMES or DCN

Specifies the names for the create or change subutility subcommand used to display the value of this field. See the Common Parameters for Manage Subcommands section for a complete description.

## CHANGE\_AUTHORITY or CA

Specifies the authority required to change the value of this validation field. See the Common Parameters for Manage Subcommands section for a complete description.

## DISPLAY\_AUTHORITY or DA

Specifies the authority required to change the value of this validation field. See the Common Parameters for Manage Subcommands section for a complete description.

## MANAGE\_AUTHORITY or MA

Specifies the authority required to change the definition of this validation field. See the Common Parameters for Manage Subcommands section for a complete description.

Remarks Unless you have sound reasons for doing otherwise, use the ring number value of 11 for DEFAULT\_MINIMUM\_ RING and DEFAULT\_NOMINAL\_RING parameters. Rings 11 to 13 normally provide all of the privileges and protections typically required by nonsite personnel.

# CHANGE\_STRING\_FIELD Manage Subcommands

Purpose Changes a string validation field.

CHANGE\_STRING\_FIELD or

Format

CHASF FIELD\_NAME = name DEFAULT\_VALUE = string or keyword DESCRIPTION = string or keyword CHANGE\_COMMAND\_NAMES = list of name or keyword DISPLAY\_COMMAND\_NAMES = list of name or keyword CHANGE\_AUTHORITY = keyword DISPLAY\_AUTHORITY = keyword MANAGE\_AUTHORITY = keyword STATUS = status variable

Parameters FIELD\_NAME or FN

Specifies the name of the validation field to change. This is a required parameter.

## DEFAULT\_VALUE or DV

Specifies the default value for this validation field. The default is that the current string field is not changed.

## DESCRIPTION or D

Specifies the text for the description entry in a validation field description. The default is that the current description is not changed.

## CHANGE\_COMMAND\_NAMES or CCN

Specifies the names for the create or change subutility subcommand used to specify the value of this field. See the Common Parameters for Manage Subcommands section for a complete description.

## DISPLAY\_COMMAND\_NAMES or DCN

Specifies the names for the create or change subutility subcommand used to display the value of this field. See the Common Parameters for Manage Subcommands section for a complete description.

## CHANGE\_AUTHORITY or CA

Specifies the authority required to change the value of this validation field. See the Common Parameters for Manage Subcommands section for a complete description.

## DISPLAY\_AUTHORITY or DA

Specifies the authority required to change the value of this validation field. See the Common Parameters for Manage Subcommands section for a complete description.

## MANAGE\_AUTHORITY or MA

# CREATE\_ACCUMULATING\_LIMIT\_FIELD Manage Subcommands

Creates an accumulating limit validation field. Purpose The following parameters are available only for the MANAGE\_USER\_FIELDS subutility: 0 LIMIT\_NAME DEFAULT\_JOB\_MAXIMUM\_LIMIT • DEFAULT\_JOB\_WARNING\_LIMIT • LIMIT\_APPLICATION UPDATE\_STATISTICS The creation of job limits is restricted to this subutility. CREATE\_ACCUMULATING\_LIMIT\_FIELD or Format CREALF FIELD\_NAME = name  $LIMIT_NAME = name$ DEFAULT\_JOB\_MAXIMUM\_LIMIT = integer or keyword DEFAULT\_JOB\_WARNING\_LIMIT = integer or keyword DEFAULT\_TOTAL\_LIMIT = integer or keyword *LIMIT\_APPLICATION = keyword* JOB\_LIMIT\_VALUE\_RANGE = range of integer or kevword UPDATE\_STATISTIC=list of name or keyword TOTAL\_LIMIT\_PREVENTS\_LOGIN = boolean DESCRIPTION = string CHANGE\_COMMAND\_NAMES = list of name or keyword DISPLAY\_COMMAND\_NAMES = list of name or keyword CHANGE\_AUTHORITY = keyword DISPLAY\_AUTHORITY = keyword MANAGE\_AUTHORITY = keyword

Parameters FIELD\_NAME or FN

STATUS = status variable

Specifies the name of the validation field to create. This is a required parameter. The validation field name must be unique within a record. If the field name matches the field name of a limit in another validation record type, the smaller of the two is enforced by the system.

## LIMIT\_NAME or LN

Specifies the name the system uses when a user displays the job limits with either the DISPLAY\_JOB\_LIMIT command or the \$JOB\_LIMIT function (see the NOS/VE Commands and Functions manual). This parameter is valid only when job limits apply. The default value is the field name.

## DEFAULT\_JOB\_MAXIMUM\_LIMIT or DJMAXL

Specifies the default value for the job maximum limit. The default is the keyword UNLIMITED, and the use of the resource is unlimited. This parameter is ignored if the the keyword TOTAL\_LIMIT\_APPLIES is used for the LIMIT\_APPLICATION parameter.

## DEFAULT\_JOB\_WARNING\_LIMIT or DJWL

Specifies the default value for the job's warning limit. The default job warning limit must be less than or equal to the default job maximum limit. The default is the keyword UNLIMITED, and there is no job warning limit. This parameter is ignored if the the keyword TOTAL\_LIMIT\_APPLIES is used for the LIMIT\_APPLICATION parameter.

## DEFAULT\_TOTAL\_LIMIT or DTL

Specifies the default value for the job's total limit. The default is the keyword UNLIMITED, and there is no total limit. This parameter is ignored if the the keyword JOB\_LIMITS\_APPLY is used for the LIMIT\_APPLICATION parameter.

## LIMIT\_APPLICATION or LA

Specifies whether the limit is a job limit, a total limit, or both a job and total limit. The default is JOB\_AND\_ TOTAL\_LIMITS\_APPLY. The keywords are:

## JOB\_LIMITS\_APPLY or JLA

The limit applies to each job. The DEFAULT\_JOB\_ WARNING\_LIMIT and DEFAULT\_JOB\_MAXIMUM\_ LIMIT parameters specify the values for the job limits. If JOB\_LIMITS\_APPLY is specified, the DEFAULT\_ TOTAL\_LIMIT parameter is ignored.

## TOTAL\_LIMIT\_APPLIES or TLA

The limit is a total limit. The resources used by each job are accumulated. The DEFAULT\_TOTAL\_LIMIT parameter specifies the value of the total limit. An accumulator is for the job limit is created. If TOTAL\_ LIMITS\_APPLY is specified, the DEFAULT\_JOB\_ WARNING\_LIMIT and DEFAULT\_JOB\_MAXIMUM\_ LIMIT parameters are ignored.

### JOB\_AND\_TOTAL\_LIMITS\_APPLY or JATLA

The limit is both a job and a total limit.

## JOB\_LIMIT\_VALUE\_RANGE or JLVR

Specifies the range of values for job maximum and job warning limits. This range can never be changed. The default is the range 0 to UNLIMITED.

## UPDATE\_STATISTIC or UPDATE\_STATISTICS or US

Specifies the list of statistic names that are used to update the job limit accumulator. The first counter field on each statistic is used to increment the limit accumulator. The default is the keyword NONE, and statistics are not used to update the limit accumulator. If you specify NONE, the process controlling the resource must update the limit accumulator directly.

## TOTAL\_LIMIT\_PREVENTS\_LOGIN or TLPL

Specifies whether LOGIN attempts are prevented if the total accumulation is greater than the total limit. The default is TRUE.

## DESCRIPTION or D

Specifies the text for the description entry in a validation field description. The default is a null string.

## CHANGE\_COMMAND\_NAMES or CCN

Specifies the names for the create or change subutility subcommand used to specify the value of this field. See the Common Parameters for Manage Subcommands section for a complete description.

## DISPLAY\_COMMAND\_NAMES or DCN

Specifies the names for the create or change subutility subcommand used to display the value of this field. See the Common Parameters for Manage Subcommands section for a complete description.

## CHANGE\_AUTHORITY or CA

Specifies the authority required to change the value of this validation field. See the Common Parameters for Manage Subcommands section for a complete description.

## DISPLAY\_AUTHORITY or DA

Specifies the authority required to change the value of this validation field. See the Common Parameters for Manage Subcommands section for a complete description.

## MANAGE\_AUTHORITY or MA

Specifies the authority required to change the definition of this validation field. See the Common Parameters for Manage Subcommands section for a complete description.

Remarks When limits are defined so that job limits apply, you can increase the job warning limit to the maximum job limit using the CHANGE\_JOB\_LIMIT command. You can also display the job limits using the DISPLAY\_JOB\_LIMIT command.

# CREATE\_CAPABILITY\_FIELD Manage Subcommands

Purpose Creates a capability validation field.

Format CREATE\_CAPABILITY\_FIELD or CRECF FIELD\_NAME=name DEFAULT\_VALUE=keyword DESCRIPTION=string CHANGE\_AUTHORITY=keyword MANAGE\_AUTHORITY=keyword STATUS=status variable

Parameters FIELD\_NAME or FN

Specifies the name of the validation field to create. This is a required parameter. The validation field name must be unique within a record.

### DEFAULT\_VALUE or DV

Specifies whether or not to include this capability by default. The default is EXCLUDE. The keywords are:

#### EXCLUDE or E

The default is to exclude this capability.

#### INCLUDE or I

The default is to include this capability.

#### DESCRIPTION or D

Specifies the text for the description entry in a validation field description. The default is a null string.

#### CHANGE\_AUTHORITY or CA

Specifies the authority required to change the value of this validation field. See the Common Parameters for Manage Subcommands section for a complete description.

### MANAGE\_AUTHORITY or MA

#### CREATE\_CAPABILITY\_FIELD

- Remarks Capabilities can always be displayed. The DISPLAY\_ AUTHORITY cannot be changed.
- **Examples** The following example creates a new user capability called LASER\_PRINTER\_ACCESS:

ADMV/manage\_user\_fields MANUF/create\_capability\_field .. MANUF../field\_name=laser\_printer\_access MANUF/

# CREATE\_DATE\_TIME\_FIELD Manage Subcommands

| Purpose | Creates a date time validation field.              |
|---------|----------------------------------------------------|
| Format  | CREATE_DATE_TIME_FIELD or                          |
|         |                                                    |
|         | FIELD_NAME = name                                  |
|         | DEFAULT_VALUE=range of date_time                   |
|         | RANGE = boolean                                    |
|         | $DATE\_TIME\_APPLICATION = keyword$                |
|         | $DATE\_DISPLAY\_FORMAT = keyword$                  |
|         | $TIME\_DISPLAY\_FORMAT=keyword$                    |
|         | DESCRIPTION = string                               |
|         | CHANGE_COMMAND_NAMES = list of name or             |
|         | keyword                                            |
|         | DISPLAY_COMMAND_NAMES = list of name or<br>keyword |
|         | $CHANGE\_AUTHORITY = keyword$                      |
|         | $DISPLAY\_AUTHORITY = keyword$                     |
|         | $MANAGE\_AUTHORITY = keyword$                      |
|         | STATUS = status variable                           |

Parameters FIELD\_NAME or FN

Specifies the name of the validation field to create. This is a required parameter. The validation field name must be unique within a record.

## DEFAULT\_VALUE

Specifies the default value for the date and/or time. This is a required parameter.

You must specify the date time value in integers in one of the following formats:

YYYY-MM-DD.HH:MM:SS.sss YYYY-MM-DD.HH:MM:SS YYYY-MM-DD HH:MM:SS.sss HH:MM:SS

where YYYY represents the year, MM represents the month, DD represents the day, HH represents the hour, MM represents the minutes, SS represents the seconds, and sss represents milliseconds.

## RANGE or R

Specifies whether the value of the field is a range. The default is FALSE. Once you select a value for this parameter, this parameter cannot be changed. The keywords are:

## TRUE

The field accepts a range of dates and/or times.

### FALSE

The field accepts a single date or time.

### DATE\_TIME\_APPLICATION or DTA

Specifies whether the validation field accepts a date and time. The default is DATE\_AND\_TIME\_APPLY. Once you select a value for this parameter, the value cannot be changed. The keywords are:

DATE\_APPLIES or DA

You can only enter dates for this validation field.

TIME\_APPLIES or TA

You can only enter times for this validation field.

#### DATE\_AND\_TIME\_APPLY or DATA

You can enter both dates and times for this validation field.

#### DATE\_DISPLAY\_FORMAT or DDF

Specifies the format in which the date is displayed. The default is ISO\_DATE. The keywords are:

### MONTH or M

The date format is alphabetic month with numeric day and year. For example, November 13, 1982.

## MONTH\_DAY\_YEAR or MDY

The date format is numeric month, day, and the last two digits of the year. For example, 11/13/82.

## DAY\_MONTH\_YEAR or DMY

The date format is numeric day, month, and the last two digits of the year. For example, 13.11.82.

### ISO\_DATE or ISOD or ID

The date format is numeric year, month, and day. For example, 1982-11-13.

### ORDINAL or O

The date format is numeric year with the ordinal of the day. For example, 1982317.

### TIME\_DISPLAY\_FORMAT or TDF

Specifies the format in which the time is displayed. The default is ISO\_TIME. The keywords are:

### AMPM or A

The time format is hours, minutes, and A.M. (forenoon) or P.M. (afternoon). For example, 01:15 P.M..

## HOUR\_MINUTE\_SECOND or HMS

The time format is hours, minutes, and seconds. For example, 13:15:21.

#### MILLISECOND or MS

The time format is hours, minutes, seconds, and milliseconds. For example, 13:15:21:453.

#### ISO\_TIME or ISOT or IT

The time format is hours, minutes, seconds, and hundreths of a second. For example, 13:15:21,45.

## DESCRIPTION or D

Specifies the text for the description entry in a validation field description. The default is a null string.

### CHANGE\_COMMAND\_NAMES or CCN

Specifies the names for the create or change subutility subcommand used to specify the value of this field. See the Common Parameters for Manage Subcommands section for a complete description.

#### DISPLAY\_COMMAND\_NAMES or DCN

Specifies the names for the create or change subutility subcommand used to display the value of this field. See the Common Parameters for Manage Subcommands section for a complete description.

## CHANGE\_AUTHORITY or CA

Specifies the authority required to change the value of this validation field. See the Common Parameters for Manage Subcommands section for a complete description.

## DISPLAY\_AUTHORITY or DA

Specifies the authority required to change the value of this validation field. See the Common Parameters for Manage Subcommands section for a complete description.

## MANAGE\_AUTHORITY or MA

Specifies the authority required to change the definition of this validation field. See the Common Parameters for Manage Subcommands section for a complete description.

Examples To create a new validation field called LAST\_LOGIN\_ DATE\_TIME in the user validation record, enter:

> ADMV/manage\_user\_fields MANUF/create\_date\_time\_field .. MANUF../field\_name=last\_login\_date\_time .. MANUF../default\_value=1987-01-01.00:00:00 range=false MANUF/

To create a user validation field called LOGIN\_PERIOD whose purpose is to specify the period during the day when a user is allowed to log in to NOS/VE, enter:

/admv

ADMV/manage\_user\_fields MANUF/create\_date\_time\_field .. MANUF../field\_name=login\_period .. MANUF../default\_value=00:00:00.00:00:00 .. MANUF../range=true .. MANUF../date\_time\_application=time\_applies .. MANUF../time\_display\_format=ampm .. MANUF../description='Times when a user can log in.' MANUF/display\_field\_description login\_period .. MANUF../display\_options=all

LOGIN\_PERIOD

Field kind: DATE\_TIME Range can be specified. Only a time may be specified. Time will be displayed in AMPM format. Default value: 12:00 AM .. 12:00 AM Description: Times when a user can log in. Change authority: Family administration Display authority: User Manage authority: Family administration Delete authority: Family administration MANUF/quit

CYBIL procedures must be written to enforce the new validations. See Chapter 6, Validation Field Management.

# CREATE\_FILE\_FIELD Manage Subcommands

Purpose Creates a file reference validation field.

Format

CREATE\_FILE\_FIELD or CREFF FIELD\_NAME=name DEFAULT\_VALUE=any or keyword DESCRIPTION=string CHANGE\_COMMAND\_NAMES=list of name or keyword DISPLAY\_COMMAND\_NAMES=list of name or keyword CHANGE\_AUTHORITY=keyword DISPLAY\_AUTHORITY=keyword MANAGE\_AUTHORITY=keyword STATUS=status variable

Parameters FIELD\_NAME or FN

Specifies the name of the validation field to create. This is a required parameter. The validation field name must be unique within a record.

## DEFAULT\_VALUE or DV

Specifies the default file reference. A file reference value can be specified as a string or file path. The default is that no file reference is created. That is, the file reference is \$NULL.

## DESCRIPTION or D

Specifies the text for the description entry in a validation field description. The default is a null string.

## CHANGE\_COMMAND\_NAMES or CCN

Specifies the names for the create or change subutility subcommand used to specify the value of this field. See the Common Parameters for Manage Subcommands section for a complete description.

## DISPLAY\_COMMAND\_NAMES or DCN

Specifies the names for the create or change subutility subcommand used to display the value of this field. See the Common Parameters for Manage Subcommands section for a complete description.

## CHANGE\_AUTHORITY or CA

Specifies the authority required to change the value of this validation field. See the Common Parameters for Manage Subcommands section for a complete description.

## DISPLAY\_AUTHORITY or DA

Specifies the authority required to change the value of this validation field. See the Common Parameters for Manage Subcommands section for a complete description.

## MANAGE\_AUTHORITY or MA

# CREATE\_INTEGER\_FIELD Manage Subcommands

Purpose Creates an integer validation field.

Format

CREATE\_INTEGER\_FIELD or CREIF FIELD\_NAME = name DEFAULT\_VALUE = integer DISPLAY\_FIELD\_WIDTH=integer RADIX = integer $DISPLAY_RADIX = boolean$ VALUE\_RANGE = range of integer DESCRIPTION = string CHANGE\_COMMAND\_NAMES = list of name or keyword DISPLAY\_COMMAND\_NAMES = list of name or keyword CHANGE\_AUTHORITY = keyword  $DISPLAY\_AUTHORITY = keyword$  $MANAGE\_AUTHORITY = keyword$ STATUS = status variable

Parameters FIELD\_NAME or FN

Specifies the name of the validation field to create. This is a required parameter. The validation field name must be unique within a record.

DEFAULT\_VALUE or DV

Specifies the default value. The default is zero.

#### DISPLAY\_FIELD\_WIDTH or DFW

Specifies the size of the field to use when displaying the value of this validation field. The field can range 1 to 25 characters. The default is 20.

#### RADIX or R

Specifies the number base used when displaying this validation field. The radix must be in the range 2 to 16. The default is 10.

## DISPLAY\_RADIX or DR

Specifies whether the radix should be included in the display of this validation field. The default is FALSE. The keywords are:

## TRUE

The radix is included in the display of the validation field.

## FALSE

The radix is not included in the display of the validation field.

## VALUE\_RANGE or VR

Specifies the minimum and maximum values that may be specified for this validation field. The default is the range 0 to \$MAX\_INTEGER. Once a value is selected for this parameter, this parameter cannot be changed.

## DESCRIPTION or D

Specifies the text for the description entry in a validation field description. The default is a null string.

## CHANGE\_COMMAND\_NAMES or CCN

Specifies the names for the create or change subutility subcommand used to specify the value of this field. See the Common Parameters for Manage Subcommands section for a complete description.

## DISPLAY\_COMMAND\_NAMES or DCN

Specifies the names for the create or change subutility subcommand used to display the value of this field. See the Common Parameters for Manage Subcommands section for a complete description.

## CHANGE\_AUTHORITY or CA
### DISPLAY\_AUTHORITY or DA

Specifies the authority required to change the value of this validation field. See the Common Parameters for Manage Subcommands section for a complete description.

### MANAGE\_AUTHORITY or MA

Specifies the authority required to change the definition of this validation field. See the Common Parameters for Manage Subcommands section for a complete description.

### CREATE\_LIMIT\_FIELD Manage Subcommands

Purpose Creates a limit validation field.

CREATE\_LIMIT\_FIELD or

Format

CRELF FIELD\_NAME = name DEFAULT\_VALUE = integer or keyword VALUE\_RANGE = range of integer or keyword DESCRIPTION = string CHANGE\_COMMAND\_NAMES = list of name or keyword DISPLAY\_COMMAND\_NAMES = list of name or keyword CHANGE\_AUTHORITY = keyword DISPLAY\_AUTHORITY = keyword MANAGE\_AUTHORITY = keyword STATUS = status variable

Parameters FIELD\_NAME or FN

Specifies the name of the validation field to create. This is a required parameter. The validation field name must be unique within a record.

DEFAULT\_VALUE or DV

Specifies the default limit. The default is UNLIMITED.

VALUE\_RANGE or VR

Specifies the minimum and maximum values that may be specified for this validation field. The default is the range 0 to UNLIMITED. Once a value for this parameter is selected, this parameter cannot changed.

#### DESCRIPTION or D

Specifies the text for the description entry in a validation field description. The default is a null string.

#### CHANGE\_COMMAND\_NAMES or CCN

Specifies the names for the create or change subutility subcommand used to specify the value of this field. See the Common Parameters for Manage Subcommands section for a complete description.

#### DISPLAY\_COMMAND\_NAMES or DCN

Specifies the names for the create or change subutility subcommand used to display the value of this field. See the Common Parameters for Manage Subcommands section for a complete description.

#### CHANGE\_AUTHORITY or CA

Specifies the authority required to change the value of this validation field. See the Common Parameters for Manage Subcommands section for a complete description.

### DISPLAY\_AUTHORITY or DA

Specifies the authority required to change the value of this validation field. See the Common Parameters for Manage Subcommands section for a complete description.

#### MANAGE\_AUTHORITY or MA

Specifies the authority required to change the definition of this validation field. See the Common Parameters for Manage Subcommands section for a complete description.

### CREATE\_NAME\_FIELD Manage Subcommands

Purpose Creates a name validation field.

Format

CREATE\_NAME\_FIELD or CRENF FIELD\_NAME=name DEFAULT\_VALUE=list of name or keyword NUMBER\_OF\_NAMES=range of integer DESCRIPTION=string CHANGE\_COMMAND\_NAMES=list of name or keyword DISPLAY\_COMMAND\_NAMES=list of name or keyword CHANGE\_AUTHORITY=keyword DISPLAY\_AUTHORITY=keyword MANAGE\_AUTHORITY=keyword STATUS=status variable

Parameters FIELD\_NAME or FN

Specifies the name of the validation field to create. This is a required parameter. The validation field name must be unique within a record.

DEFAULT\_VALUE or DV

Specifies the default name. The default is the keyword NONE.

#### NUMBER\_OF\_NAMES or NON

Specifies the minimum and maximum number of names (in the range 1 to 256) that may be entered for this validation field. The default list is (1 .. 1); a single name can be entered. Once a value for this parameter is selected, this parameter cannot be changed.

#### DESCRIPTION or D

Specifies the text for the description entry in a validation field description. The default is a null string.

#### CHANGE\_COMMAND\_NAMES or CCN

Specifies the names for the create or change subutility subcommand used to specify the value of this field. See the Common Parameters for Manage Subcommands section for a complete description.

### DISPLAY\_COMMAND\_NAMES or DCN

Specifies the names for the create or change subutility subcommand used to display the value of this field. See the Common Parameters for Manage Subcommands section for a complete description.

### CHANGE\_AUTHORITY or CA

Specifies the authority required to change the value of this validation field. See the Common Parameters for Manage Subcommands section for a complete description.

### DISPLAY\_AUTHORITY or DA

Specifies the authority required to change the value of this validation field. See the Common Parameters for Manage Subcommands section for a complete description.

#### MANAGE\_AUTHORITY or MA

Specifies the authority required to change the definition of this validation field. See the Common Parameters for Manage Subcommands section for a complete description.

### CREATE\_REAL\_FIELD Manage Subcommands

 

 Purpose
 Creates a real validation field.

 Format
 CREATE\_REAL\_FIELD or CRERF

 FIELD\_NAME = name

 DEFAULT\_VALUE = real

 DISPLAY\_FIELD\_WIDTH = list of integer

 VALUE\_RANGE = range of real

 DESCRIPTION = string

CHANGE\_COMMAND\_NAMES=list of name or keyword DISPLAY\_COMMAND\_NAMES=list of name or keyword

CHANGE\_AUTHORITY = keyword DISPLAY\_AUTHORITY = keyword MANAGE\_AUTHORITY = keyword STATUS = status variable

Parameters FIELD\_NAME or FN

Specifies the name of the validation field to create. This is a required parameter. The validation field name must be unique within a record.

DEFAULT\_VALUE or DV

Specifies the default value. The default is 0.0.

#### DISPLAY\_FIELD\_WIDTH or DFW

Specifies the size of the field when it is formatted for display. The default is to use the fixed-point format (16,2), which means the field is 16 characters in length, and 2 of those 16 characters are reserved for the decimal fraction. The format is determined in the following way:

If you specify two integers, the field is displayed in fixed-point format. The first integer specifies the overall size of the field, and the second specifies the number of decimal places to the right of the decimal point. If you specify a single integer, the field is displayed in scientific notation. The minimum display field width for this format is 9. If a value less than 9 is specified, 9 is used.

### VALUE\_RANGE or VR

Specifies the minimum and maximum values that may be specified for this validation field. The default is the range 0.0 to 100,000,000,000.0. Once a value is selected for this parameter, this parameter cannot be changed.

#### DESCRIPTION or D

Specifies the text for the description entry in a validation field description. The default is a null string.

#### CHANGE\_COMMAND\_NAMES or CCN

Specifies the names for the create or change subutility subcommand used to specify the value of this field. See the Common Parameters for Manage Subcommands section for a complete description.

#### DISPLAY\_COMMAND\_NAMES or DCN

Specifies the names for the create or change subutility subcommand used to display the value of this field. See the Common Parameters for Manage Subcommands section for a complete description.

#### CHANGE\_AUTHORITY or CA

Specifies the authority required to change the value of this validation field. See the Common Parameters for Manage Subcommands section for a complete description.

#### DISPLAY\_AUTHORITY or DA

Specifies the authority required to change the value of this validation field. See the Common Parameters for Manage Subcommands section for a complete description.

#### MANAGE\_AUTHORITY or MA

Specifies the authority required to change the definition of this validation field. See the Common Parameters for Manage Subcommands section for a complete description.

### CREATE\_STRING\_FIELD Manage Subcommands

Purpose Creates a string validation field.

Format

CREATE\_STRING\_FIELD or CRESF FIELD\_NAME=name DEFAULT\_VALUE=string SIZE=range of integer DESCRIPTION=string CHANGE\_COMMAND\_NAMES=list of name or keyword DISPLAY\_COMMAND\_NAMES=list of name or keyword CHANGE\_AUTHORITY=keyword DISPLAY\_AUTHORITY=keyword MANAGE\_AUTHORITY=keyword STATUS=status variable

Parameters FIELD\_NAME or FN

Specifies the name of the validation field to create. This is a required parameter. The validation field name must be unique within a record.

DEFAULT\_VALUE or DV

Specifies the default value. The default is a null string.

#### SIZE or S

Specifies the minimum and maximum size string that may be stored in the validation field. The default is the range 0 to 256. Once a value is selected for this parameter, this parameter cannot be changed.

#### DESCRIPTION or D

Specifies the text for the description entry in a validation field description. The default is a null string.

#### CHANGE\_COMMAND\_NAMES or CCN

Specifies the names for the create or change subutility subcommand used to specify the value of this field. See the Common Parameters for Manage Subcommands section for a complete description.

#### DISPLAY\_COMMAND\_NAMES or DCN

Specifies the names for the create or change subutility subcommand used to display the value of this field. See the Common Parameters for Manage Subcommands section for a complete description.

### CHANGE\_AUTHORITY or CA

Specifies the authority required to change the value of this validation field. See the Common Parameters for Manage Subcommands section for a complete description.

### DISPLAY\_AUTHORITY or DA

Specifies the authority required to change the value of this validation field. See the Common Parameters for Manage Subcommands section for a complete description.

#### MANAGE\_AUTHORITY or MA

Specifies the authority required to change the definition of this validation field. See the Common Parameters for Manage Subcommands section for a complete description.

### DELETE\_FIELD Manage Subcommands

| Purpose    | Logically deletes a validation field.                                                                                                    |
|------------|----------------------------------------------------------------------------------------------------|
| Format     | DELETE_FIELD or<br>DELF<br>FIELD_NAME=name<br>STATUS=status variable                                                                                                    |
| Parameters | FIELD_NAME or FN<br>Specifies the name of the validation field to logically<br>delete. This is a required parameter.                                                                                                    |
| Remarks    | Validation fields are logically deleted. The operating<br>system version is recorded at the time the field is deleted<br>so that the field automatically reappears if a previous<br>version of the operating system is deadstarted. |

### DISPLAY\_FIELD\_DESCRIPTION Manage Subcommands

Purpose Displays the description of an account, account member, project, project member or user validations field. The validation displayed depends on which utility you are using.

Format DISPLAY\_FIELD\_DESCRIPTION or DISPLAY\_FIELD\_DESCRIPTIONS or DISFD FIELD\_NAME=list of name or keyword OUTPUT=file DISPLAY\_OPTION=list of keyword

STATUS=status variable

Parameters FIELD\_NAME or FIELD\_NAMES or FN

Specifies the names of the validation fields to be displayed. The default is the keyword ALL, and the descriptions for all of the validation fields are displayed.

OUTPUT or O

Specifies the file to which the field description is written. The default is \$OUTPUT.

DISPLAY\_OPTION or DISPLAY\_OPTIONS or DO

Specifies what information to display. The default is that the kind, default value, and descriptive text for the validation field are displayed. The keywords are:

ALL

All of the information about the validation field is displayed.

NONE

Only the validation field names are displayed.

KIND or K

The type of the validation field (integer, capability, and so on) is displayed.

DEFAULT\_VALUE or DV

The default value for the validation field is displayed.

### DESCRIPTION or D

The descriptive text for the validation field is displayed.

### CHANGE\_AUTHORITY or CA

The authority required to change the value of the validation field is displayed.

### DISPLAY\_AUTHORITY or DA

The authority required to display the value of the validation field is displayed.

### MANAGE\_AUTHORITY or MA

The authority required to change the validation field description is displayed.

### DELETE\_AUTHORITY

The authority required to delete the field is displayed.

### DISPLAY\_FIELD\_NAMES Manage Subcommands

Purpose Displays the names of account, account member, project, project member or user validation fields. The validation displayed depends on which utility you are using.

Format DISPLAY\_FIELD\_NAMES or DISFN OUTPUT=file DISPLAY\_OPTION=keyword STATUS=status variable

Parameters OUTPUT or O

Specifies the file to which the validation fields are written. The default is \$OUTPUT.

DISPLAY\_OPTION or DISPLAY\_OPTIONS or DO

Specifies whether to display the currently active validation fields, those deleted, or both. The default is ACTIVE.

ACTIVE or A

The names of active validation fields are displayed.

DELETED or D

The names of deleted validation fields are displayed.

ALL

Both active and deleted validation field names are displayed.

### END\_MANAGE\_ACCOUNT\_FIELDS MANAF Subcommand

| Purpose | Terminates the MANAGE_ACCOUNT_FIELDS subutility session.    |
|---------|-------------------------------------------------------------|
| Format  | END_MANAGE_ACCOUNT_FIELDS or<br>ENDMAF or<br>QUIT or<br>QUI |
|         | STATUS=status variable                                      |

### END\_MANAGE\_ACCT\_MEMBER\_FIELDS MANAMF Subcommand

Purpose Terminates the MANAGE\_ACCOUNT\_MEMBER\_ FIELDS subutility session.

Format END\_MANAGE\_ACCT\_MEMBER\_FIELDS or ENDMAMF or QUIT or QUI STATUS=status variable

### END\_MANAGE\_PROJECT\_FIELDS MANPF Subcommand

| Purpose | Terminates the MANAGE_PROJECT_FIELDS subutility session.                              |
|---------|---------------------------------------------------------------------------------------|
| Format  | END_MANAGE_PROJECT_FIELDS or<br>ENDMPF or<br>QUIT or<br>QUI<br>STATUS=status variable |

### END\_MANAGE\_PROJ\_MEMBER\_FIELDS MANPMF Subcommand

Purpose Terminates the MANAGE\_PROJECT\_MEMBER\_FIELDS subutility session.

Format END\_MANAGE\_PROJ\_MEMBER\_FIELDS or ENDMPMF or QUIT or QUI STATUS=status variable

### END\_MANAGE\_USER\_FIELDS MANUF Subcommand

| Purpose | Terminates the MANAGE_USER_FIELDS subutility session. |
|---------|-------------------------------------------------------|
| Format  | END_MANAGE_USER_FIELDS or<br>ENDMUF or<br>OUUT or     |

QUIT or QUI

STATUS = status variable

MANAGE\_ACCOUNT\_FIELDS

### MANAGE\_ACCOUNT\_FIELDS ADMV Subcommand

Purpose Starts the MANAGE\_ACCOUNT\_FIELDS subutility which creates, changes, displays, and deletes account validation field descriptions.

Format MANAGE\_ACCOUNT\_FIELDS or MANAF STATUS=status variable

### MANAGE\_ACCOUNT\_MEMBER\_FIELDS ADMV Subcommand

- Purpose Starts the MANAGE\_ACCOUNT\_MEMBER\_FIELDS subutility which creates, changes, displays, and deletes account member validation field descriptions.
- Format MANAGE\_ACCOUNT\_MEMBER\_FIELDS or MANAMF STATUS=status variable

MANAGE\_PROJECT\_FIELDS

### MANAGE\_PROJECT\_FIELDS ADMV Subcommand

Purpose Starts the MANAGE\_PROJECT\_FIELDS subutility which creates, changes, displays, and deletes project validation field descriptions.

Format MANAGE\_PROJECT\_FIELDS or MANPF STATUS=status variable

### MANAGE\_PROJECT\_MEMBER\_FIELDS ADMV Subcommand

- PurposeStarts the MANAGE\_PROJECT\_MEMBER\_FIELDSsubutility which creates, changes, displays, and deletesproject member validation field descriptions.
- Format MANAGE\_PROJECT\_MEMBER\_FIELDS or MANPMF STATUS=status variable

MANAGE\_USER\_FIELDS

### MANAGE\_USER\_FIELDS ADMV Subcommand

Purpose Starts the MANAGE\_USER\_FIELDS subutility which creates, changes, displays, and deletes user validation field descriptions.

Format MANAGE\_USER\_FIELDS or MANUF STATUS=status variable

### RESTORE\_FIELD Manage Subcommands

Restores a deleted validation field. Purpose **RESTORE\_FIELD** or Format RESF FIELD\_NAME = name STATUS=status variable FIELD\_NAME or FN Parameters Specifies the name of the validation field to restore. This is a required parameter. Validation fields are logically deleted. The operating Remarks system version is recorded at the time the field is deleted so that the field automatically reappears if a previous version of the operating system is deadstarted.

.

~

### Α

### Account

The first-level subdivision of a family. An account is used primarily to account for resource use in a family. An account can be further divided into projects.

### Account Administrator

A NOS/VE account member who has been assigned to manage an account.

### Account Member

A NOS/VE user who is validated to use an account.

### С

### **Command Utility**

NOS/VE processor that adds its command table (referred to as its subcommands) to the beginning of the SCL command list. The subcommands are removed from the command list when the processor terminates.

### $\mathbf{E}$

### **Execution Ring**

The level of hardware privilege assigned to a procedure while it is executing.

### $\mathbf{F}$

### Family

A logical grouping of NOS/VE users that determines the location of their permanent files.

### Family Administrator

The family member who creates, deletes, and otherwise manages the validations of other members of the family. A user with system administration capability assigns a family administrator at the time the family is created.

### **Field Description**

The complete specification of a validation field. The specification includes the field kind, default values, descriptive text, and the authorities to change, display, manage, and delete the field descriptions.

### I

### **INTERCOM 5**

An application program of NOS/BE that serves as the network interface between remote terminals and NOS/BE. In a NOS/VE dual-state environment with NOS/BE, terminal access to NOS/VE can be provided through NOS/BE (using INTERCOM 5) or directly to NOS/VE (using NAMVE/CDCNET).

### J

### Job

A set of tasks executed for a user name. NOS/VE accepts interactive and batch jobs. In interactive mode, a job is usually the same as a terminal session.

### Job Class

Name that defines a set of attributes assigned to a job. These attributes control the operation of the job during its input and initiation phases. For instance, the job class determines when a particular job is initiated. The default job classes used by NOS/VE are SYSTEM, MAINTENANCE, BATCH, INTERACTIVE, and UNASSIGNED.

### Job Limits

The maximum amount of system resources that can be used by a user's job (CP seconds, SRUs, and number of concurrent tasks). Contrast with Total Limits.

M

### Master Catalog

The catalog the system creates for each user name. The master catalog contains entries for all permanent files and catalogs a user creates. The name of the master catalog is the same as the user name.

### Minimum Ring

The smallest ring number a user can assign as a file attribute.

Ν

### NAM/CCP

In a NOS/VE dual-state environment with NOS, a composite term used to indicate that network access to NOS or NOS/VE is provided by the Network Access Method (NAM) used in conjunction with the Communications Control Program (CCP). Contrast with NAM/CDCNET.

### NAM/CDCNET

In a NOS/VE dual-state environment with NOS, a composite term used to indicate that network access to NOS or NOS/VE is provided by the Network Access Method (NAM) used in conjunction with the Control Data Distributed Communications Network (CDCNET). Contrast with NAM/CCP.

### NAM/VE

Network Access Method for NOS/VE. A NOS/VE component that provides the NOS/VE interface to a CDCNET network.

### Name, SCL

Combination of from 1 to 31 characters chosen from the following set:

- Alphabetic characters (A to Z and a to z).
- Digits (0 to 9).
- Special characters: #, @, \$, \_, [, ], \, ^, `, {, }, |, ~.

The first character of a name cannot be numeric.

### NAMVE/CDCNET

A composite term used to indicate that network access to NOS/VE is provided by the Network Access Method for NOS/VE (NAM/VE) in conjunction with the Control Data Distributed Communications Network (CDCNET).

### Nominal Ring

The ring level at which a user's SCL interpreter initially executes.

### Ρ

### Path

In NOS/VE, a path specifies the location of a file or catalog in a catalog hierarchy. A general example of a path, from highest to lowest level in its hierarchy, is family name, user name (or master catalog name), subcatalog name(s), and file name.

### Project

The second-level division of a family. A project is a subdivision of an account.

### **Project Administrator**

A NOS/VE project member who is assigned to manage a project.

### **Project Member**

A NOS/VE user who is allowed to access a project.

# R

### Ring

Level of hardware protection given a file or segment. A file is protected from unauthorized access by tasks executing in higher rings. See also Execution Ring.

### S

### System Administrator

A user assigned system administration capability.

Т

### Total Limits

The maximum amount of system resources that can be used by a user (permanent file space). Contrast with Job Limits.

### U

### User Name

A NOS/VE name that a family administrator creates. The user name plus the family uniquely identify the user on the NOS/VE system.

### Utility

See Command Utility.

### V

### Validation Field

A named subdivision of a NOS/VE validation record containing specific validation information.

### Validations

Permissions given to NOS/VE users.

# **Related Manuals**

| Ordering Printed Manuals       | B-1  |
|--------------------------------|------|
| Accessing Online Manuals       | B-1  |
| Table B-1. Related Manuals     | B-2  |
| NOS/VE Site Manuals            | B-2  |
| NOS/VE User Manuals            | B-3  |
| CYBIL Manuals                  | B-5  |
| FORTRAN Manuals                | B-6  |
| COBOL Manuals                  | B-7  |
| Other Compiler Manuals         | B-7  |
| VX/VE Manuals                  | B-8  |
| Data Management Manuals        | B-10 |
| Information Management Manuals | B-11 |
| CDCNET Manuals                 | B-11 |
| NOS Version 2 Manuals          | B-13 |
| NOS/BE Version 1.5 Manuals     | B-13 |
| Miscellaneous Manuals          | B-13 |
| Hardware Manuals               | B-15 |
|                                |      |

All NOS/VE manuals, related NOS (or NOS/BE) manuals, and related hardware manuals are listed in table B-1. If your site has installed the online manuals, you can find an abstract for each NOS/VE manual in the online System Information manual. To access this manual, enter:

/explain

# **Ordering Printed Manuals**

To order a printed Control Data manual, send an order form to:

Control Data Corporation Literature and Distribution Services 308 North Dale Street St. Paul, Minnesota 55103

To obtain an order form or to get more information about ordering Control Data manuals, write to the above address or call (612) 292-2101. If you are a Control Data employee, call (612) 292-2100.

# Accessing Online Manuals

To access the online version of a printed manual, log in to NOS/VE and enter the online title on the EXPLAIN command (table B-1 supplies the online titles). For example, to see the NOS/VE Commands and Functions manual, enter:

/explain manual=scl

The examples in some printed manuals exist also in the online Examples manual. To access this manual, enter:

/explain manual=examples

When EXAMPLES is listed in the Online Manuals column in table B-1, that manual is represented in the online Examples manual.
| Table | B-1. | Related | Manuals |
|-------|------|---------|---------|
|       |      |         |         |

| Manual Title                                                          | Publication<br>Number | Online<br>Manuals <sup>1</sup> |
|-----------------------------------------------------------------------|-----------------------|--------------------------------|
| NOS/VE Site Manuals:                                                  |                       |                                |
| CYBER 930 Computer System<br>Guide to Operations<br>Usage             | 60469560              |                                |
| CYBER Initialization Package (CIP)<br>Reference Manual                | 60457180              |                                |
| Desktop/VE Host Utilities<br>Usage                                    | 60463918              |                                |
| MAINTAIN_MAIL <sup>2</sup><br>Usage                                   |                       | MAIM                           |
| NOS/VE Accounting Analysis System<br>Usage                            | 60463923              |                                |
| NOS/VE Accounting and Validation<br>Utilities for Dual State<br>Usage | 60458910              |                                |
| NOS/VE<br>LCN Configuration and Network<br>Management<br>Usage        | 60463917              |                                |
| NOS/VE<br>Network Management<br>Usage                                 | 60463916              |                                |
| NOS/VE Operations<br>Usage                                            | 60463914              |                                |

1. This column lists the title of the online version of the manual and indicates whether the examples in the printed manual are in the online Examples manual.

2. To access this manual, you must be the administrator for MAIL/VE.

| Manual Title                                                                   | Publication<br>Number | Online<br>Manuals <sup>1</sup> |
|--------------------------------------------------------------------------------|-----------------------|--------------------------------|
| Site Manuals: (Continued)                                                      |                       |                                |
| NOS/VE<br>System Performance and Maintenace<br>Volume 1: Performance<br>Usage  | 60463915              |                                |
| NOS/VE<br>System Performance and Maintenance<br>Volume 2: Maintenance<br>Usage | 60463925              |                                |
| NOS/VE<br>User Validation<br>Usage                                             | 60464513              |                                |
| NOS/VE User Manuals:                                                           |                       |                                |
| EDIT_CATALOG<br>Usage                                                          |                       | EDIT_<br>CATALOG               |
| EDIT_CATALOG for NOS/VE<br>Summary                                             | 60487719              |                                |
| Introduction to NOS/VE<br>Tutorial                                             | 60464012              |                                |
| NOS/VE<br>Advanced File Management<br>Tutorial                                 | 60486412              | AFM_T                          |

1. This column lists the title of the online version of the manual and indicates whether the examples in the printed manual are in the online Examples manual.

| Manual Title                                        | Publication<br>Number | Online<br>Manuals <sup>1</sup> |
|-----------------------------------------------------|-----------------------|--------------------------------|
| NOS/VE User Manuals (Continued):                    |                       |                                |
| NOS/VE<br>Advanced File Management<br>Usage         | 60486413              | AFM                            |
| NOS/VE<br>Advanced File Management<br>Summary       | 60486419              |                                |
| NOS/VE<br>Commands and Functions<br>Quick Reference | 60464018              | SCL                            |
| NOS/VE File Editor<br>Tutorial/Usage                | 60464015              | EXAMPLES                       |
| NOS/VE<br>Object Code Management<br>Usage           | 60464413              |                                |
| NOS/VE Screen Formatting<br>Usage                   | 60488813              | EXAMPLES                       |
| NOS/VE<br>Source Code Management<br>Usage           | 60464313              | EXAMPLES                       |
| NOS/VE System Usage                                 | 60464014              | EXAMPLES                       |
| NOS/VE<br>Terminal Definition<br>Usage              | 60464016              |                                |
| Screen Design Facility for NOS/VE<br>Usage          | 60488613              | SDF                            |

1. This column lists the title of the online version of the manual and indicates whether the examples in the printed manual are in the online Examples manual.

| Manual Title                                                       | Publication<br>Number | Online<br>Manuals <sup>1</sup> |
|--------------------------------------------------------------------|-----------------------|--------------------------------|
| CYBIL Manuals:                                                     |                       |                                |
| CYBIL for NOS/VE<br>File Management<br>Usage                       | 60464114              | EXAMPLES                       |
| CYBIL for NOS/VE<br>Keyed-File and Sort/Merge Interfaces<br>Usage  | 60464117              | EXAMPLES                       |
| CYBIL for NOS/VE<br>Language Definition<br>Usage                   | 60464113              | CYBIL and<br>EXAMPLES          |
| CYBIL for NOS/VE<br>Sequential and Byte-Addressable Files<br>Usage | 60464116              | EXAMPLES                       |
| CYBIL for NOS/VE<br>System Interface<br>Usage                      | 60464115              | EXAMPLES                       |

1. This column lists the title of the online version of the manual and indicates whether the examples in the printed manual are in the online Examples manual.

| Manual Title                                                  | Publication<br>Number | Online<br>Manuals <sup>1</sup> |
|---------------------------------------------------------------|-----------------------|--------------------------------|
| FORTRAN Manuals:                                              |                       |                                |
| FORTRAN Version 1 for NOS/VE<br>Language Definition<br>Usage  | 60485913              | EXAMPLES                       |
| FORTRAN Version 1 for NOS/VE<br>Quick Reference               |                       | FORTRAN                        |
| FORTRAN Version 2 for NOS/VE<br>Language Definition<br>Usage  | 60487113              | EXAMPLES                       |
| FORTRAN Version 2 for NOS/VE<br>Quick Reference               |                       | VFORTRAN                       |
| FORTRAN for NOS/VE<br>Tutorial                                | 60485912              | FORTRAN_T                      |
| FORTRAN for NOS/VE<br>Topics for FORTRAN Programmers<br>Usage | 60485916              |                                |
| FORTRAN for NOS/VE<br>Summary                                 | 60485919              | ·····                          |

1. This column lists the title of the online version of the manual and indicates whether the examples in the printed manual are in the online Examples manual.

| Manual Title                                   | Publication<br>Number | Online<br>Manuals <sup>1</sup> |
|------------------------------------------------|-----------------------|--------------------------------|
| COBOL Manuals:                                 |                       |                                |
| COBOL for NOS/VE<br>Summary                    | 60486019              |                                |
| COBOL for NOS/VE<br>Tutorial                   | 60486012              | COBOL_T                        |
| COBOL for NOS/VE<br>Usage                      | 60486013              | COBOL and EXAMPLES             |
| Other Compiler Manuals:                        |                       |                                |
| APL for NOS/VE<br>File Utilities<br>Usage      | 60485814              |                                |
| APL for NOS/VE<br>Language Definition<br>Usage | 60485813              |                                |
| BASIC for NOS/VE<br>Summary Card               | 60486319              |                                |
| BASIC for NOS/VE<br>Usage                      | 60486313              | BASIC                          |
| LISP for NOS/VE<br>Usage                       | 60486213              |                                |
| Pascal for NOS/VE<br>Summary Card              | 60485619              |                                |

1. This column lists the title of the online version of the manual and indicates whether the examples in the printed manual are in the online Examples manual.

| Manual Title                                                | Publication<br>Number | Online<br>Manuals <sup>1</sup> |
|-------------------------------------------------------------|-----------------------|--------------------------------|
| Other Compiler Manuals<br>(Continued):                      |                       |                                |
| Pascal for NOS/VE<br>Usage                                  | 60485613              | PASCAL                         |
| Prolog for NOS/VE<br>Quick Reference                        | 60486718              | PROLOG                         |
| Prolog for NOS/VE<br>Usage                                  | 60486713              |                                |
| VX/VE Manuals:                                              |                       |                                |
| C/VE for NOS/VE<br>Quick Reference                          |                       | С                              |
| C/VE for NOS/VE<br>Usage                                    | 60469830              |                                |
| DWB/VX<br>Introduction and User Reference<br>Tutorial/Usage | 60469890              |                                |
| DWB/VX<br>Macro Packages Guide<br>Usage                     | 60469910              |                                |
| DWB/VX<br>Preprocessors Guide<br>Usage                      | 60469920              |                                |
| DWB/VX<br>Text Formatters Guide<br>Usage                    | 60469900              |                                |

1. This column lists the title of the online version of the manual and indicates whether the examples in the printed manual are in the online Examples manual.

| Manual Title                                                 | Publication<br>Number | Online<br>Manuals <sup>1</sup> |
|--------------------------------------------------------------|-----------------------|--------------------------------|
| VX/VE Manuals (Continued):                                   |                       |                                |
| VX/VE<br>Administrator Guide and Reference<br>Tutorial/Usage | 60469770              |                                |
| VX/VE<br>An Introduction for UNIX Users<br>Tutorial/Usage    | 60469980              |                                |
| VX/VE<br>Programmer Guide<br>Tutorial                        | 60469790              |                                |
| VX/VE<br>Programmer Reference<br>Usage                       | 60469820              |                                |
| VX/VE<br>Support Tools Guide<br>Tutorial                     | 60469800              |                                |
| VX/VE<br>User Guide<br>Tutorial                              | 60469780              |                                |
| VX/VE<br>User Reference<br>Usage                             | 60469810              |                                |

1. This column lists the title of the online version of the manual and indicates whether the examples in the printed manual are in the online Examples manual.

| Manual Title                                                          | Publication<br>Number | Online<br>Manuals <sup>1</sup> |
|-----------------------------------------------------------------------|-----------------------|--------------------------------|
| Data Management Manuals:                                              |                       |                                |
| DM Command Procedures<br>Reference Manual                             | 60487905              |                                |
| DM Concepts and Facilities<br>Manual                                  | 60487900              |                                |
| DM Error Message Summary<br>for DM on CDC NOS/VE                      | 60487906              |                                |
| DM Fundamental Query and<br>Manipulation Manual                       | 60487903              |                                |
| DM Report Writer<br>Reference Manual                                  | 60487904              |                                |
| DM System Administrator's<br>Reference Manual<br>for DM on CDC NOS/VE | 60487902              |                                |
| DM Utilities<br>Reference Manual<br>for DM on CDC NOS/VE              | 60487901              |                                |

1. This column lists the title of the online version of the manual and indicates whether the examples in the printed manual are in the online Examples manual.

| Manual Title                                          | Publication<br>Number | Online<br>Manuals <sup>1</sup> |
|-------------------------------------------------------|-----------------------|--------------------------------|
| Information Management Manuals:                       |                       |                                |
| IM/Control for NOS/VE<br>Quick Reference              | L60488918             | CONTROL                        |
| IM/Control for NOS/VE<br>Usage                        | 60488913              |                                |
| IM/Quick for NOS/VE<br>Tutorial                       | 60485712              |                                |
| IM/Quick for NOS/VE<br>Summary                        | 60485714              |                                |
| IM/Quick for NOS/VE<br>Usage                          |                       | QUICK                          |
| CDCNET Manuals:                                       |                       |                                |
| CDCNET Access Guide                                   | 60463830              | CDCNET_<br>ACCESS              |
| CDCNET Batch Device<br>User Guide                     | 60463863              | CDCNET_<br>BATCH               |
| CDCNET Commands<br>Quick Reference                    | 60000020              |                                |
| CDCNET Configuration and Site<br>Administration Guide | 60461550              |                                |
| CDCNET Diagnostic Messages                            | 60461600              |                                |
| CDCNET Conceptual Overview                            | 60461540              | - <u></u>                      |

1. This column lists the title of the online version of the manual and indicates whether the examples in the printed manual are in the online Examples manual.

| Manual Title                                                                                                    | Publication<br>Number | Online<br>Manuals <sup>1</sup> |
|----------------------------------------------------------------------------------------------------|-----------------------|--------------------------------|
| CDCNET Manuals (Continued):                                                                                     |                       |                                |
| CDCNET Network Analysis                                                                                         | 60461590              |                                |
| CDCNET Network Configuration<br>Utility                                                                         |                       | NETCU                          |
| CDCNET Network Configuration<br>Utility<br>Summary Card                                                         | 60000269              |                                |
| CDCNET Network Operations                                                                                       | 60461520              |                                |
| CDCNET Network Performance<br>Analyzer                                                                          | 60461510              |                                |
| CDCNET Product Descriptions                                                                                     | 60460590              |                                |
| CDCNET Systems Programmer's<br>Reference Manual Volume 1<br>Base System Software                                | 60462410              |                                |
| CDCNET Systems Programmer's<br>Reference Manual Volume 2<br>Network Management Entities and<br>Layer Interfaces | 60462420              |                                |
| CDCNET Systems Programmer's<br>Reference Manual Volume 3<br>Network Protocols                                   | 60462430              |                                |
| CDCNET Terminal Interface<br>Usage                                                                              | 60463850              |                                |
| 1 This column lists the title of the onli                                                                       | ne version of t       | he manual and                  |

1. This column lists the title of the online version of the manual and indicates whether the examples in the printed manual are in the online Examples manual.

| Manual Title                          | Publication<br>Number | Online<br>Manuals <sup>1</sup> |
|---------------------------------------|-----------------------|--------------------------------|
| NOS Version 2 Manuals:                |                       |                                |
| NOS 2 Installation Handbook           | 60459320              |                                |
| NOS 2 Operations Handbook             | 60459310              |                                |
| NOS 2 Analysis Handbook               | 60459300              |                                |
| NOS/BE Version 1.5 Manuals:           |                       |                                |
| NOS/BE Installation Handbook          | 60494300              |                                |
| NOS/BE Operator's Guide               | 60493900              |                                |
| Miscellaneous Manuals:                |                       |                                |
| Applications Directory                | 60455370              |                                |
| CONTEXT<br>Summary Card               | 60488419              |                                |
| CYBER Online Text for NOS/VE<br>Usage | 60488403              | CONTEXT                        |
| Control Data CONNECT<br>User's Guide  | 60462560              |                                |

Table B-1. Related Manuals (Continued)

1. This column lists the title of the online version of the manual and indicates whether the examples in the printed manual are in the online Examples manual.

| Manual Title                                        | Publication<br>Number | Online<br>Manuals <sup>1</sup> |
|-----------------------------------------------------|-----------------------|--------------------------------|
| Miscellaneous Manuals (Continued):                  |                       |                                |
| Debug for NOS/VE<br>Quick Reference                 |                       | DEBUG                          |
| Debug for NOS/VE<br>Usage                           | 60488213              |                                |
| Desktop/VE for Macintosh<br>Tutorial                | 60464502              |                                |
| Desktop/VE for Macintosh<br>Usage                   | 60464503              |                                |
| MAIL/VE<br>Summary Card                             | 60464519              |                                |
| MAIL/VE<br>Usage                                    |                       | MAIL_VE                        |
| Migration from NOS to NOS/VE<br>Tutorial/Usage      | 60489503              |                                |
| Migration from NOS/BE to NOS/VE<br>Tutorial/Usage   | 60489505              |                                |
| NOS Online Maintenance Software<br>Reference Manual | 60454200              |                                |
| NOS/VE Diagnostic Messages<br>Usage                 | 60464613              | MESSAGES                       |
| NOS/VE Examples<br>Usage                            |                       | EXAMPLES                       |
| NOS/VE System Information                           | · · · ·               | NOS_VE                         |

1. This column lists the title of the online version of the manual and indicates whether the examples in the printed manual are in the online Examples manual.

| Manual Title                                                                                                    | Publication<br>Number | Online<br>Manuals <sup>1</sup> |
|----------------------------------------------------------------------------------------------------|-----------------------|--------------------------------|
| Miscellaneous Manuals (Continued):                                                                                                    |                       |                                |
| Programming Environment<br>for NOS/VE<br>Usage                                                                                                    |                       | ENVIRON-<br>MENT               |
| Programming Environment<br>for NOS/VE<br>Summary                                                                                                    | 60486819              |                                |
| Remote Host Facility<br>Usage                                                                                                    | 60460620              |                                |
| Hardware Manuals:                                                                                                    |                       |                                |
| CYBER 170 Computer Systems<br>Models 825, 835, and 855<br>General Description<br>Hardware Reference                                                                          | 60459960              |                                |
| CYBER 170 Computer Systems,<br>Models 815, 825, 835, 845, and 855<br>CYBER 180 Models 810, 830, 835,<br>840, 845, 850, 855, and 860<br>Codes Booklet                         | 60458100              |                                |
| CYBER 170 Computer Systems,<br>Models 815, 825, 835, 845, and 855<br>CYBER 180 Models 810, 830, 835,<br>840, 845, 850, 855, and 860<br>Maintenance Register<br>Codes Booklet | 60458110              |                                |
| HPA/VE Reference                                                                                                    | 60461930              |                                |

1. This column lists the title of the online version of the manual and indicates whether the examples in the printed manual are in the online Examples manual.

online Examples manual.

| Manual Title                                                                   | Publication<br>Number         | Online<br>Manuals <sup>1</sup> |
|--------------------------------------------------------------------------------|-------------------------------|--------------------------------|
| Hardware Manuals (Continued):                                                  |                               |                                |
| Virtual State Volume II<br>Hardware Reference                                  | 60458890                      |                                |
| 7021-31/32 Advanced Tape Subsystem<br>Reference                                | 60449600                      |                                |
| 7221-1 Intelligent Small<br>Magnetic Tape Subsystem<br>Reference               | 60461090                      |                                |
| 1. This column lists the title of the onlindicates whether the examples in the | ine version of printed manual | the manual and are in the      |

## Table B-1. Related Manuals (Continued)

B-16 NOS/VE User Validation

## Validation Considerations for Dual-State Systems

| NAMVE/CDCNET                                                              | C-2        |
|---------------------------------------------------------------------------|------------|
| NOS/VE User Names on Dual-State Systems with<br>NAMVE/CDCNET              | C-2        |
| NAM/CDCNET and NAM/CCP                                                    | C-3        |
| NAM/CDCNET or NAM/CCP.                                                    | C-5        |
| Printing NOS/VE Files on Dual-State Systems with<br>NAM/CDCNET or NAM/CCP | C-6        |
| INTERCOM 5                                                                | C-7<br>C-9 |

## Validation Considerations for Dual-State Systems

The NOS/VE operating system can be implemented in either a standalone configuration or a dual-state configuration. In a standalone configuration, NOS/VE is installed as the only operating system on a CYBER 180 mainframe. In a dual-state configuration, NOS/VE is installed along with a dual-state partner, which can be either the NOS operating system or the NOS/BE operating system.

Regardless of the operating system configuration, user access to NOS/VE (that is, the ability to log in and submit a batch or interactive job) is provided through a network. For a standalone configuration, there is only one network option, NAMVE/CDCNET. In a dual-state configuration, your site has the option of providing user access through either (or both) of two options: a direct connection to NOS/VE using the NAMVE/CDCNET network, or a connection through the dual-state partner using the network attached to the partner system.

The following table shows the network options available for each operating system configuration. The remaining sections describe the dual-state considerations for each network option.

| Operating System<br>Configuration | Network Options                       |  |
|-----------------------------------|---------------------------------------|--|
| NOS/VE standalone                 | NAMVE/CDCNET                          |  |
| Dual state with NOS               | NAMVE/CDCNET<br>NAM/CDCNET<br>NAM/CCP |  |
| Dual state with NOS/BE            | NAMVE/CDCNET<br>INTERCOM 5            |  |

## NAMVE/CDCNET

NAMVE refers to the Network Access Method for NOS/VE. NAMVE is the NOS/VE component that provides access to the CDCNET network.

In a dual-state configuration, the NAMVE/CDCNET network is optional. If your dual-state site accesses NOS/VE through NAMVE/CDCNET, users log in to NOS/VE directly using the NOS/VE LOGIN command (documented in the NOS/VE Commands and Functions manual). The NOS/VE LOGIN command allows users to specify alternate family names, job classes, and job execution rings. Users cannot do this when logging into NOS/VE through a dual-state partner's network.

## NOS/VE User Names on Dual-State Systems with NAMVE/CDCNET

When you use the ADMINISTER\_VALIDATIONS utility to create NOS/VE user names on dual-state systems that use NAMVE/CDCNET as the communications network, the following rules apply:

- NOS/VE user names and passwords follow the conventions for SCL names and not the dual-state partner's conventions. See the NOS/VE System Usage manual for a description of the SCL naming conventions.
- You can prevent users from accessing NOS/VE interactively by removing the TIMESHARING capability from the user's validation.
- For users who need to use interstate communications, their link attributes must specify their correct NOS batch validation. Users can specify the link attributes in a job with the CHANGE\_LINK\_ATTRIBUTES command, documented in the NOS/VE Commands and Functions manual. Users can also change their default link attributes with the change link attribute subcommands of the CREATE\_USER and CHANGE\_USER subutilities. For desciptions of these subcommands, see chapter 7, ADMINISTER\_VALIDATIONS Utility and Subutilities. Users, as well as administrators, can use the change link attribute subcommands.

The user's NOS user name must be validated for the NOS permissions CUCP and CNVE. Additionally, if jobs need to be routed from NOS to NOS/VE, the user's NOS user name must be validated for the NOS permissions CUST and CQLK. Interstate communications include the following:

- The GET\_FILE and REPLACE\_FILE commands (see the NOS/VE Commands and Functions manual)
- The PRINT\_FILE command when it includes the REMOTE\_ HOST\_DIRECTIVE parameter (see the NOS/VE Commands and Functions manual)
- The CREATE\_INTERSTATE\_CONNECTION command (see the Migration from NOS to NOS/VE manual)
- The File Migration Aid (FMA) Facility (see the Migration from NOS to NOS/VE manual)

For more information on interstate communications, see the CYBIL System Interface manual.

## NAM/CDCNET and NAM/CCP

The Network Access Method (NAM) is a NOS application program that provides the NOS interface to either the CDCNET network or to the Communications Control Program (CCP) network. Either NAM/CDCNET or NAM/CCP can be used to provide user access to NOS/VE through the NOS dual-state partner.

To log in to NOS/VE through NAM/CDCNET or NAM/CCP, the user first logs in to NOS in the normal manner (specifying the NOS family name, user name, and password), except that the user must specify VEIAF for the desired application. The login information specified by the user is validated by NAM's Network Validation Facility (NVF). Refer to the NOS Installation Handbook for information on how to incorporate the VEIAF family name selection. Figure C-1 illustrates the relationship between NOS and NOS/VE families in a dual-state configuration. In this figure, any of the NOS users who are also defined in the NOS/VE default interactive family (Family C) validations file can log in to NOS/VE through NAM/CDCNET or NAM/CCP. For example, if NOS users BARB and DIANE have the appropriate NOS and NOS/VE validations, they can log in interactively to NOS/VE family C. User BARB specifies family Z during login and user DIANE specifies family X. Users BARB and DIANE can also submit batch jobs to NOS/VE families A and B.

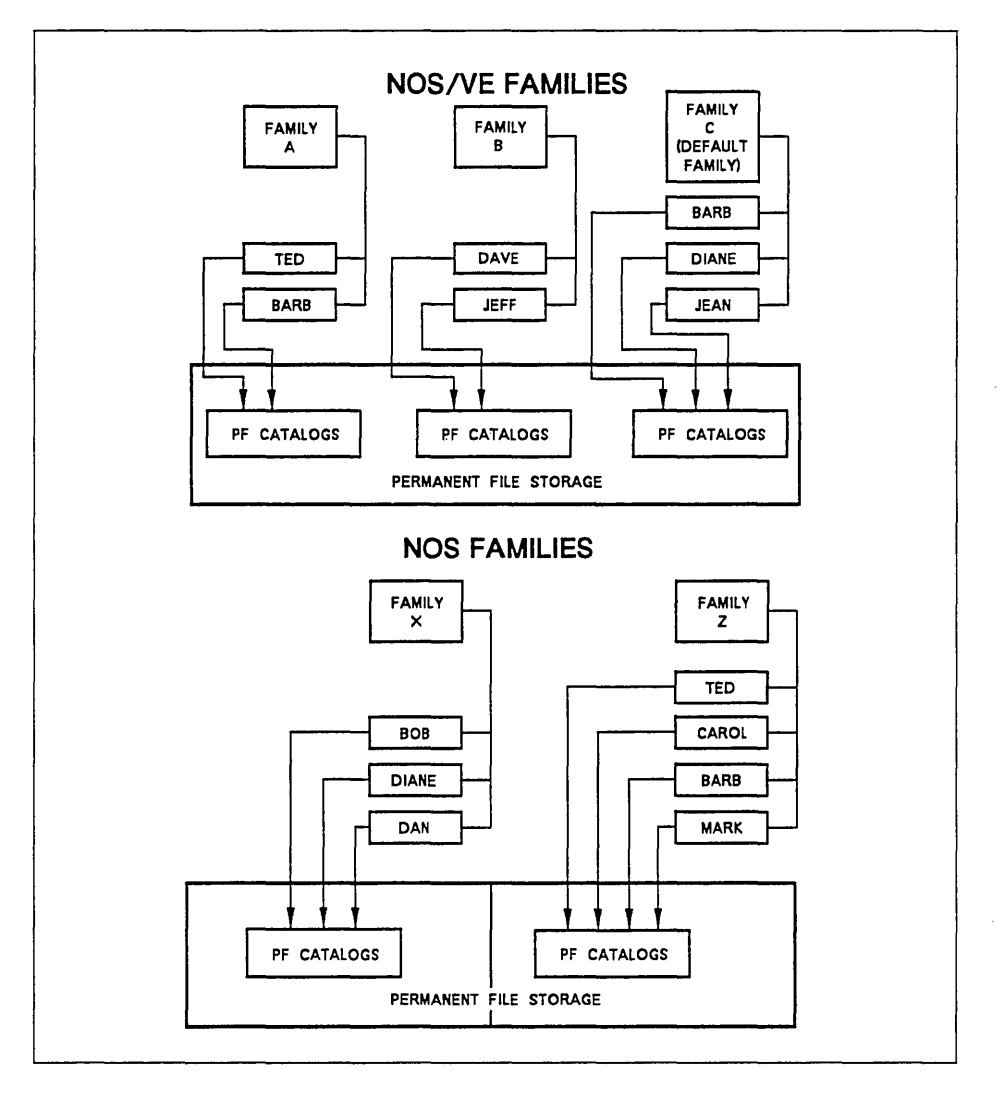

Figure C-1. NOS Dual-State Family Structure

# NOS/VE User Names on Dual-State Systems with NAM/CDCNET or NAM/CCP

The following rules apply when creating NOS/VE users on dual-state systems with a NAM/CDCNET or NAM/CCP communications network:

- For all users, the NOS and NOS/VE user names must be identical and must be valid SCL names. See the NOS/VE System Usage manual for a description of the SCL naming conventions.
- Users logging in to NOS/VE through NAM/CDCNET or NAM/CCP normally are assigned to the NOS/VE default family (which is defined by the site analyst, using the CHANGE\_JOB\_ ATTRIBUTE\_DEFAULTS command). You can modify the released NOS system and have a NOS procedure select the NOS/VE family for a user. The procedure determines the NOS/VE family based on the NOS login family name. For directions on modifying this procedure, see the NOS Installation Handbook for dual-state information on selecting family names for the VEIAF application.

You can have as many NOS/VE families as you like for NOS/VE batch users.

- For NOS users who require interactive access to NOS/VE, you must assign the NOS validation that allows the use of the VEIAF application. During interactive login, the user cannot specify any NOS/VE LOGIN command parameters.
- To have NOS/VE prompt the user for an account and project after the NOS login, add the DUAL\_STATE\_PROMPT capability to the NOS/VE user's validation with the CHANGE\_CAPABILTIY subcommand of the CREATE\_USER and CHANGE\_USER subutilities. The released default is to exclude that capability. If you include the DUAL\_STATE\_PROMPT capability, the user can either enter an account and project, or press RETURN and get the default values, if any. These subcommands are part of the CREATE\_USER and CHANGE\_USER subutilities and are documented in chapter 7, ADMINISTER\_VALIDATIONS Utility and Subutilities.
- To give a user a NOS/VE default account and project, specify the account and project on the CHANGE\_DEFAULT\_ACCOUNT\_PROJECT subcommand of the CREATE\_USER and CHANGE\_USER subutilities.

• For users who need to use interstate communications, their link attributes must specify their correct NOS batch validation. Users can specify the link attributes in a job with the CHANGE\_LINK\_ ATTRIBUTES command, documented in the NOS/VE Commands and Functions manual. Users can also change their default link attributes with the change link attribute subcommands of the CREATE\_USER and CHANGE\_USER subutilities. For desciptions of these subcommands, see chapter 7, ADMINISTER\_ VALIDATIONS Utility and Subutilities. Users, as well as administrators, can use the link attribute subcommands.

These users must also be validated for the NOS permissions CUCP and CNVE. Additionally, users who need to route jobs from NOS to NOS/VE must also be validated for the NOS permissions CUST and CQLK.

Interstate communications include the following:

- The GET\_FILE and REPLACE\_FILE commands (see the NOS/VE Commands and Functions manual)
- The PRINT\_FILE command when it includes the REMOTE\_ HOST\_DIRECTIVE parameter (see the NOS/VE Commands and Functions manual)
- The CREATE\_INTERSTATE\_CONNECTION command (see the Migration from NOS to NOS/VE manual)
- The File Migration Aid (FMA) Facility (see the Migration from NOS to NOS/VE manual)

For further information on interstate communications, see the CYBIL System Interface manual.

For information about user names in NOS families and their validation privileges, refer to the NOS Version 2 Administration Handbook.

## Printing NOS/VE Files on Dual-State Systems with NAM/CDCNET or NAM/CCP

When a NOS/VE file is printed on a NOS dual-state system with the NAM/CDCNET or NAM/CCP network, the first 10 characters of the NOS/VE account name and the first 20 characters of the NOS/VE project name are the charge and project values in the NOS account dayfile message.

## INTERCOM 5

INTERCOM 5 runs only on the NOS/BE operating system. In NOS/BE there are no families, only individual users. To allow interactive access to NOS/VE, the NOS/VE user name must be added to the user's NOS/BE INTERCOM 5 password file. The password file is described in the NOS/BE Installation Handbook.

To access NOS/VE through INTERCOM 5, the user first logs in to NOS/BE in the normal manner. When the command prompt appears, the user enters the application name VEIAF. INTERCOM 5 obtains the user's NOS/VE user name from the password file and uses it to establish a connection with the NOS/VE operating system.

#### INTERCOM 5

Figure C-2 illustrates the relationship between NOS/BE users and NOS/VE families. Any NOS/BE users who have the appropriate NOS/VE validation entries in their INTERCOM 5 password file can submit batch jobs to NOS/VE. If NOS/BE users BARB and JEAN have the appropriate NOS/VE validation entries in their INTERCOM 5 password file, they can log in interactively to NOS/VE.

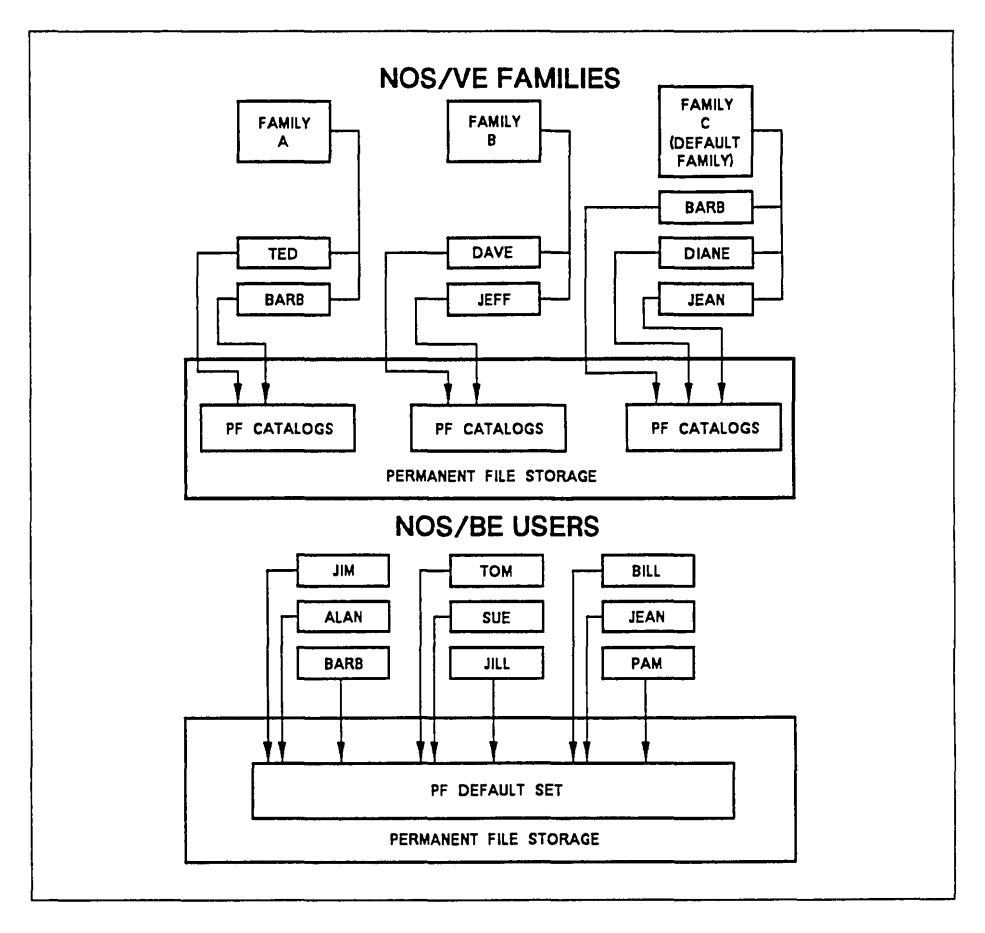

Figure C-2. NOS/BE Dual-State Family Structure

## NOS/VE User Names on Systems with INTERCOM 5

The following rules apply when creating NOS/VE users on dual-state systems with the INTERCOM 5 communications network:

- You must enter the user's NOS/VE user name in the INTERCOM 5 password file and specify the NOS/VE user name on the VENAME parameter of the ADD statement. (The password file and the ADD statement are described in the NOS/BE Installation Handbook.) The NOS/VE user name does not have to be the same as the NOS/BE user name specified on the USERNAME parameter of the ADD statement. Use any valid SCL name for a NOS/VE user name and password.
- A user must be a member of the NOS/VE default family. The default family is defined by the site analyst using the CHANGE\_JOB\_ATTRIBUTE\_DEFAULTS command, described in the NOS/VE Operations manual. A user can specify an alternate NOS/VE family only on NOS/VE batch jobs.
- To have NOS/VE prompt the user for an account and project after the NOS/BE login, add the DUAL\_STATE\_PROMPT capability to the NOS/VE user's validation with the CHANGE\_CAPABILTIY subcommand of the CREATE\_USER and CHANGE\_USER subutilities. The released default is to exclude that capability. If you include the DUAL\_STATE\_PROMPT capability, the user can either enter an account and project, or press RETURN and get the default values, if any. These subcommands are part of the CREATE\_USER and CHANGE\_USER subutilities and are documented in chapter 7, ADMINISTER\_VALIDATIONS Utility and Subutilities.
- To give a user a NOS/VE default account and project, specify the account and project on the CHANGE\_DEFAULT\_ACCOUNT\_PROJECT subcommand of the CREATE\_USER and CHANGE\_USER subutilities.

#### **INTERCOM 5**

• For users who need to use interstate communications, their link attributes must specify their correct NOS/BE validation. Users can specify the link attributes in a job with the CHANGE\_LINK\_ATTRIBUTES command, documented in the NOS/VE Commands and Functions manual. Users can also change their default link attributes with the change link attribute subcommands of the CREATE\_USER and CHANGE\_USER subutilities. For desciptions of these subcommands, see chapter 7, ADMINISTER\_VALIDATIONS Utility and Subutilities. Users, as well as administrators, can use the link attribute subcommands.

Interstate communications include the following:

- The GET\_FILE and REPLACE\_FILE commands (see the NOS/VE Commands and Functions manual)
- The PRINT\_FILE command when it includes the REMOTE\_ HOST\_DIRECTIVE parameter (see the NOS/VE Commands and Functions manual)
- The CREATE\_INTERSTATE\_CONNECTION command (see the Migration from NOS/BE to NOS/VE manual)
- The File Migration Aid (FMA) Facility (see the Migration from NOS/BE to NOS/VE manual)

For more information on interstate communications, see the CYBIL System Interface manual.

## **Released Validation Field Descriptions**

| User Validation Field Descriptions           | D-1  |
|----------------------------------------------|------|
| Account Validation Field Descriptions        | D-11 |
| Account Member Validation Field Descriptions | D-12 |
| Project Validation Field Descriptions        | D-13 |
| Project Member Validation Field Descriptions | D-13 |

This appendix lists the released validation field descriptions for each of the five validation records: user, account, account member, project, and project member. The lists are generated by entering any of the subutilities for a record and entering:

display\_field\_descriptions display\_option=all

This subcommand is documented in chapter 7, ADMINISTER\_ VALIDATIONS Utility and Subutilities. Directions on how to change a validation field description are in chapter 6, Validation Field Management.

## User Validation Field Descriptions

The user validation field descriptions, in alphabetical order, are:

ACCOUNTING\_ADMINISTRATION Field kind: CAPABILITY Default value: EXCLUDE Description: Allows the user to perform accounting administration functions. Change authority: System administration Display authority: User Manage authority: System administration Delete authority: System APPLICATION\_ADMINISTRATION Field kind: CAPABILITY Default value: EXCLUDE Description: Allows the user to perform application administration functions. Change authority: System administration Display authority: User Manage authority: System administration Delete authority: System

CPU\_TIME\_LIMIT Field kind: ACCUMULATING\_LIMIT Job limits apply. Limit name: CP\_TIME Minimum job limit value: 1 Maximum job limit value: UNLIMITED Limit update statistics: Default job warning limit: UNLIMITED Default job maximum limit: UNLIMITED Description: Limits the combined job and monitor CPU seconds. Change authority: Family administration Display authority: User Manage authority: Family administration Delete authority: System CREATION\_ACCOUNT\_PROJECT Field kind: ACCOUNT\_PROJECT Default account: NONE<sup>1</sup> Default project: NONE<sup>2</sup> Description: Execution account and project of the administrator who created the user. Change authority: User administration Display authority: User administration Manage authority: Family administration Delete authority: System DEFAULT\_ACCOUNT\_PROJECT Field kind: ACCOUNT\_PROJECT

Default account: NONE Default project: NONE Description: Default login account and project. Change authority: User Display authority: User Manage authority: Family administration Delete authority: System

<sup>1.</sup> If an account or a project member with the USER\_ADMINISTRATION capability creates a user name, the system specifies the login account of the creator for the default account entry.

<sup>2.</sup> If an account or a project member with the USER\_ADMINISTRATION capability creates a user name, the system specifies the project of the creator for the default project entry.

DUAL\_STATE\_PROMPT Field kind: CAPABILITY Default value: EXCLUDE Description: Forces prompting for account and project during a dual-state login. Change authority: User Display authority: User Manage authority: Family administration Delete authority: System ENGINEERING\_ADMINISTRATION Field kind: CAPABILITY Default value: EXCLUDE Description: Allows the user to access the engineering log. Change authority: System administration Display authority: User Manage authority: System administration Delete authority: System EXPLICIT\_REMOTE\_FILE Field kind: CAPABILITY Default value: INCLUDE Description: Allows the user to transfer remote files using the MANAGE\_REMOTE\_FILE utility. Change authority: Family administration Display authority: User Manage authority: Family administration Delete authority: System FAMILY\_ADMINISTRATION Field kind: CAPABILITY Default value: EXCLUDE Description: Allows the user to perform family administration functions. Change authority: Family administration Display authority: User Manage authority: System

Delete authority: System

IMPLICIT\_REMOTE\_FILE
Field kind: CAPABILITY
Default value: INCLUDE
Description: Allows the user to transfer remote files using implicit routing.
Change authority: Family administration
Display authority: User
Manage authority: Family administration
Delete authority: System

JOB\_CLASS Field kind: JOB\_CLASS Default job classes: (BATCH .. INTERACTIVE .. SYSTEM\_DEFAULT) Interactive default: INTERACTIVE Batch default: BATCH Description: Defines the user's available and default job classes. Change authority: Family administration Display authority: User Manage authority: Family administration Delete authority: System

LINK\_ATTRIBUTE\_CHARGE Field kind: STRING Minimum size: 0 Maximum size: 31 Default value: " Description: Default account for interstate communication. Change authority: User Display authority: User Manage authority: Family administration Delete authority: System

LINK\_ATTRIBUTE\_FAMILY Field kind: STRING Minimum size: 0 Maximum size: 31 Default value: 'NOS/VE family name'<sup>3</sup> Description: Default family for interstate communication. Change authority: User Display authority: User Manage authority: Family administration Delete authority: System LINK\_ATTRIBUTE\_PASSWORD Field kind: STRING Minimum size: 0 Maximum size: 31 Default value: " Description: Default password for interstate communication. Change authority: User Display authority: System Manage authority: Family administration Delete authority: System LINK\_ATTRIBUTE\_PROJECT Field kind: STRING Minimum size: 0 Maximum size: 31 Default value: " Description: Default project for interstate communication. Change authority: User Display authority: User Manage authority: Family administration Delete authority: System

<sup>3.</sup> The system specifies the NOS/VE family name associated with the validations file as the default value.

LINK\_ATTRIBUTE\_USER Field kind: STRING Minimum size: 0 Maximum size: 31 Default value: 'your user name'4 Description: Default user for interstate communication. Change authority: User Display authority: User Manage authority: Family administration Delete authority: System LOGIN PASSWORD Field kind: LOGIN\_PASSWORD Default password: <sup>5</sup> Default expiration date: None Default expiration interval: Unlimited Default maximum expiration interval: Unlimited Default expiration warning interval: Unlimited Default password attributes: NONE Description: Contains the user's login password information. Change authority: User Display authority: User Manage authority: Family administration Delete authority: System NETWORK\_APPLICATION\_MANAGEMENT Field kind: CAPABILITY Default value: EXCLUDE Description: Allows the user to access the MANAGE\_NETWORK\_APPLICATION utility. Change authority: System administration Display authority: User

Manage authority: System administration

Delete authority: System

<sup>4.</sup> When a user name is created, the system specifies that user name as the default value.

<sup>5.</sup> The released default password is: PLEASE\_CHANGE\_THIS\_PASSWORD\_NOW. A password can never be displayed.

NETWORK\_OPERATION Field kind: CAPABILITY Default value: EXCLUDE Description: Allows the user to access the CDCNET NETWORK\_OPERATOR utility. Change authority: System administration Display authority: User Manage authority: System administration Delete authority: System NTF OPERATION Field kind: CAPABILITY Default value: EXCLUDE Description: Allows the user to access the OPERATE\_NTF utility. Change authority: System administration Display authority: User Manage authority: System administration Delete authority: System PERMANENT\_FILE\_SPACE\_LIMIT Field kind: ACCUMULATING\_LIMIT Total limits apply. Total limit prevents login. Default total limit: UNLIMITED Description: Limits the number of bytes of permanent file space. Change authority: Family administration Display authority: User Manage authority: Family administration Delete authority: System **READ\_UNLABELLED\_TAPES** Field kind: CAPABILITY Default value: EXCLUDE Description: Allows the user to read unlabeled tapes. Change authority: Family administration Display authority: User

Manage authority: Family administration Delete authority: System
RING\_PRIVILEGES Field kind: RING\_PRIVILEGE Default minimum ring: 11 Default nominal ring: 11 Description: Defines the user's nominal and minimum rings. Change authority: System administration Display authority: User Manage authority: System administration Delete authority: System

#### SCHEDULING\_ADMINISTRATION

Field kind: CAPABILITY Default value: EXCLUDE Description: Allows the user to perform scheduling administration functions. Change authority: System administration Display authority: User Manage authority: System administration Delete authority: System

#### SRU\_LIMIT

Field kind: ACCUMULATING\_LIMIT
Job limits apply.
Limit name: SRU
Minimum job limit value: 1
Maximum job limit value: UNLIMITED
Limit update statistics:
Default job warning limit: UNLIMITED
Default job maximum limit: UNLIMITED
Description: Limits the number of system resource
units (SRUs).
Change authority: Family administration
Display authority: User
Manage authority: Family administration
Delete authority: System

#### STATION\_OPERATION

Field kind: CAPABILITY
Default value: EXCLUDE
Description: Allows the user to access the OPERATE\_STATION utility.
Change authority: Family administration
Display authority: User
Manage authority: Family administration
Delete authority: System

SYSTEM\_ADMINISTRATION Field kind: CAPABILITY Default value: EXCLUDE Description: Allows the user to perform system administration functions. Change authority: System administration Display authority: User Manage authority: System Delete authority: System SYSTEM\_DISPLAYS Field kind: CAPABILITY Default value: EXCLUDE Description: Allows the user to view the console system displays. Change authority: System administration Display authority: User Manage authority: System administration Delete authority: System TASK\_LIMIT Field kind: ACCUMULATING\_LIMIT Job limits apply. Limit name: TASK Minimum job limit value: 3 Maximum job limit value: 256 Limit update statistics: Default job warning limit: 20 Default job maximum limit: 20 Description: Limits the number of concurrent tasks. Change authority: Family administration Display authority: User Manage authority: Family administration Delete authority: System TIMESHARING Field kind: CAPABILITY Default value: INCLUDE Description: Allows the user to access the system in interactive mode. Change authority: Family administration Display authority: User Manage authority: Family administration Delete authority: System

USER\_EPILOG Field kind: FILE Default value: \$USER.EPILOG Description: File containing the user epilog. Change authority: User Display authority: User Manage authority: Family administration Delete authority: System

USER\_PROLOG

Field kind: FILE Default value: \$USER.PROLOG Description: File containing the user prolog. Change authority: User Display authority: User Manage authority: Family administration Delete authority: System

WRITE\_UNLABELLED\_TAPES Field kind: CAPABILITY Default value: EXCLUDE Description: Allows the user to write unlabeled tapes. Change authority: Family administration Display authority: User Manage authority: Family administration Delete authority: System

### Account Validation Field Descriptions

The account validation field descriptions are:

#### ACCOUNT\_EPILOG

Field kind: FILE Default value: \$NULL Description: File containing the account epilog. Change authority: Account administration Display authority: Account administration Manage authority: Family administration Delete authority: System

#### ACCOUNT\_PROLOG

Field kind: FILE Default value: \$NULL Description: File containing the account prolog. Change authority: Account administration Display authority: Account administration Manage authority: Family administration Delete authority: System

### Account Member Validation Field Descriptions

The account member validation field descriptions are:

ACCOUNT\_ADMINISTRATION Field kind: CAPABILITY Default value: EXCLUDE Description: Allows the member to perform account administration functions. Change authority: Account administration Display authority: Account administration Manage authority: Family administration Delete authority: System

USER\_ADMINISTRATION Field kind: CAPABILITY Default value: EXCLUDE Description: Allows the member to create, change, display, and delete users. Change authority: Family administration Display authority: Account administration Manage authority: Family administration Delete authority: System

### **Project Validation Field Descriptions**

The project validation field descriptions are:

PROJECT\_EPILOG Field kind: FILE Default value: \$NULL Description: File containing the project epilog. Change authority: Project administration Display authority: Project administration Manage authority: Family administration Delete authority: System

PROJECT\_PROLOG

Field kind: FILE Default value: \$NULL Description: File containing the project prolog. Change authority: Project administration Display authority: Project administration Manage authority: Family administration Delete authority: System

### **Project Member Validation Field Descriptions**

The project member validation field descriptions are:

PROJECT ADMINISTRATION Field kind: CAPABILITY Default value: EXCLUDE Description: Allows the member to perform project administration functions. Change authority: Project administration Display authority: Project administration Manage authority: Family administration Delete authority: System USER\_ADMINISTRATION Field kind: CAPABILITY Default value: EXCLUDE Description: Allows the member to create, change, display, and delete users. Change authority: Family administration Display authority: Project administration Manage authority: Family administration Delete authority: System

### Validating Users on a CYBER 930 Mainframe

| Using the ADMINISTER_VALIDATIONS Utility      | E-2 |
|-----------------------------------------------|-----|
| Using the Family Administration Menu          | E-3 |
| Limitations of the Family Administration Menu | E-5 |
| Supported Validation Fields                   | E-5 |
| User Validation Fields                        | E-5 |
| Unsupported Validation Fields                 | E-6 |
| User Validation Fields                        | E-6 |
| Account Validation Fields                     | E-6 |
| Account Member Validation Fields              | E-6 |
| Project Validation Fields                     | E-7 |
| Project Member Validation Fields              | E-7 |
| -                                             |     |

When you receive a CYBER 930 mainframe, Control Data has already created a family and a family administrator. The names of the family and its administrator plus the administrator's validations are documented in the CYBER 930 release materials. (The administrator can also display his or her validations by entering the ADMINISTER\_VALIDATIONS utility and entering the DISPLAY\_ USER subcommand.)

# Using the ADMINISTER\_VALIDATIONS Utility

To create a user name with the ADMINISTER\_VALIDATIONS utility, log in under the family administrator's user name and enter:

1. The ADMINISTER\_VALIATIONS command.

- 2. The CREATE\_USER subcommand and specify the user name.
- 3. The QUIT subcommand.

This process creates a user name and assigns all the default validations to the user. If you want to change a default validation, enter the appropriate user subcommand; see the CREATE\_USER and CHANGE\_USER Subutilities section in chapter 3, User Administration.

For example, to validate three users, named USER\_1, USER\_2, and USER\_3, and assign them the default validations, enter:

```
/administer_validations
ADMV/create_user user_1; quit
ADMV/create_user user_2; quit
ADMV/create_user user_3; quit
ADMV/quit
/
```

The default password for each of the users is:

PLEASE\_CHANGE\_THIS\_PASSWORD\_NOW

For security reasons, new users should change their password as soon as possible.

### Using the Family Administration Menu

To create users with the NOS/VE Family Administration Menu:

- 1. Enter the SELECT\_FAMILY\_ADMIN\_MENU (SELFAM) command to initiate the menu.
- 2. Follow the directions on the screen that appears.

For example, to use the NOS/VE Family Administration Menu to create a user name, enter:

/select\_family\_admin\_menu

Figure E-1 shows the resulting menu.

NOS/VE Family Administrator Menu Menu 1 of 1 Version 1.0 Copyright Control Data Corp., 1987 a. - How to use the Family Administrator Menu b. - Create a User c. - Change a User d. - Delete a User e. - Display a User f. - Generate Source g. - Display/change current defaults LOGOUT Logout from NOS/VE QUIT Exit this menu, stay in NOS/VE Enter a menu selection and press RETURN.

#### Figure E-1. Family Administrator Menu

Enter option B to create a user name. When the next screen appears, fill in the user name and press the CREATE function key. This creates a user with the default values. When you are done creating users, press the END function key to exit the menu interface. Using the Family Administration Menu

In addition to creating a user name, you can use the Family Administration Menu to do other family administration tasks. The following is an expanded description of each Family Administration Menu entry.

| Menu<br>Entry | ADMINISTER_VALIDATIONS Task Initiated                                                                  |
|---------------|----------------------------------------------------------------------------------------------------|
| а.            | Explains how to use the Family Administration Menu. It includes a description of each main menu entry. |
| b.            | Creates a new user name.                                                                               |
| с.            | Changes the validation fields for a current user name.                                                 |
| d.            | Deletes a user name.                                                                                   |
| e.            | Displays a user's validation fields.                                                                   |
| f.            | Generates a source file that contains all the necessary ADMV subcommands to recreate the user names.   |
| g.            | Displays or changes the default values for a validation field.                                         |

### Limitations of the Family Administration Menu

The Family Administration Menu does not handle account, project, account member, project member validations, or all the validation fields available in the ADMINISTER\_VALIDATIONS utility.

### Supported Validation Fields

The following validation fields are supported by the Family Administration Menu:

#### **User Validation Fields**

CPU\_TIME\_LIMIT DUAL\_STATE\_PROMPT EXPLICIT\_REMOTE\_FILE IMPLICIT\_REMOTE\_FILE

JOB\_CLASS LOGIN\_PASSWORD NETWORK\_APPLICATION\_MANAGEMENT NETWORK\_OPERATION

PERMANENT\_FILE\_SPACE\_LIMIT RING\_PRIVILEGES SRU\_LIMIT STATION\_OPERATION

TASK\_LIMIT TIMESHARING USER\_EPILOG USER\_PROLOG

### **Unsupported Validation Fields**

The following validation fields are not supported by the Family Administration Menu:

#### **User Validation Fields**

ACCOUNTING\_ADMINISTRATION APPLICATION\_ADMINISTRATION CREATION\_ACCOUNT\_PROJECT DEFAULT\_ACCOUNT\_PROJECT

ENGINEERING\_ACCESS FAMILY\_ADMINISTRATION LINK\_ATTRIBUTE\_CHARGE LINK\_ATTRIBUTE\_FAMILY

LINK\_ATTRIBUTE\_PASSWORD LINK\_ATTRIBUTE\_PROJECT LINK\_ATTRIBUTE\_USER NTF\_OPERATION

OPERATOR\_DISPLAYS READ\_UNLABELLED\_TAPES SCHEDULING\_ADMINISTRATION SYSTEM\_ADMINISTRATION

WRITE\_UNLABELLED\_TAPES

#### Account Validation Fields

ACCOUNT\_EPILOG ACCOUNT\_PROLOG

### Account Member Validation Fields

ACCOUNT\_ADMINISTRATION USER\_ADMINISTRATION

#### **Project Validation Fields**

PROJECT\_EPILOG PROJECT\_PROLOG

### **Project Member Validation Fields**

PROJECT\_ADMINISTRATION USER\_ADMINISTRATION

,

### Index

### A

Account Change 4-2 Create 4-2 Delete 4-20 Epilog 1-1, 11; 4-2 Field description 1-16 Glossary definition A-1 Membership 1-5 Prolog 1-1, 11; 4-2 Public 1-5; 4-16 Subcommand summary 4-21 Validation field descriptions D-11 Validation level 1-12 Validation record 1-14 Account administrator Checklist 2-19 Glossary definition A-1 Account member Change 4-5 Create 4-5 Delete 4-19 Epilog 4-5 Field description 1-16 Glossary definition A-1 Prolog 4-5 User administration 4-6, 11 Validation field descriptions D-12 Validation record 1-14 Account member administrator 4-5 Account validations 4-1 Accounting administration D-1 Adding capabilities 3-11 ADMINISTER\_ VALIDATIONS 7-4 Starting 2-4 Starting subutility 2-6Stopping 2-4 Stopping subutility 2-6 Subutility 2-6 Utility 2-3 Application administration D-1 Authority Administration level Account 6-10 Family 6-10 Project 6-10 System 6-10 User 6-10 Parameter Change 6-9 Delete 6-9 Display 6-9 Manage 6-9

### С

Change Account 4-2 Account member 4-5 Project 5-2, 4 Project member 5-5 User name 3-10 CHANGE\_ACCOUNT 2-6; 4-2; 7-5, 113 CHANGE\_ACCOUNT\_ EPILOG 7-114 CHANGE\_ACCOUNT\_ MEMBER 2-6; 4-4; 7-6, 132 CHANGE\_ACCOUNT\_ PROJECT\_FIELD 7-200 CHANGE\_ACCOUNT\_ PROLOG 7-115 CHANGE\_ACCUMULATING\_ LIMIT\_FIELD 7-195 Change authority 6-9 CHANGE\_CAPABILITY 7-52, 116, 134, 151, 171 CHANGE\_CAPABILITY\_ FIELD 7-202 CHANGE\_CPU\_TIME\_ LIMIT 7-56 CHANGE\_CREATION. ACCOUNT\_PROJECT 7-54 CHANGE\_DATE\_TIME\_ FIELD 7-204 CHANGE\_DEFAULT\_ ACCOUNT\_PROJECT 7-58

CHANGE\_DEFAULT\_ VALUE 7-8 CHANGE\_DEFAULT\_ VALUES 2-8 CHANGE\_FIELD\_ NAME 7-207 CHANGE\_FILE\_FIELD 7-208 CHANGE\_INTEGER\_ **FIELD 7-210** CHANGE\_JOB\_CLASS 7-60 CHANGE\_JOB\_CLASS\_ **FIELD 7-213** CHANGE\_LIMIT\_FIELD 7-216 CHANGE\_LINK\_ATTRIBUTE\_ CHARGE 7-62 CHANGE\_LINK\_ATTRIBUTE\_ FAMILY 7-63 CHANGE\_LINK\_ATTRIBUTE\_ PASSWORD 7-64 CHANGE\_LINK\_ATTRIBUTE\_ PROJECT 7-65 CHANGE\_LINK\_ATTRIBUTE\_ USER 7-66 CHANGE\_LOGIN\_ PASSWORD 7-67 CHANGE\_LOGIN\_ PASSWORD\_FIELD 7-218 CHANGE\_NAME\_ **FIELD 7-222** CHANGE\_PERM\_FILE\_ SPACE\_LIMIT 7-72 CHANGE\_PROJECT 2-6; 5-2, 4; 7-9, 153 CHANGE\_PROJECT\_ EPILOG 7-155 CHANGE\_PROJECT\_ MEMBER 2-6; 5-2, 5; 7-11, 173 CHANGE\_PROJECT\_ **PROLOG 7-156** CHANGE\_REAL\_FIELD 7-225 CHANGE\_RING\_ PRIVILEGE 7-73 CHANGE\_RING\_PRIVILEGE\_ FIELD 7-227 Change ring privileges Minimum ring 3-13 Nominal ring 3-13 CHANGE\_SRŬ\_LIMIT 7-75

CHANGE\_STRING\_ **FIELD 7-229** CHANGE\_TASK\_LIMIT 7-77 CHANGE\_USER 2-6; 3-1; 7-13, 78 CHANGE\_USER\_EPILOG 7-79 CHANGE\_USER\_ PROLOG 7-81 Changing job class 3-11 Command utility Glossary definition A-1 CPU time limit D-2 Create Account 4-2 Account administrator 4-10 Account member 4-5, 9 Project 5-2, 3 Project administrator 5-10 Project member 5-5, 9 User Accounts defined 3-20 No accounts defined 3-17 User name 3-9 CREATE\_ACCOUNT 2-6; 4-2; 7-14, 118 CREATE\_ACCOUNT\_ MEMBER 2-6; 4-4; 7-15, 136 CREATE\_ACCUMULATING\_ LIMIT\_FIELD 7-231 CREATE\_CAPABILITY\_ FIELD 7-235 CREATE\_DATE\_TIME\_ FIELD 7-237 CREATE\_FILE\_FIELD 7-242 CREATE\_INTEGER\_ **FIELD 7-244** CREATE\_LIMIT\_FIELD 7-247 CREATE\_NAME\_FIELD 7-249 CREATE\_PROJECT 2-6; 5-2, 4; 7-17, 157 CREATE\_PROJECT\_ MEMBER 2-6; 5-2, 5; 7-18, 175 CREATE\_REAL\_FIELD 7-251 CREATE\_STRING\_ **FIELD 7-253** CREATE\_USER 2-6; 3-1; 7-20, 83 Create user name CYBER 930 mainframe E-1

Creation account project D-2 CYBER 930 mainframe Menu E-1 Supported validations E-5 Unsupported validations E-6

### D

Default account project D-2 Default values Account 2-8 Account member 2-8 Project 2-8 Project member 2-8 User 2-8; 3-2 Delete Account 4-20 Account member 4-19 Project 5-20 Project member 5-19 User name 3-28 DELETE\_ACCOUNT 7-22, 119 DELETE\_ACCOUNT\_ MEMBER 7-23, 138 Delete authority 6-9 DELETE\_FIELD 7-255 DELETE\_PROJECT 7-24, 158 DELETE\_PROJECT\_ MEMBER 7-25, 177 DELETE\_USER 7-27, 85 Display Account 4-17 Account member 4-18 Project 5-17 Project member 5-18 Validation field description 3-26 Validation field names 3-26 Validations 3-25 DISPLAY\_ACCOUNT 7-28, 120 DISPLAY\_ACCOUNT\_ EPILOG 7-122 DISPLAY\_ACCOUNT\_ MEMBER 7-30, 139 DISPLAY\_ACCOUNT\_ PROLOG 7-123 Display authority 6-9 DISPLAY\_CAPABILITY 7-86, 124, 142, 159, 179

DISPLAY\_COMMAND\_ **INFORMATION 2-12** DISPLAY\_COMMAND\_LIST\_ ENTRY 2-12 DISPLAY\_CPU\_TIME\_ LIMIT 7-87 DISPLAY\_CREATION\_ACCT\_ PROJ 7-88 DISPLAY\_DEFAULT\_ ACCOUNT\_PROJECT 7-89 DISPLAY\_FIELD\_ DESCRIPTION 7-90, 125, 143, 160, 180, 256 DISPLAY\_FIELD\_NAME 7-92 DISPLAY\_FIELD\_ NAMES 7-127, 145, 162, 182, 258DISPLAY\_JOB\_CLASS 7-93 DISPLAY\_LINK\_ATTRIBUTE\_ CHARGE 7-94 DISPLAY\_LINK\_ATTRIBUTE\_ FAMILY 7-95 DISPLAY\_LINK\_ATTRIBUTE\_ PASSWORD 7-96 DISPLAY\_LINK\_ATTRIBUTE\_ PROJECT 7-97 DISPLAY\_LINK\_ATTRIBUTE\_ USER 7-98 DISPLAY\_LOGIN\_ PASSWORD 7-99 DISPLAY\_PERM\_FILE\_ SPACE\_LIMIT 7-100 DISPLAY\_PROJECT 7-33, 163 DISPLAY\_PROJECT\_ **EPILOG 7-165** DISPLAY\_PROJECT\_ MEMBER 7-35, 183 DISPLAY\_PROJECT\_ PROLOG 7-166 DISPLAY\_RING\_ PRIVILEGE 7-101 DISPLAY\_SRU\_LIMIT 7-102 DISPLAY\_TASK\_LIMIT 7-103 DISPLAY\_USER 7-38, 104 DISPLAY\_USER\_ EPILOG 7-106 DISPLAY\_USER\_ PROLOG 7-107

Dual state INTERCOM 5 C-7 NAM/CCP C-3, 5 NAM/CDCNET C-3, 5 NAMVE/CDCNET C-2 Dual-state prompt D-3

#### Ε

END\_ADMINISTER\_ VALIDATIONS 7-40 END\_CHANGE\_ ACCOUNT 7-128 END\_CHANGE\_ACCOUNT\_ **MEMBER 7-146** END\_CHANGE\_ PROJECT 7-167 END\_CHANGE\_PROJECT\_ **MEMBER 7-186** END\_CHANGE\_USER 7-108 END\_CREATE\_ ACCOUNT 7-129 END\_CREATE\_ACCOUNT\_ **MEMBER 7-147** END\_CREATE\_ PROJECT 7-168 END\_CREATE\_PROJECT\_ **MEMBER 7-187** END\_CREATE\_USER 7-109 END\_MANAGE\_ACCOUNT\_ FIELDS 7-259 END\_MANAGE\_ACCT\_ MEMBER\_FIELDS 7-260 END\_MANAGE\_PROJ\_ MEMBER\_FIELDS 7-262 END\_MANAGE\_PROJECT\_ FIELDS 7-261 END\_MANAGE\_USER\_ FIELDS 7-263 Engineering administration D-3 Epilog 1-1, 11; D-10 Execution ring Glossary definition A-1 Explicit remote file D-3

#### $\mathbf{F}$

Family Glossary definition A-2 Membership 1-4 User 1-4 Valiation file 1-1 Validation file 1-14 Family administration D-3 Family administrator Checklist 2-16 Glossary definition A-2 Field description Default value 6-8 Description text 6-8 Entry 6-3, 4 Field kind 6-4 Glossary definition A-2 Field kind Account/project 6-7 Accumulating limit 6-4, 7 Capability 6-7 Date/time 6-7 File 6-7 Integer 6-7 Job class 6-7 Limit 6-4. 7 Login password 6-7 Name 6-7 Real 6-7 Ring privilege 6-7 String 6-4, 7

### I

Implicit remote file D-4 INTERCOM 5 Glossary definition A-2

### J

Job Glossary definition A-2 Job class Epilog 1-1, 11 Field description D-4 Glossary definition A-2 Prolog 1-1, 11 Job limits Glossary definition A-3

### L

Limits CPU time 1-9 Permanent file space 1-9, 10 SRUs 1-9 Tasks 1-9, 10 Link attribute Charge D-4 Family D-5 Password D-5 Project D-5 User D-6 Login password D-6

### Μ

MANAGE\_ACCOUNT\_ FIELDS 2-6; 6-4; 7-41, 264 MANAGE\_ACCOUNT\_ MEMBER\_FIELDS 2-6; 6-4; 7-42, 265 Manage authority 6-9 MANAGE\_PROJECT\_ FIELDS 2-6; 6-4; 7-43, 266 MANAGE\_PROJECT\_ MEMBER\_FIELDS 2-6; 6-4; 7-44, 267 MANAGE\_USER\_FIELDS 2-6; 6-4; 7-45, 268 Manage validation fields Subcommand summary 6-32 Manuals Online B-1 Related B-1 Master catalog Glossary definition A-3 Minumum ring Glossary definition A-3

### Ν

NAM/CCP Glossary definition A-3 NAM/CDCNET Glossary definition A-3 NAM/VE Glossary definition A-3 Name,SCL Glossary definition A-4 NAMVE/CDCNET Glossary definition A-4 Network application management D-6 Network operation D-7 Nominal ring Glossary definition A-4 NTF operation D-7

### 0

On line help 2-12

### Ρ

Password encryption 1-17 Password expiration 1-17 Path Glossary definition A-4 Permanent file space limit D-7 Project Administration 5-6 Create user name 5-12 Remove project administrator 5-15 Transfer user name 5-15 Change 5-2, 4 Create 5-2, 3 Delete 5-20 Epilog 1-1, 11; 5-2 Field description 1-16 Glossary definition A-4 Membership 1-5 Prolog 1-1, 11; 5-2 Public 1-5; 5-16 Subcommand summary 5-21 Validation 1-8 Validation field descriptions D-13

Validation level 1-12 Validation record 1-14 Project administrator Checklist 2-21 Glossary definition A-4 Project member Change 5-5 Create 5-5 Delete 5-19 Epilog 5-5 Field description 1-16 Glossary definition A-4 Prolog 5-5 User administration 5-6, 11 Validation 1-8 Validation field descriptions D-13 Validation record 1-14 Project member administrator 5-5 Project validations 5-1 Prolog 1-1, 11; D-10 Public Account 4-16 Project 5-16

### R

Read unlabelled tapes D-7 Record of illegal logins 1-17 Related manuals B-1 Released capabilities 3-34 Released validation field descriptions User D-1 Resource accounting 1-3 RESTORE\_FIELD 7-269 Ring Glossary definition A-5 Ring privileges D-8

### $\mathbf{S}$

Scheduling administration D-8 Screen interface, CYBER 930 mainframe E-3 Security 1-1 Password encryption 1-17 Password expiration 1-17 Record of illegal logins 1-17 Special valdiations 3-11 SRU limit D-8 Station operation D-8 Subcommand Change name 6-1 Parameter 6-3 Subcommand summary Account 4-21 Manage validation fields 6-32 Project 5-21 User 3-29 Supported validations, CYBER 930 mainframe E-5 System Epilog 1-1, 11 Prolog 1-1, 11 System administration D-9 System administrator Checklist 2-14 Glossary definition A-5 System displays D-9 System validation level 1-1, 12

### Т

Task limit D-9 Timesharing D-9 Total limits Glossary definition A-5

### U

Unsupported validations, CYBER 930 mainframe E-6 USE\_VALIDATION\_FILE 2-9; 7-46 User 1-4 Adding capabilities 3-11 Change ring privileges 3-13 Change user name 3-10

Changing job class 3-11 Create user name 3-9, 14 CYBER 930 mainframe E-1 Default values 3-3 Delete 3-28 Display Validation field description 3-26 Validation field names 3-26 Validations 3-25 Display validations 3-15 Epilog 1-1, 11 Field description 1-16 Prolog 1-1, 11 Released capabilities 3-34 Special valdiations 3-11 Subcommand summary 3-29 Validation 1-1, 7 Validation field descriptions D-1 Validation level 1-12 Validation record 1-14 User name Dual state INTERCOM 5 C-9 NAM/CCP C-5 Glossary definition A-5 User validations 3-1 Utility Glossary definition A-5

### V

Validation Account administrator 2-1 Administration 2-1 Checklist 2-13 Account 2-19 Family 2-16 Project 2-21 System 2-14 Family administrator 2-1 Project administrator 2-1 System administrator 2-1 Validation field Change 6-2 Add job class 6-15 Add total CPU time limits 6-16 Change description entry 6-17 Change SRU limit 6-17 Entry 6-2, 12 Field description Name 6-30 Name 6-2 Subcommand name 6-27 Create 6-2, 19 Account field descriptions 6-22 User field descriptions 6-24 Delete 6-2, 31 Display 6-2, 11 Glossary definition A-5 Restore 6-2, 31 Validation field descriptions Account Epilog D-11 Prolog D-11 Account member Epilog D-12 Prolog D-12 Project Epilog D-13 Prolog D-13 Project member Epilog D-13 Prolog D-13 User Accounting administration D-1 Application administration D-1 CPU time limit D-2 Creation account project D-2 Default account project D-2 Dual state prompt D-3 Engineering administration D-3 Epilog D-10 Explicit remote file D-3 Family administration D-3

Implicit remote file D-4 Job class D-4 Link attribute charge D-4 Link attribute family D-5 Link attribute password D-5 Link attribute project D-5 Link attribute user D-6 Login password D-6 Network application management D-6 Network operation D-7 NTF operation D-7 Permanent file space limit D-7 Prolog D-10 Read unlabelled tapes D-7 Ring privileges D-8 Scheduling administration D-8

SRU limit D-8 Station operation D-8 System administration D-9 System displays D-9 Task limit D-9 Timesharing D-9 Write unlabelled tapes D-10 Validation file Assigning passwords 2-10 Changing passwords 2-10 Using special file 2-9 Validation record 1-14 Validations Glossary definition A-5

#### W

Write unlabelled tapes D-10

Comments (continued from other side)

fold on dotted line; ges with tape only.

### BUSINESS REPLY MAIL

First-Class Mail Permit No. 8241 Minneapolis, MN

POSTAGE WILL BE PAID BY ADDRESSEE

### CONTROL DATA

Technology & Publications Division ARH219 4201 N. Lexington Avenue Arden Hills, MN 55126-9983 NO POSTAGE NECESSARY IF MAILED IN THE UNITED STATES

FOLD

հերհարհերություններին հերհարհերություններին

#### **NOS/VE User Validation**

We value your comments on this manual. While writing it, we made some assumptions about who would use it and how it would be used. Your comments will help us improve this manual. Please take a few minutes to reply.

| Who are you?                  | How do you use this manual?    |  |
|-------------------------------|--------------------------------|--|
| 🗆 Manager                     | □ As an overview               |  |
| Systems analyst or programmer | To learn the product or system |  |
| Applications programmer       | For comprehensive reference    |  |
| □ Operator                    | For quick look-up              |  |
| □ Other                       |                                |  |

What programming languages do you use? \_\_\_\_

| Yes                                                                                | Somewha | ıt No<br>□ | Is the manual easy to read (print size, page layout, and so on)? |
|------------------------------------------------------------------------------------|---------|------------|------------------------------------------------------------------|
|                                                                                    |         |            | Is it easy to understand?                                        |
|                                                                                    |         |            | Does it tell you what you need to know about the topic?          |
|                                                                                    |         |            | Is the order of topics logical?                                  |
|                                                                                    |         |            | Are there enough examples?                                       |
|                                                                                    |         |            | Are the examples helpful? ( Too simple? Too complex?)            |
|                                                                                    |         |            | Is the technical information accurate?                           |
|                                                                                    |         |            | Can you easily find what you want?                               |
|                                                                                    |         |            | Do the illustrations help you?                                   |
| <b>Comments?</b> If applicable, note page and paragraph. Use other side if needed. |         |            |                                                                  |

How do you like this manual? Check those questions that apply.

#### Would you like a reply? Ves INO

From:

| Name    | Company |
|---------|---------|
| Address | Date    |
|         | Phone   |

Please send program listing and output if applicable to your comment.

## GD CONTROL DATA